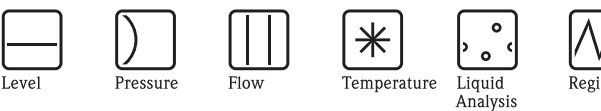

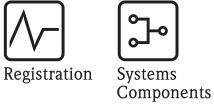

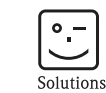

Services

Návod k obsluze – Popis funkcí přístroje Cerabar S/Deltabar S Převodníky tlaku a tlakové diference

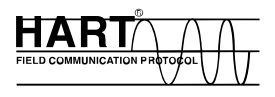

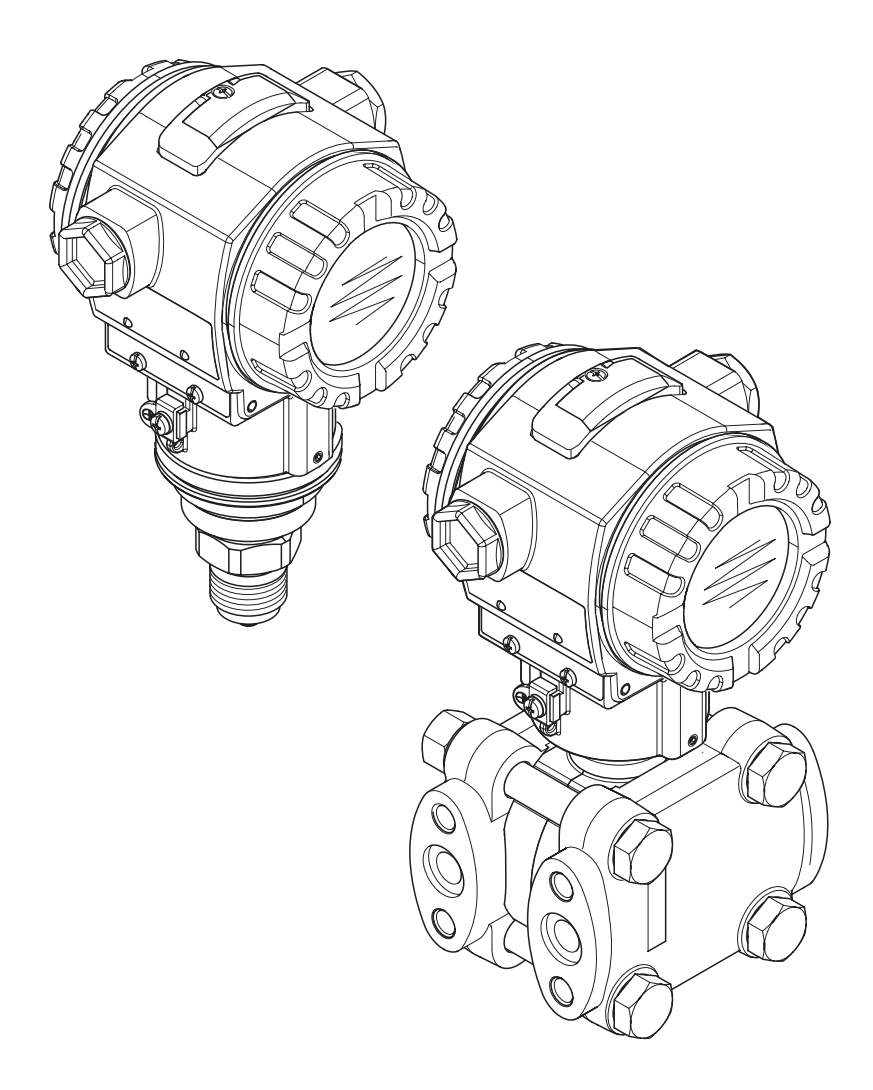

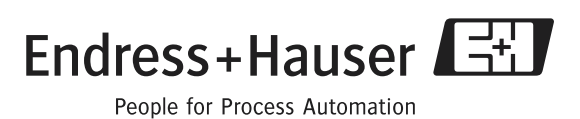

BA274P∕05.04 52021469 platí od softwarové verze 02.00 hardwarové verze 02.00

### Dokumentace v přehledu

| Přístroj              | Dokumentace                    | Obsah                                                                                                    | Poznámka                                                                                                    |
|-----------------------|--------------------------------|----------------------------------------------------------------------------------------------------|----------------------------------------------------------------------------------------------------|
| Cerabar S 420 mA HART | Technická informace TI383      | Technické údaje                                                                                                    | Dokumentace je k dispozici na CD ToF<br>Tool CD. CD tvoří součást dodávky<br>každého přístroje, který byl objednán s<br>volbou "Modul ROM".<br>Viz: www.endress.com → download                                                                                      |
|                       | Provozní návod BA271P          | <ul> <li>Identifikace</li> <li>Instalace</li> <li>Kabeláž</li> <li>Ovládání</li> <li>Uvedení do provozu, popis menu<br/>Quick Setup</li> <li>Údržba</li> <li>Odstraňování závad a náhradní díly</li> <li>Dodatek: Zobrazení menu</li> </ul> | Dokumentace je součástí dodávky<br>přístroje.<br>Viz: www.endress.com → download                                                                                                    |
|                       | Provozní návod BA274P          | <ul> <li>Příklady konfigurace pro měření<br/>tlaku a hladiny</li> <li>Popis parametrů</li> <li>Odstraňování závad</li> <li>Dodatek: Zobrazení menu</li> </ul>                                                                               | → Viz: www.endress.com →<br>download                                                                                                    |
|                       | Zkrácený Provozní návod KA218P | <ul> <li>Kabeláž</li> <li>Ovládání bez místního displeje</li> <li>Popis menu Quick Setup</li> <li>Ovládání HistoROM<sup>®</sup>/M-DAT</li> </ul>                                                                                            | Dokumentace tvoří součást dodávky<br>přístroje. Viz kryt svorkovnice.                                                                                                    |
|                       | Safety Manual SD 190P          | <ul> <li>Bezpečnostní funkce s Deltabar S</li> <li>Reakce při ovládání a závadě</li> <li>Uvedení do provozu a opakované<br/>zkoušky</li> <li>Nastavení</li> <li>Technické bezpečnostní parametry</li> <li>Management Summary</li> </ul>     | Dokumentace tvoří součást dodávky<br>přístroje, který disponuje provedením<br>"E" s charakteristikou 100 "Přídavné<br>volby 1" nebo charakteristikou 110<br>"Přídavné volby 2".<br>→ Viz také Technickou informaci<br>TI382P, Kapitolu "Informace<br>k objednávce". |

| Přístroj               | Dokumentace                      | Obsah                                                                                                    | Poznámka                                                                                                    |
|------------------------|----------------------------------|----------------------------------------------------------------------------------------------------|----------------------------------------------------------------------------------------------------|
| Deltabar S 420 mA HART | Technická informace TI382P       | Technické údaje                                                                                                    | Dokumentace je k dispozici na CD ToF<br>Tool CD. CD tvoří součást dodávky<br>každého přístroje, který byl objednán s<br>volbou "Modul ROM".<br>Viz: www.endress.com → download                                                                                      |
|                        | Provozní návod BA270P            | <ul> <li>Identifikace</li> <li>Instalace</li> <li>Kabeláž</li> <li>Ovládání</li> <li>Uvedení do provozu, popis menu<br/>Quick Setup</li> <li>Údržba</li> <li>Odstraňování závad a náhradní díly</li> <li>Dodatek: Zobrazení menu</li> </ul> | Dokumentace je součástí dodávky<br>přístroje.<br>Viz: www.endress.com → download                                                                                                    |
|                        | Provozní návod BA274P            | <ul> <li>Příklady konfigurace tlaku, hladiny a<br/>průtoku</li> <li>Popis parametrů</li> <li>Odstraňování závad</li> <li>Dodatek: Zobrazení menu</li> </ul>                                                                                 | → Viz: www.endress.com →<br>download                                                                                                    |
|                        | Zkrácený Provozní návod KA218P   | – Kabeláž<br>– Ovládání bez místního displeje<br>– Popis menu Quick Setup<br>– Ovládání HistoROM®/M-DAT                                                                                                    | Dokumentace tvoří součást dodávky<br>přístroje. Viz kryt svorkovnice.                                                                                                    |
|                        | Functional Safety Manual SD 189P | <ul> <li>Bezpečnostní funkce s Deltabar S</li> <li>Reakce při ovládání a závadě</li> <li>Uvedení do provozu a opakované<br/>zkoušky</li> <li>Nastavení</li> <li>Technické bezpečnostní parametry</li> <li>Management Summary</li> </ul>     | Dokumentace tvoří součást dodávky<br>přístroje, který disponuje provedením<br>"E" s charakteristikou 100 "Přídavné<br>volby 1" nebo charakteristikou 110<br>"Přídavné volby 2".<br>→ Viz také Technickou informaci<br>TI382P, Kapitolu "Informace<br>k objednávce". |

### Obsah

| 1                        | Pokyny k použití6                                                                                                    |
|--------------------------|----------------------------------------------------------------------------------------------------|
| 1.1                      | Vyhledání popisu parametrů přes identifikační čísla - ID                                                             |
| 1.2<br>1.3               | Vyhledání funkčních skupin přes grafické zobrazení6<br>Vyhledání popisu parametrů přes název parametru<br>(rejstřík) |
| 2                        | Vyhledání popisu paremetrů přes                                                                                      |
|                          | identifikační čísla - ID                                                                                             |
| 3                        | Grafické zobrazení funkčních skupin 11                                                                               |
| 4                        | Měření tlaku                                                                                                    |
| 4.1<br>4.2               | Kalibrace s referenčním tlakem                                                                                       |
| 5                        | Měření hladiny15                                                                                                    |
| 5.1<br>5.2<br>5.3<br>5.4 | Přehled měření hladiny                                                                                               |
| 6                        | Měření průtoku                                                                                                    |
| 6.1<br>6.2               | Kalibrace                                                                                                    |
| 7                        | Popis parametrů                                                                                                    |
| 8                        | Odstraňování závad105                                                                                                |
| 8.1                      | Hlášení                                                                                                    |
| 8.2<br>8.3               | Reakce výstupů při závadě                                                                                            |
| 0.0                      |                                                                                                    |
| 9                        | Dodatek113                                                                                                    |
| 9.1                      | Návod k obsluze pro místní displej, ToF Tool a ruční<br>ovládací přístroj HART113                                    |
| 9.2                      | Ovládací matice HART Commuwin II 119                                                                                 |
| Rejs                     | třík                                                                                                    |

### 1 Pokyny k použití

Kapitola 7 popisuje všechny parametry v pořádí, ve kterém se zobrazují v menu. V Kapitolách 4 až 6 jsou uvedeny typické příklady konfigurace.

Kapitoly 1.1 až 1.3 popisují nejjednodušší způsoby vyhledávání určitých popisů parametrů.

### 1.1 Vyhledání popisu parametru přes ID

Každý parametr se zobrazuje na místním displeji s jednoznačným identifikačním číslem (ID). V kapitole 2 je možné nalistovat všechny parametry v pořadí podle čísel. Stránkovými odkazy/link se dostanete k požadovanému parametru.

V ToF Tool se zobrazují pomocné a částečně i ostatní parametry. Tyto parametry nejsou uvedené v Kapitole 2. Tyto parametry naleznete pomocí rejstříku. → Viz také Kapitolu 1.3.

### 1.2 Vyhledá funkční skupiny přes grafické zobrazení

V Kapitole 3 jsou v tabulkách zobrazeny všechny funkční skupiny. Přes stránkové odkazy/link se dostanete do každé funkční skupiny. V Kapitole 7 jsou všechny parametry funkční skupiny uvedeny v tabulce.

# 1.3 Vyhledání popisu parametru přes název parametru (rejstřík)

Všechny parametry v rejstříku jsou uspořádáné v abecedním pořadí. Přes stránkový odkaz/link se dostanete k příslušnému parametru.

## 2 Vyhledání popisu parametru přes čísla ID

| Číslo ID Název parametru |                                                  | Popis viz strana                   |
|--------------------------|--------------------------------------------------|------------------------------------|
| 036                      | PREAMBLE NUMBER                                  | 91                                 |
| 046                      | ALARM STATUS                                     | 103                                |
| 047                      | ENTER RESET CODE                                 | 101                                |
| 048                      | INSERT PIN No                                    | 101                                |
| 050                      | LEVEL BEFORE LIN                                 | 98                                 |
| 055                      | CUST. TAG NUMBER                                 | 92                                 |
| 060                      | PRESS. ENG. UNIT                                 | 43, 46 nebo 70                     |
| 075                      | CUSTOMER UNIT P                                  | 43, 46 nebo 70                     |
| 079                      | LANGUAGE                                         | 34                                 |
| 245                      | SET LRV – režim měření "Pressure"                | 36 nebo 44                         |
| 246                      | SET URV – režim měření "Pressure"                | 37 nebo 44                         |
| 247                      | DAMPING VALUE                                    | 37, 39, 41, 44, 55, 59, 68 nebo 73 |
| 250                      | SENSOR SER. No.                                  | 95                                 |
| 251                      | Pmin SENS DAMAGE                                 | 95                                 |
| 252                      | Pmax SENS_DAMAGE                                 | 05                                 |
| 254                      | OUTPUT CURRENT                                   | 87                                 |
| 264                      |                                                  | 02                                 |
| 266                      | HARDWARE REV                                     | 02                                 |
| 270                      | SIM CUDDENT                                      | 102                                |
| 270                      |                                                  | 01                                 |
| 271                      | ADDITIONAL INFO                                  | 91                                 |
| 27.2                     | DESCLIDE rožim měžoní "Drogguro"                 | 92                                 |
| 301                      | PRESSURE – Tezim merem Pressure                  | 97                                 |
|                          | PRESSURE – rezim merem Level                     | 97                                 |
| 205                      | PRESSURE – FEZIIII IIIEFEIII "FIOW"              | 98                                 |
| 305                      | LONG TAG NUMBER                                  | 92                                 |
| 309                      | GETLRV                                           | 44                                 |
| 310                      | GETURV                                           | 44                                 |
| 311                      | MAX. FLOW 40 nebo 73                             |                                    |
| 313                      | UNII VOLUME – typ hladiny "Linear"               | 50                                 |
|                          | UNIT VOLUME – typ hladiny "Pressure linearized"  | 57                                 |
|                          | UNIT VOLUME – typ hladiny "Height linearized"    | 62                                 |
| 314                      | EMPTY CALIB. – QUICK SETUP                       | 39                                 |
|                          | EMPTY CALIB. – typ hladiny "Linear"              | 52                                 |
|                          | EMPTY CALIB. – typ hladiny "Height linearized"   | 65                                 |
| 315                      | FULL CALIB. – QUICK SETUP                        | 39                                 |
|                          | FULL CALIB. – typ hladiny "Pressure linearized"  | 53                                 |
|                          | FULL CALIB typ hladiny"Height linearized"        | 65                                 |
| 316                      | ADJUST DENSITY – typ hladiny "Linear"            | 53                                 |
|                          | ADJUST DENSITY – typ hladiny "Height linearized" | 66                                 |
|                          | ADJUST DENSITY– rozšířený setup "Level"          | 75                                 |
| 317                      | CUST. UNIT FACT. P                               | 44, 46 nebo 7 1                    |
| 318                      | TEMP. ENG. UNIT – režim měření "Pressure"        | 74                                 |
|                          | TEMP. ENG. UNIT – režim měření"Level"            | 74                                 |
|                          | TEMP. ENG. UNIT – režim měření "Flow"            | 76                                 |
| 319                      | CALIB. OFFSET                                    | 42                                 |
| 323                      | SET. L. FL. CUT-OFF                              | 76                                 |
| 329                      | FACT. U. U. TOTAL. 1                             | 84                                 |
| 330                      | FACT. U. U. TOTAL. 2                             | 85                                 |
| 331                      | RESET TOTALIZER1                                 | 84                                 |
| 332                      | Pmin ALARM WINDOW                                | 105                                |
| 333                      | Pmax ALARM WINDOW                                | 105                                |
| 334                      | Tmin ALARM WINDOW                                | 105                                |
| 335                      | Tmax ALARM WINDOW                                | 105                                |
| 336                      | ALARM DELAY                                      | 104                                |
| 339                      | DISPLAY CONTRAST                                 | 87                                 |
| 342                      | SET MAX. ALARM                                   | 89                                 |
| 343                      | SET MIN_CURRENT                                  | 80                                 |
| 345                      | BUS ADDRESS                                      | 00                                 |
| L <sup>3+3</sup>         | DOD HDDREDD                                      | 20                                 |

| Číslo ID | Název parametru                                    | Popis, viz stranu |
|----------|----------------------------------------------------|-------------------|
| 350      | DEVICE DESIGN.                                     | 92                |
| 351      | DEVICE TYPE, Deltabar S                            | 90                |
| 352      | CONFIG RECORDER                                    | 92                |
| 354      | DEVICE SERIAL No                                   | 92                |
| 357      | PCB TEMPERATURE                                    | 92                |
| 358      | ALLOWED MIN. TEMP                                  | 92                |
| 359      | ALLOWED MAX. TEMP                                  | 92                |
| 360      | MAT. PROC. CONN. +                                 | 93                |
| 361      | MAT. PROC. CONN                                    | 93                |
| 302      | SEAL TYPE                                          | 94                |
| 365      | MAT MEMBDANE                                       | 95                |
| 366      | FILLING FILLID                                     | 05                |
| 367      | SENSOR TEMP.                                       | 97 nebo 98        |
| 368      | Tmin SENSOR                                        | 95                |
| 369      | Tmax SENSOR                                        | 95                |
| 370      | TANK CONTENT                                       | 98                |
| 375      | SUPPRESSED FLOW                                    | 98                |
| 378      | MEAS. VAL. TREND                                   | 97 nebo 98        |
| 380      | COUNTER:P > Pm ax                                  | 99                |
| 382      | RESET PEAKHOLD                                     | 100               |
| 383      | MAX. MEAS. PRESS.                                  | 99                |
| 380      | ELEUIK. SEKIAL NO                                  | 92                |
| 388      | MEASURING MODE                                     | 88                |
| 300      |                                                    | 80                |
| 390      | LINERO SOLOGI                                      | 71                |
| 392      | CALIBRATION MODE – typ hladiny "Linear"            | 52                |
|          | CALIBRATION MODE – typ hladiny "Height linearized" | 65                |
| 397      | LIN. EDIT MODE                                     | 78                |
| 398      | TOTALIZER 1 UNIT – typ průtoku "Volume p. cond."   | 83                |
| 399      | TOTALIZER 2 UNIT – typ průtoku "Volume p. cond."   | 84                |
| 400      | NEG. FLOW TOT. 1                                   | 84                |
| 401      | ACK. ALARM MODE                                    | 103               |
| 404      | COUNTER:T > Tmax                                   | 99                |
| 409      | OPERATING HOURS                                    | 101               |
| 413      | SIM DESCRIPTION MODE                               | 102               |
| 414      | NEG FLOW TOT 2                                     | 85                |
| 419      | MENILDESCRIPTOR                                    | 86                |
| 423      | ALTERNATE DATA                                     | 86                |
| 432      | MANUFACTOR ID                                      | 91                |
| 434      | CORRECTED PRESS. – režim měření "Pressure"         | 97                |
|          | CORRECTED PRESS. – režim měření "Level"            | 97                |
|          | CORRECTED PRESS. – režim měření "Flow"             | 98                |
| 442      | LOW FLOW CUT-OFF                                   | 76                |
| 467      | COUNTER:P < Pm in                                  | 99                |
| 469      | MIN. MEAS. PRESS.                                  | 99                |
| 471      | MAX. MEAS. IEMP.                                   | 99                |
| 4/2      | MINI MEAS TEMP                                     | 99                |
| 476      | SIM FROOR NO                                       | 103               |
| 480      | ALARM DISPL. TIME                                  | 104               |
| 481      | HART DATE                                          | 91                |
| 482      | PROC. CONN. TYPE                                   | 93                |
| 484      | PRESS. SENS LOLIM                                  | 95                |
| 485      | PRESS. SENS HILIM                                  | 95                |
| 487      | SENS H/WARE REV                                    | 95                |
| 488      | PCB COUNT:T > Tm ax                                | 99                |
| 490      | PCB MAX. TEMP.                                     | 99                |
| 492      | PCB COUNT:T < Tmin                                 | 99                |
| 494      | PCB MIN. TEMP.                                     | 99                |
| 540      | AUN, ALAKWI<br>MEASUDING TABLE (Aimini)            | 103               |
| 549      | EDITOD TABLE LINE NUMB (and/or bodnot)             | 70                |
| J J 4 9  | EDITOR TADLE, LINE-NUMID (Zadalli liodilot)        | 1.4               |

| Číslo ID | Název parametru                                        | Popis viz stranu   |  |
|----------|--------------------------------------------------------|--------------------|--|
| 550      | EDITOR TABLE, X-VAL. (zadání hodnot)                   | 79                 |  |
| 551      | EDITOR TABLE, Y-VAL. (zadání hodnot)                   | 79, 79             |  |
| 563      | POS. INPUT VALUE                                       | 36, 38nebo 42      |  |
| 564      | LAST DIAG. CODE                                        | 103                |  |
| 570      | Pmax PROC. CONN.                                       | 93                 |  |
| 571      | MASS FLOW UNIT                                         | 72                 |  |
| 581      | SENSOR MEAS. TYPE                                      | 95                 |  |
| 584      | SENSOR PRESSURE – režim měření "Pressure"              | 97                 |  |
|          | SENSOR PRESSURE – režim měření "Level"                 | 97                 |  |
| 501      | SENSOR PRESSURE – rezim mereni "How"                   | 98                 |  |
| 591      |                                                        | 95                 |  |
| 595      |                                                        | 80                 |  |
| 600      |                                                        | 104                |  |
| 603      | RESETALLALARMS                                         | 104                |  |
| 607      | CUST UNIT FACT V - typ hladiny "Linear"                | 51                 |  |
|          | CUST. UNIT FACT. V – typ hladiny "Pressure linearized" | 57                 |  |
|          | CUST, UNIT FACT, V – typ hladiny "Height linearized"   | 63                 |  |
| 608      | CUSTOMER UNIT V – typ hladiny "Linear"                 | 50                 |  |
|          | CUSTOMER UNIT V - typ hladiny "Pressure linearized"    | 57                 |  |
|          | CUSTOMER UNIT V – typ hladiny "Height linearized"      | 63                 |  |
| 609      | CUST. UNIT FACT. F                                     | 73                 |  |
| 610      | CUSTOMER UNIT F                                        | 72                 |  |
| 627      | TOT. 1 USER UNIT                                       | 84                 |  |
| 628      | TOT. 2 USER UNIT                                       | 85                 |  |
| 634      | MAX PRESS. FLOW                                        | 40 nebo 7 3        |  |
| 637      | SET LRV – "Flow" rozšířený setup                       | 76                 |  |
| 638      | SET URV – "Flow" rozšířený setup                       | 77                 |  |
| 639      | SIM.FLOW VALUE                                         | 102                |  |
| 640      | FLOW-MEAS. TYPE                                        | 71                 |  |
| 652      | TOTALIZER 1                                            | 99                 |  |
| 655      | TOTAL 1 OVERFLOW                                       | 99                 |  |
| 057      | TOTAL 2 OVERELOW                                       | 99                 |  |
| 058      | STD. FLOW LINE                                         | 72                 |  |
| 661      | NORM FLOW UNIT                                         | 72                 |  |
| 662      | TOTALIZER 1 UNIT – typ průtoku "Mass p. cond "         | 83                 |  |
| 663      | TOTALIZER 2 UNIT – typ průtoku "Mass p. cond." e       | 84                 |  |
| 664      | TOTALIZER 1 UNIT – typ průtoku "Gas. std. conditions"  | 83                 |  |
| 665      | TOTALIZER 2 UNIT – typ průtoku "Gas. std. conditions"  | 84                 |  |
| 666      | TOTALIZER 1 UNIT – typ průtoku "Gas. norm conditions"  | 83                 |  |
| 667      | TOTALIZER 2 UNIT – typ průtoku "Gas. norm conditions"  | 84                 |  |
| 679      | MEASURED VALUE – "Pressure"                            | 96                 |  |
|          | MEASURED VALUE – "Level"                               | 97                 |  |
|          | MEASURED VALUE - "Flow"                                | 97                 |  |
| 685      | POS. ZERO ADJUST                                       | 36, 38, 40 nebo 41 |  |
| 688      | MAIN DATA FORMAT                                       | 86                 |  |
| 694      | CURR. CHARACT. – "Pressure"                            | 88                 |  |
| 695      | CURR. CHARACT "Flow"                                   | 88                 |  |
| 696      | CURR. CHARACI "Height"                                 | 88                 |  |
| 699      | DEVICE REVISION                                        | 91                 |  |
| 703      | CUST. UNIT FACT. M - typ hiadiny "Linear"              | 52                 |  |
|          | CUST. UNIT FACT. M = typ madiny Pressure imeanized     | 50                 |  |
| 704      | CUSTOMED UNIT M - typ hladiny "Linear"                 | 51                 |  |
| 7.04     | CUSTOMER UNIT M - typ hladiny "Dressure linearized"    | 58                 |  |
|          | CUSTOMER UNIT M – typ madmy "ressure meanzed"          | 64                 |  |
| 705      | CUST UNIT FACT H - typ hladiny "Linear"                | 50. 54             |  |
|          | CUST. UNIT FACT. H – typ hladiny "Height linearized"   | 62, 67             |  |
| 706      | CUSTOMER UNIT H – typ hladiny "Linear"                 | 49,54              |  |
|          | CUSTOMER UNIT H - typ hladiny "Height linearized"      | 62, 67             |  |
| 708      | HEIGHT UNIT – typ hladiny "Linear"                     | 49, 54             |  |
|          | HEIGHT UNIT – typ hladiny "Height linearized"          | 62, 67             |  |
| 709      | MASS UNIT – typ hladiny "Linear"                       | 51                 |  |
|          | MASS UNIT – typ hladiny "Pressure linearized"          | 58                 |  |
|          | MASS UNIT – typ hladiny "Height linearized"            | 63                 |  |

| Číslo ID | Název parametru                                    | Popis viz stranu |
|----------|----------------------------------------------------|------------------|
| 710      | EMPTY PRESSURE – typ hladiny "Linear"              | 52               |
|          | EMPTY PRESSURE – typ hladiny "Height linearized"   | 65               |
| 711      | FULL PRESSURE – typ hladiny "Linear"               | 53               |
|          | FULL PRESSURE – typ hladiny "Height linearized"    | 65               |
| 712      | LEVEL MAX                                          | 64               |
| 713      | TANK CONTENT MAX                                   | 78               |
| 714      | SIM. LEVEL                                         | 102              |
| 715      | SIM. TANK CONT.                                    | 102              |
| 7 17     | MEASURING TABLE (výběr)                            | 80               |
| 7 18     | LEVEL MODE                                         | 47               |
| 719      | SET LRV – základní setup "Level"                   | 55               |
| 720      | SET URV – základní setup "Level"                   | 55               |
| 755      | LEVEL MIN                                          | 64               |
| 759      | TANK CONTENT MIN                                   | 78               |
| 760      | ASSIGN CURRENT                                     | 89               |
| 761      | HYDR. PRESS MAX.                                   | 59               |
| 762      | SET LRV – rozšířený setup "Level"                  | 75               |
| 763      | SET URV – rozšířený setup "Level"                  | 75               |
| 764      | CURR. CHARACT "Tank content"                       |                  |
| 770      | EDITOR TABLE (pokračování zadávání)                | 79               |
| 775      | HYDR. PRESS MIN.                                   | 58               |
| 802      | DEVICE TYPE, Cerabar S                             | 90               |
| 804      | LIN. MEASURAND                                     | 49               |
| 805      | LINd. MEASURAND                                    | 57               |
| 806      | COMB. MEASURAND                                    | 61               |
| 808      | TABLE SELECTION                                    | 78               |
| 809      | EDITOR TABLE (výběr tabulky)                       | 79               |
| 810      | ADJUSTED DENSITY – typ hladiny "Linear"            | 53               |
|          | ADJUSTED DENSITY – typ hladiny "Height linearized" | 65               |
| 811      | PROCESS DENSITY                                    | 75               |
| 812      | DENSITY UNIT – typ hladiny "Linear"                | 53               |
|          | DENSITY UNIT – typ hladiny "Height linearized"     | 66               |
| 813      | 100% POINT – typ hladiny "Linear"                  | 54               |
|          | 100% POINT - typ hladiny "Height linearized"       | 67               |
| 814      | ZERO POSITION – typ hladiny "Linear"               | 55               |
|          | ZERO POSITION – typ hladiny "Height linearized"    | 68               |
| 815      | TANK DESCRIPTION                                   | 80               |
| 831      | HistoROM AVAIL.                                    | 101              |
| 832      | HistoROM CONTROL                                   | 101              |
| 836      | SAFETY LOCKSTATE                                   | Viz <sup>1</sup> |
|          | SAFETY LOCK                                        |                  |
| 838      | SAFETY PASSWORD                                    | Viz 1            |
| 841      | DIGIT SETS                                         | Viz <sup>1</sup> |
| 844      | ACK. ALARM MODE                                    | Viz 1            |
| 845      | MEASURING MODE                                     | Viz 1            |
| 847      | CALIB. OFFSET                                      | Viz 1            |
| 848      | MAX. FLOW                                          | Viz 1            |
| 849      | MAX PRESS. FLOW                                    | Viz 1            |
| 850      | LOW FLOW CUT-OFF                                   | Viz 1            |
| 851      | SET. L. FL. CUT-OFF                                | Viz              |
| 852      | SET LRV                                            | Viz              |
| 853      | SET URV                                            | Viz              |
| 854      | LINEAR/SQROOT.                                     | See 1            |
| 855      | DAMPING VALUE                                      | Viz              |
| 856      | CONF. PASSWORD                                     | Viz              |
| 858      | TANK VOLUME                                        | 53               |
| 859      | TANK HEIGHT                                        | 53               |
| 875      | CURRENT OUTPUT                                     | Viz              |

1) Viz Safety Manual SD189P pro Deltabar S a SD190P pro Cerabar S.

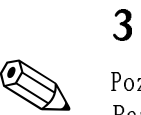

### Grafické zobrazení funkčních skupin

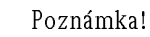

Režim měření "Flow" - průtok je k dispozici pouze pro převodník tlakové diference Deltabar S. Skupiny označené symbolem "\*" se zobrazují jen pro Deltabar S.

| 1. úroveň výběru     | 2. úroveň výběru (skupiny)           | Funkční skupiny                                                   | Pop           | ois viz stranu |
|----------------------|--------------------------------------|-------------------------------------------------------------------|---------------|----------------|
| LANGUAGE             | LANGUAGE (079)                       |                                                                   | $\rightarrow$ | 34             |
| MEASURING MODE       | MEASURING MODE (389)                 |                                                                   | $\rightarrow$ | 35             |
| QUICK SETUP tlak     |                                      |                                                                   | $\rightarrow$ | 35             |
| QUICK SETUP hladina  |                                      |                                                                   | $\rightarrow$ | 37             |
| QUICK SETUP průtok * |                                      |                                                                   | $\rightarrow$ | 39             |
| OPERATING MENU (555) | $\rightarrow$ SETTINGS (557)         | $\rightarrow$ Position adjustment                                 | $\rightarrow$ | 41             |
|                      |                                      | $\rightarrow$ BASIC SETUP pressurre                               | $\rightarrow$ | 43             |
|                      |                                      | $\rightarrow$ BASIC SETUP level                                   | $\rightarrow$ | 45             |
|                      |                                      | $\rightarrow$ BASIC SETUP flow *                                  | $\rightarrow$ | 69             |
|                      |                                      | $\rightarrow$ EXTENDED SETUP pressure                             | $\rightarrow$ | 74             |
|                      |                                      | $\rightarrow$ EXTENDED SETUP level                                | $\rightarrow$ | 74             |
|                      |                                      | → EXTENDED SETUP<br>flow *                                        | $\rightarrow$ | 76             |
|                      |                                      | → LINEARISATION –<br>on-site operation                            | $\rightarrow$ | 77             |
|                      |                                      | $\rightarrow$ LINEARISATION –<br>ToF Tool, handheld terminal HART | $\rightarrow$ | 80             |
|                      |                                      | $\rightarrow$ Totalizer setup *                                   | $\rightarrow$ | 83             |
|                      | $\rightarrow$ safety confirm.        |                                                                   | $\rightarrow$ | Viz 1          |
|                      | $\rightarrow$ DISPLAY (558)          |                                                                   | $\rightarrow$ | 86             |
|                      | → OUTPUT (559)                       |                                                                   | $\rightarrow$ | 87             |
|                      | $\rightarrow$ TRANSMITTER INFO (560) | $\rightarrow$ HART DATA                                           | $\rightarrow$ | 90             |
|                      |                                      | $\rightarrow$ TRANSMITTER DATA                                    | $\rightarrow$ | 92             |
|                      |                                      | $\rightarrow$ PROCESS CONNECTION                                  | $\rightarrow$ | 93             |
|                      |                                      | $\rightarrow$ SENSOR DATA                                         | $\rightarrow$ | 95             |
|                      | $\rightarrow$ PROCESSINFO (561)      | $\rightarrow$ PROCESS VALUES pressure                             | $\rightarrow$ | 96             |
|                      |                                      | $\rightarrow$ PROCESS VALUES level                                | $\rightarrow$ | 97             |
|                      |                                      | $\rightarrow$ PROCESS VALUES flow*                                | $\rightarrow$ | 98             |
|                      |                                      | → PEAK HOLD INDICATOR                                             | $\rightarrow$ | 99             |
|                      | $\rightarrow$ OPERATING              |                                                                   | $\rightarrow$ | 101            |
|                      | $\rightarrow$ DIAGNOSTICS (562)      | $\rightarrow$ SIMULATION                                          | $\rightarrow$ | 102            |
|                      |                                      | → MESSAGES                                                        | $\rightarrow$ | 103            |
|                      |                                      | $\rightarrow$ USER LIMITS                                         | $\rightarrow$ | 105            |

1) Viz Safety Manual SD189P pro Deltabar S a SD190P pro Cerabar S.

### 4 Měření tlaku

### 4.1 Kalibrace s referenčním tlakem

#### Příklad:

V tomto případě je konfigurace přístroje se snímačem 500 mbar provedena pro rozsah měření 0...+300 mbar, to znamená přiřadit hodnoty 0 mbar a 300 mbar hodnotě 4 mA popř. 20 mA.

#### Předpoklad:

Je možné specifikovat hodnoty 0 mbar a 300 mbar. Např. přístroj je právě instalovaný.

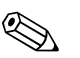

- Viz také Provozní návod BA270P Deltabar S, Kapitolu 6.6 "Měření tlakové diference" nebo Provozní návod s BA271P Cerabar S, Kapitolu 6.4 "Měření tlaku".
   Popis jmenovaného parametru viz:
  - Strana 35, tabulka 2: MEASURING MODE REŽIM MĚŘENÍ
  - Strana 42, tabulka 6: POSITION ADJUSTMENT NASTAVENÍ POLOHY
  - Strana 44, tabulka 7: BASIC SETUP ZÁKLADNÍ SETUP.
  - Popis ostatních relevantních parametrů viz:
  - Strana 75, tabulka 13: EXTENDED SETUP ROZŠÍŘENÝ SETUP
  - Strana 97, tabulka 25: PROCESS VALUES PROCESNÍ HODNOTY.

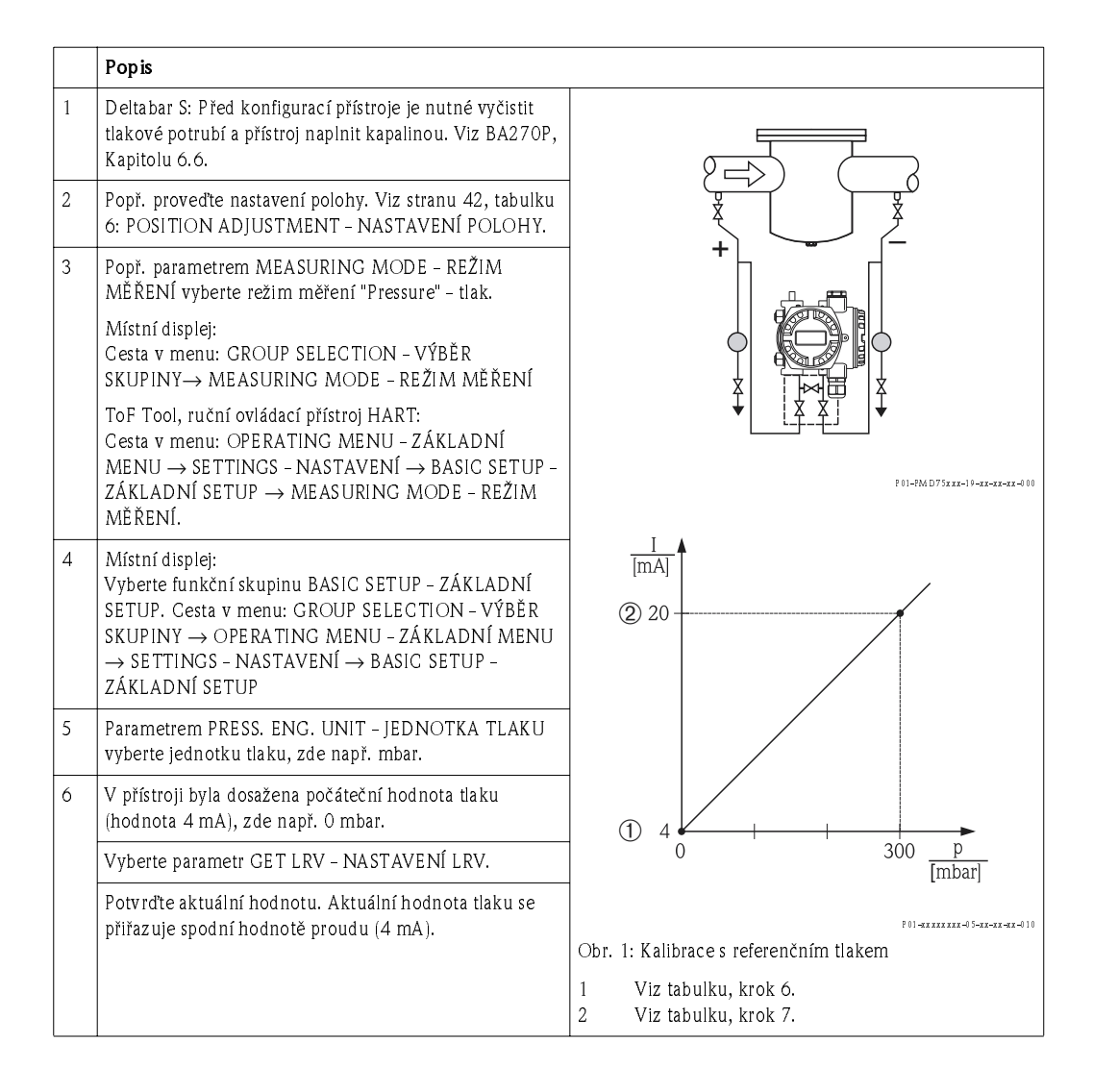

|                                                                                        | Popis                                                                                           |
|----------------------------------------------------------------------------------------|-------------------------------------------------------------------------------------------------|
| 7 V přístroji byla dosažena konečná hodnota tlaku (hodnota 20 mA), zde např. 300 mbar. |                                                                                                 |
|                                                                                        | Vyberte parametr GET URV - NASTAVENÍ URV.                                                       |
|                                                                                        | Potvrďte aktuální hodnotu. Aktuální hodnota tlaku se<br>přiřazuje horní hodnotě proudu (20 mA). |
| 8                                                                                      | Výsledek:<br>Rozsah měření je definovaný pro 0+300 mbar.                                        |

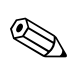

 Je možné definovat i specifickou zákaznicku jednotku. Viz popis parametru pro PRESS. ENG. UNIT - JEDNOTKU TLAKU (→ strana 43).

### 4.2 Kalibrace bez referenčního tlaku

#### Příklad:

V tomto případě je u přístroje se snímačem 400 bar provedena konfigurace pro rozsah měření 0...+300,, to znamená, že hodnoty 0 mbar a 300 mbar se přiřazují hodnotě 4 mA popř. 20 mA.

#### Předpoklad:

 Jedná se o teoretickou kalibraci, to znamená, že hodnota tlaku pro počáteční a konečnou hodnotu je známá.

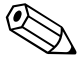

#### Poznámka!

- Viz také Provozní návod BA270P Deltabar S, Kapitolu 6.6 "Měření tlakové diference" nebo Provozní návod BA271P Cerabar S, Kapitolu 6.4 "Měření tlaku".
- Popis uvedených parametrů viz:
  - Stranu 35, tabulku 2: MEASURING MODE REŽIM MĚŘENÍ
  - Stranu 42, tabulku 6: POSITION ADJUSTMENT NASTAVENÍ POLOHY
  - Stranu 44, tabulku 7: BASIC SETUP ZÁKLADNÍ SETUP.
- Popis ostatních relevantních parametrů viz:
  - Stranu 75, tabulku 13: EXTENDED SETUP ROZŠÍŘENÝ SETUP
  - Stranu 97, tabulku 25: PROCESS VALUES PROCESNÍ HODNOTY.

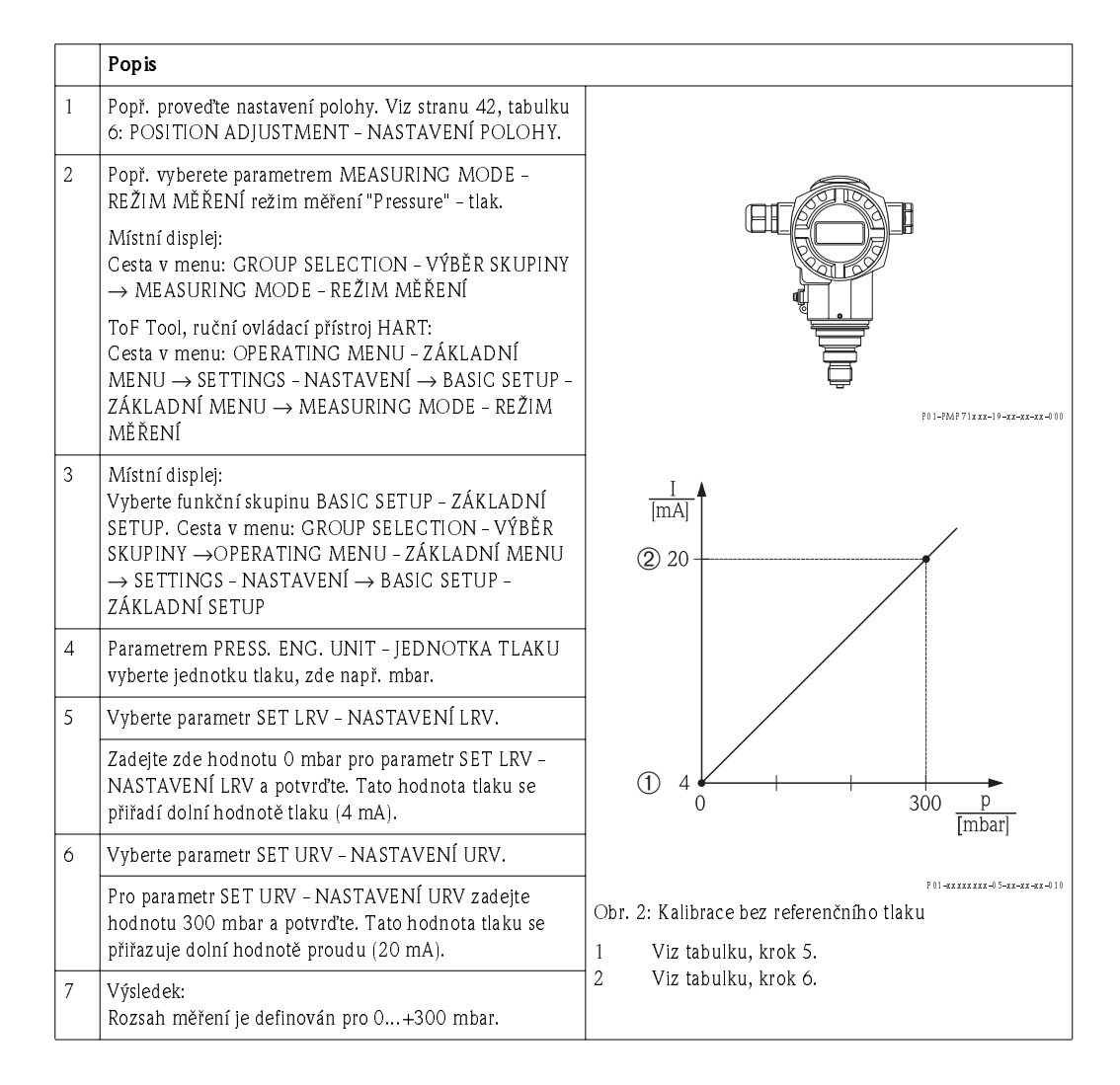

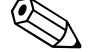

- Kalibraci je možné provést i bez referenčního tlaku pomocí menu QUICK SETUP → Viz stranu 36, tabulku 3: Menu QUICK SETUP.
  - Můžete definovat specifickou zákaznickou jednotku. Viz popis parametrů pro PRESS. ENG. UNIT - JEDNOTKU TLAKU (→ strana 43).

### 5 Měření hladiny

### 5.1 Přehled měření hladiny

| Úkoly měření                                                                                                    | Výběr měřené hodnoty                                                                                                    | REŽIM MĚŘENÍ      | Popis                                                                                                    | Zobrazení měřené hodnoty                                                                                                    |
|----------------------------------------------------------------------------------------------------|----------------------------------------------------------------------------------------------------|-------------------|----------------------------------------------------------------------------------------------------|----------------------------------------------------------------------------------------------------|
| Měřená hodnota je přímoúměrná<br>měřenému tlaku.                                                                                                    | – % (hladina)<br>– Hladina<br>– Objem<br>– Množství                                                                                                    | Lineární          | <ul> <li>Kalibrace s referenčním tlakem</li> <li>mokrá kalibrace, viz stranu</li> <li>16, Kapitolu 5.2.1.</li> <li>Kalibraci bez tlakové diference</li> <li>suchá kalibrace, viz stranu</li> <li>18, Kapitolu 5.2.2.</li> </ul>                                                                              | Displej měřené hodnoty a<br>parametr LEVEL BEFORE LIN –<br>HLADINA PŘED LIN. zobrazují<br>měřenou hodnotu.                                                                                                    |
| Měřená hodnota není<br>přímoúměrná měřenému tlaku,<br>např. u zásobníků s kónickou<br>výpustí. Pro kalibraci je nutné<br>zadat linearizační tabulku.                                                                                                    | – Tlak a %<br>– Tlak a objem<br>– Tlak a množství                                                                                                    | Linearizace tlaku | <ul> <li>Kalibrace s referenčním tlakem:<br/>Poloautomatické zadání<br/>linearizační tabulky, viz stranu<br/>20, Kapitolu 5.3.1</li> <li>Kalibrace bez referenčního<br/>tlaku: Ruční zadání linearizační<br/>tabulky, viz stranu 22, Kapitolu<br/>5.3.2</li> </ul>                                           | Měřenou hodnotu zobrazují<br>displej měřené hodnoty a<br>parametr TANK CONTENT –<br>OBSAH NÁDRŽE.                                                                                                    |
| <ul> <li>Požadavek zadání dvou<br/>měřených hodnot nebo</li> <li>Tvaru nádrže dvojicí hodnot<br/>jako je výška a objem.</li> <li>První měřená hodnota<br/>%-výšky nebo výška musí být<br/>přímoúměrné s měřeným tlakem.</li> <li>Druhá měřená veličina, množství<br/>nebo % nemusí být přímoúměrné<br/>měřeném tlaku. Linearizační<br/>tabulku je nutné zadat pro<br/>druhou měřenou hodnotu. Druhá<br/>měřená hodnota se přiřazuje k<br/>první měřené hodnotě pomocí<br/>této tabulky.</li> </ul> | <ul> <li>Výška a objem</li> <li>Výška a množství</li> <li>Výška a %</li> <li>%-výšky a objem</li> <li>%-výšky a množství</li> <li>%-výšky a %</li> </ul> | Linearizace výšky | <ul> <li>Kalibrace s referenčním tlakem:<br/>Mokrá kalibrace a<br/>poloautomatické zadání<br/>linearizační tabulky, viz stranu<br/>24, Kapitolu 5.4.1.</li> <li>Kalibrace bez referenčního<br/>tlaku: Suchá kalibrace a ruční<br/>zadání linearizační tabulky, viz<br/>stranu 28, Kapitolu 5.4.2.</li> </ul> | Displeje měřené hodnoty a<br>parametru TANK CONTENT –<br>OBSAH NÁDRŽE zobrazují<br>druhou měřenou hodnotu (objem,<br>množství nebo %).<br>Parametr LEVEL BEFORE LIN –<br>HLADINA PŘED LIN zobrazuje<br>první měřenou hodnotu<br>(%-výšky nebo výšku). |

### 5.2 Typ hladiny "linear"

#### 5.2.1 Kalibrace s referenčním tlakem - mokrá kalibrace

#### Příklad:

V tomto případě by se hladina v nádrži měla měřit v m<sup>3</sup>. Maximální hladina je 3 m. Rozsah měření je definován v rozmezí od 0 do 300 mbar.

#### Předpoklad:

- Měřená hodnota je přímoúměrná tlaku.
- Nádrž je možné plnit nebo vypouštět.

#### Poznámka!

 Viz také Provozní návod BA270P Deltabar S nebo Provozní návod BA271P Cerabar S, Kapitolu 6.5 "Měření hladiny".

Popis uvedených parametrů viz:

- Strana 35, tabulka 2: MEASURING MODE REŽIM MĚŘENÍ
- Strana 42, tabulka 6: POSITION ADJUSTMENT NASTAVENÍ POLOHY
- Strana 46, tabulka 8: BASIC SETUP ZÁKLADNÍ SETUP
- Strana 50, tabulka 9: BASIC SETUP ZÁKLADNÍ SETUP režim hladiny "Linear" lineární.
- Popis dalších relevantních parametrů viz:
- Strana 75, tabulka 14: EXTENDED SETUP ROZŠÍŘENÝ SETUP
- Strana 98, tabulka 26: PROCESS VALUES PROCESNÍ HODNOTY.

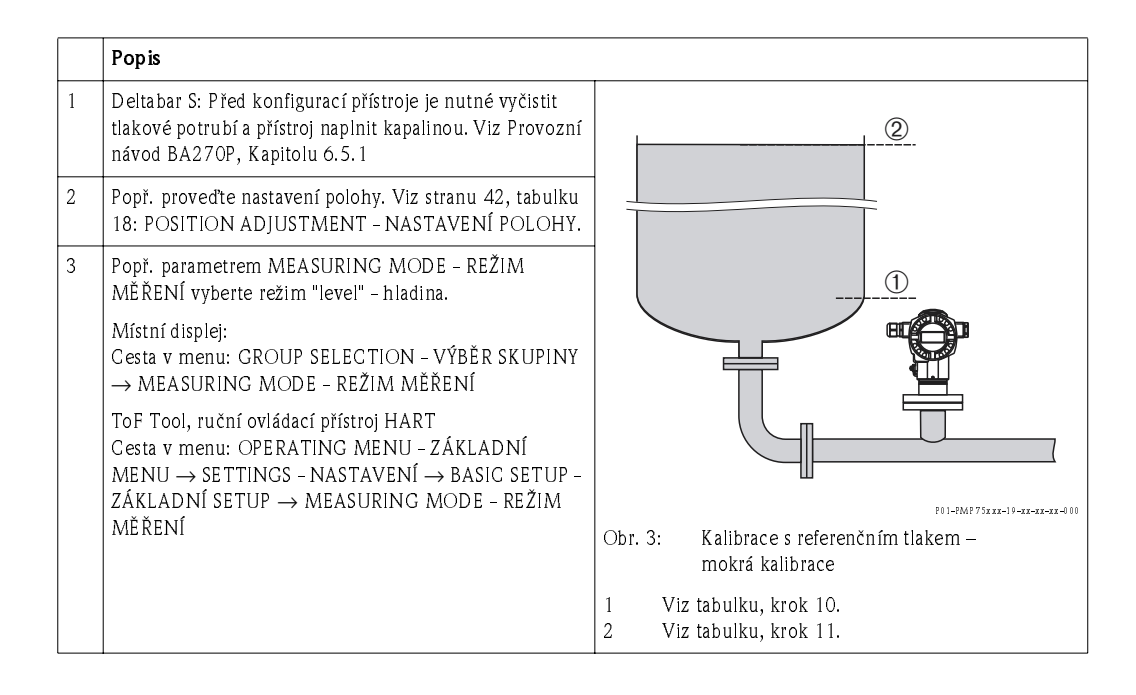

|    | Popis                                                                                                    |                                                             |
|----|----------------------------------------------------------------------------------------------------|-------------------------------------------------------------|
| 4  | Místní displej:<br>Vyberte funkční skupinu BASIC SETUP – ZÁKLADNÍ<br>SETUP. Cesta v menu: GROUP SELECTION – VÝBĚR<br>SKUPINY → OPERATING MENU – ZÁKLADNÍ MENU<br>→ SETTINGS – NASTAVENÍ → BASIC SETUP –<br>ZÁKLADNÍ SETUP. |                                                             |
| 5  | Parametrem PRESS. ENG. UNIT - JEDNOTKA TLAKU<br>vybrat jednotku tlaku, zde např. mbar.                                                                                                    |                                                             |
| 6  | Parametrem LEVEL MODE - REŽIM HLADINY vybrat<br>volbu "Linear" - lineární.                                                                                                    |                                                             |
| 7  | Parametrem LIN. MEASURAND - LINEÁRNÍ<br>HODNOTA vybrat volbu "Level" - hladina.                                                                                                    |                                                             |
| 8  | Parametrem HEIGHT UNIT – JEDNOTKA VÝŠKY vybrat<br>jednotku hladiny, zde např. m.                                                                                                    | [mbar]<br>F01+XXXXXX-05+X+X+X-011                           |
| 9  | Parametrem CALIBRATION MODE – REŽIM<br>KALIBRACE vybrat volbu "Wet" – mokrá.                                                                                                    |                                                             |
| 10 | V přístroji byl dosažen tlak pro dolní bod kalibrace, zde<br>např. O mbar.                                                                                                    | © 20                                                        |
|    | Vyberte EMPTY CALIB. – PRÁDNÁ KALIBRACE.                                                                                                    |                                                             |
|    | Zadejte hodnotu hladiny, zde např. O m. Potvrďte<br>hodnotu přiřžazením aktuální hodnoty tlaku k hodnotě<br>dolní hladiny.                                                                                                 |                                                             |
| 11 | Tlak pro horní bod kalibrace byl v přístroji dosažen, zde<br>např. 300 mbar.                                                                                                    |                                                             |
|    | Vyberte parametr FULL CALIB. – ÚPLNÁ KALIBRACE.                                                                                                    | - 0 5 <u>n</u> [m]                                          |
|    | Zadejte hodnotu hladiny, zde např. 3 m. Potvrďte<br>hodnotu přiřazení aktuální hodnoty tlaku k hodnotě<br>horní hladiny.                                                                                                   | Obr. 4: Kalibrace s referenčním tlakem –<br>mokrá kalibrace |
| 12 | Parametrem SET LRV - NASTAVENÍ LRV nastavte dolní<br>hodnotu proudu (4 mA).                                                                                                    | 1 Viz tabulku, krok 10.<br>2 Viz tabulku, krok 11.          |
| 13 | Parametrem SET URV - NASTAVENÍ URV nastavte<br>horní hodnotu proudu (20 mA).                                                                                                    | 4 Viz tabulku, krok 12.<br>4 Viz tabulku, krok 13.          |
| 14 | Výsledek:<br>Definovaný rozsah měření 03 m.                                                                                                    |                                                             |

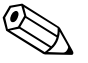

- 1. Kalibraci je možné provést i s referenčním tlakem přes menu QUICK SETUP.  $\rightarrow$  Viz také stranu 38, tabulku 4: Menu QUICK SETUP.
- Je možné definovat i specifiké zákaznické jednotky. Viz popis parametrů pro PRESS. ENG. UNIT - JEDNOTKA TLAKU (→ strana 46), HEIGHT UNIT - JEDNOTKA VÝŠKY (→ strana 49), UNIT VOLUME - JEDNOTKA OBJEMU (→ strana 50) a MASS UNIT - JEDNOTKA MNOŽSTVÍ (→ strana 51).
- 3. Pro tento typ hladiny jsou k dispozici měřené hodnoty %, hladina, objem a množství  $\rightarrow$  Viz strana 50.
- Parametry EMPTY PRESSURE BEZ TLAKU (→ strana 52) a FULL PRESSURE ÚPLNÝ TLAK (→ strana 53) zobrazují příslušné hodnoty tlaku parametrů EMPTY CALIB. - PRÁZDNÁ KALIBRACE a FULL CALIB. - ÚPLNÁ KALIBRACE.

#### 5.2.2 Kalibrace bez referenčního tlaku - suchá kalibrace

#### Příklad:

V tomto případě by se objem v nádrži měl měřit v m<sup>3</sup>. Maximální objem je 5 m<sup>3</sup> a maximální výška je 4 m. Hustota kapaliny je 1 kg/dm<sup>3</sup>. Přístroj je instalovaný pod počáteční hodnotu hladiny.

#### Předpoklad:

- Měřená hodnota je přímoúměrná tlaku.
- Jedná se o teoretickou kalibraci, to znamená, že objem nádrže, výška nádrže a hustota kapaliny jsou známé.

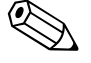

- Poznámka!
- Viz také Provozní návod BA270P Deltabar S nebo Provozní návod BA271P Cerabar S, Kapitolu 6.5 "Měření hladiny".
- Popis jmenovaných parametrů viz:
  - Strana 35, tabulka 2: MEASURING MODE REŽIM MĚŘENÍ
  - Strana 42, tabulka 6: POSITION ADJUSTMENT NASTAVENÍ POLOHY
  - Strana 46, tabulka 8: BASIC SETUP ZÁKLADNÍ SETUP
  - Strana 50, tabulka 9: BASIC SETUP ZÁKLADNÍ SETUP, typ hladiny "Linear" lineární.
- Popis ostatních relevantních parametrů viz:
  - Strana 75, tabulka 14: EXTENDED SETUP ROZŠÍŘENÝ SETUP
  - Strana 98, tabulka 26: PROCESS VALUES PROCESNÍ HODNOTY.

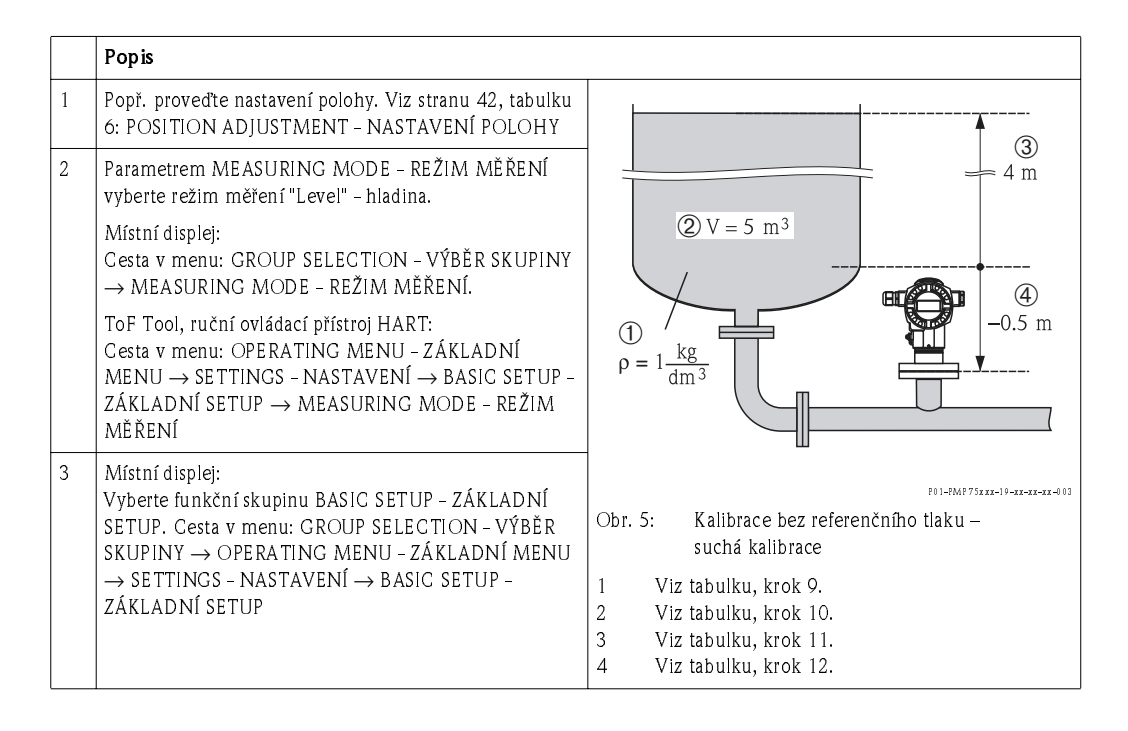

|    | Popis                                                                                                    |                                                                 |
|----|----------------------------------------------------------------------------------------------------|-----------------------------------------------------------------|
| 4  | Parametrem PRESS. ENG. UNIT – JEDNOTKA TLAKU<br>vyberte jednotku tlaku, zde např. mbar.                               |                                                                 |
| 5  | Parametrem LEVEL MODE - REŽIM HLADINA vyberte<br>volbu "Linear" - lineární.                                           |                                                                 |
| 6  | Parametrem LIN. MEASURAND - LINEÁRNÍ<br>HODNOTA vyberte volbu "Volume" - objem.                                       |                                                                 |
| 7  | Parametrem UNIT VOLUME - JED. OBJEMU vyberte<br>objemovou jednotku, zde např. m <sup>3</sup> .                        |                                                                 |
| 8  | Parametrem CALIBRATION MODE – REŽIM<br>KALIBRACE vyberte volbu "Dry" – suchá. Viz také<br>následující poznámku bod 3. |                                                                 |
| 9  | Parametrem ADJUST DENSITY - NAST. HUSTOTY<br>zadejte hodnotu hustoty, zde např. 1 kg/dm <sup>3</sup> .                | [m 3]<br>[0]===================================                 |
| 10 | Parametrem TANK VOLUME – OBJEM NÁDRŽE zadejte<br>objem nádrže, zde např. 5 m <sup>3</sup> .                           | Obr. 6: Kalibrace proudového výstupu<br>5 Viz tabulku, krok 13. |
| 11 | Parametrem TANK HEIGHT - VÝŠKA NÁDRŽE zadejte<br>výšku nádrže, zde např. 4 m                                          | 16 Viz tabulku, krok 14.                                        |
| 12 | Parametrem ZERO POSITION - NASTAVENÍ NULY<br>zadejte hladinu offset, zde např. – 0.5 m.                               | -                                                               |
| 13 | Parametrem SET LRV - NASTAVENÍ LRV zadejte<br>dolního hodnotu proudu (4 mA).                                          |                                                                 |
| 14 | Parametrem SET URV - NASTAVENÍ URV zadejte horní<br>hodnotu proudu (20 mA).                                           | 1                                                               |
| 15 | Výsledek:<br>Definovaný rozsah měření 05 m <sup>3</sup> .                                                             | 1                                                               |

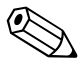

- 1. Pro tento typ hladiny jsou k dispozici měřené hodnoty %, hladina, objem a množství. $\rightarrow$  Viz strana 49.
- Je možné definovat i specifické zakaznické jednotky. Viz popis parametru PRESS. ENG. UNIT - JEDNOTKA TLAKU (→ strana 46), HEIGHT UNIT - JEDNOTKA VÝŠKY (→ Page 49), UNIT VOLUME - JEDNOTKA OBJEMU (→ strana 50) a MASS UNIT - JEDNOTKA MNOŽSTVÍ (→ strana 51).
- 3. Parametry SET LRV NASTAVENÍ LRV (→ strana 55) popř. SET URV NASTAVENÍ URV (→ strana 55) se přiřazuje dolní a horní hodnota hladiny hodnotě proudu. Při výběru kalibračního režimu "Dry" suchá se může zobrazit chybové hlášení A711 "LRV or URV out of edit limits" LRV nebo URV jsou mimo definované limity. Chybové hlášení zmizí po zadání hodnot hladiny, které jsou v rozsahu definovaných limitů pro parametry SET LRV NASTAVENÍ LRV a SET URV NASTAVENÍ URV. Parametr ENTER RESET CODE ZADAT KÓD RESET (→ strana 101) umožňuje kódem 2710 provést automatické nastavení parametrů SET LRV NASTAVENÍ LRV a SET URV NASTAVENÍ URV.

### 5.3 Typ hladiny "Pressure linearized"

#### 5.3.1 Poloautomatické zadání linearizační tabulky

#### Příklad:

V tomto případě by se měl objem nádrže s kónickou výpustí měřit v m<sup>3</sup>.

#### Předpoklad:

• Nádrž se může plnit. Linearizační křivka by měla stoupat kontinuálně.

- Viz také Provozní návod BA270P Deltabar S nebo Provozní návod BA271P Cerabar S, Kapitolu 6.5 "Měření hladiny".
- Popis uvedených parametrů viz:
  - Strana 35, tabulka 2: MEASURING MODE REŽIM MĚŘENÍ
  - Strana 42, tabulka 6: POSITION ADJUSTMENT NASTAVENÍ POLOHY
  - Strana 46, tabulka 8: BASIC SETUP ZÁKLADNÍ SETUP
  - Strana 57, tabulka 10: BASIC SETUP typ hladiny "Pressure linearized" linearizace tlaku
  - Strana 78, tabulka16: LINEARISATION LINEARIZACE místní displej
  - Strana 81, tabulka 17: LINEARISATION ToF Tool, ruční ovládací přístroj HART.
- Popis ostatních relevantních parametrů viz:
  - Strana 75, tabulka 14: EXTENDED SETUP ROZŠÍŘENÝ SETUP
  - Strana 98, tabulka 26: PROCESS VALUES PROCESNÍ HODNOTY.

|   | Popis                                                                                                    |                           |
|---|----------------------------------------------------------------------------------------------------|---------------------------|
| 1 | Deltabar S: Před konfigurací přístroje k použítí je nutné<br>vyčistit tlakové potrubí a přístroj naplnit kapalinou. Viz<br>BA270P, Kapitolu 6.5.1.                                                            |                           |
| 2 | Popř. proveďte nastavení polohy. Viz stranu 42, tabulku<br>18: POSITION ADJUSTMENT - NASTAVENÍ POLOHY.                                                                                                    |                           |
|   | Provedení basic setup - základ. setup:                                                                                                    |                           |
| 3 | Popř . parametrem MEASURING MODE – REŽIM<br>MĚŘENÍ vyberte režim "Level" – hladina.                                                                                                    |                           |
|   | Místní displej:<br>Cesta v menu: GROUP SELECTION - VÝBĚR SKUPINY<br>→ MEASURING MODE - REŽIM MĚŘENÍ.                                                                                                    | 0 350 p<br>[mbar]         |
|   | ToF Tool, ruční ovládací přístroj HART:<br>Cesta v menu: OPERATING MENU – ZÁKL. MENU →<br>SETTINGS – NASTAVENÍ → BASIC SETUP – ZÁKL.<br>MENU → MEASURING MODE – REŽIM MĚŘENÍ                                  | 201-2M275xxx-19-xx-xx-402 |
| 4 | Místní displej:<br>Vyberte funkční skupinu BASIC SETUP – ZÁKL. SETUP.<br>Cesta v menu: GROUP SELECTION – VÝBĚR SKUPINY<br>→ OPERATING MENU – ZÁKL. MENU → SETTINGS –<br>NASTAVENÍ → BASIC SETUP – ZÁKL. SETUP |                           |
| 5 | Parametrem PRESS. ENG. UNIT - JEDNOTKA TLAKU<br>vyberte jednotku tlaku, zde např. mbar.                                                                                                    |                           |
| 6 | Parametrem LEVEL MODE - REŽIM HLADINY vyberte<br>volbu "Pressure linearized" - linearizace tlaku. Viz také<br>následující poznámku, bod 3.                                                                    |                           |
| 7 | Parametrem LIN. MEASURAND - LIN. HODNOTA<br>vyberte volbu "Volume" - objem.                                                                                                    |                           |
| 8 | Parametrem UNIT VOLUME - JED. OBJEMU vyberte<br>jednotku objemu, zde např. m <sup>3</sup> .                                                                                                    |                           |
| 9 | Vyberte parametr HYDR. PRESS MIN MIN. HYDR.<br>TLAKU.                                                                                                    |                           |
|   | Zadejte očekávaný minimální hydrostatický tlak, zde<br>např. 0 mbar .                                                                                                    |                           |

|    | Popis                                                                                                    |                                                                                                    |
|----|----------------------------------------------------------------------------------------------------|----------------------------------------------------------------------------------------------------|
| 10 | Vyberte HYDR. PRESS MAX. – MAX. HYDR. TLAKU.                                                                                                    | V A                                                                                                    |
|    | Zadejte očekávaný maximální hydrostatický tlak.                                                                                                    | $\begin{bmatrix} \mathbf{w} & \mathbf{y} \\ \mathbf{m} & \mathbf{y} \end{bmatrix}$                                                                                                    |
|    | Proveďte kalibraci                                                                                                    |                                                                                                    |
| 11 | Změňte funkční skupinu:<br>Cesta v menu: (GROUP SELECTION - VÝBĚR SKUPINY<br>→) OPERATING MENU - ZÁKLADNÍ MENU →<br>SETTINGS - NASTAVENÍ → LINEARISATION -<br>LINEARIZACE                                                                                                    | 5                                                                                                    |
| 12 | Vyberte parametr TANK CONTENT MIN - MIN.<br>OBSAHU NÁDRŽE.                                                                                                    |                                                                                                    |
|    | Specifikujte minimální obsah nádrže, zde např. 0 m <sup>3</sup> .                                                                                                    | $\begin{bmatrix} 3 & 0 & \frac{1}{2} & \frac{1}{2} & \frac{1}$ |
| 13 | Vyberte parametr TANK CONTENT MAX - MAX<br>OBSAHU NÁDRŽE.                                                                                                    |                                                                                                    |
|    | Specifikujte maximální obsah nádrže, zde např. 3.5 m <sup>3</sup> .                                                                                                    |                                                                                                    |
| 14 | Místní displej:<br>Parametrem TABLE SELECTION – VÝBĚR TABULKY<br>vyberte volbu "Editor table" – tabulkový editor.                                                                                                    | [mA]           ⑦ 20                                                                                                    |
| 15 | Parametrem LIN. EDIT MODE – REŽIM LIN. EDITACE<br>vyberte volbu "Semiautomatic" – poloautomatické.                                                                                                    |                                                                                                    |
| 16 | Parametrem EDITOR TABLE - TAB. EDITOR vyberte<br>volbu "New table" - nová tabulka.                                                                                                    |                                                                                                    |
| 17 | Zadejte linear. tabulku (min. 2 body, max. 32 body).                                                                                                    |                                                                                                    |
|    | Naplňte nádrž do výšky prvního bodu.                                                                                                    | $\begin{bmatrix} 6 & 4 \\ 0 & 35 \end{bmatrix}$                                                                                                    |
|    | LINE-NUMB - Č. ŘÁDKU: Potvrďte zobrazenou<br>hodnotu.                                                                                                    | - ( <u>m</u> 3]                                                                                                    |
|    | X-VALHOD. X: Zobrazuje se aktuální hydrostatický<br>tlak.<br>Místní displei. ToF Tool:                                                                                                    | Obr. 7: Poloautomatické zadání linerarizační tabulky<br>1 Viz tabulka, krok 9.<br>2 Viz tabulka, krok 10.                                                                                                    |
|    | Zobrazená X-VAL. – HOD. X se ukládá při potvrzení Y-<br>value – hodnoty Y. Viz následující řádek, Y-VALHod. Y                                                                                                    | <ul> <li>3 Viz tabulka, krok 12.</li> <li>4 Viz tabulka, krok 13.</li> <li>5 Viz tabulka, krok 14.</li> </ul>                                                                                                    |
|    | Ruční ovládací přístroj HART:<br>Potvrďte zobrazenou X-VAL. – HOD. X.                                                                                                    | 6       Viz tablika, klok 14 – 16.         7       Viz následující poznámku, bod 4.                                                                                                    |
|    | Y-VAL. – HOD. Y: Zadejte hodnotu objemu, zde např. 0<br>m <sup>3</sup> a potvrďte ji.                                                                                                    | _                                                                                                    |
| 18 | Místní displej:<br>Pokud chcete do linearizační tabulky zadat jiný bod,<br>vyberte volbu "Next point" - další bod a zadejte bod<br>způsobem popsaným v kroku 17. Pokud chcete ukončit<br>zadávání hodnoty a aktivovat lin. tabulku, vyberte<br>"Accept input table" - akceptace vstupní tabulky. |                                                                                                    |
|    | ToF Tool, ruční ovládací přístroj HART:<br>Další body do lin. tabulky můžete zadat podle kroku 17.<br>Při zadání všech bodů musí dojít k aktivaci tabulky<br>parametrem TAB. ACTIVATE – AKTIVACE TAB.                                                                                            |                                                                                                    |
| 19 | Výsledek:<br>Linearizační tabulka je zadaná.                                                                                                    |                                                                                                    |

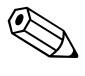

- 1. Pro tento režim hladiny jsou k dispozici %, objem a množství.  $\rightarrow$  Viz stranu 57.
- Je možné definovat specifické zákaznické jednotky. Viz popis parametrů PRESS. ENG. UNIT -JED. TLAKU (→ str. 46), HEIGHT UNIT - JED. VÝŠKY (→ str. 61), UNIT VOLUME - JED. OBJEMU (→ str. 57) a MASS UNIT - JED. MNOŽSTVÍ (→ str. 58).

- 3. Pokud jste vybrali režim hladiny "Pressure linearized" linearizace tlaku, může se objevit výstražné hlášení "W710 Set span too small. Not allowed" W710 Definované rozpětí příliš malé. Nepřípustné. V tomto případě se linearizační tabulka skládá standardně ze dvou bodů. Může se jednat o případ, že druhá hodnota a to maximální X-VAL. HOD. X linearizační tabulky je menší než přípustné minimální rozpětí (→ MINIMUM SPAN MIN. ROZPĚTÍ, strana 96). Hlášení mizí, když maximální X-VAL. HOD. X je vyšší než minimální rozpětí.
- 4. Parametry SET LRV NASTAVENÍ LRV (→ strana 75) a SET URV NASTAVENÍ URV (→ strana 75) se přiřazuje hodnota hladiny oběma hodnotám proudu dolní i horní. Při zadání hodnot pro TANK CONTENT MIN MIN. OBSAH NÁDRŽE (→ strana 78 nebo 81) a TANK CONTENT MAX MAX. OBSAHU NÁDRŽE (→ strana 78 nebo 81) se mění i parametry SET LRV NASTAVENÍ LRV a SET URV NASTAVENÍ URV. Pokud chcete dolním a horním hodnotám proudu přiřadit jiné hodnoty než ty pro TANK CONTENT MIN MIN. OBJEMU NÁDRŽE a TANK CONTENT MAX MAX. OBJEMU NÁDRŽE , požadované hodnoty se zadávají pro SET LRV NATAVENÍ LRV a SET URV NASTAVENÍ URV.

#### 5.3.2 Ruční zadání linearizační tabulky

#### Příklad:

V tomto případě by se měl objem v nádrži s kónickou výpustí měřit v m<sup>3</sup>.

#### Předpoklad:

 V tomto případě se jedná o teoretickou kalibraci, to znamená, že body pro linearizační tabulku jsou známé.

- Viz také Provozní návod BA270P Deltabar S nebo Provozní návod BA271P Cerabar S, Kapitolu 6.5 "Měření hladiny".
- Popis jmenovaných parametrů viz:
  - Strana 35, tabulka 2: MEASURING MODE REŽIM MĚŘENÍ
  - Strana 42, tabulka 6: POSITION ADJUSTMENT NASTAVENÍ POLOHY
  - Strana 46, tabulka 8: BASIC SETUP ZÁKLADNÍ SETUP
  - Strana 57, tabulka 10: BASIC SETUP ZÁKLADNÍ SETUP typ hladiny "Pressure linearized" linearizace tlaku
  - Strana 78, tabulka 16: LINEARISATION LINEARIZACE místní displej
  - Strana 81, tabulka 17: LINEARISATION LINEARIZACE ToF Tool, ruční ovládací přístroj HART.
- Popis ostatních relevantních parametrů viz:
  - Strana 75, tabulka 14: EXTENDED SETUP ROZŠÍŘENÝ SETUP
  - Strana 98, tabulka 26: PROCESS VALUES PROCESNÍ HODNOTY.

|    | Popis                                                                                                    |                                                                                                    |
|----|----------------------------------------------------------------------------------------------------|----------------------------------------------------------------------------------------------------|
| 1  | Proveďte basic setup – základní setup podle Kapitoly<br>5.3. 1, kroků 2 až 10.                                                                                                    |                                                                                                    |
|    | Proved'te linearizaci:                                                                                                    |                                                                                                    |
| 2  | Změňte funkční skupinu:<br>Cesta menu: (GROUP SELECTION – VÝBĚR SKUPINY<br>→) OPERATING MENU – ZÁKLADNÍ MENU →<br>SETTINGS – NASTAVENÍ → LINEARISATION –<br>LINEARIZACE                                                                                                    |                                                                                                    |
| 3  | Vyberte parametr TANK CONTENT MIN - MIN.<br>OBJEMU NÁDRŽE.                                                                                                    |                                                                                                    |
|    | Specifikujte očekávaný minimální objem nádrže, zde<br>např. 0 m <sup>3</sup>                                                                                                    | P01-PMP75xxx-19-4x-4x-402                                                                                                    |
| 4  | Vyberte parametr TANK CONTENT MAX - MAXIMUM<br>OBJEMU NÁDRŽE.                                                                                                    | $\begin{array}{c} V\\ \hline [m^3]\\ \hline (4) 3.5 \end{array}$                                                                                                    |
|    | Specifikujte očekávaný maximální objem nádrže, zde<br>např. 3.5 m <sup>3</sup> .                                                                                                    |                                                                                                    |
| 5  | Místní displej:<br>Parametrem TABLE SELECTION – VÝBĚR TABULKY<br>vyberte volbu "Editor table" – tabulkový editor.                                                                                                    | 5                                                                                                    |
| 6  | Parametrem LIN. EDIT MODE - REŽIM LIN. EDITACE<br>vyberte volbu "Manual" - ruční.                                                                                                    |                                                                                                    |
| 7  | Parametrem EDITOR TABLE - TABULKOVÝ EDITOR<br>vyberte volbu "New table" - nová tabulka.                                                                                                    |                                                                                                    |
| 8  | Zadejte linearizační tabulku (min. 2 body, max.<br>32 body).                                                                                                    |                                                                                                    |
|    | LINE-NUMB - Č. ŘÁDKU: Potvrďte zobrazenou<br>hodnotu.                                                                                                    | I [mA]                                                                                                    |
|    | X-VALHOD. X: Zadejte hodnotu tlaku a potvrďte.                                                                                                    | 7 20                                                                                                    |
|    | Y-VAL. –HOD. Y: Zadejte hodnotu objemu, zde např. 0 $\mathrm{m}^3$ a potvrďte.                                                                                                    |                                                                                                    |
| 9  | Místní displej<br>Pokud chcete zadat jiný bod linearizační tabulky, vyberte<br>volbu "Next point" – další bod způsobem popsaným v<br>kroku 8.<br>Pokud chcete zadání hodnot ukončit a aktivovat<br>linearizační tabulku, vyberte volbu "Accept input table" –<br>akceptace vstupní tabulky. | (6) $4_{0}$ $3.5_{V}$ [m <sup>3</sup> ]                                                                                                    |
|    | ToF Tool, ruční ovládací přístroj HART r:<br>Můžete zadávat další body linearizační tabulky<br>způsobem popsaným v kroku 8. Po zadání všech bodů je<br>nutné aktivovat tabulku parametrem TAB. ACTIVATE –<br>AKTIVACE TABULKY.                                                              | Obr. 8: Ruční zadání linearizační tabulky<br>1 Viz Kapitolu 5.3.1, tabulka, krok 9.<br>2 Viz Kapitolu 5.3.1, tabulka, krok 10.                                                               |
| 10 | Výsledek:<br>Linearizační tabulka je zadaná.                                                                                                    | <ul> <li>Viz tabulku, krok 3.</li> <li>Viz tabulku, krok 4.</li> <li>Viz tabulku, krok 5 - 9.</li> <li>Viz následující poznámku, bod 4.</li> <li>Viz následující poznámku, bod 4.</li> </ul> |

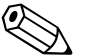

- 1. Pro tento typ hladiny jsou k dispozici parametry %, objem a množství.  $\rightarrow$  Viz stranu 57.
- Můžete definovat i specifické zákaznické jednotky. Viz popis parametrů PRESS. ENG. UNIT -JEDNOTKA TLAKU (→ strana 46), HEIGHT UNIT - JEDNOTKA VÝŠKY (→ strana 61), UNIT VOLUME - JEDNOTKA OBJEMU (→ strana 61) a MASS UNIT - JEDNOTKA MNOŽSTVÍ (→ strana 58).

- 3. Pokud vyberete typ hladiny "Pressure linearized" linearizace tlaku, může se zobrazit výstražné hlášení "W710 Set span too small. Not allowed" W710 definované rozpětí příliš malé. Nepřípustné. Linearizační tabulka se standardně skládá ze dvou bodů. Může se stát, že druhá hodnota ta maximální X-VAL. HODNOTA X linearizační tabulky je menší než přípustné minimální rozpětí (→ MINIMUM SPAN MINIMÁLNÍ ROZPĚTÍ, strana 95). Zpráva zmizí jakmile je maximální X-VAL. HODNOTA X větší než minimální rozpětí.
- 4. Hodnota hladiny se přiřazuje oběma hodnotám proudu dolní a horní parametry SET LRV -NASTAVENÍ LRV (→ strana 75) a SET URV - NASTAVENÍ URV (→ strana 74). Pokud zadáte hodnoty pro TANK CONTENT MIN - MIN. OBJEMU NÁDRŽE (→ strana 78 nebo 81) a TANK CONTENT MAX - MAX. OBJEMU NÁDRŽE (→ strana 78 nebo 81), mění se i parametry SET LRV - NASTAVENÍ LRV a SET URV - NASTAVENÍ URV. Pokud chcete k hodnotě proudu - dolní a horní přiřadit jiné hodnoty než ty pro TANK CONTENT MIN - MIN. OBSAHU NÁDRŽE a TANK CONTENT MAX - MAX. OBSAHU NÁDRŽE , je nutné požadované hodnoty zadat pro SET LRV - NASTAVENÍ LRV a SET URV - NASTAVENÍ URV.

### 5.4 Typ hladiny "Height linearized"

### 5.4.1 Mokrá kalibrace a poloautomatické zadání linearizační tabulky

#### Příklad:

V tomto případě je nutné měřit výšku a objem ve stejném časovém okamžiku.

#### Předpoklad:

- Nádrž je možné plnit. Parametry linearizace musí stoupat kontinuálně.
- Poznámka!
  - Viz také Provozní návod BA270P Deltabar S nebo Provozní návod BA271P Cerabar S, Kapitola 6.5 "Měření hladiny".
  - Popis uvedených parametrů viz:
    - Strana 35, tabulka 2: MEASURING MODE REŽIM MĚŘENÍ
    - Strana 42, tabulka 6: POSITION ADJUSTMENT NASTAVENÍ POLOHY
    - Strana 46, tabulka 8: BASIC SETUP ZÁKLADNÍ SETUP
    - Strana 62, tabulka 11: BASIC SETUP ZÁKLADNÍ SETUP režim hladiny "Height linearized" linearizace výšky
    - Strana78, tabulka 16: LINEARISATION LINEARIZACE místní displej
    - Strana 81, tabulka 17: LINEARISATION LINEARIZACE ToF Tool, ruční ovládací přístroj HART.
  - Popis všech parametrů viz:
    - Strana 75, tabulka 14: EXTENDED SETUP ROZŠÍŘENÝ SETUP
    - Strana 98, tabulka 26: PROCESS VALUES PROCESNÍ HODNOTY.

|    | Popis                                                                                                    |                                                                                                    |
|----|----------------------------------------------------------------------------------------------------|----------------------------------------------------------------------------------------------------|
| 1  | Deltabar S: Před konfigurací přístroje pro použití je nutné<br>vyčistit tlakové potrubí a přístroj naplnit kapalinou. Viz<br>Provozní návod BA270P, Kapitola 6.5.1                                           | 2 4                                                                                                    |
| 2  | Popř. proveďte nastavení polohy. Viz stranu 42, tabulku<br>6: POSITION ADJUSTMENT - NASTAVENÍ POLOHY.                                                                                                    |                                                                                                    |
|    | Provedení kalibrace pro první měřenou hodnotu:                                                                                                    |                                                                                                    |
| 3  | Popř. parametrem MEASURING MODE – REŽIM<br>MĚŘENÍ vyberte režim "Level" – hladina.                                                                                                    |                                                                                                    |
|    | Místní displej:<br>Cesta v menu: GROUP SELECTION – VÝBĚR SKUPINY<br>→ MEASURING MODE – REŽIM MĚŘENÍ.                                                                                                    |                                                                                                    |
|    | ToF Tool, ruční ovládací přístroj HART:<br>Cesta v menu: OPERATING MENU – ZÁKLAD. MENU<br>→ SETTINGS – NASTAVENÍ → BASIC SETUP – ZÁKL.<br>SETUP → MEASURING MODE – REŽIM MĚŘENÍ                              |                                                                                                    |
| 4  | Místní displej:<br>Vyberte funkční skupinu BASIC SETUP – ZÁKL. SETUP.<br>Cesta v menu: GROUP SELECTION – VÝBĚR SKUPINY<br>→ OPERATING MENU – ZÁKL. MENU → SETTINGS –<br>NASTAVENÍ→ BASIC SETUP – ZÁKL. SETUP |                                                                                                    |
| 5  | Parametrem PRESS. ENG. UNIT – JEDNOTKA TLAKU<br>vyberte jednotku tlaku, zde např. mbar.                                                                                                    |                                                                                                    |
| 6  | Parametrem LEVEL MODE – REŽIM HLADINY vyberte<br>volbu "Height linearized" – linearizace výšky.                                                                                                    |                                                                                                    |
| 7  | Parametrem COMB. MEASURAND - KOMBIN.<br>HODNOTA vyberte volbu "Height + volume" - výška +<br>objem.                                                                                                    | Obr. 9: Kalibrace první měřené hodnoty<br>1 Viz tabulku, krok 10.                                       |
| 8  | Parametrem HEIGHT UNIT - JEDNOTKA VÝŠKY<br>vyberte jednotku pro první měřenou hodnotu, zde např.<br>m.                                                                                                    | <ol> <li>Viz tabulku, krok 11.</li> <li>Viz tabulku, krok 13.</li> <li>Viz tabulku, krok 14.</li> </ol> |
| 9  | Parametrem UNIT VOLUME - JEDNOTKA OBJEMU<br>vyberte jednotku pro druhou měřenou hodnotu, zde m <sup>3</sup><br><sup>např.</sup> .                                                                            |                                                                                                    |
| 10 | Vyberte parametr LEVEL MIN – MIN. HLADINY.                                                                                                    |                                                                                                    |
|    | Zadejte očekávanou minimální hladinu, zde např. 0 m.                                                                                                    |                                                                                                    |
| 11 | Vyberte parametr LEVEL MAX – MAX. HLADINY.                                                                                                    |                                                                                                    |
|    | Zadejte očekávanou maximální hladinu, zde např. 3 m.                                                                                                    |                                                                                                    |
| 12 | Parametrem CALIBRATION MODE – REŽIM<br>KALIBRACE vyberte volbu "Wet" – mokrá (režim<br>kalibrace pro první měřenou hodnotu).                                                                                 |                                                                                                    |
| 13 | V přístroji byl dosažen tlak pro dolní bod kalibrace, zde<br>např. O mbar.                                                                                                    |                                                                                                    |
|    | Vyberte parametr EMPTY CALIB. – PRÁZDNÁ<br>KALIBRACE.                                                                                                    |                                                                                                    |
|    | Zadejte hodnotu hladiny, zde např. 0 m. Při potvrzení<br>hodnoty, dochází k přiřazení aktuální hodnoty tlaku<br>hodnotě dolní hladiny.                                                                       |                                                                                                    |
| 14 | Tlak pro horní bod kalibrace byl v přístroji dosažen, zde<br>např. 300 mbar.                                                                                                    |                                                                                                    |
|    | Vyberte parametr FULL CALIB ÚPLNÁ KALIBRACE.                                                                                                    |                                                                                                    |
|    | Zadejte hodnotu hladiny, zde např. 3 m. Při potvrzení<br>hodnoty dochází k přiřazení aktuální hodnoty tlaku<br>hodnotě horní hladiny.                                                                        |                                                                                                    |

|    | Popis                                                                                                    |                                                                                                    |
|----|----------------------------------------------------------------------------------------------------|----------------------------------------------------------------------------------------------------|
| 15 | Výsledek:<br>Proběhla kalibrace první měřené hodnoty.                                                                                                    | V<br>[m <sup>3</sup> ]                                                                                                    |
|    | Provedení kalibrace (kalibrace 2. měřené hodnoty)                                                                                                    |                                                                                                    |
| 16 | Změna funkční skupiny.<br>Cesta v menu: (GROUP SELECTION – VÝBĚR SKUPINY<br>$\rightarrow$ ) OPERATING MENU – ZÁKL. MENU $\rightarrow$ SETTINGS<br>– NASTAVENÍ $\rightarrow$ LINEARISATION – LINEARIZACE                                                                                                    |                                                                                                    |
| 17 | Vyberte parametr TANK CONTENT MIN - MIN.<br>OBSAHU NÁDRŽE.                                                                                                    |                                                                                                    |
|    | Specifikujte očekávaný min. obsah nádrže, např. 0 m <sup>3</sup> .                                                                                                    |                                                                                                    |
| 18 | Vyberte parametr TANK CONTENT MAX - MAX.<br>OBSAHU NÁDRŽE.                                                                                                    |                                                                                                    |
|    | Specifikujte očekávaný max. obsah nádrže, např. 5 m <sup>3</sup> .                                                                                                    | (6) 5                                                                                                    |
| 19 | Místní displej:<br>Parametrem TABLE SELECTION – VÝBĚR TABULKY<br>vyberte volbu "Editor table" – tabulkový editor.                                                                                                    |                                                                                                    |
| 20 | Parametrem LIN. EDIT MODE – REŽIM LIN. EDIT.<br>vyberte volbu "Semiautomatic" – poloautomatické.                                                                                                    |                                                                                                    |
| 21 | Parametrem EDITOR TABLE - TAB. EDITOR vyberte<br>volbu "New table" - nová tabulka.                                                                                                    |                                                                                                    |
| 22 | Zadejte lin. tabulku (min. 2 body, max. 32 body).                                                                                                    |                                                                                                    |
|    | Napustte nádrž do výšky prvního bodu.                                                                                                    | $0$ $3$ $\frac{h}{[m]}$                                                                                                    |
|    | LINE-NUMB - Č. ŘÁDKU: Potvrďte zobr. hodnotu.                                                                                                    | ?01-xxxxxx-05-xx-xx-xx-010                                                                                                    |
|    | X-VAL. – HOD: X: Měří se aktuální hydrostatický tlak,<br>převádí se na odpovídající hladinu a zobrazuje se.                                                                                                    | I<br>[mA]                                                                                                    |
|    | Místní displej, ToF Tool:<br>Zobr. X-VAL HOD. X se ukládá při potrvzení Y-value -<br>hodnoty Y. Viz následující řádek, Y-VAL - HOD. Y.                                                                                                    | (9) 20                                                                                                    |
|    | Ruční ovládací přístroj HART:<br>Potvrďte zobrazenou X-VAL. – HOD. X.                                                                                                    |                                                                                                    |
|    | Y-VAL. – HOD. Y: Zadejte hodnotu objemu, zde např. O<br>m <sup>3</sup> a potvrďte ji.                                                                                                    |                                                                                                    |
| 23 | Místní displej<br>Pokud chcete zadat jiný bod lin. tabulky, vyberte volbu<br>"Next point" – další bod a zadejte bod podle kroku 22.<br>Pro ukončení zadání hodnot a aktivaci lin. tabulky,<br>vyberte "Accept input table" – akceptace vstupní tabulky.                                                                                     | (8) 4 $\frac{1}{0}$ 5 $\frac{V}{[m^3]}$<br>(0) $\frac{1}{10}$ Kalibrace druhé měřené hodnoty                                                                    |
|    | ToF Tool, ruční ovládací přístroj HART:<br>Můžete zadat jiné body lin. tab. podle kroku 22. Po<br>zadání bodů je nutné tabulku aktivovat par. TAB.<br>ACTIVATE – AKTIVACE TAB.                                                                                                    | <ul> <li>5 Viz tabulku, krok 17.</li> <li>6 Viz tabulku, krok 18.</li> <li>7 Viz tabulku, kroky 19 – 23.</li> <li>8 Viz následující poznámku, bod 4.</li> </ul> |
| 24 | <ul> <li>Výsledek:</li> <li>Linearizační tabulka je zadaná.</li> <li>Displej měřené hodnoty a parametr TANK CONTENT</li> <li>OBSAHU NÁDRŽE zobrazují 2. měřenou hodnotu (zde objem).</li> <li>Parametr LEVEL BEFORE LIN - HLAD. PŘED LINEARIZACÍ zobrazuje 1. měřenou hodnotu (zde výšku). Viz také následující poznámku, bod 5.</li> </ul> | 9 Viz následující poznámku, bod 4.                                                                                                    |

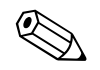

Pro tento režim hladiny jsou k dispozici měřené hodnoty "height + %"- výška + %, "height + volume" - výška + objem, "height + mass" - výška + množství, "%-height + %" - %-výšky + %, "%-height + volume" - %výšky + objem ad "%-height + mass" - % výšky + množství → Viz strana 58.

- Je možné definovat i specifické zákaznické jednotky. Viz popis parametrů pro PRESS. ENG. UNIT - JEDNOTKA TLAKU (→ strana 46), HEIGHT UNIT - JEDNOTKA VÝŠKY (→ strana 61), UNIT VOLUME - JEDNOTKA OBJEMU (→ strana 62) a MASS UNIT - JEDNOTKA MNOŽSTVÍ (→ strana 63).
- 3. Pokud jste vybrali typ hladiny "Pressure linearized" linearizace tlaku, může se objevit výstražné hlášení "W710 Set span too small. Not allowed" W710 Definované rozpětí příliš malé. Nepřípustné. Tento stav linearizační tabulky se standardně skládá ze dvou bodů. Může se stát, že druhá hodnota linearizační tabulky a to maximální X-VAL. HOD. X je menší než minimální přípustné rozpětí (→ MINIMUM SPAN MIN. ROZPĚTÍ, strana 95). Hlášení zmizí, jakmile je maximální X-VAL. HOD. X větší než minimální rozpětí.
- 4. Hodnota hladiny se přiřazuje oběma hodnotám proudu dolní i horní parametry SET LRV -NASTAVENÍ LRV (→ strana 75) a SET URV - NASTAVENÍ URV (→ strana 75). Můžete použít parametr ASSIGN CURRENT - PŘIŘAZENÍ PROUDU (→ strana 89) ke specifikaci, který proudový výstup zobrazí první nebo druhou měřenou hodnotu. V závislosti na nastavení parametru ASSIGN CURRENT - PŘIŘAZENÍ PROUDU zadejte následující hodnoty pro SET LRV - NASTAVENÍ LRV a SET URV - NASTAVENÍ URV:
  - ASSIGN CURRENT PŘIŘAZENÍ PROUDU = obsah nádrže (výrobní nastavení) ⇒ %-value
     %-hodnota, volume value hodnota objemu nebo mass value hodnota množství
  - ASSIGNMENT PRIŘAZENÍ = height  $\Rightarrow$  level value výška  $\Rightarrow$  hodnota hladiny

Pro nastavení ASSIGN CURRENT - PŘIŘAZENÍ PROUDU "Tank content" - obsah nádrže platí: Pokud zadáte hodnoty pro TANK CONTENT MIN - MIN OBSAH NÁDRŽE (→ strana 78 nebo 81) a TANK CONTENT MAX - MAX OBSAH NÁDRŽE (→ strana 78 nebo 81), mění se i parametry SET LRV - NASTAVENÍ LRV a SET URV - NASTAVENÍ URV. Pokud chcete hodnotám proudu dolní a horní přiřadit jiné hodnoty než ty pro TANK CONTENT MIN - MIN OBSAH NÁDRŽE a TANK CONTENT MAX - MAX OBSAH NÁDRŽE, je nutné tyto hodnoty zadat pro SET LRV - NASTAVENÍ LRV a SET URV - NASTAVENÍ URV.

Pro nastavení ASSIGN CURRENT "Height" - PŘIŘAZENÍ PROUDU - výška platí: Pokud zadaté hodnoty pro LEVEL MIN - MIN HLADINY (→ strana 64) a LEVEL MAX - MAX HLADINY (→ strana 64), mění se i parametry SET LRV - NASTAVENÍ LRV a SET URV -NASTAVENÍ URV. Pokud chcete hodnotám proudu dolní a horní přiřadit jiné hodnoty než pro LEVEL MIN - MIN HLADINY a LEVEL MAX - MAX HLADINY, je nutné tyto hodnoty zadat pro SET LRV - NASTAVENÍ LRV a SET URV - NASTAVENÍ URV.

5. Ke specifikaci, která měřená hodnota se má zobrazit na místním displeji, je možné použít parametr MENU DESCRIPTOR - MENU DESKRIPTORU (→ strana 86).

#### 5.4.2 Suchá kalibrace a ruční zadání linearizační tabulky

#### Příklad:

V tomto případě by se výška a objem měly měřit ve stejném časovém okamžiku.

#### Předpoklad:

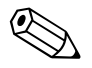

- Zde se jedná o teoretickou kalibraci, to znamená body pro linearizační tabulku jsou známé.
- Poznámka!
  - Viz také Provozní návod BA270P Deltabar S nebo Provozní návod BA271P Cerabar S, Kapitolu 6.5 "Měření hladiny".
  - Popis používaných parametrů viz:
    - Strana 35, tabulka 2: MEASURING MODE REŽIM MĚŘENÍ
    - Strana 42, tabulka 6: POSITION ADJUSTMENT NASTAVENÍ POLOHY
    - Strana 46, tabulka 8: BASIC SETUP ZÁKLADNÍ SETUP
    - Strana 62, tabulka 11: BASIC SETUP "Height linearized" ZÁKLAD. SETUP režim hladiny
    - Strana 78, tabulka 16: LINEARISATION LINEARIZACE místní displej
    - Strana 81, tabulka 17: LINEARISATION ToF Tool, ruční ovládací přístroj HART.
  - Popis dalších parametrů viz:
    - Strana 75, tabulka 14: EXTENDED SETUP ROZŠÍŘENÝ SETUP
    - Strana 98, tabulka 26: PROCESS VALUES PROCESNÍ HODNOTY.

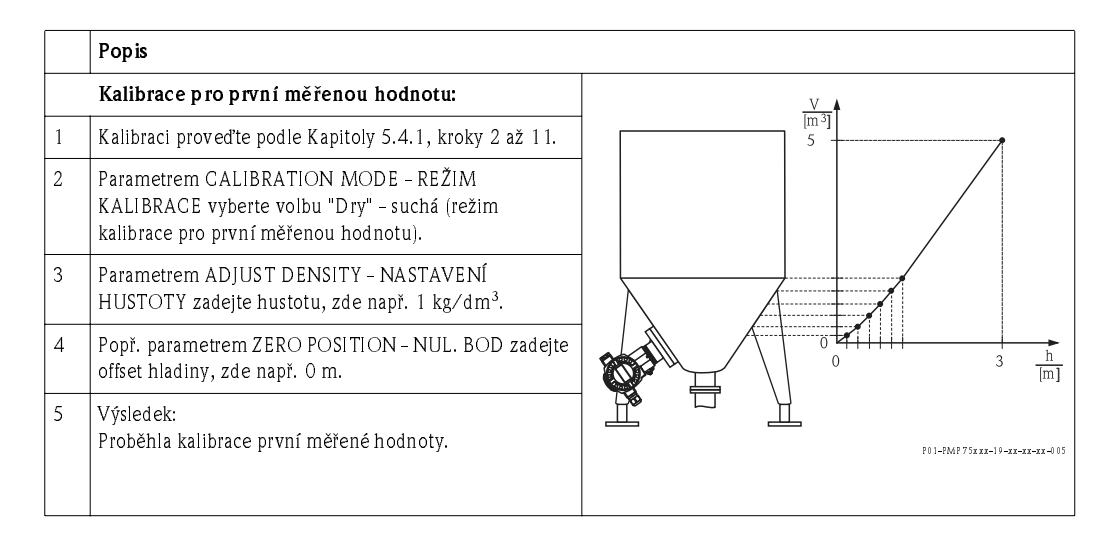

|    | Popis                                                                                                    |                                                                                                    |
|----|----------------------------------------------------------------------------------------------------|----------------------------------------------------------------------------------------------------|
|    | Linearizace (kalibrace druhé měřené hodnoty)                                                                                                    |                                                                                                    |
| 6  | Změna funkční skupiny.<br>Cesta v menu: (GROUP SELECTION – VÝBĚR SKUPINY<br>$\rightarrow$ ) OPERATING MENU – ZÁKL. MENU $\rightarrow$ SETTINGS –<br>NASTAVENÍ $\rightarrow$ LINEARISATION – LINEARIZACE                                                                                                    | $ \begin{array}{c}         V \\         \overline{[m^3]} \\         6 5 \\         \overline{} \\         \overline{} \\          \overline{} \\         \overline{} \\          \overline{} \\          \overline{} \\              \overline{} \\                                   $ |
| 7  | Vyberte parametr TANK CONTENT MIN - MIN<br>OBSAHU NÁDRŽE.                                                                                                    |                                                                                                    |
|    | Specifikujte očekávaný min. obsah nádrže např. 0 m <sup>3</sup> .                                                                                                    |                                                                                                    |
| 8  | Vyberte parametr TANK CONTENT MAX - MAX<br>OBSAHU NÁDRŽE.                                                                                                    |                                                                                                    |
|    | Specifikujte očekávaný max. obsah nádrže např. 5 m <sup>3</sup> .                                                                                                    |                                                                                                    |
| 9  | Místní displej:<br>Parametrem TABLE SELECTION - VÝBĚR TABULKY<br>vyberte volbu "Editor table" - tabulkový editor.                                                                                                    | $\begin{bmatrix} 0 & 3 & \frac{h}{[m]} \\ & & & & \\ & & & & \\ & & & \\ & & & & \\ & & & & & \\ & & & & & \\ & & & & & \\ & & & & & \\ & & & & & \\ & & & & & \\ & & & & & \\ & & & & & \\ & & & & & \\ & & & & & \\ & & & & & \\ & & & & & \\ & & & & & \\ & & & & $                                                                                                    |
| 10 | Parametrem LIN. EDIT MODE - REŽIM LIN. EDITACE<br>vyberte volbu "Manual" - ruční.                                                                                                    |                                                                                                    |
| 11 | Parametrem EDITOR TABLE - EDITACE TABULKY<br>vyberte volbu "New table" - nová tabulka.                                                                                                    | 9 20                                                                                                    |
| 12 | Zadejte lin. tabulku (min. 2 body, max. 32 body).                                                                                                    |                                                                                                    |
|    | LINE-NUMB - Č. ŘÁDKU: Potvrďte zobr. hodnotu.                                                                                                    |                                                                                                    |
|    | X-VAL. – HOD. X: Zadejte hodnotu výšky a potvrďte.                                                                                                    |                                                                                                    |
|    | Y-VAL HOD. Y: Zadejte hodnotu objemu např. 0 m $^3$ a potvrďte ji.                                                                                                    |                                                                                                    |
| 13 | Místní displej<br>Pro zadání dalšího bodu lin. tabulky vyberte volbu "Next<br>point" – další bod a postupujte podle kroku 12. Pokud<br>chcete zadávání hodnot ukončit a aktivovat lin. tabulku,<br>vyberte "Accept input table" – akceptace vstupní tabulky.                                                                  | Im 3]       Obr. 11: Kalibrace druhé měřené hodnoty       5     Viz tabulku, krok 7.       6     Viz tabulku, krok 8                                                                                                    |
|    | ToF Tool, ruční ovládací přístroj HART:<br>Další body lin. tabulky je možné zadávat podle kroku 12.<br>Po zadání bodů je nutné parametrem TAB. ACTIVATE –<br>AKTIVACE TAB. tabulku aktivovat.                                                                                                    | <ul> <li>Viz tabulku, krok 8.</li> <li>Viz tabulku, krok 9 – 13.</li> <li>Viz následující poznámku, bod 4.</li> <li>Viz následující poznámku, bod 4.</li> </ul>                                                                                                    |
| 14 | <ul> <li>Výsledek:</li> <li>Linearizační tabulka je zadaná.</li> <li>Displej měřené hodnoty a parametr TANK CONTENT</li> <li>OBSAH NÁDRŽE zobrazují 2. měř. hod. (objem).</li> <li>Parametr LEVEL BEFORE LIN - HLADINA PŘED LIN.<br/>zobrazuje 1. měřenou hodnotu (zde výšku).Viz<br/>následující poznámku, bod 5.</li> </ul> |                                                                                                    |

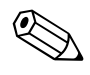

- Pro tento režim hladiny jsou k dispozici měřené hodnoty "height + %"-výška + %, "height+ volume"-výška+objem, "height+mass"-výška+množství, "%-height+ %" - %-výšky + %, "%height + volume" - %-výšky + objem a "%-height + mass" - %-výšky + množství. → Viz str. 58.
- Je možné definovat specifické zákaznické jednotky. Viz popis parametrů pro PRESS. ENG. UNIT - JEDNOTKA TLAKU (→ strana 46), HEIGHT UNIT - JEDNOTKA VÝŠKY (→ strana 61), UNIT VOLUME - JEDNOTKA OBJEMU (→ strana 62) a MASS UNIT -JEDNOTKA MNOŽSTVÍ (→ strana 63).
- 3. Pokud jste vybrali režim hladiny "Pressure linearized" linearizace tlaku, může se zobrazit výstražné hlášení "W710 Set span too small. Not allowed" W710 Definované rozpětí příliš malé. Nepřípustné. V tomto případě linearizační tabulka obsahuje standardně dva body. Může se stát, že druhá hodnota linearizační tabulky a to maximální X-VAL. MAX. X je menší než přípustné minimální rozpětí (→ MINIMUM SPAN MINIMÁLNÍ ROZPĚTÍ, strana 95). Hlášení zmizí, jakmile je X-VAL. HOD. X větší než minimální rozpětí.

4. Parametry SET LRV - NAST. LRV ( $\rightarrow$  str. 75) a SET URV - NAST. URV ( $\rightarrow$  str. 75) se oběma hodnotám proudu dolní i horní přiřazuje hodnota hladiny.

Parametr ASSIGN CURRENT - PŘIŘ. PROUDU (→ str. 89) specifikuje proud. výstup, který má zobrazit 1. nebo 2. měřenou hodnotu. Podle parametru ASSIGN CURRENT - PŘIŘ. PROUDU zadejte následující hodnoty pro SET LRV - NAST. LRV a SET URV - NASTAVENÍ URV:

- ASSIGN CURRENT = tank content (factory setting) ⇒ %- value, volume value or mass value
   = PŘIŘAZENÝ PROUD = obsah nádrže (výrobní nastavení) ⇒ %-hodnoty, hodnota objemu nebo hodnota množství.
- ASSIGNMENT = height  $\Rightarrow$  level value PŘIŘAZENÍ = výška  $\Rightarrow$  hodnota hladiny

Pro nastavení ASSIGN CURRENT "Tank content" - PŘIŘAZENÍ PROUDU - objem nádrže platí: Pokud zadáte hodnoty pro TANK CONTENT MIN - MIN OBSAH NÁDRŽE (→ strana 78 nebo 81) a TANK CONTENT MAX - MAX OBSAH NÁDRŽE (→ strana 78 nebo 81), mění se i parametry SET LRV - NASTAVENÍ LRV a SET URV - NASTAVENÍ URV. Pokud chcete pro hodnoty proudu dolní i horní přiřadit jiné hodnoty než pro TANK CONTENT MIN - MIN OBSAHU NÁDRŽE a TANK CONTENT MAX - MAX OBSAHU NÁDRŽE, je nutné zadat požadované hodnoty pro SET LRV - NASTAVENÍ LRV a SET URV - NASTAVENÍ URV.

Pro následující nastavení ASSIGN CURRENT "Height" - PŘIŘAZENÍ PROUDU - výška platí: Pokud zadáte hodnoty pro LEVEL MIN - MIN. HLADINY (→ strana 64) a LEVEL MAX - MAX HLADINY (→ strana 64) mění se i parametry SET LRV - NASTAVENÍ LRV a SET URV -NASTAVENÍ URV. Pokud chcete hodnotám proudu dolní a horní přiřadit jiné hodnoty než pro LEVEL MIN - MIN HLADINY a LEVEL MAX - MAX HLADINY, je nutné tyto hodnoty zadat pro SET LRV - NASTAVENÍ LRV a SET URV - NASTAVENÍ URV.

5. Ke specifikaci, která měřená hodnota se má zobrazit na místním displeji, můžete použít parametr MENU DESCRIPTOR - MENU DESKRIPTORU (→ strana 86).

### 6 Měření průtoku

#### 6.1 Kalibrace

#### Příklad:

V tomto případě by se objemový průtok měl měřit v  $m^3/s$ .

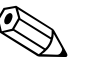

- Poznámka!
- Režim měření "Flow measurement" měření průtoku je k dispozici jen pro převodník tlakové diference Deltabar S.
- Viz Provozní návod BA270P Deltabar S, Kapitolu 6.4 "Měření průtoku".
- Popis použitých parametrů viz:
  - Strana 35, tabulka 2: MEASURING MODE REŽIM MĚŘENÍ
  - Strana 41, tabulka 6: POSITION ADJUSTMENT NASTAVENÍ POLOHY
  - Strana 69, tabulka 12: BASIC SETUP ZÁKLADNÍ SETUP
- Strana 76, tabulka 15: EXTENDED SETUP ROZŠÍŘENÝ SETUP.
- Popis ostatních parametrů viz:
- Strana 76, tabulka 15: EXTENDED SETUP ROZŠÍŘENÝ SETUP
- Strana 98, tabulka 27: PROCESS VALUES PROCESNÍ HODNOTY.

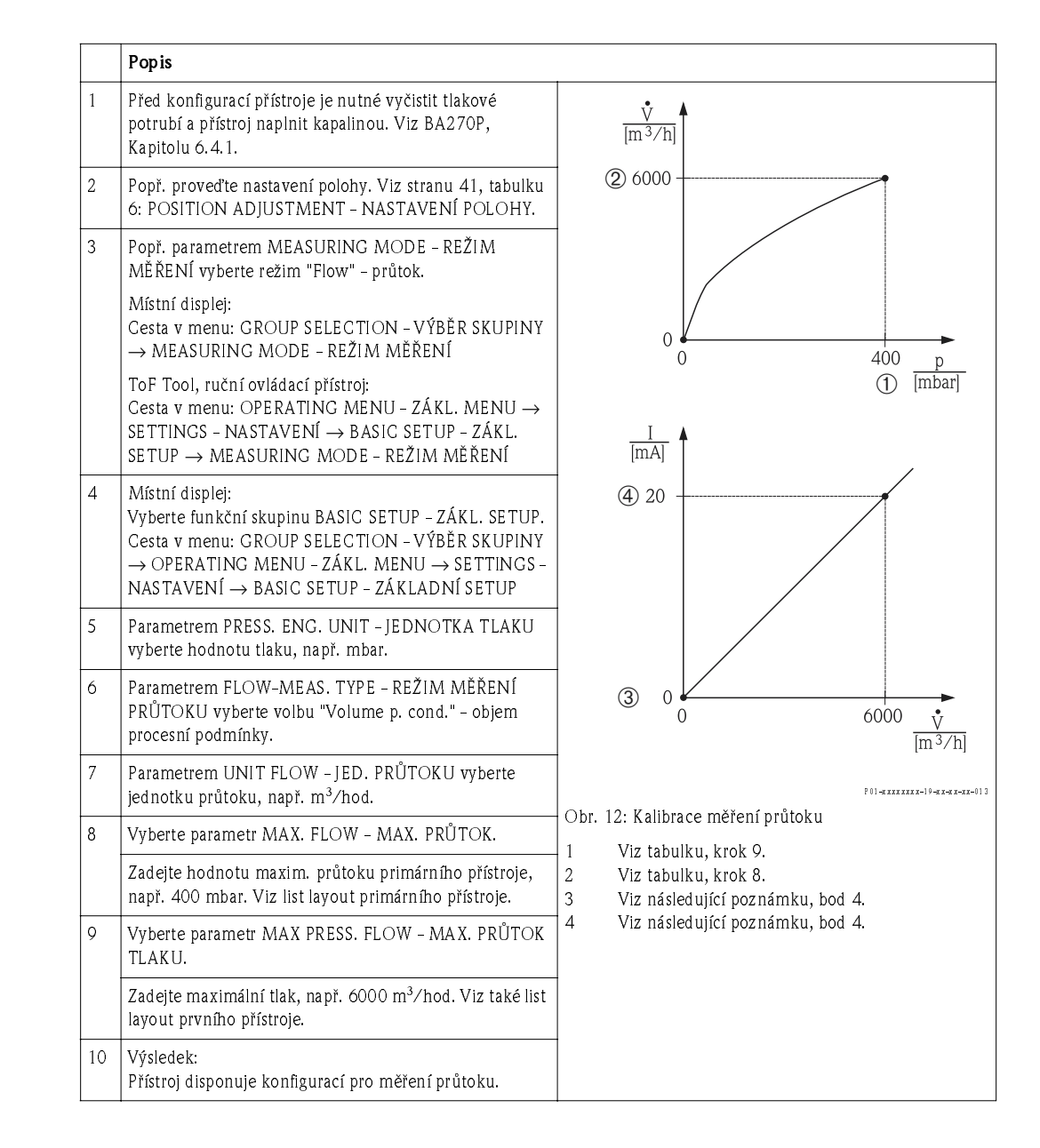

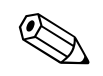

- 1. Kalibraci je možné provést i přes menu QUICK SETUP.  $\rightarrow$  Viz stranu 39, tabulku 5: Menu QUICK SETUP.
- 2. Parametrem FLOW-MEAS. TYPE TYP MĚŘENÍ PRŮTOKU je možná změna následujících typů průtoku:
  - Volume p. cond. objem proces. podmínky (objem za provozních podmínek)
  - Gas norm. cond. plyn norm. podmínky (norm. objem za norm. podmínek v Evropě: 1013.25 mbar a 273.15 (0 °C))
  - Gas std. cond. plyn standard. podmínky (standardní objem za standardních podmínek v USA: 1013.25 mbar (14.7 psi) a 288.15 K (15 °C/59 °F))
  - Mass p. cond. množství za procesních podmínek (množství za provozních podmínek)
- 3. V závislosti na režimu průtoku je možný výběr následujících jednotek. Je možné definovat i specifickou zákaznickou jednotku. Viz popis parametrů pro PRESS. ENG. UNIT - JED. TLAKU (→ strana 70), UNIT FLOW - JED. PRŮTOKU (→ strana 71), NORM FLOW UNIT - JED. NORM. PRŮTOKU (→ strana 71), STD. FLOW UNIT - JED. STAND. PRŮTOKU (→ strana 72) a MASS FLOW UNIT - JED. HMOT. PRŮTOKU (→ strana 72).
- 4. Hodnota průtoku nebo tlaku se přiřazuje oběma hodnotám proudu dolní i horní parametry SET LRV NAST. LRV (→ strana 76) a SET URV NAST. URV (→ strana 77). Parametr LINEAR/SQROOT LIN/ODM. (→ strana 89) určuje, který proudový výstup by měl dosáhnout lineárního signálu tlaku nebo odmocněného signálu průtoku. V závislosti na parametru LINEAR/SQROOT LIN./ODM. zadejte následující hodnoty pro SET LRV NAST. LRV a SET URV NAST. URV:

- LINEAR/SQROOT - LIN/ODM. = odmocnina (výrobní nastaveníf)  $\Rightarrow$  hodnota průtoku - LINEAR/SQROOT - LIN/ODM. = lineární  $\Rightarrow$  hodnota tlaku

Pro nastavení LINEAR/SQROOT "Square root" - LINEAR./ODM.: - odmocnina platí: Jako u výrobních nastavení i u dolní hodnoty proudu se nastavuje 0 a horní hodnota proudu na hodnotu MAX. FLOW - MAX. PRŮTOKU. Pokud zadáte hodnotu pro MAX. FLOW - MAX. PRŮTOK mění se i parametr SET URV - NASTAVENÍ URV. Pokud chcete hodnotám proudu dolní a horní přiřadit jiné hodnoty než 0 a MAX. FLOW - MAX. PRŮTOK, je nutné požadované hodnoty zadávat pro SET LRV - NAST. LRV a SET URV - NAST. URV.

Pro nastavení LINEAR/SQROOT "Linear" - LINEAR./ODM. - lineární platí: Jako u výrobních nastavení i u dolní hodnoty proudu se nastavuje 0 a horní hodnota proudu se nastavuje na hodnotu MAX. FLOW - MAX. PRŮTOKU. Pokud zadáte hodnotu pro MAX. FLOW - MAX. PRŮTOK mění se i parametr SET URV - NASTAVENÍ URV. Pokud chcete hodnotám proudu dolní a horní přiřadit jiné hodnoty než 0 a MAX PRESS. FLOW - MAX. PRŮTOK TLAKU, je nutné požadované hodnoty zadat pro SET LRV - NAST. LRV a SET URV - NAST. URV.

5. V dolní rozsahu měření, mohou malá průtoková množství způsobit velké odchylky měřených hodnot. Parametrem LOW FLOW CUT-OFF - POTLAČENÍ MALÉHO MNOŽSTVÍ (→ strana 76) je možné aktivovat potlačení malého množství.

### 6.2 Sumární čítače

#### Příklad:

V tomto případě by se měl objemový průtok načítat a zobrazovat v jednotce  $m^3 E^3$ . Záporný průtok by se měl přičítat k průtokovému množství.

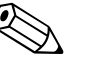

- Poznámka!
- Popis použitých parametrů viz:
  - Strana 83, tabulka 18: TOTALIZER SETUP SETUP SUM. ČÍTAČE
  - Strana 98, tabulka 27: PROCESS VALUES PROCESNÍ HODNOTY
- U sum. čítače 1 je možné provést reset. U sum. čítače 2 není reset možný.

|   | Popis                                                                                                    |
|---|----------------------------------------------------------------------------------------------------|
| 1 | Kalibrace přístroje viz Kapitola 6.1.                                                                                                    |
| 2 | Změna funkční skupiny:<br>(GROUP SELECTION – VÝBĚR SKUPINY→)<br>OPERATING MENU – ZÁKL. MENU) → SETTINGS –<br>NASTAVENÍ → TOTALIZER SETUP – SETUP SUM.<br>ČÍTAČE |
| 3 | Parametrem TOTALIZER 1 UNIT - JEDNOTKA SUM.<br>ČÍTAČE 1 vyberte jednotku průtoku např. m <sup>3</sup> E <sup>3</sup> .                                          |
| 4 | Parametrem NEG. FLOW TOT. 1 – ZÁP. PRŮTOK SUM.<br>ČÍTAČ 1 definujte režim sumace pro záporný průtok<br>např. volbu "Positive" – kladný.                         |
| 5 | Parametrem RESET TOTALIZER - RESET SUM. ČÍTAČE<br>proveďte reset sum. čítače 1 na hodnotu 0.                                                                    |
| 6 | Výsledek:<br>Parametry TOTALIZER 1 – SUM. ČÍTAČ 1 a TOTAL. 1<br>OVERFLOW – SUM. ČÍTAČ 1 PŘETEČENÍ zobrazují<br>sumarizovaný objemový průtok.                    |

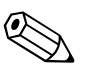

- Je možné definovat i specifickou zákaznickou jednotku. → Viz popis parametrů pro TOTALIZER 1 UNIT - JEDNOTKA SUM. ČÍTAČE 1 (→ strana 83) a TOTALIZER 2 UNIT - JED. SUM. ČÍTAČE 2 (→ strana 84).
- Parametry TOTALIZER 1 SUM. ČÍTAČ 1 a TOTAL. 1 OVERFLOW SUM. ČÍTAČ 1 PŘETEČENÍ zobrazují sumární hodnotu průtoku prvního sumárního čítače. TOTALIZER 2 -SUM. ČÍTAČ 2 a TOTAL. 2 OVERFLOW - SUM. ČÍTAČ 2 PŘETEČENÍ zobrazují hodnotu sumárního průtoku druhého sum. čítače. → Viz stranu 98, funkční skupinu PROCESS VALUES - PROCESNÍ HODNOTY.
- Ke specifikaci měřené hodnoty, která se má zobrazit na místním displeji můžete použít parametr MENU DESCRIPTOR - MENU DESKRIPTORU (→ strana 86).

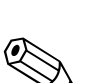

### Popis parametrů

#### Poznámka!

7

- V následujícím seznamu tabulek jsou všechny parametry uvedeny podle struktury menu. Každá tabulka koresponduje s funkční skupinou v menu. Celá struktura menu je zobrazena v Kap. 9.1.
- Struktura menu místního ovládání a ToF Tool je trochu odlišná. Rozdíly se týkají především parametrů MEASURING MODE - REŽ. MĚŘ. a LANGUAGE - JAZYK a funkční skupiny LINEARISATION - LINEARIZACE.
- V ToF Tool nebo ručním ovládacím přístroji HART se zobrazují pomocné parametry. Tyto parametry jsou označené odpovídajícím způsobem.
- Cesta v menu je uvedená v záhlaví každé tabulky. Cesta se používá k vyhledání parametrů.
- Menu má různou strukturu, která závisí na vybraném režimu měření. Tj. některé funkční skupiny se zobrazují jen při určitém režimu měření např. funkční skupina "LINEARISATION" - LIN. pro režim "Level" - hladina. Opatření k vyhledání funkční skupiny najdete v prvním řádku tabulky.
- Některé parametry se zobrazují jen při odpovídající konfiguraci jiných parametrů. Např. EMPTY CALIB. - PRÁZDNÁ KAL. se nezobrazuje v menu Quick Setup (režim měření "Level" - hladina) bez volby "Linear" - lineární pro parametr LEVEL MODE - REŽ. HLADINY a "Wet" - mokrá pro parametr CALIBRATION MODE - REŽ. KAL. V popisu parametru je uvedena poznámka: Předpoklad: LEVEL MODE = linear - REŽ. HLAD. = lin. a CALIBRATION MODE = wet - REŽ. KAL. = mokrá.
- Názvy parametrů jsou uvedeny v textu velkými písmeny.
- V odstavci "Parameter name" název parametru je v závorce uvedené jednoznačné identifikační číslo (ID) parametru. Toto ID se zobrazuje pouze na místním displeji.

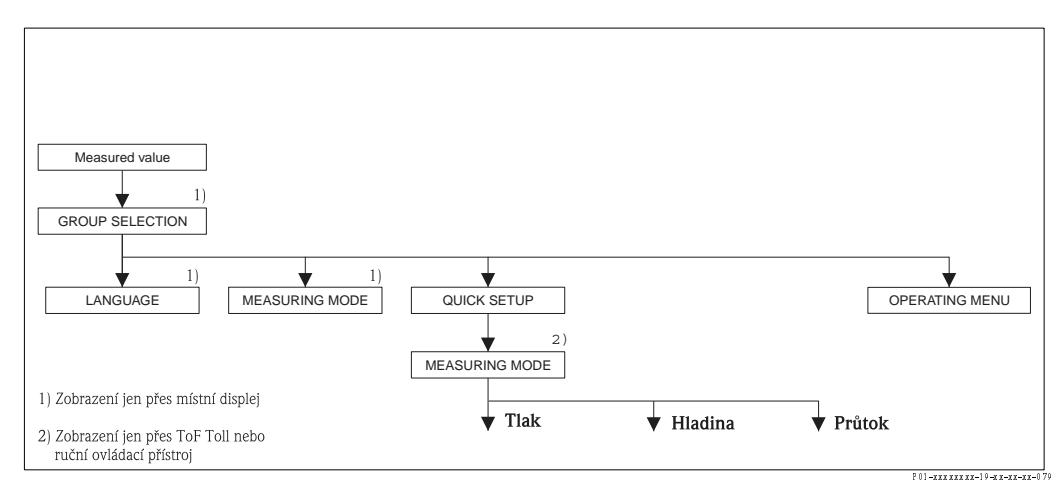

Obr. 13: První úroveň menu, LANGUAGE – JAZYK (viz strana 34, tabulka 1) a MEASURING MODE REŽIM MĚŘENÍ

| Tabulka 1: GROUP SELECTION $\rightarrow$ LANGUAGE – místní ovládání |                                                                                                    |  |
|---------------------------------------------------------------------|----------------------------------------------------------------------------------------------------|--|
| Náz <i>e</i> v parametru                                            | Popis                                                                                                    |  |
| LANGUAGE (079)<br>Selection<br>JAZYK (079)<br>Výběr                 | <ul> <li>Pro místní displej vyberte menu jazyk.</li> <li>Poznámka!</li> <li>V ToF Tool a ručním ovládacím přístroji HART je parametr LANGUAGE - JAZYK zařazen do funkční skupiny DISPLAY - DISPLEJ.</li> <li>Přes menu "Options" - volby → "Settings" - nastavení → registr "Language" - jazyk →pole "Tool language" - jazyk Tool vyberte menu jazyk pro ToF Tool.</li> <li>Volby: <ul> <li>němčina</li> <li>angličitna</li> <li>francouzština</li> <li>italština</li> <li>španělština</li> <li>holandština</li> </ul> </li> <li>Výrobní nastavení:</li> </ul> |  |
|                                                                     | Angličitna                                                                                                    |  |

| Tabulka 2: GROUP SELECTION $\rightarrow$ MEASURING MODE – on-side operation |                                                                                                    |  |
|-----------------------------------------------------------------------------|----------------------------------------------------------------------------------------------------|--|
| Název parametru                                                             | Popis                                                                                                    |  |
| MEASURING MODE (389)<br>Selection<br>REŽIM MĚŘENÍ (389)<br>Výběr            | <ul> <li>Vyberte režim měření.</li> <li>Základní menu je strukturované podle výběru režimu měření.</li> <li>Poznámka!</li> <li>Pokud se změní režim měření, nedojde k převodu. Při změně režimu měření je nutné provést rekalibraci přístroje.</li> <li>Parametr MEASURING MODE - REŽIM MĚŘENÍ se zobrazuje v ToF Tool a HART v menu QUICK SETUP a funkční skupině BASIC SETUP - ZÁKL. SETUP (OPERATING MENU - ZÁKL. MENU → SETTINGS - NASTAVENÍ → BASIC SETUP - ZÁKL. SETUP).</li> </ul> |  |
|                                                                             | Volby:<br>• Tlak<br>• Hladina<br>• Deltabar S: Průtok<br>Výrobní nastavení:<br>Tlak                                                                                                    |  |

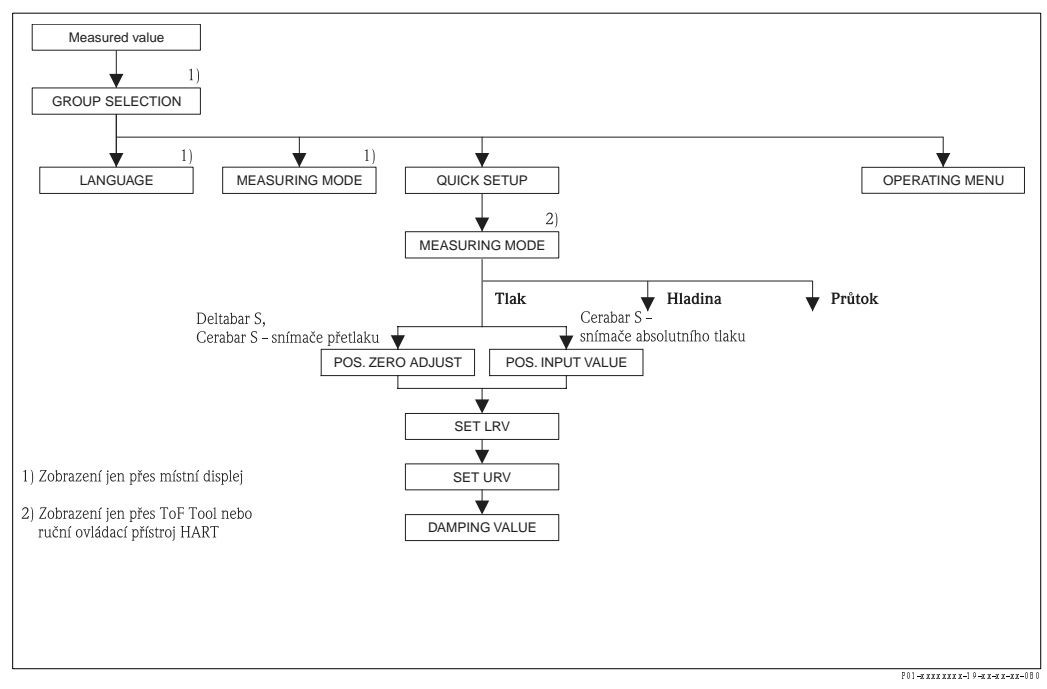

Obr. 14: Menu Quick Setup pro režim měření "tlak"

| Tabulka 3: (GROUP SELECTION $\rightarrow$ ) QUICK SETUP "Pressure"                                                                                                    |                                               |  |
|----------------------------------------------------------------------------------------------------|-----------------------------------------------|--|
| Název parametru                                                                                                    | Popis                                         |  |
| Menu zobrazuje nejdůležitější                                                                                                    | parametry pro režim měření "Pressure" – tlak. |  |
| <b>Předpoklad</b> :<br>■ MEASURING MODE - REŽIM MĚŘENÍ = pressure - tlak ( → viz také stranu 35).                                                                                                    |                                               |  |
| <ul> <li>Poznámka:</li> <li>Viz také</li> <li>Stranu 43, tabulku 7: BASIC SETUP - ZÁKLADNÍ SETUP</li> <li>Stranu 74, tabulku 13: EXTENDED SETUP - ROZŠÍŘENÝ SETUP</li> <li>Stranu 96, tabulku 25: PROCESS VALUES - PROCESNÍ HODNOTY</li> <li>Stranu 12, část 4 "Měření tlaku".</li> </ul> |                                               |  |
|                                                                                                    |                                               |  |

| Tabulka 3: (GROUP SELECTION $\rightarrow$ ) QUICK SETUP "Pressure"              |                                                                                                    |  |  |
|---------------------------------------------------------------------------------|----------------------------------------------------------------------------------------------------|--|--|
| Název parametru                                                                 | Popis                                                                                                    |  |  |
| MEASURING MODE<br>Selection<br>REŽIM MĚŘENÍ<br>Výběr                            | Vyberte režim měření.<br>Základní menu je strukturované podle vybraného režimu měření.<br>Poznámka!<br>Pokud se změní režim měření, nedojde k převodu. Při změně režimu měření je nutné<br>provést rekalibraci přístroje.<br><b>Předpoklad:</b><br>• ToF Tool nebo ruční ovládací přístroj HART                                                                                                    |  |  |
|                                                                                 | <ul> <li>Volgy:</li> <li>Tlak</li> <li>Hladina</li> <li>Deltabar S: Průtok</li> <li>Výrobní nastavení:</li> <li>Tlak</li> </ul>                                                                                                    |  |  |
| POS. ZERO ADJUST (685)<br>Entry<br>NASTAVENÍ NULOVÉHO<br>BODU (685)<br>Zadání   | <ul> <li>Nastavení polohy - tlakovou diferenci mezi nulou (nulový bod) a měřeným tlakem je nutné znát (v přístroji byl dosažen referenční tlak.)</li> <li>Během orientace přístroje může dojít ke změně měřené hodnoty např. když je zásobník prázdný, parametr MEASURED VALUE - MĚŘ. HODNOTA nezobrazuje 0.</li> <li>Příklad: <ul> <li>MEASURED VALUE = 2.2 mbar - MĚŘENÁ HODNOTA = 2.2 mbar</li> <li>Parametrem POS. ZERO ADJUST - NUL. BOD opravte MEASURED VALUE - MĚŘ. HOD. volbou "Confirm" - potvrdit. Tím se hodnota 0.0 přiřadí aktuálnímu tlaku.</li> <li>MEASURED VALUE - MĚŘ. HODNOTA (po nastavení nul. bodu) = 0.0 mbar</li> <li>Opravuje se i hodnota proudu.</li> </ul> </li> <li>Parametr CALIB. OFFSET - KAL. OFFSET zobrazuje výslednou tlakovou diferenci (offset), při které dojte ke korekci MEASURED VALUE - MĚŘENÉ HODNOTY.</li> <li>Předpoklad: <ul> <li>Tento parametr se zobrazí pro Deltabar S a Cerabar S se snímači přetlaku.</li> </ul> </li> <li>Volby: <ul> <li>Přerušení</li> <li>Potvrzení</li> </ul> </li> </ul>                                                                                                    |  |  |
| POS. INPUT VALUE (563)<br>Entry<br>NASTAVENÍ VSTUPNÍ<br>HODNOTY (563)<br>Zadání | <ul> <li>Polohu nastavení – tlakovou deferenci mezi nulou (nulový bod) a měřenou hodnotou je nutné znát (v přístroji byl dosažen referenční tlak).</li> <li>Během orientace přístroje může dojít ke změně měřené hodnoty např. když je zásobník prázdný nezobrazuje parametr MEASURED VALUE - MĚŘENÁ HODNOTA 0 nebo požadovanou hodnotu.</li> <li><b>Příklad:</b> <ul> <li>MEASURED VALUE = 0.5 mbar - MĚŘENÁ HODNOTA = 0.5 mbar</li> <li>Parametrem POS. INPUT VALUE - NAST. VSTUP. HOD. se specifikuje požadovaný bod nastavení pro MEASURED VALUE - MĚŘ. HOD. např. 2 mbar. (MEASURED VALUE – MĚŘ. HOD., nová = POS. INPUT VALUE - NAST. VST. HOD.)</li> <li>MEASURED VALUE – MĚŘ. HOD. (po zadání pro POS. INPUT VALUE - NAST. VST. HOD.)</li> <li>MEASURED VALUE – MĚŘ. HOD. (po zadání pro POS. INPUT VALUE - NAST. VSTUP. HOD.) = 2.0 mbar</li> <li>Parametr CALIB. OFFSET - KAL. OFFSETU zobrazuje výslednou tlakovou diferenci (offset), při které dojte k opravě MEASURED VALUE – MĚŘ. HODNOTY. CALIB. OFFSET = MEASURED VALUE <sub>old</sub> – POS. INPUT VALUE, zde KAL OFFSETU = MĚŘ. HOD., zde: CALIB. OFFSET - KALIB. OFFSETU = 0.5 mbar – 2.0 mbar = - 1.5 mbar)</li> <li>Opravuje se i hodnota proudu.</li> </ul> </li> <li> <b>Předpoklad:</b> <ul> <li>Tento parametr se zobrazuje pro Cerabar S se snímači absolutního tlaku.</li> </ul> </li> </ul> |  |  |
| SET LRV (245)<br>Entry<br>NASTAVENÍ LRV (245)<br>Zadání                         | Definujte počáteční hodnotu – bez referenčního tlaku.<br>Zadejte vstupní hodnotu pro dolní hodnotu proudu (4 mA).<br><b>Výrobní nastavení:</b><br>0.0 nebo jako podle údajů objednávky                                                                                                    |  |  |
| Tabulka 3: (GROUP SELECTION $\rightarrow$ ) QUICK SETUP "Pressure" |                                                                                                    |
|--------------------------------------------------------------------|----------------------------------------------------------------------------------------------------|
| Název parametru                                                    | Popis                                                                                                    |
| SET URV (246)<br>Entry<br>NASTAVENÍ URV (246)<br>Zadání            | Definujte konečnou hodnotu – bez referenčního tlaku.<br>Zadejte hodnotu tlaku pro horní hodnotu proudu (20 mA).                                                                        |
|                                                                    | <b>Výrobní nastavení:</b><br>Horní limit snímače (→ viz PRESS. SENS HILIM - SNÍMAČ TLAKU HILIM, strana 95)<br>nebo jako v údajích objednávky.                                          |
| DAMPING VALUE (247)<br>Entry<br>HODNOTA TLUMENÍ (247)<br>Zadání    | Zadejte dobu tlumení (časová konstanta τ).<br>Tlumení ovlivňuje rychlost, kterou všechny následující prvky místní displej, měřená<br>hodnota a proudový výstup reagují na změnu tlaku. |
|                                                                    | <b>Vstupní rozsah:</b><br>0.0999.0 s                                                                                                    |
|                                                                    | <b>Výrobní nastvení:</b><br>2.0 s nebo podle údajů objednávky                                                                                                    |

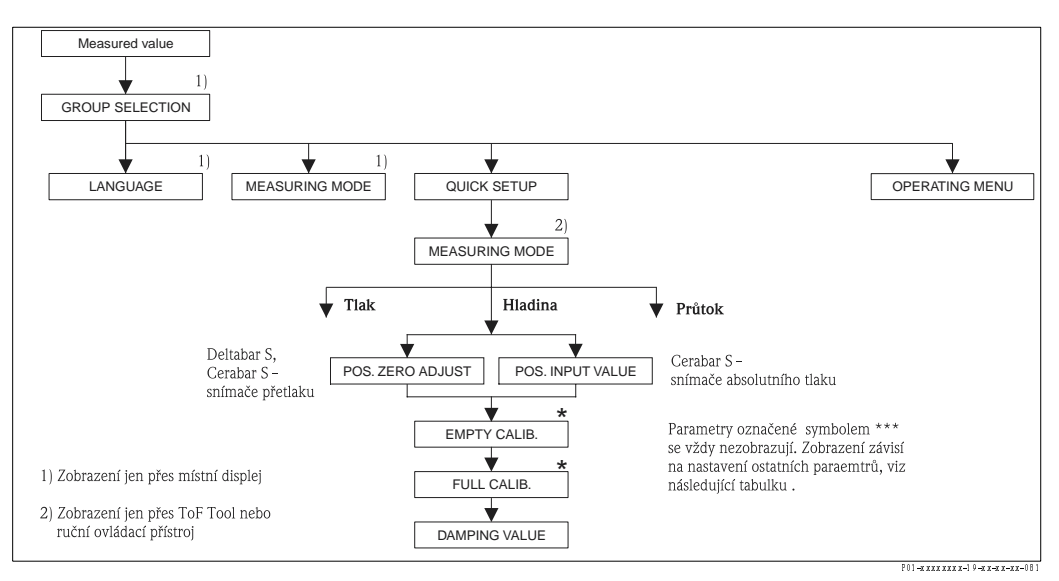

Obr. 15: Menu Quick Setup režimu měření "Level" - hladina

| Název parametru                                                    | Popis                                                           |
|--------------------------------------------------------------------|-----------------------------------------------------------------|
| Toto menu zobrazuje nejdůlež                                       | tější parametry režimu měření "Level" – hladina.                |
| Předpoklad:<br>■ MEASURING MODE - REŽ                              | M MĚŘENÍ = level – hladina (→ viz také stranu 35).              |
| Poznámka:                                                          |                                                                 |
| – Stranu 45. tabulku 8.až 11.                                      | RASIC SETUP – ZÁKLADNÍ SETUP                                    |
| – Stranu 74. tabulku 14: EXTENDED SETUP – ROZŠÍŘENÝ SETUP          |                                                                 |
| – Stranu 77, tabulku16: LINEARISATION – LINEARIZACE místní displej |                                                                 |
| - Stranu 80, tabulku 17: LINE                                      | ARISATION – LINEARIZACE ToF Tool a ruční ovládací přístroj HART |
| – Stranu 97, tabulku 26: PRO                                       | CESS VALUES – PROCESNÍ HODNOTY                                  |
|                                                                    |                                                                 |

- Stranu 15, část 5 "Level measurement" - měření hladiny.

| Tabulka 4: (GROUP SELECTION $\rightarrow$ ) QUICK SETUP "Level"                                                                                                    |  |  |
|----------------------------------------------------------------------------------------------------|--|--|
| Popis                                                                                                    |  |  |
| Vyberte režim měření.<br>Základní menu je strukturované podle vybraného režimu měření.<br>Poznámka!<br>Pokud dojde ke změně režimu měření, nedochází k převodu. Při změně režimu měření je<br>nutné provést rekalibraci přístroje.<br>Předpoklad:<br>TOF Tool nebo ruční ovládací přístroj HART<br>Volby:                                                                                                    |  |  |
| <ul> <li>Tlak</li> <li>Hladina</li> <li>Deltabar S: Průtok</li> <li>Výrobní nastavení:<br/>Tlak</li> </ul>                                                                                                    |  |  |
| <ul> <li>Nastavení polohy – tlakovou diferenci mezi nulou (nulový bod) a měřeným tlakem není nutné znát (v přístroji byl dosažen referenční tlak).</li> <li>Během orientace přístroje může dojít ke změně měřené hodnoty např. když je zásobník prázdný, parametr MEASURED VALUE – MĚŘENÁ HODNOTA nezobrazuje nulu.</li> <li>Příklad: <ul> <li>MEASURED VALUE – MĚŘENÁ HODNOTA = 2.2 mbar</li> <li>Parametrem POS. ZERO ADJUST – NASTAV. NUL. BOD volbou "Confirm" – potvrdit opravte MEASURED VALUE – MĚŘENOU HODNOTU. To znamená, že přiřadíte hodnotu 0.0 aktuálnímu tlaku.</li> <li>MEASURED VALUE – MĚŘ. HODNOTA (po nastavení nulového bodu) = 0.0 mbar</li> <li>Opravuje se i hodnota proudu.</li> </ul> </li> <li>Parametr CALIB. OFFSET – KAL. OFFSETU zobrazuje výslednou tlakovou diferenci (offset), při které byla opravena MEASURED VALUE – MĚŘ. HODNOTA.</li> <li>Předpoklad: <ul> <li>Tento parametr se zobrazuje pro Deltabar S a Cerabar S se snímači přetlaku.</li> </ul> </li> </ul>                                                                                                    |  |  |
| <ul> <li>Fertő parametr se zobraz úje pro Dentabar 5 a Gerabar 5 se sminaci predaku.</li> <li>Volby:</li> <li>Přerušení</li> <li>Potvrzení</li> <li>Výrobní nastavení:</li> <li>0</li> </ul>                                                                                                    |  |  |
| <ul> <li>Nastavení polohy – tlakovou diferenci mezi nulou (nulový bod) a měřeným tlakem je nutné znát (v přístroji byl dosažen referenční tlak).</li> <li>Během orientace přístroje může dojít ke změně měřené hodnoty např., když je zásobník prázdný, parametr MEASURED VALUE - MĚŘENÁ HODNOTA nezobrazuje nulu a požadovanou hodnotu.</li> <li>Příklad: <ul> <li>MEASURED VALUE - MĚŘENÁ HODNOTA = 0.5 mbar</li> <li>Pro parametr POS. INPUT VALUE - NASTAVENÍ VSTUP. HOD. definujte požadovaný bod nastavení pro MEASURED VALUE - MĚŘ. HOD. např. 2 mbar.</li> <li>(MEASURED VALUE new = POS. INPUT VALUE - MĚŘ. HOD. navá = NASTAVENÍ VSTUP. HOD.)</li> <li>MEASURED VALUE - MĚŘ. HOD. (po zadání pro POS. INPUT VALUE - NAST. VSTUP. HOD.) = 2.0 mbar</li> <li>Parametr CALIB. OFFSET - KAL OFFSETU zobrazuje výslednou tlakovou diferenci (offset,) při které dochází k opravě MEASURED VALUE – MĚŘ. HODNOTY.</li> <li>CALIB. OFFSET = MEASURED VALUE <sub>old</sub> – POS. INPUT VALUE - KAL. OFFSETU = MĚŘ. HOD<sub>pův</sub> - NAST. VSTUP. HODNOTY</li> <li>Zde: CALIB. OFFSET - KAL. OFFSETU = 0.5 mbar – 2.0 mbar = - 1.5 mbar)</li> <li>Opravuje se i hodnota proudu.</li> </ul> </li> <li>Předpoklad: <ul> <li>Tento parametr se zobrazuje pro Cerabar S se snímači absolutního tlaku.</li> </ul> </li> </ul> |  |  |
|                                                                                                    |  |  |

| Tabulka 4: (GROUP SELECTION $\rightarrow$ ) QUICK SETUP "Level"     |                                                                                                    |
|---------------------------------------------------------------------|----------------------------------------------------------------------------------------------------|
| Název parametru                                                     | Popis                                                                                                    |
| EMPTY CALIB. (314)<br>Entry<br>PRÁZDNÁ KALIBRACE<br>(314)<br>Zadání | Zadejte hodnotu hladiny pro dolní bod kalibrace (prázdný zásobník).<br>Zásobník je úplně prázdný nebo částečně naplněný. Při zadání hodnoty pro tento<br>parametr přiřazujete hodnotu hladiny aktuálnímu tlaku přístroje. |
|                                                                     | <ul> <li>Předpoklad:</li> <li>LEVEL MODE - REŽIM HLADINA = lineární (→ viz také stranu 47),<br/>CALIBRATION MODE - REŽIM KALIBRACE = mokrá (→ viz také stranu 52)</li> </ul>                                              |
|                                                                     | Výrobní nastavení:<br>0.0                                                                                                    |
| FULL CALIB. (315)<br>Entry<br>ÚPLNÁ KALIBRACE (315)<br>Zadání       | Zadejte hodnotu hladiny pro horní bod kalibrace (plný zásobník).<br>Zásobník je plný nebo částečně plný. Při zadávání hodnoty pro tento parametr přiřazujete<br>hodnotu hladiny aktuálnímu tlaku přístroje.               |
|                                                                     | <ul> <li>Předpoklad:</li> <li>LEVEL MODE - REŽIM MĚŘENÍ = lineární (→ viz také stranu 47),<br/>CALIBRATION MODE - REŽIM KALIBRACE = mokrá (→ viz také stranu 52)</li> </ul>                                               |
|                                                                     | Výrobní nastvení:<br>100.0                                                                                                    |
| DAMPING VALUE (247)<br>Entry<br>HODNOTA TLUMENÍ (247)<br>Zadání     | Zadejte dobu tlumení (časová konstanta τ).<br>Tlumení ovlivňuje rychlost, kterou následující prvky – místní displej, měřená hodnota a<br>proudový výstup reagují na změnu tlaku.                                          |
|                                                                     | <b>Vstupní rozsah:</b><br>0.0999.0 s                                                                                                    |
|                                                                     | <b>Výrobní nastavení:</b><br>2.0 s nebo podle údajů objednávky                                                                                                    |

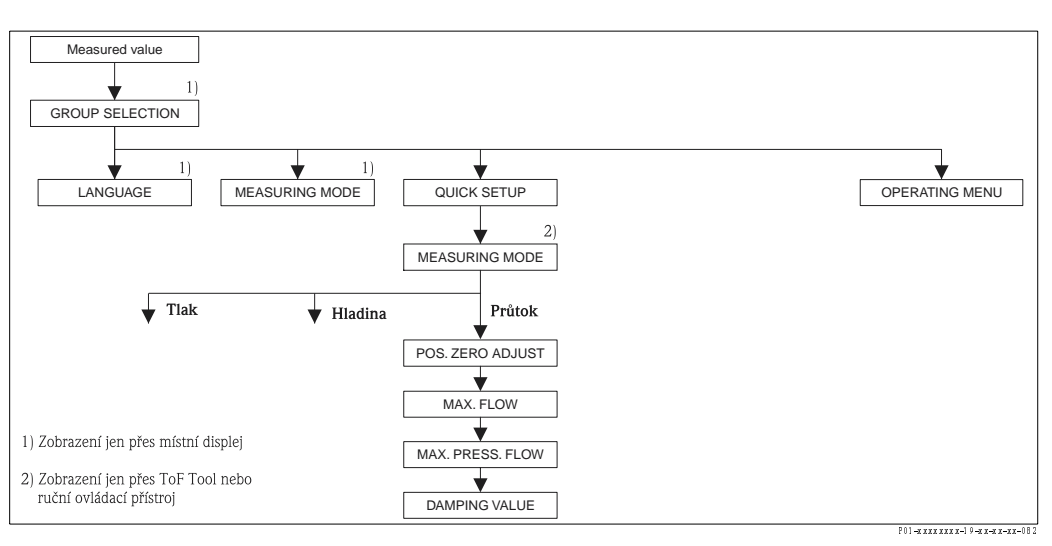

Obr. 16: Quick Setup, režim "Flow" - průtok

| Tabulka 5: (GROUP SELECTION $\rightarrow$ ) QUICK SETUP "Flow"                                                                                            |                                                                                                    |
|----------------------------------------------------------------------------------------------------|----------------------------------------------------------------------------------------------------|
| Název parametru                                                                                                    | Popis                                                                                                    |
| Toto menu zobrazuje nejdůlež                                                                                                    | itější parametry režimu měření "Flow" – průtok.                                                                                |
| <ul> <li>Předpoklad:</li> <li>Deltabar S převodník tlakov</li> <li>MEASURING MODE - REŽ</li> </ul>                                                        | é diference<br>IM MĚŘENÍ = průtok (→ viz také stranu 35).                                                                      |
| Poznámka:<br>Viz také<br>– Stranu 69, tabulku 12: BASI<br>– Stranu 76, tabulku 15: EXTI<br>– Stranu 83, tabulku 18: TOT.<br>– Stranu 31, část 6 "Flow mea | C SETUP – ZÁKLADNÍ SETUP<br>ENDED SETUP – ROZŠÍŘENÝ SETUP<br>ALIZER SETUP – SETUP SUM. ČÍTAČE<br>Isurement'' – měření průtoku. |

| Tabulka 5: (GROUP SELECTION $\rightarrow$ ) QUICK SETUP "Flow"                |                                                                                                    |  |
|-------------------------------------------------------------------------------|----------------------------------------------------------------------------------------------------|--|
| Název parametru                                                               | Popis                                                                                                    |  |
| MEASURING MODE<br>Selection<br>REŽIM MĚŘENÍ<br>Výběr                          | <ul> <li>Vyberte režim měření.<br/>Základní menu je strukturované podle vybraného režimu měření.</li> <li>Poznámka!</li> <li>Pokud se mění režim měření, nedochází k převodu. Po změně režimu měření je nutné provést rekalibraci přístroje.</li> <li>Předpoklad: <ul> <li>ToF Tool nebo ruční ovládací přístroj HART</li> </ul> </li> <li>Volby: <ul> <li>Tlak</li> <li>Hladina</li> <li>Deltabar S: Průtok</li> </ul> </li> </ul>                                                                                                    |  |
|                                                                               | <b>Výrobní nastaveni:</b><br>Tlak                                                                                                    |  |
| POS. ZERO ADJUST (685)<br>Entry<br>NASTAVENÍ NULOVÉHO<br>BODU (685)<br>Zadání | <ul> <li>Nastavení polohy – tlakovou diferenci mezi nulou (nulový bod) a měřeným tlakem není nutné znát (v přístroji byl dosažen referenční tlak).</li> <li>Během orientace přístroje může dojít ke změně měřené hodnoty např. když je zásobník prázdný nezobrazuje parametr MEASURED VALUE – MĚŘENÁ HODNOTA nulu.</li> <li><b>Příklad:</b> <ul> <li>MEASURED VALUE – MĚŘENÁ HODNOTA = 2.2 mbar</li> <li>Parametrem POS. ZERO ADJUST – NAST. NUL. BOD volbou "Confirm" – potvrdit opravte MEASURED VALUE – MĚŘENOU HODNOTU. To znamená, že hodnotu 0.0 přiřazujete aktuálnímu tlaku.</li> <li>MEASURED VALUE – MĚŘ. HODNOTA (po nastavení nulového bodu) = 0.0 mbar</li> <li>Opravuje se i hodnota proudu.</li> </ul> </li> <li>Parametr CALIB. OFFSET – KAL. OFFSETU zobrazuje výslenou tlakovou diferenci (offset), při které došlo k opravě MEASURED VALUE – MĚŘENÚRED VALUE – MĚŘENÚRED VALUE – MĚŘENÚRED VALUE – MĚŘENÚRED VALUE – MĚŘENÉ HODNOTY.</li> </ul> |  |
| MAX. FLOW (311)<br>Entry<br>MAXIMÁLNÍ PRŮTOK (311)<br>Zadání                  | Zadejte maximální průtok primárního přístroje.<br>Viz také seznam layout primárního přístroje. Maximální průtok se přiřazuje maximálnímu<br>tlaku, který zadáváte přes MAX PRESS. FLOW - MAX. PRŮTOK TLAKU.<br>Poznámka!<br>Parametrem LINEAR/SQROOT - LIN./ODM. (→ strana 89) definujte proudový signál<br>režimu měření "Flow" - průtok. Následující platí pro nastavení "Square root" - odmocnina:<br>Pokud zadáte novou hodnotu pro MAX. FLOW - MAX. PRŮTOK mění se i hodnota SET<br>URV - NASTAV. URV. Použijte SET URV - NAST. URV k přiřazení průtoku horní hodnotě<br>proudu. Pokud chcete horní hodnotě proudu přiřadit jinou hodnotu než pro MAX. FLOW<br>MAX. PRŮTOK, musíte zadat požadovanou hodnotu pro SET URV - NASTAV. URV (→<br>SET URV - NASTAVENÍ URV, strana 77).<br>Výrobní nastavení:<br>1.0                                                                                                    |  |
| MAX PRESS. FLOW (634)<br>Entry<br>MAXIMÁLNÍ PRŮTOK<br>TLAKU (634)<br>Zadání   | Zadejte maximální tlak primárního přístroje.<br>→ Viz seznam layout primárního přístroje. Tato hodnota se přiřazuje hodnotě<br>maximálního průtoku (→ viz MAX. FLOW - MAX. PRŮTOK).<br>Poznámka!<br>Parametrem LINEAR/SOROOT - LIN./ODM. (→ strana 89) definujte proud. signál<br>režimu "Flow" - průtok. Pro nastavení "Linear" - lineární platí následující:<br>Při zadání nové hodnoty pro MAX PRESS. FLOW - MAX. PRŮTOK TLAKU se mění i<br>hodnota pro SET URV - NAST. URV. Toto nastavení použijte k přiřazení hodnoty tlaku k<br>horní hodnotě proudu. Pokud chcete horní hodnotě proudu přiřadit jinou hodnotu než<br>pro MAX PRESS. FLOW - MAX. PRŮTOK TLAKU je nutné zadat požadovanou hodnotu<br>pro SET URV - NAST. URV. (→ SET URV - NAST. URV, strana 77).<br><b>Výrobní nastavení:</b><br>Horní limit snímače (→ Viz PRESS. SENS HILIM - SNÍMAČ TL. HILIM, strana 95)                                                                                |  |

| Tabulka 5: (GROUP SELECTION $\rightarrow$ ) QUICK SETUP "Flow"  |                                                                                                    |
|-----------------------------------------------------------------|----------------------------------------------------------------------------------------------------|
| Název parametru                                                 | Popis                                                                                                    |
| DAMPING VALUE (247)<br>Entry<br>HODNOTA TLUMENÍ (247)<br>Zadání | Zadejte dobu tlumení (časová konstanta τ).<br>Tlumení ovlivňuje rychlost, kterou následující prvky místní displej, měřená hodnota a<br>proudový výstup reagují na změnu tlaku.<br><b>Vstupní rozsah:</b><br>0.0999.0 s |
|                                                                 | <b>Výrobní nastavení:</b><br>2.0 s nebo podle údajů objednávky                                                                                                    |

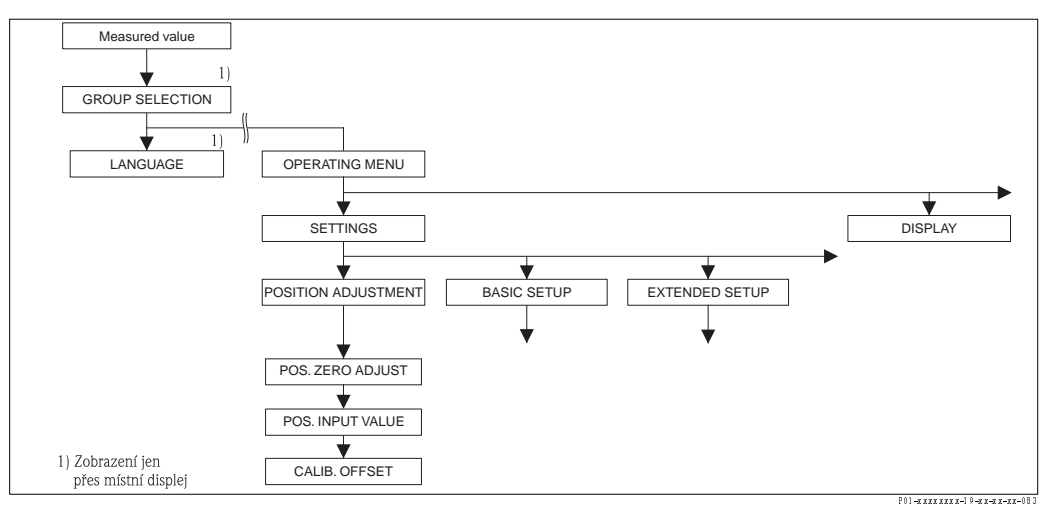

Obr. 17: Funkční skupina POSITION ADJUSTMENT - NASTAVENÍ POLOHY

| Tabulka 6: (GROUP SELECTION $ ightarrow$ ) OPERATING MENU $ ightarrow$ SETTINGS $ ightarrow$ POSITION ADJUSTMENT                                                                         |                                                                                                    |
|----------------------------------------------------------------------------------------------------|----------------------------------------------------------------------------------------------------|
| Název parametru                                                                                                    | Popis                                                                                                    |
| Během orientace přístroje mů<br>hodnota nulu. Deltabar S a C                                                                                                    | iže dojít ke změně měřené hodnoty např. pokud je zásobník prázdný, nezobrazuje měřená<br>erabar S nabízejí tři způsoby nastavení polohy.                                                                                                    |
| <ul> <li>Doporučení:</li> <li>Tlakovou diferenci mezi nu<br/>– POS. ZERO ADJUST - N<br/>– POS. INPUT VALUE - N</li> <li>Tlaková diference mezi nu<br/>– CALIB. OFFSET - KAL (</li> </ul> | ulou (nulový bod) a měřeným tlakem není nutné znát.<br>JAST. NUL. BOD: Deltabar S nebo Cerabar S se snímači přetlaku.<br>JAST. VSTUPNÍ HOD.: Cerabar S se snímači absolutního tlaku.<br>lou (nulový bod) a měřeným tlakem je známá.<br>OFFSET: Deltabar S, Cerabar S se snímači přetlaku, Cerabar S se snímači absolutního tlaku.                                                                                                    |
| POS. ZERO ADJUST (685)<br>Entry<br>NASTAVNÍ NULOVÉHO<br>BODU (685)<br>Zadání                                                                                                    | <ul> <li>Nastavení polohy - tlakovovu diferenci mezi nulou (nulový bod) a měřeným tlakem není nutné znát (v přístroji byl dosažen referenční tlak).</li> <li>Příklad <ul> <li>MEASURED VALUE - MĚŘENÁ HONOTA = 2.2 mbar</li> <li>Parametrem POS. ZERO ADJUST - NAST. NUL. BODU volbou "Confirm" - potvrdit opravte MEASURED VALUE - MĚŘ. HOD. To znamená přiřadit hodnotu 0.0 aktuálnímu tlaku.</li> <li>MEASURED VALUE - MĚŘ. HODNOTA (po nastavení nulového bodu) = 0.0 mbar</li> <li>Opravuje se i hodnota proudu.</li> </ul> </li> </ul> |
|                                                                                                    | Parametr CALIB. OFFSET - KAL. OFFSET zobrazuje výslednou tlakovovu diferenci<br>(offset), při které byla opravena MEASURED VALUE - MĚŘENÁ HODNOTA.                                                                                                    |
|                                                                                                    | <b>Výběr</b><br>■ Přerušení<br>■ Potvrzení                                                                                                    |
|                                                                                                    | Výrobní nastavení:<br>O                                                                                                    |

| Tabulka 6: (GROUP SELECTION $\rightarrow$ ) OPERATING MENU $\rightarrow$ SETTINGS $\rightarrow$ POSITION ADJUSTMENT |                                                                                                    |
|----------------------------------------------------------------------------------------------------|----------------------------------------------------------------------------------------------------|
| Název parametru                                                                                                    | Popis                                                                                                    |
| POS. INPUT VALUE (563)<br>Entry<br>NASTAVENÍ VSTUPNÍ<br>HODNOTY (563)<br>Zadání                                     | <ul> <li>Nastavení polohy – tlakovou diferenci mezi nulou (nulový bod) a měřeným tlakem není nutné znát (v přístroji byl dosažen referenční tlak).</li> <li>Příklad: <ul> <li>MEASURED VALUE - MĚŘENÁ HODNOTA = 0.5 mbar</li> <li>Pro parametr POS. INPUT VALUE - NAST. VSTUP. HOD. definujte požadovaný bod nastavení pro MEASURED VALUE - MĚŘ. HOD. např. 2 mbar. (MEAS. VALUE<sub>new</sub> - MĚŘ. HOD<sub>nová</sub> = POS. INPUT VALUE - NAST. VSTUP. HONOTY)</li> <li>MEASURED VALUE - MĚŘ. HOD. (po zadání POS. INPUT VALUE - NAST. VSTUP. HONOTY)</li> <li>MEASURED VALUE - MĚŘ. HOD. (po zadání POS. INPUT VALUE - NAST. VSTUP. HOD.) = 2.0 mbar</li> <li>Parametr CALIB. OFFSET - KAL. OFFSET zobrazuje výslednou tlakovou diferenci (offset), při které byla opravena MEASURED VALUE - MĚŘ. HOD.</li> <li>CALIB. OFFSET - KAL. OFFSET = MEASURED VALUE - MĚŘ. HOD.</li> <li>CALIB. OFFSET - KAL. OFFSET = MEASURED VALUE - MĚŘ. HOD.</li> <li>CALIB. OFFSET - KAL. OFFSET = MEASURED VALUE - MĚŘ. HOD.</li> <li>CALIB. OFFSET - KAL. OFFSET = MEASURED VALUE - MĚŘ. HOD.</li> <li>CALIB. OFFSET - KAL. OFFSET = MEASURED VALUE - MĚŘ. HOD.</li> <li>CALIB. OFFSET - KAL. OFFSET = MEASURED VALUE - MĚŘ. HOD.</li> <li>CALIB. OFFSET - KAL. OFFSET = MEASURED VALUE - MĚŘ. HOD.</li> <li>CALIB. OFFSET - KAL. OFFSET = MEASURED VALUE - MĚŘ. HOD.</li> <li>Probíná i porava hodnoty proudu.</li> </ul> </li> </ul> |
|                                                                                                    | <b>Výrobní nastavení:</b><br>0.0                                                                                                    |
| CALIB. OFFSET (319)<br>Entry<br>KALIBRACE OFFSET (319)<br>Zadání                                                    | <ul> <li>Nastavení polohy - tlaková diferenci mezi nulou (nulový bod) a měřeným tlakem je známá (v přístroji byl dosažen referenční tlak).</li> <li>Příklad <ul> <li>MEASURED VALUE - MĚŘENÁ HODNOTA = 2.2 mbar</li> <li>Parametrem CALIB. OFFSET - KAL. OFFSET zadejte hodnotu, u které se má provést oprava MEASURED VALUE - MĚŘ. HOD. K opravě MEASURED VALUE - MĚŘ. HOD. na 0.0 mbar je nutné zadat hodnotu 2.2. (MEASURED VALUE - MĚŘ. HOD. nová = MEASURED VALUE - MĚŘ. HOD.<sub>nová</sub> = MEASURED VALUE - MĚŘ. HOD.<sub>píw</sub> CALIB. OFFSET - KAL. OFFSETU)</li> <li>MEASURED VALUE - MĚŘ. HODNOTA (po zadání pro kalibraci offsetu) = 0.0 mbar</li> <li>Probíhá i oprava hodnoty proudu.</li> </ul> </li> </ul>                                                                                                    |
|                                                                                                    | 0.0                                                                                                    |

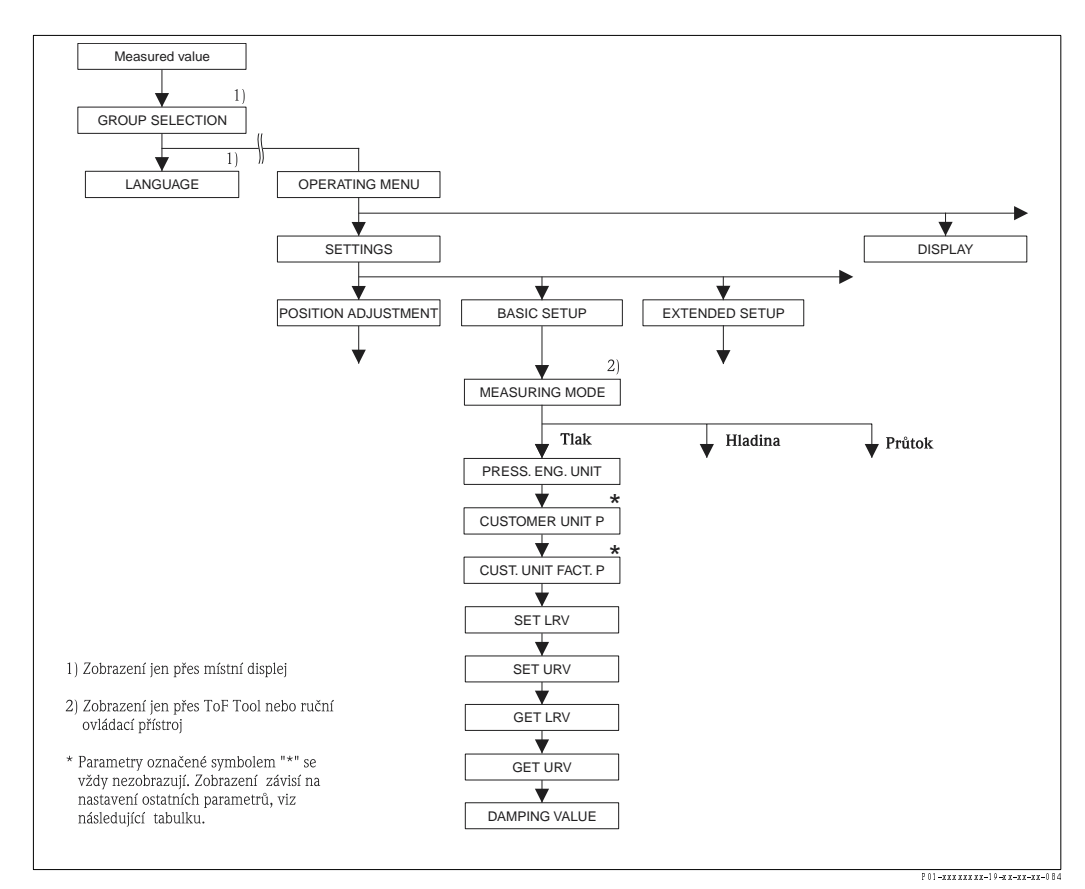

Obr. 18: Funkční skupina BASIC SETUP pro režim měření "Pressure" - tlaku

| • Tabulka 7: (GROUP SELECTION $\rightarrow$ ) OPERATING MENU $\rightarrow$ SETTINGS $\rightarrow$ BASIC SETUP "Pressure"                              |                                                                                                    |  |
|----------------------------------------------------------------------------------------------------|----------------------------------------------------------------------------------------------------|--|
| Název parametru                                                                                                    | Popis                                                                                                    |  |
| Předpoklad:<br>■ MEASURING MODE - RE                                                                                                    | ŽIM MĚŘENÍ = tlak ( → viz také stranu 35).                                                                                                    |  |
| Poznámka:<br>Viz také<br>– Strana 35, tabulka 3: QUIC<br>– Strana74, tabulka 13: EXT<br>– Strana 96, tabulka 25: PRC<br>– Strana 12, část 4 "Měření t | K SETUP<br>Ended Setup – rozšířený setup<br>)cess values – procesní hodnoty<br>!aku".                                                                                                    |  |
| MEASURING MODE<br>Selection<br>REŽIM MĚŘENÍ<br>Výběr                                                                                                  | Vyberte režim měření.<br>Základní menu je strukturované podle vybraného režimu měření.<br>Doznámka!<br>Pokud se mění režim měření, neprobíhá převod. Po změně režimu měření je nutné<br>provést rekalibraci přístroje.<br>Předpoklad:<br>ToF Tool nebo ruční ovládací přístroj HART<br>Volby:<br>Tlak                                                                                                    |  |
|                                                                                                    | <ul> <li>Hladina</li> <li>Deltabar S: Průtok</li> <li>Výrobní nastavení:<br/>Tlak</li> </ul>                                                                                                    |  |
| PRESS. ENG. UNIT (060)<br>Selection<br>JEDNOTKA TLAKU (060)<br>Výběr                                                                                  | Vyberte jednotku tlaku.<br>Když je vybraná jednotka tlaku, dochází k převodu všech paremetrů a ty se zobrazují s<br>novou jednotkou.<br>Volby:<br>• mbar, bar<br>• mmH2O, mH2O, inH2O, ftH2O<br>• Pa, hPa, kPa, MPa<br>• psi<br>• mmHg, inHg<br>• Torr<br>• g/cm <sup>2</sup> , kg/cm <sup>2</sup><br>• lb/ft <sup>2</sup><br>• atm<br>• gf/cm <sup>2</sup> , kgf/cm <sup>2</sup><br>• Uživatelská jednotka → Viz také popis následujících parametrů pro CUSTOMER UNIT<br>P - ZÁKAZNICKOU JEDNOTKU P a CUST. UNIT FACT. P FAKT. ZÁK. JED.P<br>Výrobní nastavení:<br>Závisí na nominálním rozsahu měření snímače mbar nebo bar nebo na údajích<br>objednávky.                                                                                                    |  |
| CUSTOMER UNIT P (075)<br>Entry<br>ZÁKAZNICKÁ jEDNOTKA P<br>(075)<br>Zadání                                                                            | Zadejte text (jednotka) pro specifickou zákaznickou jednotku tlaku.<br>Zde je možné zadat maximálně osm alfanumerických znaků. → Viz také CUST. UNIT<br>FACT. P FAKTOR SPEC. ZÁKAZ. JEDNOTKY P<br><b>Předpoklad:</b><br>• PRESS. ENG. UNIT - JEDNOTKA TLAKU = uživatelská jednotka<br>Poznámka!<br>Na displeji se zobrazuje pouze prvních pět znaků. Např. pokud je "krabice" specifikovaná<br>jako specifická zákaznická jednotka, zobrazí se.<br>Pokud jednotka obsahuje lomítko, na místním displeji se zobrazuje max. osm znaků.<br>Maximální počet znaků na čítači je omezený na hodnotu pět. Např. pokud je "krabice/<br>m2" definována jako specifická zákaznická jednotka, zobrazuje se právě "krabice/m2". V<br>ToF Tool se zobrazuje všech osm znaků.<br>V ručním ovládacím přístroji HART se na displeji zobrazuje pouze parametr CUSTOMER<br>UNIT P - ZÁKAZNICKÁ JEDNOTKA P. Měřená jednotka se zobrazuje s pomocným<br>textem "User Unit" - zákaznická jednotka .<br><b>Výrobní nastavení:</b> |  |
|                                                                                                    |                                                                                                    |  |

| • Tabulka 7: (GROUP SELECTION $\rightarrow$ ) OPERATING MENU $\rightarrow$ SETTINGS $\rightarrow$ BASIC SETUP "Pressure" |                                                                                                    |
|----------------------------------------------------------------------------------------------------|----------------------------------------------------------------------------------------------------|
| Název parametru                                                                                                    | Popis                                                                                                    |
| CUST. UNIT FACT. P (317)<br>Entry<br>FAKTOR ZÁKAZNICKÉ                                                                   | Zadejte převodní faktor pro specifickou zákaznickou jednotku tlaku.<br>Převodní faktor je nutné zadat v poměru k SI jednotce "Pa" → Viz také CUSTOMER<br>UNIT P - ZÁKAZNICKÁ JEDNOTKA P.                                                                                                    |
| JEDNOIKYP (317)<br>Zadání                                                                                                | Předpoklad:<br>■ PRESS. ENG. UNIT – JEDNOTKA TLAKU = uživatelská jednotka                                                                                                    |
|                                                                                                    | <ul> <li>Příklad:</li> <li>Chcete, aby se zobrazila měřená hodnota v "PU" (PU: jednotka komprimace).</li> <li>MEASURED VALUE - MĚŘENÁ HODNOTA = 10000 Pa <sup>e</sup> PU</li> <li>Zadání CUSTOMER UNIT P - ZÁKAZNICKÁ JEDNOTKA P: PU</li> <li>Zadání CUST. UNIT FACT. P - FAKT. ZÁKAZNICKÉ JEDNOTKY P: 0.0001</li> <li>Výsledek: MEASURED VALUE - MĚŘENÁ HODNOTA = 1 PU</li> </ul> |
|                                                                                                    | Výrobní nastavení:<br>1.0                                                                                                    |
| SET LRV (245)<br>Entry                                                                                                   | Definujte počáteční hodnotu – bez referenčního tlaku.<br>Zadejte hodnotu tlaku pro dolní hodnotu proudu (4 mA).                                                                                                    |
| NASTAVENÍ LRV (245)<br>Zadání                                                                                            | <b>Výrobní nastavení:</b><br>0.0 nebo podle údajů objednávky                                                                                                    |
| SET URV (246)<br>Entry<br>NASTAVENÍ URV (246)<br>Zadání                                                                  | Definujte konečnou hodnotu - bez referenčního tlaku.<br>Zadejte hodnotu tlaku pro dolní hodnotu proudu (20 mA).                                                                                                    |
|                                                                                                    | <b>Výrobní nastavení:</b><br>Horní limit měření ( → Viz PRESS. SENS HILIM – SNÍMAČ TLAKU HILIM, strana 95)                                                                                                    |
| GET LRV (309)<br>Entry<br>NASTAVENÍ LRV (309)<br>Zadání                                                                  | Definujte počáteční hodnotu – referenční tlak byl v přístroji dosažen.<br>Tlak pro dolní hodnotu proudu (4 mA) byl v přístroji dosažen. Volbou "Confirm" –<br>potvrdit můžete přiřadit dolní hodnotu proudu aktuální hodnotě tlaku.<br>Místní displej: Aktuální jednotka tlaku se zobrazuje na spodním řádku.                                                                      |
|                                                                                                    | Volby<br>Přerušení<br>Potvrzení                                                                                                    |
| GET URV (310)<br>Entry<br>NASTAVENÍ URV (310)<br>Zadání                                                                  | Definujte konečnou hodnotu – referenční tlak byl v přístroji dosažen.<br>Tlak pro horní hodnotu proudu (20 mA) byl v přístroji dosažen. Volbou "Confirm" –<br>potvrdit přiřadíte horní hodnotu proudu aktuální hodnotě tlaku.<br>Místní displej: Aktuální hodnota tlaku se zobrazuje na spodním řádku.                                                                             |
|                                                                                                    | Volby:<br>Přerušení<br>Potvrzení                                                                                                    |
| DAMPING VALUE (247)<br>Entry<br>HODNOTA TLUMENÍ (247)<br>Zadání                                                          | Zadejte dobu tlumení (časová konstanta τ).<br>Tlumení ovlivňuje rychlost, kterou následující prvky místní displej, měřená hodnota a<br>proudový výstup reagují na změnu tlaku.                                                                                                    |
|                                                                                                    | <b>Vstupní rozsah:</b><br>0.0999.0 s                                                                                                    |
|                                                                                                    | <b>Výrobní nastavení:</b><br>2.0 s nebo podle údajů objednávky                                                                                                    |

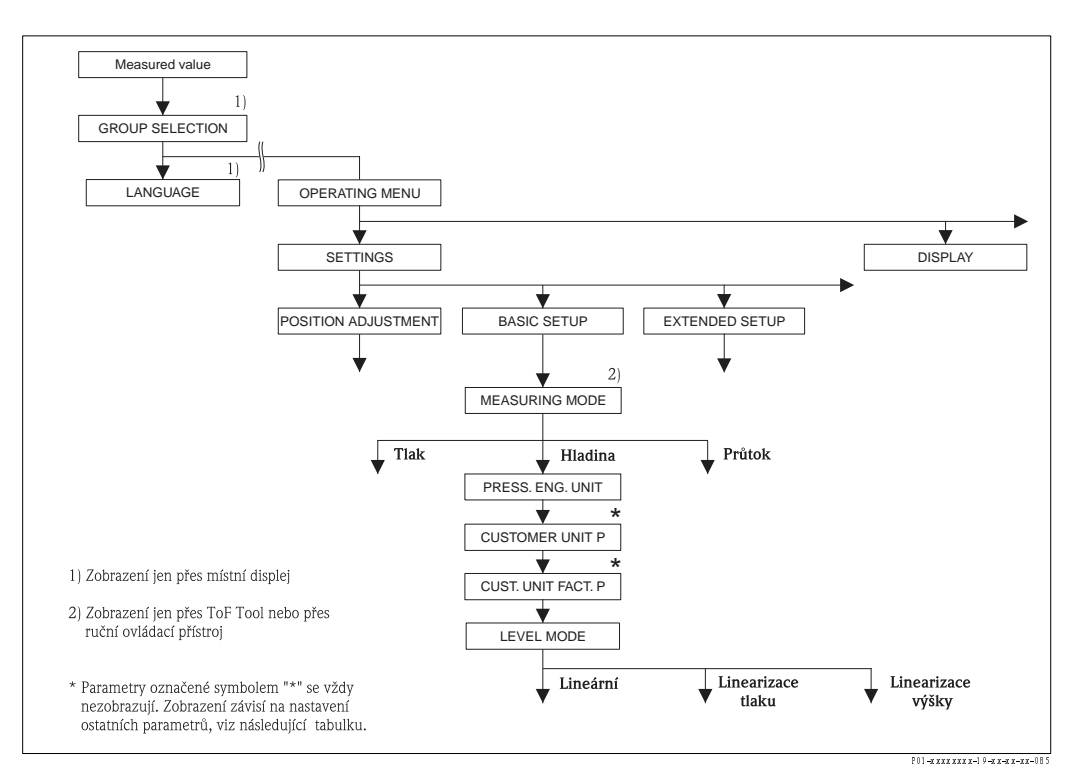

Obr. 19: Funkční skupina BASIC SETUP pro režim měření "Level" - hladina,

- v závislosti na nastavení pro parametr LEVEL MODE REŽIM HLADINY
  - → Viz stranu 48, obr. 20 pro LEVEL MODE REŽIM HLADINY = linear lineární,
  - $\rightarrow$  Viz stranu 56, obr. 22 pro LEVEL MODE REŽIM HLADINY= pressure linearized linearizace tlaku,
  - → Viz stranu 60, obr. 23 pro LEVEL MODE REŽIM HLADINY = height linearized linearizace výšky

| Tabulka 8: (GROUP SELECTION $ ightarrow$ ) OPERATING MENU $ ightarrow$ SETTINGS $ ightarrow$ BASIC SETUP "Level"                                                                                                    |                                                                                                    |  |
|----------------------------------------------------------------------------------------------------|----------------------------------------------------------------------------------------------------|--|
| Název parametru                                                                                                    | Popis                                                                                                    |  |
| Předpoklad:<br>■ MEASURING MODE - REŽ                                                                                                    | IM MĚŘENÍ = level - hladina (→ viz také stranu 35).                                                                                                    |  |
| Poznámka:<br>Viz také<br>– Stranu 49, tabulka 9 až 11:<br>– Stranu 74, tabulka 14: EXTI<br>– Stranu 77, tabulka 16: LINE<br>– Stranu 80, tabulka 17: LINE<br>– Stranu 98, tabulka 27: PRO<br>– Stranu 15, část 5 "Měření h | BASIC SETUP – ZÁKLADNÍ SETUP – pokračování<br>ENDED SETUP – ROZŠÍŘENÝ SETUP<br>:ARISATION – LINEARIZACE – místní ovládání<br>:ARISATION – LINEARIZACE – ToF Tool a ruční ovládací přístroj HART<br>CESS VALUES – PROCESNÍ HODNOTY<br>ladiny" |  |
| MEASURING MODE<br>Selection<br>REŽIM MĚŘENÍ<br>Výběr                                                                                                    | Vyberte režim měření.<br>Základní menu je strukturované podle vybraného režimu měření.<br>Doznámka!<br>Pokud se mění režim měření, neprobíhá převod. Po změně režimu je nutné provést<br>rekalibraci přístroje.                              |  |
|                                                                                                    | Předpoklad:<br>■ ToF Tool nebo ruční ovládací přístroj HART                                                                                                    |  |
|                                                                                                    | Volby:<br><ul> <li>Tlak</li> <li>Hladina</li> <li>Deltabar S: Průtok</li> </ul>                                                                                                    |  |
|                                                                                                    | <b>Výrobní nastavení:</b><br>Tlak                                                                                                    |  |

| Tabulka 8: (GROUP SELECTION $ ightarrow$ ) OPERATING MENU $ ightarrow$ SETTINGS $ ightarrow$ BASIC SETUP "Level" |                                                                                                    |  |
|----------------------------------------------------------------------------------------------------|----------------------------------------------------------------------------------------------------|--|
| Název parametru                                                                                                  | Popis                                                                                                    |  |
| PRESS. ENG. UNIT (060)<br>Selection<br>JEDNOTKA TLAKU (060)<br>Výběr                                             | Vyberte jednotku tlaku.<br>Pokud je vybraná nová jednotka tlaku, dochází k převodu všech specifických<br>zákaznických parametrů a ty se zobrazují s novou jednotkou.<br><b>Volby::</b><br>• mbar, bar<br>• mmH2O, mH2O, inH2O, ftH2O<br>• Pa, hPa, kPa, MPa<br>• psj                                                                                                    |  |
|                                                                                                    | <ul> <li>mmHg, inHg</li> <li>Torr</li> <li>g/cm<sup>2</sup>, kg/cm<sup>2</sup></li> <li>lb/ft<sup>2</sup></li> <li>atm</li> <li>gf/cm<sup>2</sup>, kgf/cm<sup>2</sup></li> <li>Uživatelská jednotka → Viz také popis následujících parametrů pro CUSTOMER UNIT P - ZÁK. JEDNOTKU P a CUST. UNIT FACT. P - FAKTOR ZÁK. JEDNOTKY P.</li> </ul>                                                                                                    |  |
|                                                                                                    | <b>Výrobní nastavení:</b><br>Závisí na nominálním rozsahu měření snímače mbar nebo bar nebo na údajích v<br>objednávce.                                                                                                    |  |
| CUSTOMER UNIT P (075)<br>Entry<br>ZÁKAZNICKÁ JEDNOTKA P<br>(075)                                                 | Zadejte text (jednotka) pro specifickou zákaznickou jednotku tlaku.<br>Zadat můžete maximálně osm alfanumerických znaků. → Viz také CUST. UNIT FACT. P<br>- FAKTOR ZÁK. JEDNOTKY P.                                                                                                    |  |
| Zadání                                                                                                    | <ul> <li>PRESS. ENG. UNIT - JEDNOTKA TLAKU = uživatelská jednotka</li> </ul>                                                                                                    |  |
|                                                                                                    | Poznámka!<br>Na místním displeji se zobrazuje pouze prvních pět znaků. Např. pokud jsou jako<br>specifická zákaznická jednotka definovány "crates" – krabice, pak se také "crate"<br>zobrazuje. Pokud jednotka obsahuje lomítko, zobrazuje se na místním displeji max. osm<br>znaků. Maximální počet znaků v čítači je limitován pěti znaky. Např. pokud jsou "crates/<br>m2" definované jako specifická zákaznická jednotka, tak se také "crate/m2" zobrazují. V<br>ToF Tool se zobrazuje všech osm znaků.<br>V ručním ovládacím přístroji HART se specifická zákaznická jednotka zobrazuje pouze v<br>parametru CUSTOMER UNIT P – ZÁKAZNICKÁ JEDNOTKA P. Měřená hodnota se |  |
|                                                                                                    | zobrazuje s pomocnym textem "User Unit" - zakaznicka jednotka.<br>Výrohní nastavení:                                                                                                    |  |
|                                                                                                    |                                                                                                    |  |
| CUST. UNIT FACT. P (317)<br>Entry<br>FAKTOR ZÁKAZNICKÉ<br>JEDNOTKY P (317)<br>Zadání                             | Zadejde převodní faktor pro specifickou zákaznickou jednotku tlaku.<br>Převodní faktor je nutné zadat v poměru k jednotce SI "Pa". → Viz také CUSTOMER<br>UNIT P – ZÁKAZNICKÁ JEDNOTKA P.                                                                                                    |  |
|                                                                                                    | Předpoklad:<br>■ PRESS. ENG. UNIT – JEDNOTKA TLAKU = uživatelská jednotka                                                                                                    |  |
|                                                                                                    | <ul> <li>Příklad:</li> <li>Chcete, aby se měřená hodnota zobrazila v "PU" (PU: jednotka komprimace).</li> <li>MEASURED VALUE - MĚŘENÁ HODNOTA = 10000 Pa <sup>a</sup> 1 PU</li> <li>Zadejte CUSTOMER UNIT P - ZÁKAZNICKOU JEDNOTKU P: PU</li> <li>Zadejte CUST. UNIT FACT. P - FAKTOR ZÁKAZNICKÉ JEDNOTKY P: 0.0001</li> <li>Výsledek : MEASURED VALUE - MĚŘENÁ HODNOTA = 1 PU</li> </ul>                                                                                                    |  |
|                                                                                                    | <b>Výrobní nastavení:</b><br>1.0                                                                                                    |  |

| Tabulka 8: (GROUP SELECTION $\rightarrow$ ) OPERATING MENU $\rightarrow$ SETTINGS $\rightarrow$ BASIC SETUP "Level" |                                                                                                    |
|----------------------------------------------------------------------------------------------------|----------------------------------------------------------------------------------------------------|
| Název parametru                                                                                                    | Popis                                                                                                    |
| LEVEL MODE (718)<br>Selection<br>REŽIM HLADINY (718)<br>Výběr                                                       | <ul> <li>Vyberte režim hladiny.</li> <li>Volby: <ul> <li>Linear - lineární: Měřená hodnota (hladina, objem, množství nebo %) je přímoúměrná měřenému tlaku. → Viz také stranu 49, tabulka 9.</li> <li>Pressure linearized - linearizace tlaku: Měřená hodnota (objem, množství nebo %) není přímoúměrná měřenému tlaku jako v případě zásobníků s kónickou výpustí. Pro kalibraci zadání linearizační tabulky s min. 2 body a ne více než s 32 body. → Viz také stranu 56, tabulku 10.</li> <li>Height linearized - linearizace výšky: Vyberte tento typ hladiny pokud vyžadujete dvě proměnné nebo pokud je tvar zásobníku zadán dvojicí hodnot např. výškou a objemem.</li> <li>Možné jsou následující kombinace: <ul> <li>výška + objem</li> <li>výška + množství</li> <li>výška + možství</li> <li>výšky + množství</li> <li>%-výšky + množství</li> <li>%-výšky + možství</li> <li>%-výšky jako pro volbu "Linear" - lineární a pak pro měřenou hodnotu výška nebo %-výšky jako pro volbu "Pressure linearized" - linearizace tlaku. → Viz také stranu 61, tabulku 11.</li> </ul> </li> <li>Výrobní nastavení:</li> </ul></li></ul> |
| $\rightarrow \text{Pro LEVEL MODE - REZ}$ $\rightarrow \text{Pro LEVEL MODE - REZ}$                                 | Linearni<br>ŽIM HLADINA = lineární, viz strana 49, tabulka 9.<br>ŽIM HLADINA = linearizace tlaku, viz stranu 56, tabulka 10.                                                                                                    |
| $\rightarrow$ Pro LEVEL MODE - REZ                                                                                  | ŽIM HLADINA = linearizace tlaku, viz stranu 61, tabulka 11.                                                                                                    |

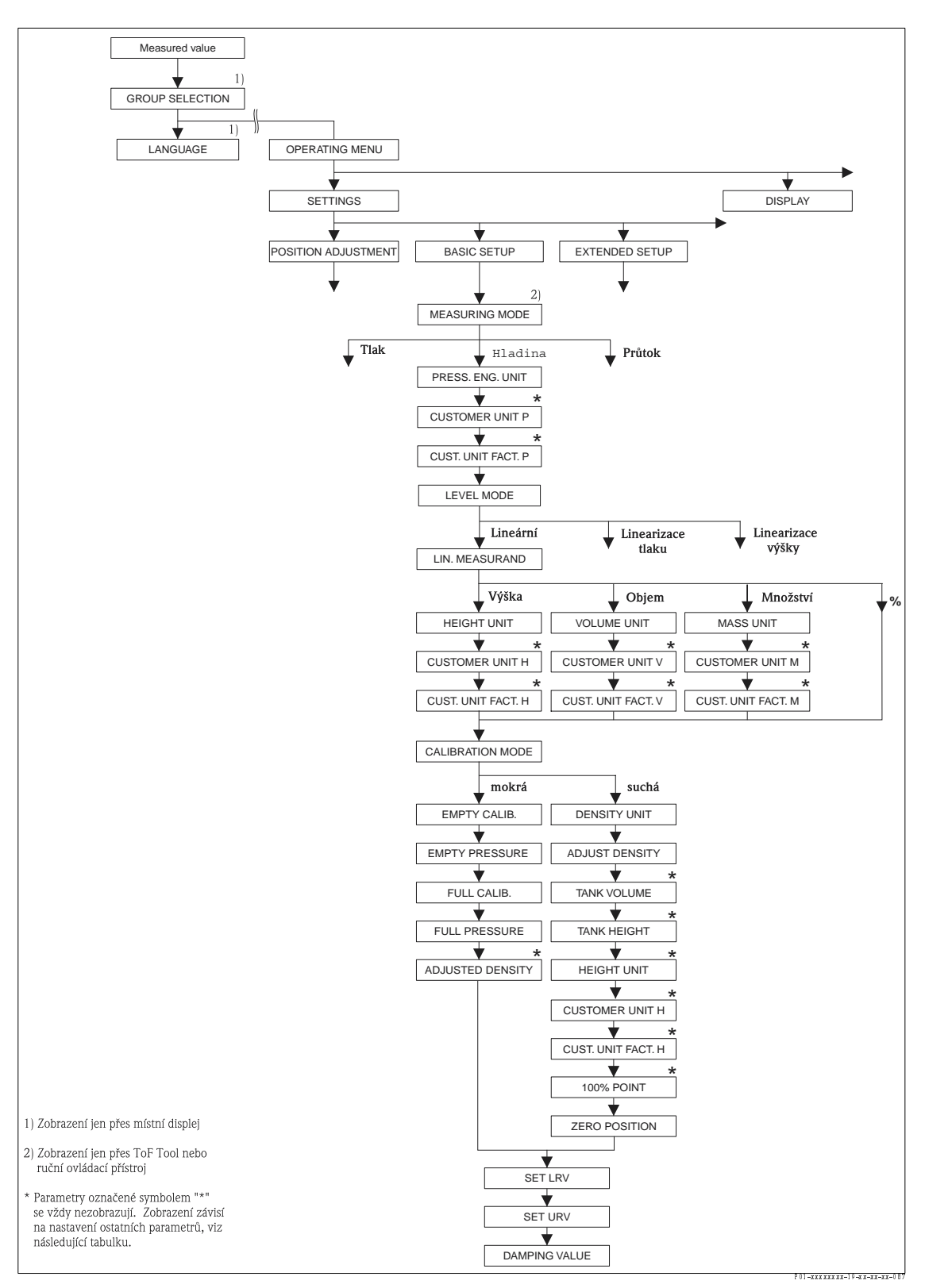

Obr. 20: Funkční skupina BASIC SETUP pro režim měření "Level" - hladina

| Tabulka 9: (GROUP SELECTION $\rightarrow$ ) OPERATING MENU $\rightarrow$ SETTINGS $\rightarrow$ BASIC SETUP "Level", LEVEL MODE "Linear"               |                                                                                                    |  |
|----------------------------------------------------------------------------------------------------|----------------------------------------------------------------------------------------------------|--|
| Název parametru                                                                                                    | Popis                                                                                                    |  |
| Následující parametry se zobr<br>tento typ hladiny je měřená h                                                                                         | azí při výběru volby "Linear" – lineární parametru LEVEL MODE – REŽIM HLADINY. Pro<br>odnota (hladina, objem, množství nebo %) přímoúměrná měřenému tlaku.                                                                                                    |  |
| <b>Předpoklad:</b><br>■ MEASURING MODE - REŽ<br>■ LEVEL MODE - REŽIM HI                                                                                | ŽIM MĚŘENÍ = hladina (→ Viz také stranu 35).<br>LADINY = lineární (→ Viz také stranu 47).                                                                                                    |  |
| Poznámka:<br>Viz také<br>– Stranu 45, tabulku 8 BASIG<br>– Stranu 74, tabulku 14: EXT<br>– Stranu 97, tabulku 26: PRG<br>– Stranu 15, část 5 "Měření I | C SETUP – ZÁKLADNÍ SETUP – všeobecně<br>Fended Setup – rozšířený setup<br>DCESS VALUES – procesní hodnoty<br>hladiny".                                                                                                    |  |
| LIN. MEASURAND (804)<br>Selection                                                                                                    | Vyberte měřenou hodnotu.                                                                                                    |  |
| LINEÁRNÍ HODNOTA (804)<br>Výběr                                                                                                    | Volby:<br>• Hladina<br>• Objem<br>• Množství<br>• % (hladina)                                                                                                    |  |
|                                                                                                    | <b>Výrobní nastavení:</b><br>% (hladina)                                                                                                    |  |
| HEIGHT UNIT (708)<br>Selection<br>JEDNOTKA VÝŠKY (708)<br>Výběr                                                                                        | Vyberte jednotku hladiny.<br><b>Předpoklad:</b><br>• LIN. MEASURAND - LIN. HODNOTA = hladina<br><b>Volby:</b><br>• mm<br>• cm<br>• dm<br>• m<br>• inch<br>• ft<br>• Uživatelská jednotka → Viz také popis následujících parametrů CUSTOMER UNIT H –<br>ZÁKAZNICKÁ JEDNOTKA H a CUST. UNIT FACT. H – FAKTOR ZÁK. JED. H<br><b>Výrobní nastavení:</b>                                                                                                    |  |
|                                                                                                    |                                                                                                    |  |
| CUSTOMER UNIT H (706)<br>Entry<br>ZÁKAZNICKÁ JEDNOTKA H<br>(706)<br>Zadání                                                                             | <ul> <li>Zadejte text (jednotka) pro specifickou zákaznickou jednotku hladiny.</li> <li>Zde můžete zadat maximálně osm alfanumerických znaků.</li> <li>→ Viz také CUST. UNIT FACT. H - FAKTOR ZÁKAZNICKÉ JEDNOTKY H</li> <li>Předpoklad:</li> <li>LIN. MEASURAND - LIN. HODNOTA = hladina, HEIGHT UNIT - JEDNOTKA VÝŠKY = uživatelská jednotka</li> </ul>                                                                                                    |  |
|                                                                                                    | Poznámka!<br>Na místním displeji se zobrazuje jen prvních pět znaků. Např. pokud jsou jako specifické<br>zákaznické jednotky definované "crates" - krabice, zobrazí se právě "crate"- krabice.<br>Pokud jednotka obsahuje lomítko, je na místním displeji možné zadat maximálně osm<br>znaků. Maximální počet znaků v čítačí je limitován pěti znaky. Např. pokud je jako<br>specifická zákaznická jednotka definovaná jako "crates/m2", zobrazí se "crate/m2". V<br>ToF Tool se zobrazuje všech osm symbolů.<br>V ručním ovládacím přístroji HART se specifická zákaznická jednotka zobrazuje jen v<br>parametru CUSTOMER UNIT H - ZÁKAZNICKÁ JEDNOTKA H. Měřená hodnota se<br>zobrazuje s pomocným textem "User Unit" - uživatelská jednotka.<br>Výrobní nastavení: |  |
|                                                                                                    |                                                                                                    |  |

| Název parametru                                                                      | Popis                                                                                                    |
|--------------------------------------------------------------------------------------|----------------------------------------------------------------------------------------------------|
| CUST. UNIT FACT. H (705)<br>Entry<br>FAKTOR ZÁKAZNICKÉ<br>JEDNOTKY H (705)<br>Zadání | Zadejte převodní faktor pro specifickou zákaznickou jednotku hladiny.<br>Tento faktor je nutné zadat v poměru k jednotce SI "m".<br>→ Viz také CUSTOMER UNIT H - ZÁKAZNICKOU JEDNOTKU H.                                                                                                    |
|                                                                                      | <ul> <li>Předpoklad:</li> <li>■ LIN. MEASURAND - LIN. HODNOTA = hladina, HEIGHT UNIT - JEDNOTKA VÝŠKY</li> <li>= uživatelská jednotka</li> </ul>                                                                                                    |
|                                                                                      | <ul> <li>Příklad:</li> <li>Chcete, aby se měřená hodnota zobrazila v "PU" (PU: jednotka komprimace).</li> <li>MEASURED VALUE - MĚŘENÁ HODNOTA = 0.5 m <sup>≙</sup> 1 PU</li> <li>Zadejte CUSTOMER UNIT H - ZÁKAZNICKÁ JEDNOTKA H: PU</li> <li>Zadejte CUST. UNIT FACT. H - FAKTOR ZÁKAZNICKÉ JEDNOTKY H: 2</li> <li>Výsledek: MEASURED VALUE - MĚŘENÁ HODNOTA = 1 PU</li> </ul>                                                                                                    |
|                                                                                      | Výrobní nastavení:<br>1.0                                                                                                    |
| UNIT VOLUME (313)                                                                    | Vyberte jednotku objemu.                                                                                                    |
| Selection<br>JEDNOTKA OBJEMU (313)<br>Výběr                                          | <b>Předpoklad:</b><br>■ LIN. MEASURAND – LIN. HODNOTA = objem                                                                                                    |
| , j bei                                                                              | Volby:                                                                                                    |
|                                                                                      | $ \begin{array}{l} \bullet & h \\ \bullet & cm^3 \\ \bullet & dm^3 \\ \bullet & m^3 \\ \bullet & m^3 E^3 \\ \bullet & ft \end{array} $                                                                                                    |
|                                                                                      | <ul> <li>ft<sup>3</sup> E<sup>3</sup></li> <li>gal</li> <li>Igal</li> <li>bbl</li> <li>Uživatelská jednotka → Viz také následující popis parametrů CUSTOMER UNIT V - ZÁK. JED. V a CUST. UNIT FACT. V - FAKTOR ZÁK. JED. V.</li> </ul>                                                                                                    |
|                                                                                      | <b>Výrobní nastavení:</b><br>m <sup>3</sup>                                                                                                    |
| CUSTOMER UNIT V (608)<br>Entry<br>Zákaznická jednotka v<br>(608)<br>Zadání           | Zadejte text (jednotka) pro specifickou zákaznickou jednotku objemu.<br>Můžete zadat maximálně osm alfanumerických znaků.<br>→ Viz také CUST. UNIT FACT. V - FAKTOR ZÁK. JED. V                                                                                                    |
|                                                                                      | <ul> <li>Předpoklad:</li> <li>■ LIN. MEASURAND – LIN. HODNOTA = objem, UNIT VOLUME – JEDNOTKA<br/>OBJEMU = uživatelská jednotka</li> </ul>                                                                                                    |
|                                                                                      | Poznámka!<br>Na místním displeji se zobrazuje pouze prvních pět znaků. Např. pokud definujete jako<br>specifickou zákaznickou jednotku "crates" - krabice, zobrazí se "crate" - krabice.<br>Pokud jednotka obsahuje lomítko, zobrazuje místní displej maximálně osm znaků.<br>Maximální počet znaků čítače je omezen právě na pět znaků. Např. pokud je specifická<br>zákaznická jednotka definovaná jako "crates/m2", zobrazuje se "crate/m2". V ToF Tool<br>se zobrazuje všech osm znaků.<br>V ručním ovládacím přístroji HART se specifická zákaznická jednotka zobrazuje pouze v<br>parametru CUSTOMER UNIT H - ZÁK. JEDNOTKA H. Měřená hodnota se zobrazuje s<br>pomocným textem "User Unit" - zákaznická jednotka. |
|                                                                                      | Výrobní nastavení:                                                                                                    |
|                                                                                      |                                                                                                    |

| LEVEL MODE "Linear"                                                                  |                                                                                                    |
|--------------------------------------------------------------------------------------|----------------------------------------------------------------------------------------------------|
| Název parametru                                                                      | Popis                                                                                                    |
| CUST. UNIT FACT. V (607)<br>Entry<br>FAKTOR ZÁKAZNICKÉ<br>JEDNOTKY V (607)<br>Zadání | Zadejte převodní faktor pro specifickou zákaznickou jednotku objemu.<br>Tento faktor musí být přímouměrný k jednotce SI "m³".<br>→ Viz také CUSTOMER UNIT V - ZÁKAZNICKÁ JEDNOTKA V.                                                                                                    |
|                                                                                      | <ul> <li>Předpoklad:</li> <li>LIN. MEASURAND - LIN. HODNOTA = objem , UNIT VOLUME - JEDNOTKA<br/>OBJEMU = uživatelská jednotka</li> </ul>                                                                                                    |
|                                                                                      | <ul> <li>Příklad:</li> <li>Chcete, aby se měřená hodnota zobrazila v "buckets" - ve vědrech.</li> <li>MEASURED VALUE - MĚŘENÁ JEDNOTKA = 0.01 m3 <sup>a</sup> 1 vědro</li> <li>Zadat CUSTOMER UNIT V - ZÁKAZNICKOU JEDNOTKU V: vědro</li> <li>Zadat CUST. UNIT FACT. V - FAKTOR ZÁKAZNICKÉ JEDNOTKY V: 100</li> <li>Výsledek: MEASURED VALUE - MĚŘENÁ HODNOTA = 1 vědro</li> </ul>                                                                                                    |
|                                                                                      | <b>Výrobní nastavení:</b><br>1.0                                                                                                    |
| MASS UNIT (709)                                                                      | Vyberte jednotku množství.                                                                                                    |
| Selection<br>JEDNOTKA MNOŽSTVÍ<br>(709)                                              | Předpoklad:<br>■ LIN. MEASURAND – LIN. HODNOTA = množství                                                                                                    |
| Výběr                                                                                | Volby:<br>g<br>kg<br>t<br>oz<br>lb<br>ton<br>Uživatelská jendotka → Viz také následující popis parametrů CUSTOMER UNIT M –<br>ZÁKAZNICKÁ JEDNOTKA M a CUST. UNIT FACT. M – FAKTOR ZÁK. JED. M                                                                                                    |
|                                                                                      | Výrobní nastavení:                                                                                                    |
| CUSTOMER UNIT M (704)<br>Entry<br>ZÁKAZNICKÁ JEDNOTKA<br>(704)<br>Zadání             | Zadejte text (jednotka) pro specifickou zákaznickou jednotku množství.<br>Zadat můžete maximálně osm alfanumerických znaků.<br>→ Viz také CUST. UNIT FACT. M - FAKTOR ZÁKAZNICKÉ JEDNOTKY M<br>Předpoklad:<br>LIN. MEASURAND - LIN. HODNOTA = množství, MASS UNIT - JED. MNOŽSTVÍ =<br>uživatelská jednotka                                                                                                    |
|                                                                                      | Poznámka!<br>Na místním displeji se zobrazuje jen prvních pět znaků. Např. pokud jako specifickou<br>zákaznickou jednotku definujete "crates" - krabice, zobrazí se "crate" - krabice.<br>Pokud jednotka obsahuje lomítko, zobrazí se na místním displeji maximálně osm znaků.<br>Maximální počet znaků v čítačí je limitován pěti znaky. Např. pokud jste jako specifickou<br>zákaznickou jednotku definovali "crates/m2", zobrazí se "crate/m2" . V ToF Tool se<br>zobrazí všech osm znaků.<br>V ručním ovládacím přístroji HART se specifická zákaznická jednotka zobrazuje jen v<br>parametru CUSTOMER UNIT M - ZÁKAZNICKÁ JEDNOTKA M. Měřená hodnota se<br>zobrazuje s pomocným textem "User Unit" - uživatelská jednotka. |
|                                                                                      | Výrobní nastavení:                                                                                                    |
|                                                                                      |                                                                                                    |

| Tabulka 9: (GROUP SELECTION $\rightarrow$ ) OPERATING MENU $\rightarrow$ SETTINGS $\rightarrow$ BASIC SETUP "Level", LEVEL MODE "Linear" |                                                                                                    |
|----------------------------------------------------------------------------------------------------|----------------------------------------------------------------------------------------------------|
| Název parametru                                                                                                    | Popis                                                                                                    |
| CUST. UNIT FACT. M (703)<br>Entry<br>FAKTOR ZÁKAZNICKÉ<br>JEDNOTKY M (703)<br>Zadání                                                     | <ul> <li>Zadejte převodní faktor pro specifickou zákaznickou jednotku množství.<br/>Tento faktor se musí zadat v poměru k jednotce SI "kg".</li> <li>→ Viz také CUSTOMER UNIT M - ZÁKAZNICKÁ JEDNOTKA M.</li> <li>Předpoklad: <ul> <li>LIN. MEASURAND - LIN. HODNOTA = množství, MASS UNIT - JEDNOTKA MNOŽSTVÍ = uživatelská jednotka</li> </ul> </li> <li>Příklad: <ul> <li>Chcete, aby se měřená hodnota zobrazila v "buckets" - vědrech.</li> <li>MEASURED VALUE - MĚŘENÁ HODNOTA = 10 kg <sup>a</sup> 1 vědro</li> <li>Zadat CUSTOMER UNIT M - ZÁKAZNICKÁ JEDNOTKA M: vědro</li> <li>Zadat CUST. UNIT FACT. M - FAKTOR ZÁKAZNICKÉ JEDNOTKY M: 0.1</li> <li>Výsledek: MEASURED VALUE - MĚŘENÁ HODNOTA = 1 vědro</li> </ul> </li> </ul>                                                                                                    |
|                                                                                                    | Výrobní nastavení:<br>1.0                                                                                                    |
| CALIBRATION MODE (392)<br>Selection                                                                                                    | Vyberte režim kalibrace. Volby:                                                                                                    |
| REZIM KALIBRACE (392)<br>Výběr                                                                                                    | <ul> <li>Wet - mokrá<br/>Mokrá kalibrace se provádí při plnění a vypouštění zásobníku. Tento režim kalibrace<br/>vyžaduje zadání dvou dvojic hodnot tlak-hladina. V případě dvou různých hladin se<br/>zadává hodnota hladiny a tlak měřený v tomto okamžiku se přiřazuje hodnotě hladiny.<br/>→ Viz také následující popis parametrů pro EMPTY CALIB PRÁZD. KAL., EMPTY<br/>PRESSURE - BEZ TLAKU, FULL CALIB ÚPLNOU KAL. a FULL PRESSURE - ÚPLNÝ<br/>TLAK.</li> <li>Dry - suchá</li> <li>Suchá kalibrace je teoretická kalibrace, která se provádí v případě, že přístroj není<br/>instalovaný nebo když je zásobník prázdný.</li> <li>Pro měřenou hodnotu "Level" - hladina musí být zadaná hustota kapaliny (→ viz<br/>strana 53, ADJUST DENSITY - NASTAVENÍ HUSTOTY).</li> <li>Pro měřenou hodnotu "Volume" - objem je nutné zadat hustotu kapaliny, objem<br/>nádrže a výšku nádrže (→ viz stranu 53, ADJUST DENSITY - NASTAVENÍ<br/>HUSTOTY, TANK VOLUME = OBJEM NÁDRŽE a TANK HEIGHT - VÝŠKA<br/>NÁDRŽE).</li> <li>Pro měřenou hodnotu "Mass" - množství se zadává objem a výška nádrže (→ viz<br/>strana 53, TANK VOLUME - OBJEM NÁDRŽE a TANK HEIGHT - VÝŠKA<br/>NÁDRŽE). V případě změny nulového bodu je nutné zadat i hustotu (hladina offset)<br/>(→ viz strana 53, ADJUST DENSITY - NASTAVENÍ HUSTOTY).</li> <li>Pro měřenou hodnotu "%", je nutné zadat hustotu kapaliny a hladinu přiřadit 100 %<br/>bodu (→ viz strana 53 a 54, ADJUST DENSITY - NASTAVENÍ HUSTOTY a 100%<br/>POINT - 100% BOD).</li> <li>Pokud by se měření nezahájilo na montážním místě přístroje, je nutné zadat offset<br/>hladiny (→ viz strana 55, ZERO POSITION - NULOVÝ BOD).</li> <li>Výrobní nastavení<br/>Mokrá</li> </ul> |
| EMPTY CALIB. (314)<br>Entry<br>PRÁZDNÁ KALIBRACE<br>(314)<br>Zadání                                                                      | Zadejte hodnotu hladiny pro dolní bod kalibrace (prázdný zásobník).<br>Zásobník je prázdný nebo částečně naplněný. Při zadání hodnoty pro tento parametr<br>přiřadíte hodnotu hladiny aktuálnímu tlaku přístroje. → Viz také EMPTY PRESSURE –<br>BEZ TLAKU.                                                                                                    |
|                                                                                                    | Předpoklad:<br>■ CALIBRATION MODE - REŽIM KALIBRACE = mokrá                                                                                                    |
|                                                                                                    | Výrobní nastavení:<br>0.0                                                                                                    |
| EMPTY PRESSURE (710)<br>Display                                                                                                    | Zobrazuje hodnotu tlaku pro dolní bod kalibrace (prázdný zásobník).<br>→ Viz také EMPTY CALIB PRÁZDNÁ KALIBRACE                                                                                                    |
| BEZ TLAKU (710)<br>Displej                                                                                                    | Předpoklad:<br>■ CALIBRATION MODE – REŽIM KALIBRACE = mokrá                                                                                                    |
|                                                                                                    | Výrobní nastavení:<br>0.0                                                                                                    |

| Tabulka 9: (GROUP SELECTION $\rightarrow$ ) OPERATING MENU $\rightarrow$ SETTINGS $\rightarrow$ BASIC SETUP "Level", LEVEL MODE "Linear" |                                                                                                    |  |
|----------------------------------------------------------------------------------------------------|----------------------------------------------------------------------------------------------------|--|
| Název parametru                                                                                                    | Popis                                                                                                    |  |
| FULL CALIB. (315)<br>Entry<br>ÚPLNÁ KALIBRACE (315)<br>Zadání                                                                            | Zadejte hodnotu hladiny pro horní bod kalibrace (plný zásobník).<br>Zásobník je plný nebo částečně naplněný. Při zadání hodnoty pro tento parametr<br>přiřazujete hodnotu hladiny aktuálnímu tlaku přístroje. → Viz také FULL PRESSURE –<br>ÚPLNÝ TLAK.                                                                                    |  |
|                                                                                                    | Předpoklad:<br>■ CALIBRATION MODE – REŽIM KALIBRACE = mokrá                                                                                                    |  |
|                                                                                                    | Výrobní nastavení:<br>100.0                                                                                                    |  |
| FULL PRESSURE (711)<br>Display                                                                                                    | Zobrazuje hodnotu tlaku pro horní bod kalibrace (plný zásobník).<br>→ Viz také FULL CALIB ÚPLNOU KALIBRACI                                                                                                    |  |
| ÚPLNÝ TLAK (711)<br>Displej                                                                                                    | Předpoklad:<br>■ CALIBRATION MODE – REŽIM KALIBRACE = mokrá                                                                                                    |  |
|                                                                                                    | <b>Výrobní nastavení:</b><br>Horní limit měření (→ viz PRESS. SENS HILIM – SNÍMAČ TLAKU HILIM, strana 95)                                                                                                    |  |
| ADJUSTED DENSITY (810)                                                                                                    | Zobrazuje hustotu vypočítanou z horního a dolního bodu hladiny.                                                                                                    |  |
| Display<br>NASTAVENÍ HUSTOTY<br>(810) – Displej                                                                                          | <ul> <li>Předpoklad:</li> <li>CALIBRATION MODE - REŽIM KALIBRACE = mokrá, LIN. MEASURAND - LIN.<br/>HODNOTA = hladina</li> </ul>                                                                                                    |  |
| DENSITY UNIT (812)                                                                                                    | Vyberte jednotku hustoty.                                                                                                    |  |
| Selection<br>JEDNOTKA HUSTOTY (812)<br>Výběr                                                                                             | <ul> <li>Předpoklad:</li> <li>LIN. MEASURAND - LIN. HOD. = level - hladina, CALIBRATION MODE - REŽIM KALIBRACE = dry - suchá</li> <li>LIN. MEASURAND - LIN. HOD. = % (hladina), CALIBRATION MODE = suchá</li> <li>LIN. MEASURAND = objem, CALIBRATION MODE = suchá</li> <li>LIN. MEASURAND = množství, CALIBRATION MODE = suchá</li> </ul> |  |
|                                                                                                    | Volby:<br>• g/cm <sup>3</sup><br>• kg/dm <sup>3</sup><br>• kg/m <sup>3</sup><br>• US lb/in <sup>3</sup><br>• US lb/it <sup>3</sup>                                                                                                    |  |
|                                                                                                    | <b>Výrobní nastavení:</b><br>kg/dm <sup>3</sup>                                                                                                    |  |
| ADJUST DENSITY (316)                                                                                                    | Zadejte hustotu kapaliny.                                                                                                    |  |
| Entry<br>NASTAVENÍ HUSTOTY<br>(316)<br>Zadání                                                                                            | <ul> <li>Předpoklad:</li> <li>LIN. MEASURAND - LIN. HOD. = hladina, CALIBRATION MODE = suchá</li> <li>LIN. MEASURAND = % (hladina), CALIBRATION MODE = suchá</li> <li>LIN. MEASURAND = objem, CALIBRATION MODE = suchá</li> <li>LIN. MEASURAND = množství, CALIBRATION MODE = suchá</li> </ul>                                             |  |
|                                                                                                    | Výrobní nastavení:<br>1000.0                                                                                                    |  |
| TANK VOLUME (858)                                                                                                    | Zadejte objem nádrže.                                                                                                    |  |
| Entry<br>OBJEM NÁDRŽE (858)<br>Zadání                                                                                                    | Předpoklad:<br>■ LIN. MEASURAND – LIN. HOD. = objem , CALIBRATION MODE = suchá                                                                                                    |  |
| Zaudili                                                                                                    | <ul> <li>LIN. MEASURAND = množství, CALIBRATION MODE = suchá</li> </ul>                                                                                                    |  |
|                                                                                                    | Výrobní nastavení:<br>1.0 m <sup>3</sup>                                                                                                    |  |
| TANK HEIGHT (859)                                                                                                    | Zadejte výšku nádrže.                                                                                                    |  |
| Entry<br>VÝŠKA NÁDRŽE (859)<br>Zadání                                                                                                    | <ul> <li>Předpoklad:</li> <li>LIN. MEASURAND-LIN. HOD. = objem, CALIBRATION MODE - REŽIM KALIBRACE = suchá</li> <li>LIN. MEASURAND = množství, CALIBRATION MODE = suchá</li> </ul>                                                                                                    |  |
|                                                                                                    | Výrobní nastavení:<br>1.0 m                                                                                                    |  |

| Tabulka 9: (GROUP SELECTION $\rightarrow$ ) OPERATING MENU $\rightarrow$ SETTINGS $\rightarrow$ BASIC SETUP "Level", LEVEL MODE "Linear" |                                                                                                    |
|----------------------------------------------------------------------------------------------------|----------------------------------------------------------------------------------------------------|
| Název parametru                                                                                                    | Popis                                                                                                    |
| HEIGHT UNIT (708)<br>Selection<br>JEDNOTKA VÝŠKY (708)<br>Výběr                                                                          | <ul> <li>Vyberte jednotku hladiny.</li> <li>Předpoklad:</li> <li>LIN. MEASURAND - LIN. HOD. = % (hladiny), CALIBRATION MODE - REŽIM KALIBRACE = suchá</li> </ul>                                                                                                    |
|                                                                                                    | Volby:<br>• mm<br>• dm<br>• cm<br>• m<br>• inch<br>• ft<br>• Uživatelská jednotka → viz také následující popis parametrů pro CUSTOMER UNIT H<br>- ZÁKAZNICKOU JEDNOTKU H a CUST. UNIT FACT. H - FAKTOR ZÁK. JED. H.                                                                                                    |
|                                                                                                    | <b>Výrobní nastavení:</b><br>m                                                                                                    |
| CUSTOMER UNIT H (706)<br>Entry<br>ZÁKAZNICKÁ JENOTKA H                                                                                   | Zadejte text (jednotka) pro specifickou zákaznickou jednotku hladiny.<br>Je možné zadat maximálně osm alfanumerických znaků.<br>→ Viz také CUST. UNIT FACT. H - FAKTOR ZÁKAZNICKÉ JEDNOTKY H.                                                                                                    |
| (706)<br>Zadání                                                                                                    | <ul> <li>Předpoklad:</li> <li>LIN. MEASURAND - LIN. HOD. = % (hladina), CALIBRATION MODE - REŽIM KALIB. = suchá, HEIGHT UNIT - JEDNOTKA VÝŠKY = uživatelská jednotka</li> </ul>                                                                                                    |
|                                                                                                    | Poznámka!<br>Na místním displeji se zobrazuje prvních pět znaků. Např. pokud jako specifickou zák.<br>jednotku definujete "crates" - krabice, zobrazí se "crate" - krabice. Pokud jednotka<br>obsahuje lomítko, zobrazí se na místním displeji max. osm znaků. Max. počet znaků v<br>čítači je omezen na pět. Např. pokud definujete spec. zákaznickou jednotku jako "crates/<br>m2", zobrazí se "crate/m2". V ToF Tool se zobrazí všech osm znaků.V ručním ovládacím<br>přístroji HART se specifická zákaznická jednotka zobrazuje v parametru CUSTOMER<br>UNIT H - ZÁK. JED. H. Měřená hodnota se zobrazuje s pomocným textem "User Unit" -<br>zákaznická jednotka. |
|                                                                                                    | Výrobní nastavení:                                                                                                    |
| CUST. UNIT FACT. H (705)<br>Entry<br>FAKTOR ZÁKAZNICKÉ<br>JEDNOTKY H (705)<br>Zadání                                                     | Zadejte převodní faktor pro specifickou zákaznickou jednotku.<br>Tento faktor je nutné zadat v poměru s jednotkou SI "m".<br>→ Viz také CUSTOMER UNIT H - ZÁKAZNICKOU JEDNOTKU H.                                                                                                    |
|                                                                                                    | <ul> <li>Předpoklad:</li> <li>LIN. MEASURAND - LIN. HODNOTA = % (hladina), CALIBRATION MODE - REŽIM KALIBRACE = suchá,<br/>HEIGHT UNIT - JEDNOTKA VÝŠKY = uživatelská jednotka</li> </ul>                                                                                                    |
|                                                                                                    | <ul> <li>Příklad:</li> <li>Chcete zobrazit měřenou jednotku v "PU" (PU: jednotka komprimace).</li> <li>MEASURED VALUE - MĚŘ. HODNOTA = 0.5 m <sup>e</sup> 1 PU</li> <li>Zadat CUSTOMER UNIT H - ZÁKAZNICKÁ JEDNOTKA H: PU</li> <li>Zadat CUST. UNIT FACT. H - FAKTOR ZÁKAZNICKÉ JEDNOTKY H: 2</li> <li>Výsledek MEASURED VALUE - MĚŘENÁ HODNOTA = 1 PU</li> </ul>                                                                                                    |
|                                                                                                    | <b>Výrobní nastavení</b><br>1.0                                                                                                    |
| 100% POINT (813)<br>Entry<br>100% BOD (813)<br>Zadání                                                                                    | <ul> <li>Zadejte hodnotu hladiny pro 100% bod.</li> <li>Předpoklad:</li> <li>LIN. MEASURAND - LIN. HODNOTA = % (hladina), CALIBRATION MODE - REŽIM KALIBRACE = suchá</li> </ul>                                                                                                    |
|                                                                                                    | <ul> <li>Příklad:</li> <li>100 %-bod by měl korespondovat s hodnotou 4 m.</li> <li>Parametrem HEIGHT UNIT - JED. VÝŠKY vyberte jednotku "m".</li> <li>Pro tento parametr zadejte hodnotu "4" (100% POINT - 100% BOD).</li> </ul>                                                                                                    |
|                                                                                                    | Výrobní nastavení:<br>1.0                                                                                                    |

| LEVEL MODE "Linear"                                             |                                                                                                    |  |
|-----------------------------------------------------------------|----------------------------------------------------------------------------------------------------|--|
| Název parametru                                                 | Popis                                                                                                    |  |
| ZERO POSITION (814)<br>Entry<br>NULOVÝ BOD (814)<br>Zadání      | Zadejte hodnotu pro offset hladiny.<br>Pokud nedojde k zahájení měření na montážním místě jako např. u nádrží s jímkou,<br>změňte nulový bod (offset hladiny).                                                                                     |  |
|                                                                 | Předpoklad:<br>■ CALIBRATION MODE – REŽIM KALIBRACE = suchá                                                                                                    |  |
|                                                                 | Výrobní nastavení:<br>0.0                                                                                                    |  |
|                                                                 | Obr. 21: Změna nulového bodu         1       Přístroj je instalovaný nad počáteční hodnotou hladiny: Pro ZERO POINT - NULOVÝ BOD se zadává kladná hodnota.         2       Přístroj je instalovaný pod konečnou hodnotou hladiny: Pro ZERO POINT - |  |
| SET L DV (710)                                                  | NULOVÝ BOD se zadává záporná hodnota.                                                                                                    |  |
| Entry<br>NASTAVENÍ LRV (719)<br>Zadání                          | Výrobní nastavení:<br>0.0                                                                                                    |  |
| SET URV (720)                                                   | Zadejte hodnotu hladiny pro horní hodnotu proudu (20 mA).                                                                                                    |  |
| Entry<br>NASTAVENÍ URV (720)<br>zadání                          | Výrobní nastavení:<br>100.0                                                                                                    |  |
| DAMPING VALUE (247)<br>Entry<br>Hodnota tlumení (247)<br>zadání | Zadejte dobu tlumení (časová konstanta τ).<br>Tlumení ovlivňuje rychlost následujících prvků místního displeje a měřené hodnoty<br>proudového výstupu, kterou reagují na změnu tlaku.                                                              |  |
|                                                                 | <b>Vstupní rozsah:</b><br>0.0999.0 s                                                                                                    |  |
|                                                                 | <b>Výrobní nastavení:</b><br>2.0 s nebo podle údajů objednávky                                                                                                    |  |

## Tabulka 9: (GROUP SELECTION $\rightarrow$ ) OPERATING MENU $\rightarrow$ SETTINGS $\rightarrow$ BASIC SETUP "Level"

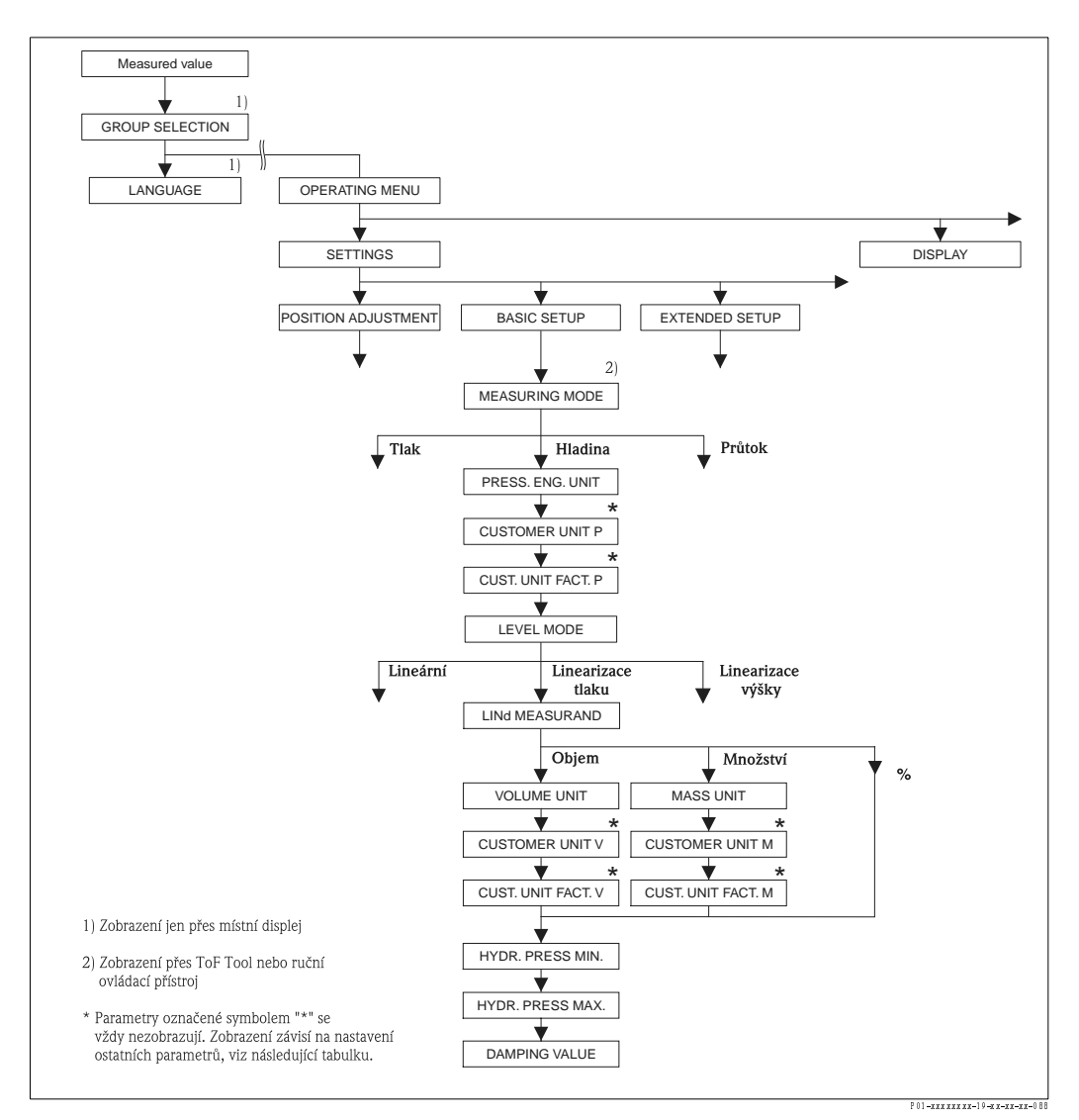

Obr. 22: Funkční skupina BASIC SETUP – ZÁKLAD. SETUP pro režim měření "Level" – hladina a režim hladiny "Pressure linearized" – linearizace tlaku, pokračuje kalibrace s funkční skupinou LINEARISATION – LINEARIZACE → Viz stranu 77 pro místní ovládání a stranu 80 pro ovládání s ToF Tool nebo s ručním ovládacím přístrojem HART.

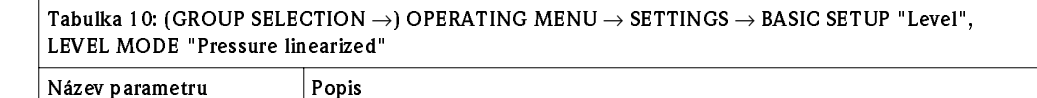

Následující parametry se zobrazí, pokud pro parametr LEVEL MODE - REŽIM HLADINY vyberete volbu "Pressure linearized" - linearizace tlaku. Pro tento typ hladiny není měřená hodnota (objem, množství nebo %) přímoúměrná měřenému tlaku. Pro kalibraci zadejte linearizační tabulku s minimálně dvěma a ne více než 32 body.

#### Předpoklad:

- MEASURING MODE REŽIM MĚŘENÍ = hladina (→ viz také stranu 35).
- LEVEL MODE REŽIM HLADINA = linearizace tlaku ( $\rightarrow$  viz také stranu 47).

#### Poznámka:

Viz také

- Stranu 45, tabulka 8: BASIC SETUP ZÁKLADNÍ SETUP všeobecně
- Stranu 74, tabulka 14: EXTENDED SETUP ROZŠÍŘENÝ SETUP
- Stranu 77, tabulka 16: LINEARISATION LINEARIZACE místní displej
- Stranu 80, tabulka 17: LINEARISATION LINEARIZACE ToF Tool a ruční ovládací přístroj HART
- Stranu 97, tabulka 26: PROCESS VALUES PROCESNÍ HODNOTY
- Stranu 15, část 5 "Měření hladiny".

| LEVEL MODE "Pressure linearized"                                                     |                                                                                                    |  |
|--------------------------------------------------------------------------------------|----------------------------------------------------------------------------------------------------|--|
| Název parametru                                                                      | Popis                                                                                                    |  |
| LINd. MEASURAND (805)                                                                | Vyberte měřenou hodnotu.                                                                                                    |  |
| Selection<br>LINEÁRNÍ HODNOTA (805)<br>Výběr                                         | Volby:<br>• Tak a objem<br>• Ttlak a množství<br>• Tlak a %                                                                                                    |  |
|                                                                                      | <b>Výrobní nastavení:</b><br>Tlak a %                                                                                                    |  |
| UNIT VOLUME (313)<br>Selection<br>JEDNOTKA OBJEMU (313)<br>Výběr                     | Vyberte jednotku objemu.<br><b>Předpoklad:</b><br>• LINd. MEASURAND - LIN. JEDNOTKA = tlak a objem<br><b>Volby:</b>                                                                                                    |  |
|                                                                                      | <ul> <li>I</li> <li>hl</li> <li>cm<sup>3</sup></li> <li>dm<sup>3</sup></li> <li>m<sup>3</sup> E<sup>3</sup></li> <li>ft</li> <li>ft</li> </ul>                                                                                                    |  |
|                                                                                      | <ul> <li>ft<sup>3</sup> E<sup>3</sup></li> <li>gal</li> <li>Igal</li> <li>bbl</li> <li>Uživatelská jednotka → viz také popis následujících parametrů pro CUSTOMER UNIT</li> <li>V - ZÁKAZNICKÁ JEDNOTKA V a CUST. UNIT FACT. V - FAKTOR ZÁK. JEDNOTKY</li> <li>V.</li> </ul>                                                                                                    |  |
|                                                                                      | <b>Výrobní nastavení:</b><br>m <sup>3</sup>                                                                                                    |  |
| CUSTOMER UNIT V (608)<br>Entry<br>Zákaznická jednotka v<br>(608)                     | Zadejte text (jednotka) pro specifickou zákaznickou jednotku objemu.<br>Můžete zadat maximálně osm alfanumerických znaků. → Viz také CUST. UNIT FACT. V<br>- FAKTOR ZÁKAZNICKÉ JEDNOTKY V.<br><b>Předpoklad:</b>                                                                                                    |  |
|                                                                                      | <ul> <li>LING. MEASURAND - LIN. JEDNOTKA = tlak a objem,<br/>UNIT VOLUME - JEDNOTKA OBJEMU = uživatelská jednotka</li> </ul>                                                                                                    |  |
|                                                                                      | Boznámka!                                                                                                    |  |
|                                                                                      | Na místním displeji se zobrazuje prvních pět znaků. Např. pokud definujete jako<br>zákaznickou jednotku "crates" - krabice, zobrazí se "crate" - krabice.<br>Pokud jednotka obsahuje lomítko, zobrazí se na místním displeji maximálně osm znaků.<br>Maximální počet znaků v čítačí je omezen na pět. Např. pokud je jako specifická<br>zákaznická jednotka definovaná "crates/m2", zobrazí se "crate/m2". V ToF Tool se<br>zobrazí všech osm znaků.<br>V ručním ovládacím přístroji HART se specifická zákaznická jednotka zobrazuje pouze v<br>parametru CLISTOMER LINIT V - ZÁKAZNICKÁ JEDNOTKA V. Měřená hdonota se |  |
|                                                                                      | zobrazuje v pomocným textem "User Unit" - uživatelská jednotka.                                                                                                    |  |
|                                                                                      | Výrobní nastavení:                                                                                                    |  |
|                                                                                      |                                                                                                    |  |
| CUST. UNIT FACT. V (607)<br>Entry<br>FAKTOR ZÁKAZNICKÉ<br>JEDNOTKY V (607)<br>Zadání | Zadejte převodní faktor pro specifickou zákazničkou jednotku objemu.<br>Převodní faktor je nutné zadat v poměru k jednotce SI "m³".→ Viz také CUSTOMER<br>UNIT V – ZÁKAZNICKÁ JEDNOTKA V.                                                                                                    |  |
|                                                                                      | <ul> <li>Předpoklad:</li> <li>LINd. MEASURAND - LIN. HODNOTA = tlak a objem,<br/>UNIT VOLUME - JEDNOTKA OBJEMU = uživatelská jednotka</li> </ul>                                                                                                    |  |
|                                                                                      | <ul> <li>Příklad:</li> <li>Chcete zobrazit měřenou hodnotu v "buckets" - vědrech.</li> <li>MEASURED VALUE - MĚŘENÁ HODNOTA = 0.01 m3 <sup>a</sup> 1 vědro</li> <li>Zadejte CUSTOMER UNIT V - ZÁKAZNICKÁ JEDNOTKA V: vědro</li> <li>Zadejte CUST. UNIT FACT. V - FAKTOR ZÁK. JEDNOTKY V: 100</li> <li>Výsledek: MEASURED VALUE - MĚŘENÁ HODNOTA = 1 vědro</li> </ul>                                                                                                    |  |
|                                                                                      | Výrobní nastavení:<br>1.0                                                                                                    |  |

### Tabulka 10: (GROUP SELECTION $\rightarrow$ ) OPERATING MENU $\rightarrow$ SETTINGS $\rightarrow$ BASIC SETUP "Level"

| LEVEL MODE "Pressure linearized"                                                       |                                                                                                    |  |
|----------------------------------------------------------------------------------------|----------------------------------------------------------------------------------------------------|--|
| Název parametru                                                                        | Popis                                                                                                    |  |
| MASS UNIT (709)<br>Selection<br>JEDNOTKA MNOŽSTVÍ<br>(709)<br>Výběr                    | Vyberte jednotku množství.<br>Předpoklad:<br>• LINd. MEASURAND - LIN. HODNOTA = tlak a množství<br>Volby:<br>• g<br>• kg<br>• t<br>• oz<br>• lb<br>• ton<br>• Uživatelská jednotka → viz také popis následujících parametrů CUSTOMER UNIT M -<br>ZÁKAZNICKÁ JEDNOTKA M a CUST. UNIT FACT. M FAKTOR ZÁK. JEDNOTKY<br>M.<br>Výrobní nastavení:<br>kg                                                                                                    |  |
| CUSTOMER UNIT M (704)<br>Entry<br>ZÁKAZNICKÁ JEDNOTKA<br>(704)<br>Zadání               | <ul> <li>Zadejte text (jednotka) pro specifickou zákaznickou jednotku množství.</li> <li>Můžete vložit maximálně osm alfanumerických znaků. → Viz také CUST. UNIT FACT.</li> <li>M - FAKTOR ZÁKAZNICKÉ JEDNOTKY M.</li> <li>Předpoklad: <ul> <li>LINd. MEASURAND - LIN. HODNOTA = tlak a množství,</li> <li>MASS UNIT - JEDNOTKA MNOŽSTVÍ = uživatelská jednotka</li> </ul> </li> <li>Poznámka! <ul> <li>Na místním displeji se zobrazuje prvních pět znaků. Např. pokud definujete jako specifickou zákaznickou jednotku "Crates" - krabice, zobrazí se krabice "crate" - krabice.</li> <li>Pokud jednotka obsahuje lomítko, zobrazuje se na místním displeji až osm znaků.</li> <li>Maximální počet znaků v čítači je omezen na pět. Např. pokud definujete jako specifickou zákaznickou jednotku "crates/m2" zobrazí se "crate/m2". V ToF Tool se zobrazuje všech osm znaků.</li> <li>V ručním ovládacím přístroji HART se specifická zákaznická jednotka zobrazuje jen v parametru CUSTOMER UNIT M - ZÁKAZNICKÁ JEDNOTKA M. Měřená hodnota se zobrazuje v pomocným textem "User Unit" - uživatelská jednotka.</li> </ul> </li> </ul> |  |
| CUST. UNIT FACT. M (703)<br>Entry<br>FAKTOR ZÁKAZNICKÉ<br>JEDNOTKY M (703)<br>Zadání   | <ul> <li>Zadejte převodní faktor pro specifickou zákaznickou jednotku množství.</li> <li>Převodní faktor je nutné zadat v poměru s jednotkou SI "kg". → Viz také CUSTOMER</li> <li>UNIT M - ZÁKAZNICKOU JEDNOTKU M.</li> <li>Předpoklad: <ul> <li>LINd. MEASURAND - LIN. HOFNOTA = tlak a množství, MASS UNIT - JEDNOTKA MNOŽSTVÍ = uživatelská jednotka</li> </ul> </li> <li>Příklad: <ul> <li>Chcete, aby se měřená hodnota zobrazila v "buckets" - krabicích.</li> <li>MEASURED VALUE - MĚŘ. HODNOTA = 10 kg <sup>a</sup> 1 vědro</li> <li>Zadat CUSTOMER UNIT M - ZÁKANICKÁ JEDNOTKA: vědro</li> <li>Zadat CUST. UNIT FACT. M - FAKTOR ZÁKAZ. JEDNOTKY M: 0.1</li> <li>Výsledek: MEASURED VALUE - MĚŘENÁ HODNOTA = 1 vědro</li> </ul> </li> </ul>                                                                                                    |  |
| HYDR. PRESS MIN. (775)<br>Entry<br>MINIMUM<br>HYDROSTATICKÉHO<br>TLAKU (755)<br>Zadání | Zadejte očekávaný minimální hydrostatický tlak.<br>Čím více vstupní hodnota odpovídá minimálnímu očekávanému hydrostatickému tlaku,<br>tím přesnější je výsledek měření.<br><b>Výrobní nastavení:</b><br>0.0                                                                                                    |  |

Tabulka 10: (GROUP SELECTION  $\rightarrow$ ) OPERATING MENU  $\rightarrow$  SETTINGS  $\rightarrow$  BASIC SETUP "Level", LEVEL MODE "Pressure linearized"

| LEVEL MODE "Pressure linearized"                                                       |                                                                                                    |
|----------------------------------------------------------------------------------------|----------------------------------------------------------------------------------------------------|
| Název parametru                                                                        | Popis                                                                                                    |
| HYDR. PRESS MAX. (761)<br>Entry<br>MAXIMUM<br>HYDROSTATICKÉHO<br>TLAKU (761)<br>Zadání | Zadejte očekávaný maximální hydrostatický tlak.<br>Vstupní limity kalibrace (editační limity) jsou odvozeny ze vstupní hodnoty. Čím více<br>odpovídá vstupní hodnota očekávanému maximálnímu hydrostatickému tlaku, tím je<br>výsledek měření přesnější. |
|                                                                                        | <b>Výrobní nastavení</b><br>Horní limit měření (→ Viz PRESS. SENS HILIM - SNÍMAČ TLAKU HILIM, strana 95)                                                                                                    |
| DAMPING VALUE (247)<br>Entry<br>HODNOTA TLUMENÍ (247)<br>Zadání                        | Zadejte dobu tlumení (časová konstanta τ).<br>Tlumení ovlivňuje rychlost, kterou všechny následující prvky místní displej, měřená<br>hodnota a proudový výstup reagují na změnu tlaku.                                                                   |
|                                                                                        | <b>Vstupní rozsah:</b><br>0.0999.0 s                                                                                                    |
|                                                                                        | <b>Výrobní nastavení:</b><br>2.0 s nebo podle údajů objednávky                                                                                                    |

### $\fbox{$$T$ abulka 10: (GROUP SELECTION $$$$$$$$$$) OPERATING MENU $$$$$$$$$$$$$$$ SETTINGS $$$$$$$$$$$$$$$$ BASIC SETUP "Level", $$$$

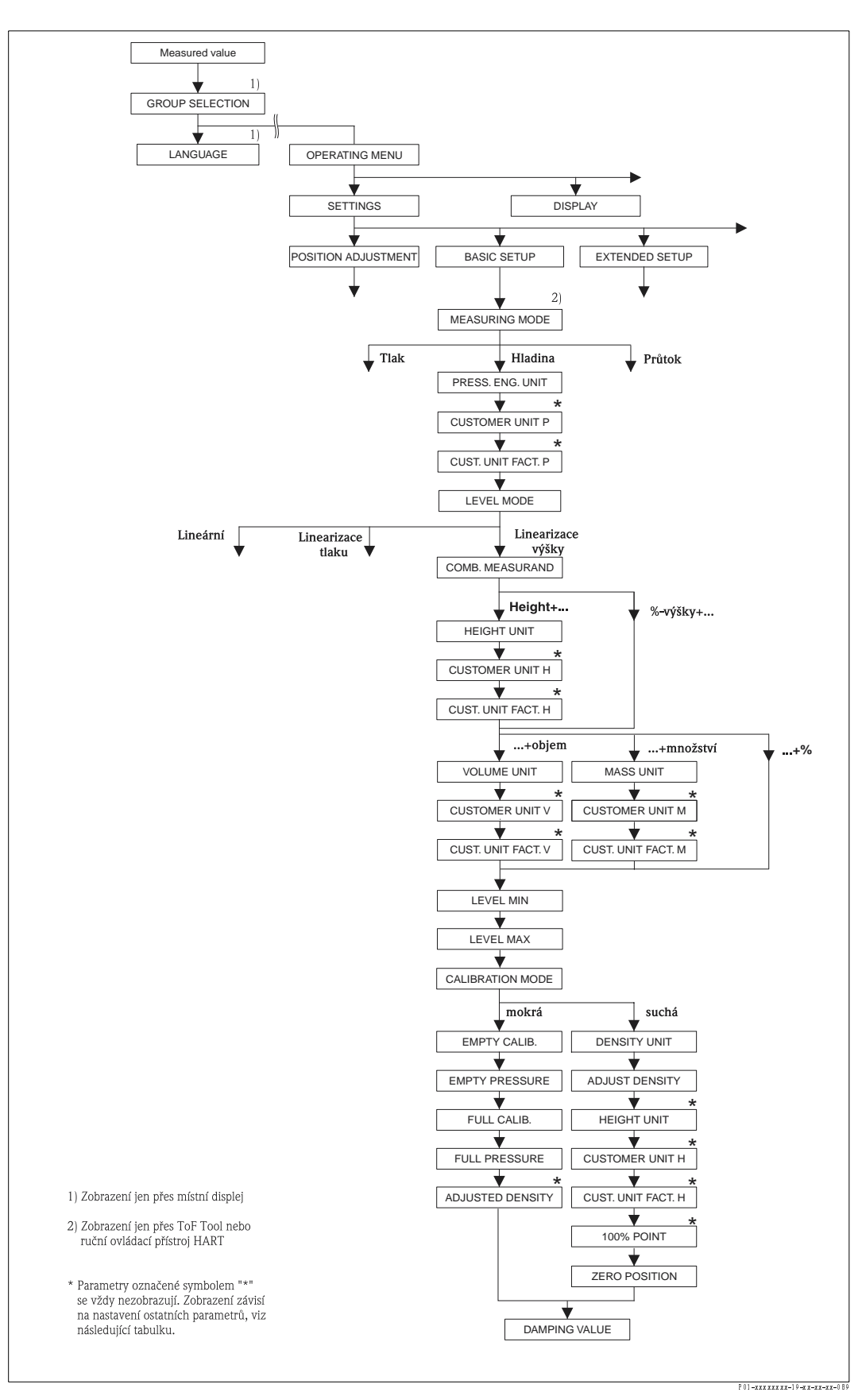

Obr. 23: Funkční skupina BASIC SETUP – ZÁKLADNÍ SETUP pro režim měření "Level" a režim hladiny "Height linearized" – linearizace výšky, kalibrace pokračuje funkční skupinou LINEARISATION – LINEARIZACE → viz stranu 77 pro místní ovládání a stranu 80 pro ovládání s ToF Tool a s ručním ovládacím přístrojem HART.

| Nazev parametru   Pops<br>Následující parametry se zobrazulí při výběru volby "Height linearized" - linearizace výšky pro parametr LEVEI<br>RZÍM HLADINY.<br>Vyberte tento režim hladiny, pokud požadujete dvě měřené hodnoty nebo pokud se tvar zásobníku zadává dvo<br>např. výška a objem.<br>Výška a objem.<br>Výška + objem  <br>Výška + objem  <br>Výška + objem  <br>Výška + objem  <br>Výška + objem  <br>Výška + objem  <br>Výška + objem  <br>Nevýšky + %<br>První měřená hodnota   %-výšky nebo výška] musí být přímoúměrná s měřeným takem. Druhá měřená hodnot<br>měřená hodnota se přílazuje k první měřené hodnotě touto tabulkou.<br>Předpoklad:<br>NEASURING MODE - REŽIM MĚŘENÍ = level - hladina (→ víz také stranu 35).<br>LEVEL MODE - REŽIM MĚŘENÍ = level - hladina (→ víz také stranu 35).<br>LEVEL MODE - REŽIM MĚŘENÍ = level - hladina (→ víz také stranu 35).<br>LEVEL MODE - REŽIM MĚŘENÍ = level - hladina (→ víz také stranu 35).<br>LEVEL MODE - REŽIM MĚŘENÍ = level - hladina (→ víz také stranu 35).<br>LEVEL MODE - REŽIM MĚŘENÍ = level - hladina (→ víz také stranu 47).<br>Poznámka:<br>Viz také<br>Stranu 74, tabulku 14: EXTENDED SETUP - NOZŠÍKENÝ SETUP<br>Stranu 74, tabulku 14: EXTENDED SETUP - NOZŠÍKENÝ SETUP<br>Stranu 74, tabulku 14: EXTENDED SETUP - ROZŠÍNENÝ SETUP<br>Stranu 74, tabulku 14: EXTENDED SETUP - ROZŠÍNENÝ SETUP<br>Stranu 17, tabulku 26: PROCESS VALUES - PROCESNÍ HODNOTY<br>Stranu 15, čášt 5* Měření hladiny".<br>COMB. MEASURAND (800)<br>Výběr<br>Výběr<br>Nýška a objem<br>* výšky a %<br>HEICHT UNIT (708)<br>Selection<br>Selection<br>Selection<br>Selection<br>Selection<br>Selection<br>Selection<br>Selection<br>Selection<br>Selection<br>Selection<br>Selection<br>Selection<br>Selection<br>Selection<br>Selection<br>Selection<br>Selection<br>Selection<br>Selection<br>Selection<br>Selection<br>LEDNOTKA VÝŠKY (708)<br>Výběr<br>Něžka a %<br>HEICHT UNIT (708)<br>Selection<br>Selection<br>Selection<br>LEDNOTKA VÝŠKY (708)<br>Výběr<br>Něžka a %<br>HEICHT UNIT (708)<br>Selection<br>Selection<br>LUTATEŠEKÁ jednotka → víz také popis následujících parametrů pro CUSTOM<br>H – ZÁKAZMCKOU JEDNOTKU H a CUST. UNIT FACT. H - FAKTOR ZÁK                                       |                                                                                                    |                                                                                                    |
|----------------------------------------------------------------------------------------------------|----------------------------------------------------------------------------------------------------|----------------------------------------------------------------------------------------------------|
| Následující parametry se zobrazují při výběru volby "Height linearized" – linearizace výšky pro parametr LEVEI<br>REŽIM HLADINY.<br>Výška a objem.<br>Možné jsou následující možnosti:<br>Výška - objem<br>Výška - objem<br>Výška - objem<br>*výšky + možství<br>*výšky + možství<br>*ví<br>*ví                                                                                                    | Název parametru                                                                                                    |                                                                                                    |
| Vyberte tento režim hladiny, pokud požađujete dvě měřené hodnoty nebo pokud se tvar zásobníku zadává dvo<br>např. výška a objem.<br>Vyška + objem<br>Vyška + možství<br>* vyška + objem<br>* vyška + objem<br>* vyška + objem<br>* vyšky + %<br>První měřená hodnota (%-výšky nebo výška) musí být přímoúměrná s měřeným tlakem. Druhá měřená hodnot<br>možství nebo %) nesmí být přímoúměrná. Linearizační tabulka se musí zadat pro druhou měřená hodnot<br>možství nebo %) nesmí být přímoúměrná. Linearizační tabulka se musí zadat pro druhou měřená hodnot<br>možství nebo %) nesmí být přímoúměrná. Linearizační tabulka se musí zadat pro druhou měřená hodnot<br>možství nebo %) nesmí být přímoúměrná. Linearizační tabulka se musí zadat pro druhou měřená hodnotu.<br>Předpoklać:<br>MEASURING MODE - REŽIM MĚŘENÍ = level - hladina (→ víz také stranu 35).<br>LEVEL MODE - REŽIM MĚŘENÍ = level - hladina (→ víz také stranu 35).<br>LEVEL MODE - REŽIM HLADINY = helght linearizace – linearizace výšky (→ víz také stranu 47).<br>Poznámka:<br>Víz také<br>S tranu 45, tabulku 14: EXTENDED SETUP - ZÁKLADNÍ SETUP - všeobecně<br>S tranu 77, tabulka 16: LINEARISATION - LINEARIZACE - míst ní disple]<br>S tranu 77, tabulka 16: LINEARISATION - LINEARIZACE - ToF Tool a ruční ovládací přístroj HART<br>S tranu 15, část 5 "Měření hladiny".<br>COMB. MEASURAND (806)<br>Selection<br>HODNOTA (806)<br>Výběr<br>Wýběr<br>HEIGHT UNIT (708)<br>Selection<br>EDNOTKA VÝŠKY (708)<br>Výběr<br>Wyběr<br>HEIGHT UNIT (708)<br>Selection<br>EDNOTKA VÝŠKY (708)<br>Vyběr<br>Nyběr<br>Nyběr<br>Nyběr<br>Nyběr<br>Nyběr<br>Stranu 24, kalka a skal a objem<br>• (výška a objem<br>• (výška a objem) | Následující parametry se zobr<br>REŽIM HLADINY.                                                                                                    | azují při výběru volby "Height linearized" – linearizace výšky pro parametr LEVEL MO                                                                                                    |
| První měřená hodnota (%-výšky nebo výška) musí být přímoúměrná s měřeným tlakem. Druhá měřená hodnot<br>množství nebo %) nesmí být přímoúměrná. Linearizační tabulka se musí zadat pro druhou měřenou hodnotu.<br>měřená hodnota se přířazuje k první měřené hodnotě touto tabulkou.<br>Předpoklad:<br>• MEASURING MODE - REŽIM MĚŘENÍ = level - hladina (→ viz také stranu 35).<br>• LEVEL MODE - REŽIM HLADINY = height linearizad - linearizace výšky (→ viz také stranu 47).<br>Poznámka:<br>Viz také<br>• Stranu 45, tabulku 8: BASIC SETUP - ZÁKLADNÍ SETUP - všeobecně<br>• Stranu 74, tabulku 14: EXTENDED SETUP - ROZŠÍŘENÝ SETUP<br>• Stranu 77, tabulka 16: LINEARIZACE - místní displej<br>• Stranu 74, tabulku 14: ENTENDED SETUP - ROZŠÍŘENÝ SETUP<br>• Stranu 80, tabulku 17: LINEARIZACE - ToF Tool a ruční ovládací přístroj HART<br>• Stranu 71, tabulka 16: DINEARIZACE - ToF Tool a ruční ovládací přístroj HART<br>• Stranu 71, tabulka 16: DINEARIZACE - ToF Tool a ruční ovládací přístroj HART<br>• Stranu 71, tabulka 20: PROCESS VALUES - PROCESNÍ HODNOTY<br>• Stranu 15, část 5 "Měření hladiny".<br>COMB. MEASURAND (806)<br>Výběr<br>• Výška a objem<br>• Výška a množství<br>• Výška a množství<br>• Výška a 30<br>• %-výšky a 3%<br>Výrobní nastavení:<br>%-výšky a 3%<br>Výrobní nastavení:<br>%-výšky a 3%<br>Výrobní nastavení:<br>%-výšky a 3%<br>Výběr<br>• Vojběr<br>• Vojška a 00<br>• COMB. MEASURAND - KOMBINOVANÁ HODNOTA = výška a objem, vý<br>množství nebo výška a %<br>• Uvitatelská jednotka → viz také popis následujících parametrů pro CUSTOM<br>H - ZÁKAZNICKOU JEDNOTKU H a CUST. UNIT FACT. H - FAKTOR ZÁK<br>I DUNOTKU H * CUST. UNIT FACT. H - FAKTOR ZÁK                                                                                                    | Vyberte tento režim hladiny, j<br>např. výška a objem.<br>Možné jsou následující možn<br>Výška + objem<br>Výška + množství<br>Výška + %<br>%-výška + objem<br>%-výšky + množství<br>%-výšky + %                                     | ookud požadujete dvě měřené hodnoty nebo pokud se tvar zásobníku zadává dvojící ho                                                                                                    |
| Předpoklad:<br>• MEASURING MODE - REŽIM MĚŘENÍ = level - hladina (→ viz také stranu 35).<br>• LEVEL MODE - REŽIM HLADINY = height linearized - linearizace výšky (→ viz také stranu 47).<br>POznámka:<br>Viz také<br>- Stranu 45, tabulku 8: BASIC SETUP - ZÁKLADNÍ SETUP – všeobecně<br>- Stranu 74, tabulku 14: EXTENDED SETUP - ROZŠÍŘENÝ SETUP<br>- Stranu 74, tabulku 14: EINEARISATION - LINEARIZACE – místní displej<br>- Stranu 70, tabulku 17: LINEARISATION - LINEARIZACE – TOF Tool a ruční ovládací přístroj HART<br>- Stranu 90, tabulku 20: PROCESS VALUES - PROCESNÍ HODNOTY<br>- Stranu 15, část 5 "Měření hladiny".<br>COMB. MEASURAND (806)<br>Výběr<br>Výběr<br>HEIGHT UNIT (708)<br>Selection<br>BEDNOTKA VÝŠKY (708)<br>Výběr<br>HEIGHT UNIT (708)<br>Selection<br>Předpoklad:<br>- COMB. MEASURAND (806)<br>Výběr<br>HEIGHT UNIT (708)<br>Selection<br>COMB. MEASURAND (806)<br>Výběr<br>HEIGHT UNIT (708)<br>Selection<br>COMB. MEASURAND - KOMBINOVANÁ HODNOTA = výška a objem, vý<br>množství nebo výška a %<br>Výběr<br>Výběr<br>Výběr<br>HEIGHT UNIT (708)<br>Selection<br>COMB. MEASURAND - KOMBINOVANÁ HODNOTA = výška a objem, vý<br>množství nebo výška a %<br>Viber:<br>- mm<br>- inch<br>- ft<br>- Uživatelská jednotka → viz také popis následujících parametrů pro CUSTOM<br>H - ZÁKAZNICKOU JEDNOTKU H a CUST. UNIT FACT. H - FAKTOR ZÁK<br>- EVTVH H                                                                                                    | První měřená hodnota (%-výš<br>množství nebo %) nesmí být p<br>měřená hodnota se přiřazuje                                                                                                    | ky nebo výška) musí být přímoúměrná s měřeným tlakem. Druhá měřená hodnota (ob<br>)římoúměrná. Linearizační tabulka se musí zadat pro druhou měřenou hodnotu. Druh<br>k první měřené hodnotě touto tabulkou.                                                                                                    |
| Poznámka:         Viz také         - Stranu 45, tabulku 8: BASIC SETUP - ZÁKLADNÍ SETUP - všeobecně         - Stranu 77, tabulka 16: LINEARISATION - LINEARIZACE – místní displej         - Stranu 77, tabulku 14: EXTENDED SETUP - ROZŠÍŘENÝ SETUP         - Stranu 77, tabulku 16: LINEARISATION - LINEARIZACE – TOF Tool a ruční ovládací přístroj HART         - Stranu 77, tabulku 26: PROCESS VALUES - PROCESNÍ HODNOTY         - Stranu 15, část 5 "Měření hladiny".         COMB. MEASURAND (806)         Selection         KOMBINOVANÁ         HODNOTA (806)         Výška a objem         - Výška a objem         - Výška a %         - Výška a %         - Výška a %         - Výška a %         Výpobrí nastavení:         %-výšky a %         Výběr         Výběr         Výběr         Výběr         Výběr         Výběr         Výšky a %         Výběr         Výběr         Výška a objem         - COMB. MEASURAND - KOMBINOVANÁ HODNOTA = výška a objem, vý množství nebo výška a %         Volby:         - mm         - dm         - m         - inch         - ří                                                                                                    | <ul> <li>Předpoklad:</li> <li>MEASURING MODE - RE.</li> <li>LEVEL MODE - REŽIM HI</li> </ul>                                                                                                    | ŽIM MĚŘENÍ = level – hladina (→ viz také stranu 35).<br>LADINY = height linearized – linearizace výšky (→ viz také stranu 47).                                                                                                    |
| COMB. MEASURAND (806)<br>Selection<br>KOMBINOVANÁ<br>HODNOTA (806)<br>Výběr<br>Výška a objem<br>Výška a množství<br>Výška a %<br>%-výšky a 0 jem<br>%-výšky a 0 jem<br>%-výšky a %<br>Výrobní nastavení:<br>%-výšky a %<br>HEIGHT UNIT (708)<br>Selection<br>JEDNOTKA VÝŠKY (708)<br>Výběr<br>Wyběr<br>Výběr<br>Výběr<br>Výběr<br>Výběr<br>Výběr<br>Výběr<br>Výběr<br>Výběr<br>Výběr<br>Výběr<br>Výběr<br>Výběr<br>Výběr<br>Výběr<br>Výběr<br>Výběr<br>Výběr<br>Výběr<br>Výběr<br>Výběr<br>COMB. MEASURAND - KOMBINOVANÁ HODNOTA = výška a objem, vý<br>množství nebo výška a %<br>Volby:<br>mm<br>dm<br>cm<br>m<br>inch<br>ft<br>UŽivatelská jednotka → viz také popis následujících parametrů pro CUSTON<br>H - ZÁKAZNICKOU JEDNOTKU H a CUST. UNIT FACT. H - FAKTOR ZÁK                                                                                                    | <ul> <li>Stranu 45, tabulku 8: BASI</li> <li>Stranu 74, tabulku 14: EX'</li> <li>Stranu 77, tabulka 16: LIN</li> <li>Stranu 80, tabulku 17: LIN</li> <li>Stranu 97, tabulku 26: PR(</li> <li>Stranu 15, část 5 "Měření 1</li> </ul> | C SETUP – ZÁKLADNÍ SETUP – všeobecně<br>TENDED SETUP – ROZŠÍŘENÝ SETUP<br>EARISATION – LINEARIZACE – místní displej<br>IEARISATION – LINEARIZACE – ToF Tool a ruční ovládací přístroj HART<br>DCESS VALUES – PROCESNÍ HODNOTY<br>hladiny".                                                                             |
| %-výšky a %         HEIGHT UNIT (708)         Selection         JEDNOTKA VÝŠKY (708)         Výběr         Předpoklad:         • COMB. MEASURAND - KOMBINOVANÁ HODNOTA = výška a objem, vý množství nebo výška a %         Volby:         • mm         • dm         • cm         • m         • inch         • ft         Uživatelská jednotka → viz také popis následujících parametrů pro CUSTON H - ZÁKAZNICKOU JEDNOTKU H a CUST. UNIT FACT. H - FAKTOR ZÁK                                                                                                    | COMB. MEASURAND (806)<br>Selection<br>Kombinovaná<br>Hodnota (806)<br>Výběr                                                                                                    | Vyberte měřenou hodnotu.<br>Volby:<br>• Výška a objem<br>• Výška a množství<br>• Výška a %<br>• %-výšky a objem<br>• %-výšky a množství<br>• %-výšky a %<br>Výrobní nastavení:                                                                                                    |
| <ul> <li>HEIGHT UNIT (708)</li> <li>Selection</li> <li>JEDNOTKA VÝŠKY (708)</li> <li>Výběr</li> <li>Předpoklad: <ul> <li>COMB. MEASURAND - KOMBINOVANÁ HODNOTA = výška a objem, vý množství nebo výška a %</li> </ul> </li> <li>Volby: <ul> <li>mm</li> <li>dm</li> <li>cm</li> <li>m</li> <li>inch</li> <li>ft</li> <li>Uživatelská jednotka → viz také popis následujících parametrů pro CUSTON H - ZÁKAZNICKOU JEDNOTKU H a CUST. UNIT FACT. H - FAKTOR ZÁK UDOTKU H a CUST. UNIT FACT. H - FAKTOR ZÁK</li> </ul></li></ul>                                                                                                    | _                                                                                                    | %-výšky a %                                                                                                    |
| H – ZÁKAZNICKOU JEDNOTKU H a CUST. UNIT FACT. H – FAKTOR ZÁK                                                                                                    | HEIGHT UNIT (708)<br>Selection<br>JEDNOTKA VÝŠKY (708)<br>Výběr                                                                                                    | Vyberte jednotku hladiny pro první měřenou hodnotu.<br>Předpoklad:<br>• COMB. MEASURAND - KOMBINOVANÁ HODNOTA = výška a objem, výška a<br>množství nebo výška a %<br>Volby:<br>• mm<br>• dm<br>• dm<br>• cm<br>• m<br>• inch<br>• ft<br>• Uživatelská jednotka → viz také popis následujících parametrů pro CUSTOMER U |
| JEDNOTKY H<br>Výrobní nastavení:                                                                                                    |                                                                                                    | H – ZÁKAZNICKOU JEDNOTKU H a CUST. UNIT FACT. H – FAKTOR ZÁKAZNI<br>Jednotky H                                                                                                    |

| Tabulka 1 1: (GROUP SELECTION $\rightarrow$ ) OPERATING MENU $\rightarrow$ SETTINGS $\rightarrow$ BASIC SETUP "Level", LEVEL MODE "Height linearized" |                                                                                                    |  |
|----------------------------------------------------------------------------------------------------|----------------------------------------------------------------------------------------------------|--|
| Název parametru                                                                                                    | Popis                                                                                                    |  |
| CUSTOMER UNIT H (706)<br>Entry<br>ZÁKAZNICKÁ JEDNOTKA H                                                                                               | Zadejte text (jednotka) pro specifickou zákaznickou jednotku hladiny.<br>Je možné vložit maximáně osm alfanumerických znaků. → Viz také CUST. UNIT FACT.<br>H - FAKTOR ZÁKAZNICKÉ JEDNOTKY H.                                                                                                    |  |
| (700)<br>Zadání                                                                                                    | <ul> <li>Předpoklad:</li> <li>COMB. MEASURAND - KOM. HOD. = výška a objem, HEIGHT UNIT - JED. VÝŠKY = uživatelská jednotka</li> <li>COMB. MEASURAND - KOM. HOD. = výška a množství, HEIGHT UNIT - JED. VÝŠKY = uživatelská jednotka</li> <li>COMB. MEASURAND - KOM. HOD. = výška a %, HEIGHT UNIT - JED. VÝŠKY = uživatelská jednotka</li> </ul>                                                                                                    |  |
|                                                                                                    | Poznámka!<br>Na místním displeji se zobrazuje prvních pět znaků. Např. pokud definujete "crates" –<br>krabice, zobrazí se "crate" – krabice.<br>Pokud jednotka obsahuje lomítko, na místním displeji se zobrazuje maximálně osm<br>znaků. Max. počet znaků v čítači je limitován pěti znaky. Např. pokud definujete jako<br>specifickou zákaznickou jednotku "crates/m2", zobrazí se "crate/m2". V ToF Tool se<br>zobrazí všech osm znaků.<br>V ručním ovládacím přístroji HARTse specifická zákaznická jednotka zobrazuje v<br>parametru CUSTOMER UNIT H – zákaznická jednotka H. Měřená hodnota se zobrazuje s<br>pomocným textem "User Unit" – uživatelská jednotka. |  |
|                                                                                                    | Výrobní nastavavení:                                                                                                    |  |
| CUST. UNIT FACT. H (705)<br>Entry<br>FAKTOR ZÁKAZNICKÉ                                                                                                | Zadejte převodní faktor pro specifickou zákaznickou jednotku hladiny.<br>Převodní faktor se zadává v poměru k jednotce SI "m". → Viz také CUSTOMER UNIT H -<br>ZÁKAZNICKOU JEDNOTKU H.                                                                                                    |  |
| JEDNOTKY H (705)<br>Zadání                                                                                                    | <ul> <li>Předpoklad:</li> <li>COMB. MEASURAND - KOM. HOD. = výška a objem, HEIGHT UNIT - JED. VÝŠKY<br/>= uživatelská jednotka</li> <li>COMB. MEASURAND = výška a množství, HEIGHT UNIT = uživatelská jednotka</li> <li>COMB. MEASURAND = výška a %, HEIGHT UNIT = uživatelská jednotka</li> <li>Příklad:</li> <li>Chcete, aby se zobrazila měřená hodnota v "PU" (PU: jednotka komprimace).</li> <li>MEASURED VALUE - MĚŘENÁ HODNOTA = 0.5 m <sup>a</sup> 1 PU</li> <li>Zadeite CUSTOMER UNIT H: - ZÁKAZNICKÁ JEDNOTKA H = PU</li> </ul>                                                                                                    |  |
|                                                                                                    | <ul> <li>Zadejte CUST. UNIT FACT. H - FAKTOR ZÁKAZNICKÉ JEDNOTKY H: 2</li> <li>Výsledek: MEASURED VALUE - MĚŘENÁ HODNOTA = 1 PU</li> <li>Výrobní nastavení</li> </ul>                                                                                                    |  |
|                                                                                                    |                                                                                                    |  |
| UNIT VOLUME (313)<br>Selection<br>JEDNOTKA OBJEMU (313)<br>Výběr                                                                                      | <ul> <li>Vyberte jednotku objemu pro druhou měřenou hodnotu.</li> <li>Předpoklad:</li> <li>COMB. MEASURAND - KOMBINOVANÁ HODNOTA = výška a objem nebo %-výšky a objem</li> </ul>                                                                                                    |  |
|                                                                                                    | <ul> <li>Volby:</li> <li>1</li> <li>hl</li> <li>cm<sup>3</sup></li> <li>dm<sup>3</sup></li> <li>m<sup>3</sup></li> <li>m<sup>3</sup> E<sup>3</sup></li> <li>ft</li> <li>ft<sup>3</sup> E<sup>3</sup></li> <li>gal</li> <li>Igal</li> <li>bbl</li> <li>Uživatelská jednotka → viz také popis následujících parametrů CUSTOMER UNIT V - ZÁK. JED. V a CUST. UNIT FACT. V - FAKTOR ZÁK. JEDNOTKY V.</li> <li>Výrobní nastavení:</li> <li>m<sup>3</sup></li> </ul>                                                                                                    |  |

| LEVEL MODE "Height linearized"                                             |                                                                                                    |  |
|----------------------------------------------------------------------------|----------------------------------------------------------------------------------------------------|--|
| Název parametru                                                            | Popis                                                                                                    |  |
| CUSTOMER UNIT V (608)<br>Entry<br>ZÁKAZNICKÁ JEDNOTKA V<br>(608)<br>Zadání | <ul> <li>Zadejte text (jednotka) pro specifickou zákaznickou jednotku objemu.</li> <li>Je možné vložit maximálně osm alfanumerických znaků. → Viz také CUST. UNIT FACT.</li> <li>V - FAKTOR ZÁK. JEDNOTKY V.</li> <li>Předpoklad: <ul> <li>COMB. MEASURAND - KOMB. HODNOTA = výška a objem, HEIGHT UNIT - JED.</li> <li>VÝŠKY = uživatelská jednotka</li> </ul> </li> <li>COMB. MEASURAND - KOMB. HODNOTA = %-výšky a objem, HEIGHT UNIT - JEDNOTKA VÝŠKY = uživatelská jednotka</li> <li>COMB. MEASURAND - KOMB. HODNOTA = %-výšky a objem, HEIGHT UNIT - JEDNOTKA VÝŠKY = uživatelská jednotka</li> </ul> <li>Ma místním displeji se zobrazuje prvních pět znaků. Např. pokud definujete specifickou zákaznickou jednotku jako "crates" - krabice, zobrazí se "crate" - krabice.</li> <li>Pokud jednotka obsahuje lomítko, zobrazuje se na displeji max. osm znaků. Maximální počet znaků v čítači je limitován pěti znaky. Např. pokud jako zákaznickou jednotku specifikujete "crates/m2", zobrazí se "crate/m2". V ToF Tool se zobrazuje všech osm znaků.</li> <li>V ručním ovládacím přístroji HART se specifická uživatelská jednotka zobrazuje jen v parametru CUSTOMER UNIT V - ZÁK. JEDNOTKA V. Měřená hodnota se zobrazuje s pomocným textem "User Unit" - uživatelská jednotka.</li> |  |
|                                                                            | Výrohní nastavení:                                                                                                    |  |
|                                                                            |                                                                                                    |  |
| CUST. UNIT FACT. V (607)<br>Entry<br>Faktor zákaznické                     | Zadejte převodní faktor pro specifickou zákaznickou jednotku objemu.<br>Převodní faktor je nutné zadat v poměru k jednotce SI "m³". → Viz také CUSTOMER<br>UNIT V – ZÁK. JEDNOTKA V.                                                                                                    |  |
| JEDNOTKY V (607)<br>Zadání                                                 | <ul> <li>Předpoklad:</li> <li>COMB. MEASURAND - KOMBINOVANÁ HODNOTA = výška a objem, HEIGHT<br/>UNIT - JEDNOTKA VÝŠKY = uživatelská jednotka</li> <li>COMB. MEASURAND = %-výšky a objem,<br/>HEIGHT UNIT = uživatelská jednotka</li> </ul>                                                                                                    |  |
|                                                                            | <ul> <li>Příklad:</li> <li>Chcete, aby se měřená hodnota zobrazila v "buckets" - krabicích.</li> <li>MEASURED VALUE - MĚŘ. HODNOTA = 0.01 m3 ° 1 krabice</li> <li>Zadejte CUSTOMER UNIT V - ZÁK. JEDNOTKA V: krabice</li> <li>Zadejte CUST. UNIT FACT. V - FAKTOR ZÁK. JED. V: 100</li> <li>Výsledek: MEASURED VALUE - MĚRĚNÁ HODNOTA = 1 krabice</li> </ul>                                                                                                    |  |
|                                                                            | Výrobní nastavení:<br>1.0                                                                                                    |  |
| MASS UNIT (709)<br>Selection<br>JEDNOTKA MNOŽSTVÍ<br>(709)<br>Výběr        | <ul> <li>Vyberte jednotku množství pro druhou měřenou hodnotu.</li> <li>Předpoklad: <ul> <li>COMB. MEASURAND - KOMB. HODNOTA = výška a množství nebo %-výšky a množství</li> </ul> </li> <li>Volby: <ul> <li>g</li> <li>kg</li> <li>t</li> <li>oz</li> <li>lb</li> <li>ton</li> <li>Uživatelská jednotka → viz také popis následujících parametrů pro CUSTOMER UNIT M - ZÁK. JEDNOTKA M a CUST. UNIT FACT. M - FAKTOR ZÁK. JEDNOTKY M.</li> </ul> </li> <li>Výrobní nastavení:</li> </ul>                                                                                                    |  |
|                                                                            | kg                                                                                                    |  |

## Tabulka 11: (GROUP SELECTION $\rightarrow$ ) OPERATING MENU $\rightarrow$ SETTINGS $\rightarrow$ BASIC SETUP "Level",

Г

٦

| Název parametru                                                            | Popis                                                                                                    |
|----------------------------------------------------------------------------|----------------------------------------------------------------------------------------------------|
| CUSTOMER UNIT M (704)<br>Entry<br>ZÁKAZNICKÁ JEDNOTKA<br>M (704)<br>Zadání | Zadejte text (jednotka) pro specifickou zákaznickou jednotku množství.<br>Je možné zadat maximálně osm alfanumerických znaků. → Viz také CUST. UNIT FACT.<br>M - FAKTOR ZÁK. JEDNOTKY M.                                                                                                    |
|                                                                            | <ul> <li>Předpoklad:</li> <li>COMB. MEASURAND - KOMB. JEDNOTKA = výška a množství, MASS UNIT - JED. MNOŽSTVÍ = uživatelská jednotka</li> <li>COMB. MEASURAND - KOMB. JED. = %-výšky a množství, MASS UNIT - JED.</li> </ul>                                                                                                    |
|                                                                            | MNOŽSTVÍ = uživatelská jednotka<br>Poznámka!<br>Na místním displeji se zobrazuje jen prvních pět znaků. Např. pokud definuje zák.<br>jednotku jako "crate", zobrazí se "crate". Pokud jednotka obsahuje lomítko, zobrazuje se<br>na místním displeji max. osm znaků. Max. počet znaků v čítači je limitován pěti znaky.<br>Např. pokud specifickou zákaz. jednotku definujete "crates/m2", zobrazí se "crate/m2" V<br>ToF Tool se zobrazuje všech osm znaků. V ručním ovládacím přístroji HART se specifická<br>zákaznická jednotka zobrazuje jen v parametru CUSTOMER UNIT M - ZÁK. JEDNOTKA<br>M. Měřená hodnota se zobrazuje v pomocným textem "User Unit" - uživatelská jednotka. |
|                                                                            | Výrobní nastavení:                                                                                                    |
| CUST. UNIT FACT. M (703)<br>Entry<br>FAKTOR ZÁKAZNICKÉ                     | Zadejte převodní faktor pro specifickou zákaznickou jednotku množství.<br>Převodní faktor je nutné zadat v poměru k jednotce SI "kg". → Viz také CUSTOMER<br>UNIT M – ZÁKAZNICKÁ JEDNOTKA M.                                                                                                    |
| JEDNOTKY M (703)<br>Zadání                                                 | <ul> <li>Předpoklad:</li> <li>COMB. MEASURAND - KOMB. HOD. = výška a objem, MASS UNIT - JED.<br/>MNOŽSTVÍ = uživatelská jednotka</li> <li>COMB. MEASURAND = %-výšky a množství, MASS UNIT = uživatelská jednotka</li> </ul>                                                                                                    |
|                                                                            | <ul> <li>Příklad:</li> <li>Chcete zobrazit měřenou hodnotu v "buckets" - krabicích.</li> <li>MEASURED VALUE - MĚŘENÁ HODNOTA = 10 kg <sup>a</sup> 1 krabice</li> <li>Zadejte CUSTOMER UNIT M - ZÁK. JEDNOTKA M: krabice</li> <li>Zadejte CUST. UNIT FACT. M - FAKTOR ZÁK. JEDNOTKY M: 0.1</li> <li>Výsledek: MEASURED VALUE - MĚŘ. HODNOTA = 1 krabice</li> </ul>                                                                                                    |
|                                                                            | Výrobní nastavení:                                                                                                    |
| LEVEL MIN (755)<br>Entry<br>MINIMUM HLADINY (755)<br>Zadání                | Zadejte očekávanou minimální hladinu.<br>Vstupní limity pro kalibraci (editační limity) se odvozují od zadané hodnoty. Čím více<br>zadaná hodnota koresponduje s očekávanou minimální hladinou, tím je měření přesnější.<br>Poznámka!                                                                                                    |
|                                                                            | <ul> <li>Pro nastavení LEVEL MODE - REŽIM HLADINY "Height linearized" - lin. výšky a<br/>ASSIGN CURRENT - PŘIŘ. PROUDU "Linear" - lineární platí: Pokud zadáte novou<br/>hodnotu pro LEVEL MIN - MIN. HLAD., mění se i hodnota pro SET LRV - NAST. LRV.<br/>K přiřazení výšky k dolní hodnotě proudu použijte SET LRV - NAST. LRV. Pokud<br/>chcete přiřadit dolní hodnotě proudu jinou hodnotu než tu pro LEVEL MIN - MIN.<br/>HLAD., je nutné zadat požadovanou hodnotu pro SET LRV - NAST. LRV. (→ SET LRV<br/>- NAST. LRV, strana 75 a ASSIGN CURRENT - PŘIŘAZENÍ PROUDU, strana 89)</li> </ul>                                                                                   |
|                                                                            | Výrobní nastavení:<br>0.0                                                                                                    |
| LEVEL MAX (712)<br>Entry<br>MAXIMUM HLADINY(712)                           | Zadejte očekávanou maximální hladinu.<br>Vstupní limity kalibrace (editační limity) se odvozují od zadané hodnoty. Čím více zadaná<br>hodnota koresponduje s maximální hladinou, tím je měření přesnější.                                                                                                    |
| Zaŭalli                                                                    | <ul> <li>Poznámka!</li> <li>Pro nastavení LEVEL MODE - REŽIM HLADINY "Height linearized" - lin. výška a ASSIGN CURRENT - PŘIŘ. PROUDU "Linear" - lineární platí: Pokud zadáte novou hodnotu pro LEVEL MAX - MAX. HLAD., mění se hodnota pro SET URV - NASTAVENÍ URV. Použijte SET URV - NAST. URV k přiřazení výšky k dolní hodnotě proudu. Pokud chcete přiřadit horní hodnotě proudu jinou hodnotu než tu pro LEVEL MAX - MAX. HL., je nutné zadat požadovanou hodnotu pro SET URV - NAST. URV. (→ SET URV - NAST. URV, strana 75 a ASSIGN CURRENT - PŘIŘ. PROUDU, strana 89)</li> </ul>                                                                                            |
|                                                                            | Výrobní nastavení:                                                                                                    |

| LEVEL MODE "Height linearized"                                             |                                                                                                    |  |
|----------------------------------------------------------------------------|----------------------------------------------------------------------------------------------------|--|
| Název parametru                                                            | Popis                                                                                                    |  |
| CALIBRATION MODE (392)<br>Selection<br>REŽIM KALIBRACE (392)<br>Výběr      | <ul> <li>Vyberte režim kalibrace pro kalibraci první měřené hodnoty.</li> <li>Volby: <ul> <li>Wet - mokrá</li> <li>Mokrá kalibrace probíhá při plnění zásobníku. Tento kalibrační režim vyžaduje zadání dvou dvojic hodnot tlak-hladina. V případě dvou různých hladin se zadavá hodnota hladiny a tlak měřený v tomto okamžiku se přiřazuje hodnotě hladiny.</li> <li>→ Viz také popis následujících parametrů EMPTY CALIB PRÁZD. KAL., EMPTY PRESSURE - BEZ TLAKU, FULL CALIB ÚPLNÁ KAL. a FULL PRESSURE - ÚPLNÝ TLAK.</li> <li>Dry - suchá</li> <li>Suchá kalibrace je teoretická kalibrace, která se provádí, když přístroj není instalovaný nebo když je prázdný zásobník.</li> <li>Pro měřenou hodnotu "Level" - hladina, je nutné zadat hustotu kapaliny (→ viz stranu 66, ADJUST DENSITY - NAST. HUSTOTY).</li> <li>Pro měřenou hodnotu "%" je nutné zadat hustotu kapaliny a hladinu přiřadit ke 100% bodu (→ viz stranu 66, ADJUST DENSITY - NAST. HUSTOTY a 100% POINT - 100% BOD).</li> <li>Pokud by nenastala aktivace měření v montážním místě přístroje, je nutné zadat offset hladiny (→ viz stranu 68, ZERO POSITION - NASTAV. NUL. BODU ).</li> </ul> </li> </ul> |  |
| EMPTY CALIB. (314)<br>Entry<br>PRÁZDNÁ KALIBRACE<br>(314)<br>zadání        | MOKRA<br>Zadejte hodnotu hladiny pro dolní bod kalibrace (prázdný zásobník).<br>Zásobník je prázdný nebo částečně naplněný. Při zadání hodnoty pro tento parametr<br>přiřazujete hodnotu hladiny k aktuálnímu tlaku přístroje. → viz také EMPTY PRESSURE –<br>BEZ TLAKU.<br>Předpoklad:<br>• CALIBRATION MODE – REŽIM KALIBRACE = mokrá<br>Výrobní nastavení:<br>0.0                                                                                                    |  |
| EMPTY PRESSURE (710)<br>Display<br>BEZ TLAKU (710)<br>Displej              | Zobrazuje se hodnota tlaku pro dolní bod kalibrace (prázdný zásobník).<br>→ viz také EMPTY CALIB PRÁZDNÁ KALIBACE<br><b>Předpoklad:</b><br>• CALIBRATION MODE - REŽIM KALIBRACE = mokrá                                                                                                    |  |
| FULL CALIB. (315)<br>Entry<br>ÚPLNÁ KALIBRACE (315(<br>Zadání              | Zadejte hodnotu hladiny pro horní bod kalibrace (plný zásobník).<br>Zásobník je plný nebo částečně plný. Při zadání hodnoty pro tento parametr přiřazujete<br>hodnotu hladiny aktuálnímu tlaku přístroje. → viz také EMP TY PRESSURE - BEZ<br>TLAKU.<br>Předpoklad:<br>• CALIBRATION MODE - REŽIM KALIBRACE = mokrá<br>Výrobní nastavení:<br>100.0                                                                                                    |  |
| FULL PRESSURE (711)<br>Display<br>ÚPLNÝ TLAK (711)<br>Displej              | Zobrazuje hodnotu tlaku pro horní bod kalibrace (plný zásobník).<br>→ Viz také FULL CALIB ÚPLNOU KALIBRACI<br>Předpoklad:<br>• CALIBRATION MODE - REŽIM KALIBRACE = mokrá<br>Výrobní nastavení:<br>Výškový limit měření (→ viz PRESS. SENS HILIM - SNÍMAČ TLAKU HILIM, strana 95)                                                                                                    |  |
| ADJUSTED DENSITY (810)<br>Display<br>NASTAVENÍ HUSTOTY<br>(810)<br>Displej | <ul> <li>Zobrazí se hustota vypočítaná pro horní a dolní bod hladiny.</li> <li>Předpoklad:</li> <li>COMB. MEASURAND - KOMB. HOD. = výška a objem, CALIBRATION MODE -<br/>REŽIM KAL. = mokrá</li> <li>COMB. MEASURAND = výška a objem, CALIBRATION MODE = mokrá</li> <li>COMB. MEASURAND = výška a %, CALIBRATION MODE = mokrá</li> </ul>                                                                                                    |  |

#### Tabulka 11: (GROUP SELECTION $\rightarrow$ ) OPERATING MENU $\rightarrow$ SETTINGS $\rightarrow$ BASIC SETUP "Level", LEVEL MODE "Height linearized"

| LEVEL MODE "Height linearized"                                        |                                                                                                    |  |
|-----------------------------------------------------------------------|----------------------------------------------------------------------------------------------------|--|
| Název parametru                                                       | Popis                                                                                                    |  |
| DENSITY UNIT (812)<br>Selection<br>JEDNOTKA HUSTOTY (812)<br>Výběr    | <ul> <li>Vyberte jednotku hustoty.</li> <li>Předpoklad:</li> <li>COMB. MEASURAND - KOMB. HOD. = %-výšky a %, CALIBRATION MODE -<br/>REŽIM KALIBRACE = suchá</li> <li>COMB. MEASURAND = %-výšky a objem, CALIBRATION MODE = suchá</li> <li>COMB. MEASURAND = %-výšky a množství, CALIBRATION MODE = suchá</li> <li>COMB. MEASURAND = výška a %, CALIBRATION MODE = suchá</li> <li>COMB. MEASURAND = výška a objem, CALIBRATION MODE = suchá</li> <li>COMB. MEASURAND = výška a objem, CALIBRATION MODE = suchá</li> <li>COMB. MEASURAND = výška a objem, CALIBRATION MODE = suchá</li> <li>COMB. MEASURAND = výška a objem, CALIBRATION MODE = suchá</li> <li>COMB. MEASURAND = výška a objem, CALIBRATION MODE = suchá</li> <li>Volby:</li> <li>g/cm<sup>3</sup></li> <li>kg/dm<sup>3</sup></li> <li>US lb/in<sup>3</sup></li> <li>US lb/in<sup>3</sup></li> <li>US lb/it<sup>3</sup></li> </ul> |  |
| ADJUST DENSITY (316)<br>Entry<br>NASTAVENÍ HUSTOTY<br>(316)<br>Zadání | <ul> <li>Zadejte hustotu kapaliny.</li> <li>Předpoklad:</li> <li>COMB. MEASURAND - KOMB. HOD. = %-výšky a %, CALIBRATION MODE -<br/>REŽIM KALIBRACE = suchá</li> <li>COMB. MEASURAND = %-výšky a objem, CALIBRATION MODE = suchá</li> <li>COMB. MEASURAND = %-výšky a množství, CALIBRATION MODE = suchá</li> <li>COMB. MEASURAND = výška a %, CALIBRATION MODE = suchá</li> <li>COMB. MEASURAND = výška a objem, CALIBRATION MODE = suchá</li> <li>COMB. MEASURAND = výška a množství, CALIBRATION MODE = suchá</li> <li>COMB. MEASURAND = výška a množství, CALIBRATION MODE = suchá</li> <li>COMB. MEASURAND = výška a množství, CALIBRATION MODE = suchá</li> <li>I.0</li> </ul>                                                                                                    |  |
| HEIGHT UNIT (708)<br>Selection<br>JEDNOTKA VÝŠKY (708)<br>Výběr       | <ul> <li>Vyberte jednotku hladiny.</li> <li>Předpoklad: <ul> <li>KOMB. HOD. = %-výšky a objem, CALIBRATION MODE - REŽIM KALIBRACE = suchá</li> <li>KOMB. HOD. = %-výšky a množství, CALIBRATION MODE = suchá</li> <li>KOMB. HOD. = %-výšky a %, CALIBRATION MODE = suchá</li> </ul> </li> <li>Volby: <ul> <li>mm</li> <li>dm</li> <li>cm</li> <li>m</li> <li>inch</li> <li>ft</li> <li>Uživatelská jednoka → viz také popis následujících parametrů CUSTOMER UNIT H - ZÁKAZNICKÁ JED. H a CUST. UNIT FACT. H - FAKTOR ZÁK. JEDNOTKY H.</li> </ul> </li> </ul>                                                                                                    |  |

## Tabulka 11: (GROUP SELECTION $\rightarrow$ ) OPERATING MENU $\rightarrow$ SETTINGS $\rightarrow$ BASIC SETUP "Level",

| LEVEL MODE "Height linearized"                                             |                                                                                                    |  |
|----------------------------------------------------------------------------|----------------------------------------------------------------------------------------------------|--|
| Název parametru                                                            | Popis                                                                                                    |  |
| CUSTOMER UNIT H (706)<br>Entry<br>ZÁKAZNICKÁ JEDNOTKA H<br>(706)<br>Zadání | Zadejte text (jednotka) pro specifickou zákaznickou jednotku hladiny.<br>Maximálně je možné zadat osm alfanumerických znaků.<br>→ Viz také CUST. UNIT FACT. H - FAKTOR ZÁKAZNICKÉ JEDNOTKY H.<br><b>Předpoklad:</b><br>• COMB. MEASURAND - KOMB. HOD. = %-výšky a objem, CALIBRATION MODE -<br>DRŽUM KALIBRACE – meké UEICUT UNIT. JEDNOTKA VÝČKY, užimtekté                                                                                                    |  |
|                                                                            | <ul> <li>KEZIM KALISKACE = suchá, HEIGHT ONTI - JEDNOTKA VTSKT= uživatelska<br/>jednotka</li> <li>COMB. MEASURAND. = %-výšky a množství, CALIBRATION MODE = suchá,<br/>HEIGHT UNIT = uživatelská jednotka</li> <li>COMB. MEASURAND = %-výšky a %, CALIBRATION MODE = suchá, HEIGHT<br/>UNIT = uživatelská jednotka</li> </ul>                                                                                                    |  |
|                                                                            | Poznámka!<br>Na místním displeji se zobrazuje prvních pět znaků. Např. pokud definujete zákaznickou<br>jednotku jako "crates" - krabice, zobrazí se "crate" - krabice.<br>Pokud jednotka obsahuje lomítko, zobrazí se na místním displeji max. osm znaků.<br>Maximální počet znaků v čítačí je limitován pěti znaky. Např. pokud zadáte specifickou<br>zákaznickou jednotku jako "crates/m2", zobrazí se "crate/m2". V ToF Tool se zobrazí<br>všech osm znaků.<br>V ručním ovládacím přístroji HART se specifická zákaznická jednotka zobrazuje jen v<br>parametru CUSTOMER UNIT H - ZÁK. JED. H. Měřená hodnota se zobrazuje s<br>pomocným textem "User Unit" - uživatelská jednotka.<br><b>Výrobní nastavení:</b> |  |
| CUST. UNIT FACT. H (705)<br>Entry<br>Faktor zákaznické                     | Zadejte převodní faktor pro specifickou zákazanickou jednotku.<br>Tento faktor je nutné zadat v poměru k jednotce SI "m". → viz také CUSTOMER UNIT H<br>- ZÁK. JEDNOTKA H.                                                                                                    |  |
| JEDNOTKY H (705)<br>Zadání                                                 | <ul> <li>Předpoklad:</li> <li>COMB. MEASURAND - KOMB. HOD. = %-výšky a objem, CALIBRATION MODE -<br/>REŽIM KALIBRACE = suchá, HEIGHT UNIT - JEDNOTKA VÝŠKY = uživatelská<br/>jednotka</li> <li>COMB. MEASURAND = %-výšky a množství, CALIBRATION MODE = suchá,<br/>HEIGHT UNIT= uživatelská jednotka</li> <li>COMB. MEASURAND = %-výšky a %, CALIBRATION MODE = suchá, HEIGHT<br/>UNIT = uživatelská jednotka</li> </ul>                                                                                                    |  |
|                                                                            | <ul> <li>Příklad:</li> <li>Chcete zobrazit měřenou hodnotu v "PU" (PU: jednotka komprimace).</li> <li>MEASURED VALUE - MĚŘENÁ HODNOTA = 0.5 m <sup>e</sup> 1 PU</li> <li>Zadat CUSTOMER UNIT H - ZÁK. JEDNOTKA H: PU</li> <li>Zadat CUST. UNIT FACT. H - FAKTOR ZÁK. JEDNOTKY H: 2</li> <li>Výsledek: MEASURED VALUE - MĚŘ. HODNOTA = 1 PU</li> </ul>                                                                                                    |  |
|                                                                            | Výrobní nastavení:<br>1.0                                                                                                    |  |
| 100% POINT (813)                                                           | Zadejte hodnotu hladiny pro 100% bod.                                                                                                    |  |
| Entry<br>100% BOD (813)<br>Zadání                                          | <ul> <li>Předpoklad:</li> <li>COMB. MEASURAND - KOMB. HODNOTA = %-výšky a objem, CALIBRATION<br/>MODE - REŽIM KALIBRACE = suchá</li> <li>COMB. MEASURAND = %-výšky a množství, CALIBRATION MODE = suchá</li> <li>COMB. MEASURAND = %-výšky a %, CALIBRATION MODE = suchá</li> </ul>                                                                                                    |  |
|                                                                            | <ul> <li>Příklad:</li> <li>100 %-bod by měl korespondovat s hodnotou 4 m.</li> <li>Parametrem HEIGHT UNIT - JEDNOTKA VÝŠKY vyberte jednotku "m".</li> <li>Pro tento parametr (100% POINT - 100 % BOD) zadejte hodnotu "4"</li> </ul>                                                                                                    |  |
|                                                                            | Výrobní nastavení:<br>1.0                                                                                                    |  |

# 

| LEVEL MODE "Height linearized"                                  |                                                                                                    |
|-----------------------------------------------------------------|----------------------------------------------------------------------------------------------------|
| Název parametru                                                 | Popis                                                                                                    |
| ZERO POSITION (814)<br>Entry<br>NASTAVENÍ NULOVÉHO              | Zadejte hodnotu pro offset hladiny.<br>Pokud by nedošlo k aktivaci měření v místě montáže přístroje např. u zásobníků s jímkou,<br>proveďte změnu nulového bodu (level offset).                                                                                                    |
| Zadání                                                          | Předpoklad:<br>■ CALIBRATION MODE – REŽIM KALIBRACE = suchá                                                                                                    |
|                                                                 |                                                                                                    |
|                                                                 | P01-RM P75xxx-19-xx-4x-4x-001                                                                                                    |
|                                                                 | Obr. 24: Změna nulového bodu                                                                                                    |
|                                                                 | <ol> <li>Přístroj je instalovaný nad počáteční hodnotu hladiny: Pro polohu ZERO<br/>POSITION - NASTAVENÍ NUL. BODU je nutné zadat kladnou hodnotu.</li> <li>Přístroj je instalovaný pod konečnou hodnotu hladiny: Pro polohu ZERO<br/>POSITION - NUL. BODU je nutné zadat zápornou hodnotu.</li> </ol> |
|                                                                 | Výrobní nastavení:<br>0.0                                                                                                    |
| DAMPING VALUE (247)<br>Entry<br>HODNOTA TLUMENÍ (247)<br>Zadání | Zadejte dobu tlumení (časová konstanta τ).<br>Tlumení působí na rychlost, kterou následující prvky místní displej, měřená hodnota a<br>proudový výstup reagují na změnu tlaku.                                                                                                    |
|                                                                 | <b>Vstupní rozsah:</b><br>0.0999.0 s                                                                                                    |
|                                                                 | <b>Výrobní nastavení:</b><br>2.0 s nebo podle údajů objednávky                                                                                                    |

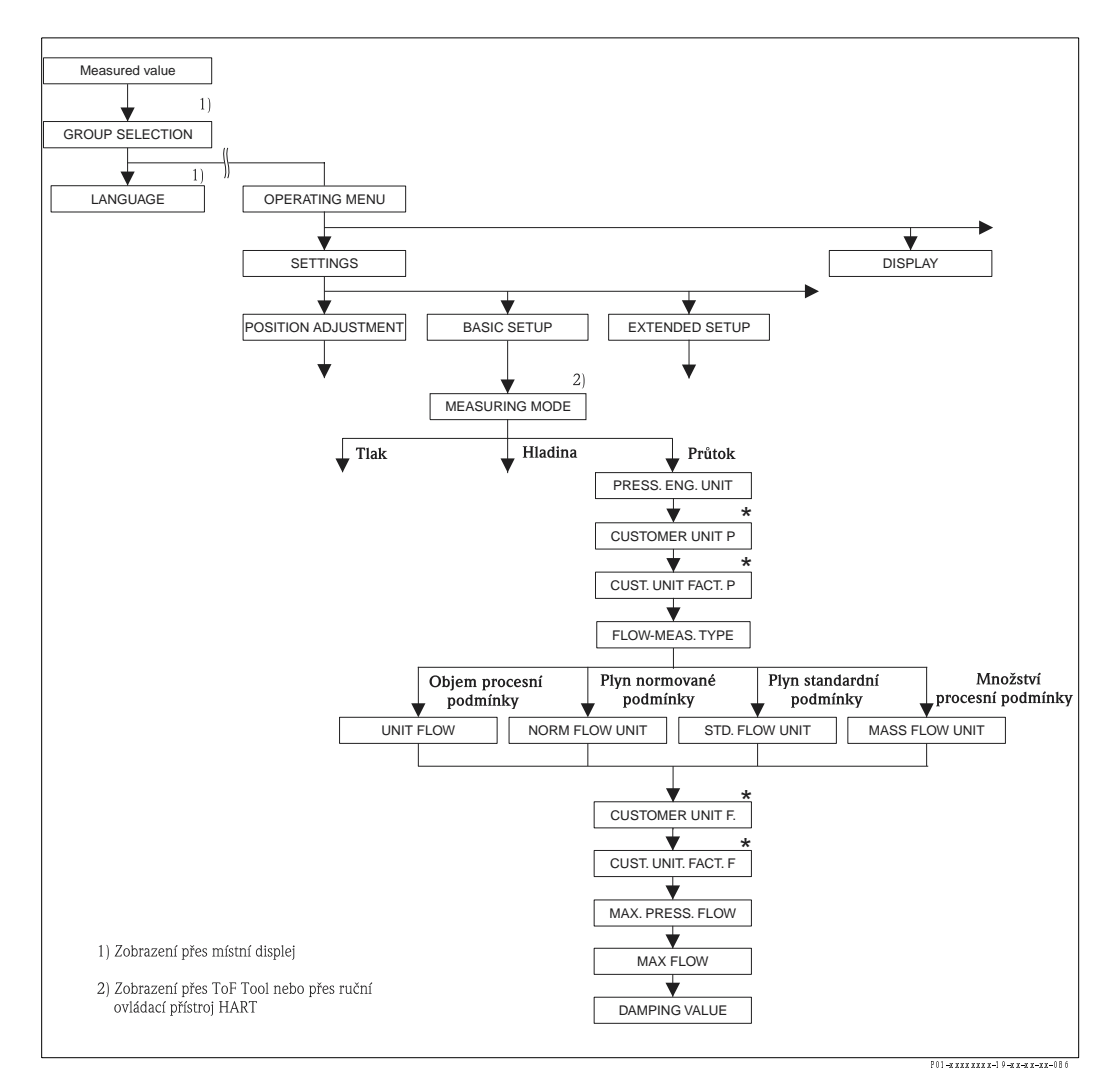

Obr. 25: Funkční skupina BASIC SETUP pro režim měření "Flow" - průtok

| Tabulka 12: (GROUP SELECTION $\rightarrow$ ) OPERATING MENU $\rightarrow$ SETTINGS $\rightarrow$ BASIC SETUP "Flow " |           |  |  |
|----------------------------------------------------------------------------------------------------|-----------|--|--|
| Název parametru                                                                                                    | Popis     |  |  |
| Předpoklad:<br>■ MEASURING MODE - REŽIM MĚŘENÍ = průtok (→ viz také stranu 35).                                      |           |  |  |
| Poznámka:                                                                                                    | Poznámka: |  |  |
| Viz také                                                                                                    |           |  |  |
| – Stranu 39, tabulku 5: QUICK SETUP                                                                                  |           |  |  |
| – Stranu 76, tabulku 15: EXTENDED SETUP – ROZŠÍŘENÝ SETUP                                                            |           |  |  |
| – Stranu 83, tabulku 18: TOTALIZER SETUP – SETUP SUM. ČÍTAČE                                                         |           |  |  |
| – Stranu 98, tabulku 27: PROCESS VALUES – PROCESNÍ HODNOTY.                                                          |           |  |  |
| – Stranu 31, část 6 "Měření průtoku".                                                                                |           |  |  |

| Tabulka 12: (GROUP SELECTION $\rightarrow$ ) OPERATING MENU $\rightarrow$ SETTINGS $\rightarrow$ BASIC SETUP "Flow" |                                                                                                    |  |
|----------------------------------------------------------------------------------------------------|----------------------------------------------------------------------------------------------------|--|
| Název parametru                                                                                                    | Popis                                                                                                    |  |
| MEASURING MODE<br>Selection<br>REŽIM MĚŘENÍ<br>Výběr                                                                | Vyberte režim měření.<br>Základní menu je strukturované podle vybraného režimu měření.<br>Poznámka!<br>Pokud se mění režim měření, nedochází k převodu. Při změně režimu je nutné provést<br>rekalibraci.<br>Předpoklad:<br>ToF Tool nebo ruční ovládací přístroj HART<br>Volby:<br>Tlak<br>Hladina<br>Deltabar S: Průtok<br>Výrobní nastavení:<br>Tlak                                                                                                    |  |
| PRESS. ENG. UNIT (060)<br>Selection<br>JEDNOTKA TLAKU (060)<br>Výběr                                                | Vyberte jednotku tlaku.<br>Pokud je vybraná nová jednotka tlaku, všechny specifické parametry tlaku se převádí a<br>zobrazují v nové jednotce.<br><b>Volby:</b><br>• mbar, bar<br>• mmH2O, mH2O, inH2O, ftH2O<br>• Pa, hPa, kPa, MPa<br>• psi<br>• mmHg, inHg<br>• Torr<br>• g/cm <sup>2</sup> , kg/cm <sup>2</sup><br>• lb/ft <sup>2</sup><br>• atm<br>• gf/cm <sup>2</sup> , kgf/cm <sup>2</sup><br>• Uživatelská jednotka → viz také popis následujících parametrů pro CUSTOMER UNIT<br>P - ZÁKAZNICKOU JEDNOTKU P a CUST. UNIT FACT. P - FAKTOR ZÁK.<br>JEDNOTKY P.<br><b>Výrobní nastavení:</b><br>V závislosti na nominálním rozsahu měření v mbar, bar nebo podle údajů objednávky.                                                                                                    |  |
| CUSTOMER UNIT P (075)<br>Entry<br>ZÁKAZNICKÁ JEDNOTKA P<br>(075)<br>Zadání                                          | Zadejte text (jednotka) pro specifickou zákaznickou jednotku.<br>Maximálně je možné zadat osm alfanumerických znaků. → Viz také CUST. UNIT FACT.<br>P - FAKTOR ZÁK. JEDNOTKY P.<br><b>Předpoklad:</b><br>POznámka!<br>Na místním displeji se zobrazuje prvních pět znaků. Např. pokud definujete specifickou<br>zákaznickou jednotku jako "crates" - krabice, tak se zobrazí "crate" - krabice.<br>Pokud jednotka obsahuje lomítko, zobrazí se na místním displeji maximálně osm znaků.<br>Maximální počet znaků v čítačí je omezen na pět. Např. pokud definujete specifickou<br>zákaznickou jednotku v "crates/m2", zobrazí se v "crate/m2". V ToF Tool se zobrazí<br>všech osm znaků.<br>V ručním ovládacím přístroji HART se specifická zákaznická jednotka zobrazuje pouze v<br>parametru CUSTOMER UNIT P - ZÁK. JEDNOTKA P. Měřená hodnota se zobrazuje s<br>pomocným textem "User Unit" - zákaznická jednotka. |  |
|                                                                                                    |                                                                                                    |  |

| Tabulka 12: (GROUP SELECTION $\rightarrow$ ) OPERATING MENU $\rightarrow$ SETTINGS $\rightarrow$ BASIC SETUP "Flow " |                                                                                                    |  |
|----------------------------------------------------------------------------------------------------|----------------------------------------------------------------------------------------------------|--|
| Název parametru                                                                                                    | Popis                                                                                                    |  |
| CUST. UNIT FACT. P (317)<br>Entry<br>Faktor zákaznické<br>Jednotky P (317)                                           | Zadejde převodní faktor pro specifickou zákaznickou jednotku.<br>Tento faktor je nutné zadat v poměru k jednotce SI "Pa". → Viz také CUSTOMER UNIT P<br>- ZÁKAZNICKÁ JEDNOTKA P.<br><b>Předpoklad:</b>                                                                                                    |  |
| Zadání                                                                                                    | PRESS. ENG. UNIT - JEDNOTKA TLAKU = uživatelská jednotka                                                                                                    |  |
|                                                                                                    | <ul> <li>Příklad:</li> <li>Chcete, aby se měřená hodnota zobrazila v "PU" (PU: jednotka komprimace).</li> <li>MEASURED VALUE - MĚŘENÁ HODNOTA =10000 Pa <sup>a</sup> 1 PU</li> <li>Zadejte CUSTOMER UNIT P - ZÁK. JEDNOTKA P: PU</li> <li>Zadejte CUST. UNIT FACT. P - FAKTOR ZÁK. JEDNOTKY P: 0.0001</li> <li>Výsledek: MEASURED VALUE - MĚŘ. HODNOTA = 1 PU</li> </ul> |  |
|                                                                                                    | Výrobní nastaveni:<br>1.0                                                                                                    |  |
| FLOW-MEAS. TYPE (640)                                                                                                | Vyberte typ průtoku.                                                                                                    |  |
| TYP MĚŘENÍ PRŮTOKU<br>(640)<br>Váběr                                                                                 | <ul> <li>Volby:</li> <li>Objem podle podmínek (objem pod provozními podmínkami)</li> <li>Plyn norm. podm. (norm. objem pod norm. podmínkami v Evropě: 1013.25 mbar a 273.15 K (0 °C))</li> <li>Plyn stand. podmínkami (pod standardními podmínkami v USA: 1013.25 mbar (14.7 pcl) a 288 15 K (15 °C (50 °E))</li> </ul>                                                  |  |
|                                                                                                    | <ul> <li>Množství podle podmínek (množství pod provozními podmínkami)</li> </ul>                                                                                                    |  |
|                                                                                                    | <b>Výrobní nastavení:</b><br>Objem podle podmínek                                                                                                    |  |
| UNIT FLOW (391)<br>Selection<br>JEDNOTKA PRŮTOKU (319)<br>Výběr                                                      | Vyberte jednotku průtoku.<br>Pokud je vybraná nová jednotka průtoku, všechny specifické parametry průtoku se<br>převádí a zobrazují s novou jednotkou v režimu průtoku (FLOW-MEAS. TYPE – TYP<br>MĚŘ. PRŮTOKU). Pokud se mění režim průtoku, není možný převod.                                                                                                    |  |
|                                                                                                    | Předpoklad:<br>■ FLOW-MEAS. TYPE - TYP MĚŘ. PRŮTOKU = objem proces. podmínky                                                                                                    |  |
|                                                                                                    | Volby:<br>• m3/s, m3/min, m3/h, m3/day<br>• 1/s, 1/min, 1/h                                                                                                    |  |
|                                                                                                    | <ul> <li>nL/s, nL/min, nL/day</li> <li>ft3/s, ft3/min, ft3/h, ft3/day</li> <li>ACFS, ACFM, ACFH, ACFD</li> <li>acf(a acf(air)</li> </ul>                                                                                                    |  |
|                                                                                                    | <ul> <li>US Gal/s, US Gal/min, US Gal/h, US Gal/day</li> <li>Imp. Gal/s, Imp. Gal/min, Imp. Gal/h</li> <li>bbl/ch bbl/ch bbl/chay</li> </ul>                                                                                                    |  |
|                                                                                                    | <ul> <li>Uživatelská jednotka → viz také tabulku, popis parametrů pro CUSTOMER UNIT F –<br/>ZÁK. JEDNOTKU F a CUST. UNIT FACT. F – FAKTOR ZÁK. JEDNOTKY F.</li> </ul>                                                                                                    |  |
|                                                                                                    | Výrobní nastavení:<br>m <sup>3</sup> /s                                                                                                    |  |
| NORM FLOW UNIT (661)<br>Selection<br>JEDNOTKA<br>NORMOVANÉHO<br>PRŮTOKU (661)<br>Výděr                               | Vyberte jednotku normovaného objemového průtoku.<br>Pokud je vybraná nová jednotka průtoku, všechny specifické parametry průtoku se<br>převádějí a zobrazují s novou jednotku v režimu průtoku (FLOW-MEAS. TYPE – TYP<br>MĚŘ. PRŮTOKU). Pokud se mění režim průtoku, není možný převod.                                                                                  |  |
|                                                                                                    | <ul> <li>Předpoklad:</li> <li>■ FLOW-MEAS. TYPE - TYP MĚŘ. PRŮTOKU = plyn norm. podmínky</li> </ul>                                                                                                    |  |
|                                                                                                    | <ul> <li>Volby:</li> <li>Nm3/s, Nm3/min, Nm3/h, Nm3/day</li> <li>Uživatelská jednotka → viz také tuto tabulku, popis parametrů pro CUSTOMER UNIT<br/>F a CUST. UNIT FACT. F - FAKTOR ZÁK. JED. F.</li> </ul>                                                                                                    |  |
|                                                                                                    | <b>Výrobní nastavení:</b><br>Nm <sup>3</sup> /s                                                                                                    |  |

| Tabulka 12: (GROUP SELECTION $\rightarrow$ ) OPERATING MENU $\rightarrow$ SETTINGS $\rightarrow$ BASIC SETUP "Flow" |                                                                                                    |  |
|----------------------------------------------------------------------------------------------------|----------------------------------------------------------------------------------------------------|--|
| Název parametru                                                                                                    | Popis                                                                                                    |  |
| STD. FLOW UNIT (660)<br>Selection<br>JEDNOTKA<br>STANDARDNÍHO                                                       | Vyberte jednotku standardního objemového průtoku.<br>Pokud je vybraná nová jednotka průtoku, všechny specifické parametry průtoku se<br>převádí a zobrazují v režimu průtoku v nové jednotce (FLOW-MEAS. TYPE – TYP<br>MĚŘENÍ PRŮTOKU). Pokud se mění režim průtoku, převod není možný.                                                                                                    |  |
| PRŮTOKU (660)<br>Výběr                                                                                              | Předpoklad:<br>■ FLOW-MEAS. TYPE - TYP MĚŘ. PRŮTOKU = plyn stand. podmínky                                                                                                    |  |
|                                                                                                    | <ul> <li>Volby:</li> <li>Sm3/s, Sm3/min, Sm3/h, Sm3/day</li> <li>SCFS, SCFM, SCFH, SCFD</li> <li>Uživatelská jednotka → viz také tuto tabulku, popis parametrů pro CUSTOMER UNIT<br/>F - ZÁK. JED. F a CUST. UNIT FACT. F - FAKTOR ZÁK. JEDNOTKY F.</li> </ul>                                                                                                    |  |
|                                                                                                    | <b>Výrobní nastavení:</b><br>Sm <sup>3</sup> /s                                                                                                    |  |
| MASS FLOW UNIT (571)<br>Selection<br>JEDNOTKA<br>HMOTNOSTNÍHO                                                       | Vyberte jednotku hmotnostního průtoku.<br>Pokud je vybraná nová jednotka průtoku, všechny specifické parametry průtoku se<br>převádí a zobrazují v režimu průtoku (FLOW-MEAS. TYPE - TYP MĚŘ. PRŮTOKU) v<br>nové jednotce. Pokud se mění režim průtoku, převod není možný.                                                                                                    |  |
| PRŮTOKU (571)<br>Výběr                                                                                              | Předpoklad:<br>■ FLOW-MEAS. TYPE – TYP MĚŘ. PRŮTOKU = množství proces. podmínky                                                                                                    |  |
|                                                                                                    | <ul> <li>Volby:</li> <li>g/s, kg/s, kg/min, kg/min, kg/h</li> <li>t/s, t/min, t/h, t/day</li> <li>oz/s, oz/min</li> <li>lb/s, lb/min, lb/h</li> <li>ton/s, ton/min, ton/h, ton/day</li> <li>Uživatelská jednotka → viz také popis následujících parametrů pro CUSTOMER UNIT<br/>F - ZÁK. JED. F a CUST. UNIT FACT. F - FAKTOR ZÁK. JED. F.</li> </ul>                                                                                                    |  |
|                                                                                                    | <b>Výrobní nastavení:</b><br>kg/s                                                                                                    |  |
| CUSTOMER UNIT F (610)<br>Entry<br>Zákaznická jednotka                                                               | Zadejte text (jednotka) pro specifickou zákaznickou jednotku průtoku.<br>Je možné zadat maximálně osm alfanumerických znaků. → Viz také CUST. UNIT FACT.<br>F - FAKTOR ZÁK. JEDNOTKY F.                                                                                                    |  |
| (610)<br>Zadání                                                                                                    | <ul> <li>Předpoklad:</li> <li>UNIT FLOW - JEDNOTKA PRŮTOKU = uživatelská jednotka</li> <li>NORM FLOW UNIT - JEDNOTKA NORM. PRŮTOKU = uživatelská jednotka</li> <li>STD. FLOW UNIT - JED. STANDARD. PRŮTOKU = uživatelská jednotka</li> <li>MASS FLOW UNIT - JED. HMOTNOSTNÍHO PRŮTOKU = uživatelská jednotka</li> </ul>                                                                                                    |  |
|                                                                                                    | Poznámka!<br>Na místním displeji se zobrazuje jen prvních pět znaků. Např. pokud definujete jako<br>zákaznickou jednotku "crates" - krabice, tak se zobrazí "crate" - krabice.<br>Pokud jednotka obsahuje lomítko, tak se na místním displeji zobrazí max. osm znaků.<br>Maximální počet znaků v čítačí je omezen pěti. Např. pokud definujete specifickou<br>zákaznickou jednotku jako "crates/m2", zobrazí se "crate/m2". v ToF Tool se zobrazuje<br>všech osm znaků.<br>V ručním ovládacím přístroji HART se specifická zákaznická jednotka zobrazuje pouze v<br>parametru CUSTOMER UNIT F - ZÁK. JEDNOTKA F. Měřená hodnota se zobrazuje s |  |
|                                                                                                    | Výrobní nastavení:                                                                                                    |  |
|                                                                                                    |                                                                                                    |  |
| Tabulka 12: (GROUP SELECTION $ ightarrow$ ) OPERATING MENU $ ightarrow$ SETTINGS $ ightarrow$ BASIC SETUP "Flow " |                                                                                                    |  |
|----------------------------------------------------------------------------------------------------|----------------------------------------------------------------------------------------------------|--|
| Název parametru                                                                                                   | Popis                                                                                                    |  |
| CUST. UNIT FACT. F (609)<br>Entry<br>FAKTOR ZÁKAZNICKÉ<br>JEDNOTKY F (609)<br>Zadání                              | Pro specifickou zákaznickou jednotku průtoku zadejte převodní faktor. Ten se musí zadat<br>v poměru k příslušné jednotce SI např. m³/s pro režim průtoku "Volume p. cond." –<br>průtok proces. podmínky → Viz také CUSTOMER UNIT F – ZÁK. JED. F.                                                                                                    |  |
|                                                                                                    | <ul> <li>Předpoklad:</li> <li>UNIT FLOW - JEDNOTKA PRŮTOKU = uživatelská jednotka</li> <li>NORM FLOW UNIT - JED. NORM. PRŮTOKU = uživatelská jednotka</li> <li>STD. FLOW UNIT - JED. STANDARD. PRŮTOKU = uživatelská jednotka</li> <li>MASS FLOW UNIT - JED. HMOTNOST. PRŮTOKU = uživatelská jednotka</li> </ul>                                                                                                    |  |
|                                                                                                    | <ul> <li>Příklad:</li> <li>Chcete, aby se měřená hodnota zobrazovala v "bucket/h" - krabice / hod.</li> <li>MEASURED VALUE MĚŘ. HOD. = 0.01 m3/s = 3600 krabice / hod</li> <li>Zadat CUSTOMER UNIT F - ZÁKAZNICKÁ JEDNOTKA F: krabice / hod</li> <li>Zadat CUST. UNIT FACT. F - FAKTOR ZÁK. JED. F: 360000</li> <li>Výsledek: MEASURED VALUE - MĚŘ. HODNOTA = 3600 krabic / hod</li> </ul>                                                                                                    |  |
|                                                                                                    | Výrobní nastavení:<br>1.0                                                                                                    |  |
| MAX. FLOW (311)<br>Entry<br>MAXIMÁLNÍ PRŮTOK (311)<br>Zadání                                                      | Zadejte maximální průtok primárního přístroje.<br>→ Viz také list layout primárního přístroje. Maximální průtok se přiřazuje maximálnímu<br>tlaku, který zadáte přes MAX PRESS. FLOW - MAX. PRŮTOK TLAKU.                                                                                                    |  |
|                                                                                                    | Poznámka!<br>Ke specifikaci parametru LINEAR/SQROOT - LIN./ ODM. (→ strana 89) použijte<br>proudový signál pro režim měření "Flow" - průtoku. Pro nastavení "Square root" -<br>odmocnina platí:<br>Pokud zadáte novou hodnotu pro MAX. FLOW - MAX. PRŮTOK, mění se hodnota pro<br>SET URV - NASTAVENÍ URV. SET URV - NAST. URV použijte k přiřazení průtoku k<br>horní hodnotě proudu. Pokud chcete horní hodnotě proudu přiřadit jinou hodnotu než<br>pro MAX. FLOW - MAX. PRŮTOK, je nutné zadat požadovanou hodnotu pro SET URV -<br>NAST. URV (→ SET URV - NAST. URV, strana 77).                           |  |
|                                                                                                    | <b>Výrobní nastavení:</b><br>1.0                                                                                                    |  |
| MAX PRESS. FLOW (634)<br>Entry<br>Maximální průtok<br>Tlaku (634)                                                 | Zadejte maximální tlak primárního přístroje.<br>→ Viz také list layout primárního přístroje. Tato hodnota se přiřazuje maximální hodnotě<br>průtoku (→ viz MAX. FLOW - MAX. PRŮTOK).<br>Poznámka!                                                                                                    |  |
| Zadání                                                                                                    | Ke specifikaci parametru LINEAR/SQROOT - LIN. /ODM. ( $\rightarrow$ strana 89) použijte<br>proudový signál pro režim měření "Flow" - průtoku. Pro nastavení "Linear" - lin. platí:<br>Pokud zadáte novou hodnotu pro MAX PRESS. FLOW - MAX. PRŮTOK TLAKU, mění se<br>hodnota pro SET URV - NAST. URV. Použijte SET URV - NAST. URV k přiřazení hodnoty<br>tlaku k horní hodnotě proudu. Pokud chcete přiřadit horní hodnotě proudu hodnotu<br>jinou než pro MAX PRESS. FLOW - MAX. PRŮTOK TLAKU, je nutné zadat požadovanou<br>hodnotu pro SET URV - NAST. URV ( $\rightarrow$ SET URV - NAST. URV, strana 77). |  |
|                                                                                                    | Výrobní nastavení:<br>Výškový limit měření (→ viz PRESS. SENS HILIM – SNÍMAČ TLAKU HILIM, stranu 95)                                                                                                    |  |
| DAMPING VALUE (247)<br>Entry<br>HODNOTA TLUMENÍ (247)                                                             | Zadejte dobu tlumení (časová konstanta τ).<br>Tlumení ovlivňuje rychlost, kterou reagují následující prvky místní displej, měřená<br>hodnota a proudový výstup na změnu tlaku.                                                                                                    |  |
| Zadání                                                                                                    | <b>Vstupní rozsah:</b><br>0.0999.0 s                                                                                                    |  |
|                                                                                                    | <b>Výrobní nastavení:</b><br>2.0 s nebo podle údajů objednávky                                                                                                    |  |

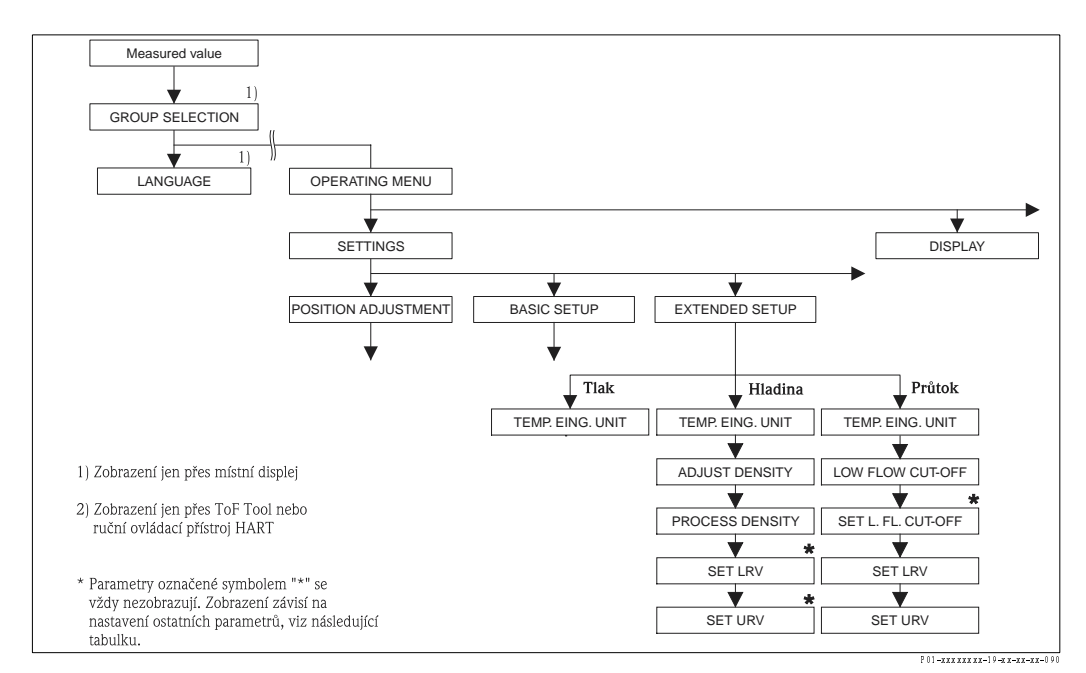

Obr. 26: Funkční skupina EXTENDED SETUP - ROZŠÍŘENÝ SETUP

- $\rightarrow$  Pro režim měrení "Pressure" tlak, viz stranu 74, tabulku 13
- $\rightarrow$  Pro režim měrení "Level" hladiná, viz stranu 74, tabulku 14 $\rightarrow$  Pro režim měrení "Flow" průtok, viz stranu 76, tabulku 15

| Tabulka 13: (GROUP SELECTION $\rightarrow$ ) OPERATING MENU $\rightarrow$ SETTINGS $\rightarrow$ EXTENDED SETUP "Pressure" |                                                                                                    |
|----------------------------------------------------------------------------------------------------|----------------------------------------------------------------------------------------------------|
| Název parametru                                                                                                    | Popis                                                                                                    |
| Předpoklad:<br>■ MEASURING MODE - REŽIM MĚŘENÍ = tlak (→ viz také stranu 35).                                              |                                                                                                    |
| Poznámka:<br>■ Viz také stranu 12, část 4 "1                                                                               | Měření tlaku".                                                                                                    |
| TEMP. ENG. UNIT (318)<br>Selection                                                                                         | Vyberte jednotku pro měřené hodnoty teplot. → Viz také PCB TEMPERATURE - TEP.<br>PCB (strana 92) a SENSOR TEMP TEPLOTA SNÍMAČE (strana 97). |
| POTVRZENI JEDNOTKY<br>TEPLOTY (318)<br>Výběr                                                                               | Volby:<br>• °C<br>• °F<br>• K<br>• R                                                                                                    |
|                                                                                                    | <b>Výrobní nastavení:</b><br>°C                                                                                                    |

| Tabulka 14: (GROUP SELECTION $\rightarrow$ ) OPERATING MENU $\rightarrow$ SETTINGS $\rightarrow$ EXTENDED SETUP "Level" |                                                                                                    |  |
|----------------------------------------------------------------------------------------------------|----------------------------------------------------------------------------------------------------|--|
| Název parametru                                                                                                    | Popis                                                                                                    |  |
| Předpoklad:<br>■ MEASURING MODE - REŽIM MĚŘENÍ = hladina ( → viz také stranu 35).                                       |                                                                                                    |  |
| Poznámka:<br>■ Viz také stranu 15, část 5 "Měření hladiny".                                                             |                                                                                                    |  |
| TEMP. ENG. UNIT (318)<br>Selection                                                                                      | Vyberte jednotku pro měřené hodnoty teploty. → Viz také PCB TEMPERATURE – TEPL.<br>PCB (strana 92) a SENSOR TEMP. – TEPLOTA SNÍMAČE (strana 97). |  |
| JEDNOTKA TEPLOTY (318)<br>Výběr                                                                                         | Volby:<br>• °C<br>• °F<br>• K<br>• R                                                                                                    |  |
|                                                                                                    | <b>Výrobní nastavení:</b><br>°C                                                                                                    |  |

| Tabulka 14: (GROUP SELECTION $\rightarrow$ ) OPERATING MENU $\rightarrow$ SETTINGS $\rightarrow$ EXTENDED SETUP "Level" |                                                                                                    |  |
|----------------------------------------------------------------------------------------------------|----------------------------------------------------------------------------------------------------|--|
| Název parametru                                                                                                    | Popis                                                                                                    |  |
| ADJUST DENSITY (316)                                                                                                    | Zadejte hustotu kapaliny.                                                                                                    |  |
| Entry<br>NASTAVENÍ HUSTOTY<br>(316) – Zadání                                                                            | Výrobní nastavení:<br>1.0                                                                                                    |  |
| PROCESS DENSITY (811)<br>Entry<br>PROCESNÍ HUSTOTA (811)<br>Zadání                                                      | Pro opravu zadejte novou hodnotu hustoty. Kalibrace byla provedena např. s médiem<br>vodou. Nyní se zásobník používá pro kapalinu s jinou hustotou. Kalibrace se opravuje<br>přísl. zp. při zadání nové hodnoty hustoty v par. PROCESS DENSITY - PROC. HUSTOTA<br><b>Výrobní nastavení:</b><br>1.0                                                                                                    |  |
| SET LRV (762)                                                                                                    | Zadejte hodnotu pro dolní hodnotu proudu (4 mA).                                                                                                    |  |
| Entry<br>NASTAVENÍ LRV (762)<br>Zadání                                                                                  | <ul> <li>Předpoklad:</li> <li>LEVEL MODE - REŽIM HLADINY = linearizace tlaku nebo linearizace výšky</li> <li>Poznámka!</li> <li>Pro LEVEL MODE - REŽIM HLAD. "Height lin." - lin. výšky je možné použít ASSG. CURRENT - PŘIŘ. PROUDU (→ str. 89) k určení, který proudový výstup by měl dosáhnout 1. nebo 2. měřenou hodnotu (výšku nebo obsah nádrže). Podle nastavení ASSIGN CURRENT - PŘIŘ. PROUDU zadejte hod. pro SET LRV - NAST. LRV:</li> <li>ASSIGN CURRENT - PŘIŘ. PROUDU = obsah nádrž. (výrobní nastavení) ⇒ %- hodnoty, hodnota objemu nebo hodnota množství</li> <li>ASSIGN CURRENT - PŘIŘ. PROUDU = výška ⇒ hodnota hladiny</li> <li>Nastavení platí pro LEVEL MODE - REŽ. HLAD. "Pressure lin." - lin. tlak nebo LEVEL MODE "Height lin." - REŽIM HLAD Lin. výšky + ASSIGN CURRENT - PŘIŘ. PROUDU "Tank content" - obsah nádrže.</li> <li>Když zadáte novou hod. pro TANK CONTENT MIN - MIN. OBS. NÁDR., mění se i SET LRV - NAST. LRV. Pokud chcete dol. hodnotě proudu přiřadit jinou hodnotu než TANK CONTENT MIN - MIN. OBS. NÁDRŽE, je nutné zadat požad. hod. pro SET LRV - NAST. LRV. (→ TANK CONTENT MIN - MIN. OBS. NÁDR, str. 78 nebo 81.)</li> <li>Pro nastavení LEVEL MODE - REŽIM HLAD. "Height linearized" - lin. výšky + ASSIGN CURRENT - PŘIŘ. PROUDU "Height" - výška platí:</li> <li>Při zadání nové hod. pro LEV. MIN - MIN HLAD. se mění i SET LRV - NAST. LRV. Pokud chcete dol. hod. než pro LEVEL MIN - MIN. HLAD., zadejte požad. hod. pro SET LRV - NAST. LRV.</li> </ul> |  |
|                                                                                                    | Výrobní nastavení:<br>0.0                                                                                                    |  |
| SET URV (763)                                                                                                    | Zadejte hodnotu pro horní hodnotu proudu (20 mA).                                                                                                    |  |
| Entry<br>NASTAVENÍ URV (763)<br>Zadání                                                                                  | <ul> <li>Předpoklad:</li> <li>LEVEL MODE - REŽIM HLADINA = linearizace tlaku nebo linearizace výšky</li> <li>Poznámka!</li> <li>Pro LEVEL MODE - REŽIM HLAD. "Height lin." - lin. výšky je možné použít ASSIGN CURRENT - PŘIŘ. PR. (→ str. 89) k určení, který proud. výstup má dosáhnout 1. a 2. měř. hodnotu (výšku nebo obsah nádrže). V závislosti na par. ASSIGN CURRENT - PŘIŘ. PROUDU zadejte následující hod. pro SET URV - NAST. URV: <ul> <li>ASSIGN CURRENT - PŘIŘAZENÍ PROUDU = obsah nádrže (výr. nastavení) ⇒ %-hodnoty, hodnota objemu nebo hodnota množství</li> <li>ASSIGN CURRENT - PŘIŘAZENÍ PROUDU = výška ⇒ hodnota hladiny</li> </ul> </li> <li>Nast. platí pro LEVEL MODE - REŽIM HLAD. "Pressure lin." - lin. tlaku nebo LEVEL MODE - REŽIM HLAD. "Height lin." - lin. výšky + ASSIGN CURRENT - PŘIŘ. PR. "Tank content" - obsah nádrže:</li> <li>Pokud zadáte novou hod. pro TANK CONTENT MAX - MAX. OBSAHU NÁD., mění se i SET URV - NAST. URV. Pokud chcete přiřadit horní hod. pro MAK CONTENT MAX - MAX. OBSAHU NÁD., str. 78 nebo 81.)</li> <li>Následující nastavení pro LEVEL MODE - REŽIM HL. "Height linearized" - lin. výšky + ASSIGN CURRENT - PŘIŘAZENÍ PROUDU = Výška.</li> </ul>                                                                                                    |  |
|                                                                                                    | <ul> <li>Pokud zadáte novu hodnotu pro LEVEL MAX - MAX. HLADINY, mění se i hodnota<br/>SET URV - NASTAVENÍ URV. Pokud chcete dolní hodnotě proudu přiřadit jinou<br/>hodnotu než pro LEVEL MAX - MAX. HLADINY, je nutné zadat požadovanou<br/>hodnotu pro SET URV - NAST. URV. (→ LEVEL MAX - MAX. HLADINY, strana 64).</li> <li>Výrobní nastavení:</li> </ul>                                                                                                    |  |
|                                                                                                    | 100.0                                                                                                    |  |

| Tabulka 15: (GROUP SELECTION $\rightarrow$ ) OPERATING MENU $\rightarrow$ SETTINGS $\rightarrow$ EXTENDED SETUP "Flow" |                                                                                                    |  |
|----------------------------------------------------------------------------------------------------|----------------------------------------------------------------------------------------------------|--|
| Název parame ru                                                                                                    | Popis                                                                                                    |  |
| Předpoklad:<br>■ MEASURING MODE - REŽIM MĚŘENÍ = průtok (→ viz také stranu 35).                                        |                                                                                                    |  |
| <ul> <li>Viz také stranu 31, část 6 "Měření průtoku".</li> </ul>                                                       |                                                                                                    |  |
| TEMP. ENG. UNIT (318)<br>Selection<br>JEDNOTKA TEPLOTY (318)<br>Výběr                                                  | Vyberte jednotku pro hodnotu teploty.<br>→ Viz také PCB TEMP TEPL. PCB (str. 92) a SENSOR TEMP TEPL. ČIDLO (str. 98).<br>Volby:<br>• °C<br>• °F<br>• K<br>• R<br>Výrobní nastavení:<br>°C                                                                                                    |  |
| LOW FLOW CUT-OFF (442)<br>Selection<br>POTLAČENÍ MALÉHO<br>MNOŽSTVÍ (442)<br>Výběr                                     | Aktivace a deaktivace funkce "low flow cut-off" – potlačení malého množství.<br>V dolním rozsahu měření mohou malá průt. množství vyvolat velké odchylky v měření.<br>Aktivací této funkce se zastaví záznam těchto průtokových množství. → Viz také SET. L.<br>FL. CUT- OFF - NAST. POTLAČENÍ MALÉHO MNOŽSTVÍ.<br>Volby:<br>• Vyp.                                                                                                    |  |
|                                                                                                    | <ul> <li>Zap.</li> <li>Výrobní nastavení:<br/>Vyp.</li> </ul>                                                                                                    |  |
| SET. L. FL. CUT- OFF (323)<br>Entry<br>NASTAVENÍ POTLAČ ENÍ<br>MALÉHO MNOŽSTVÍ (323)<br>Zadání                         | Zadejte bod vypnutí funkce potlačení malého množství.<br>Hystereze mezi bodem sepnutí a bodem vypnutí je vždy 1 % koncové hodnoty průtoku.<br>→ Viz také LOW FLOW CUT-OFF - POTLAČENÍ MALÉHO MNOŽSTVÍ.<br><b>Předpoklad:</b><br>• LOW FLOW CUT-OFF - POTLAČENÍ MALÉHO MNOŽSTVÍ = zap.<br><b>Vstupní rozsah:</b><br>Bod vypnutí: 050 % z koncové hodnoty průtoku (→ MAX. FLOW - MAX PRŮTOK).<br>① ② ③ ③ ③ ③ ③ ③ ③ ③ ③ ③ ③ ③ ③ ③ ③ ④ ④ ④ ④ |  |
| SET LRV (637)<br>Entry<br>NASTAVENÍ LRV (637)<br>Zadání                                                                | <ul> <li>V závislosti na nastavení parametru LINEAR/SQROOT - LIN/ODM. (→ strana 89), zadejte hodnotu průtoku nebo tlaku pro dolní hodnotu proudu (4 mA).</li> <li>LINEAR/SQROOT - LIN./ODM. = odmocnina (výr. nastavení) ⇒ hodnota průtoku</li> <li>LINEAR/SQROOT - LIN/ODM. = lineární ⇒ hodnota tlaku</li> <li>Výrobní nastavení:</li> <li>0</li> </ul>                                                                                |  |

| Tabulka 15: (GROUP SELECTION $\rightarrow$ ) OPERATING MENU $\rightarrow$ SETTINGS $\rightarrow$ EXTENDED SETUP "Flow" |                                                                                                    |
|----------------------------------------------------------------------------------------------------|----------------------------------------------------------------------------------------------------|
| Název parameru                                                                                                    | Popis                                                                                                    |
| SET URV (638)<br>Entry                                                                                                 | V závislosti na nastavení parametru LINEAR/SQROOT - LIN./ODM. (→ strana 89),<br>zadejte hodnotu průtoku nebo tlaku pro horní hodnotu proudu (20 mA).                                                                                                    |
| NASTAVENÍ URV (638)<br>Zadání                                                                                          | <ul> <li>LINEAR/SQROOT - LIN/ODM = odmocnina (výrob. nastavení) ⇒ hodnota průtoku</li> <li>LINEAR/SQROOT = lineární ⇒ hodnota tlaku</li> </ul>                                                                                                    |
|                                                                                                    | <ul> <li>Nastavení platí pro LINEAR/SQROOT - LIN/ODM. "Square root" - odmocnina:</li> <li>Pokud zadáte novou hod. MAX. FLOW - MAX. PRŮT. mění se i hod. SET URV - NAST. URV. Pokud chcet přiřadit horní hod. proudu jinou hod. než MAX. FLOW-MAX - PRŮT., je nutné zadat požad. hod. pro SET URV-NAST. URV. (⇒ MAX. FLOW-MAX PRŮTOK, strana 73).</li> </ul>                                             |
|                                                                                                    | <ul> <li>Následující nastavení platí pro LINEAR/SQROOT - LIN/ODM "Linear" - lineární:</li> <li>Pokud zadáte novou hod. MAX. PRESS FLOW - MAX. PRŮT. TLAKU mění se i hod. SET URV - NAST. URV. Pokud chcete přiřadit horní hod. proudu jinou hod. než MAX PRESS. FLOW - MAX. PR. TLAKU, je nutné tuto hod. zadat pro SET URV - NASTAV. URV (→ MAX PRESS. FLOW - MAX PRŮTOK TLAKU, strana 73).</li> </ul> |
|                                                                                                    | <b>Výrobní nastavení:</b><br>MAX. FLOW – MAX. PRŮTOK                                                                                                    |

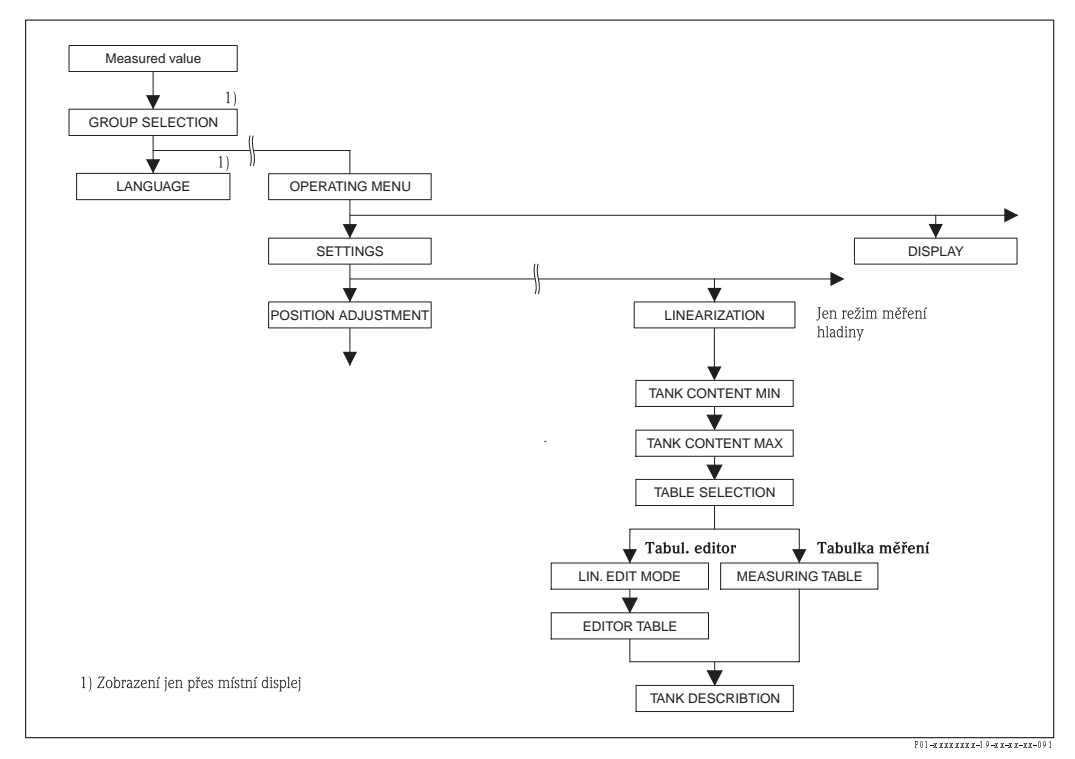

Obr. 27: Funkční skupina LINEARISATION – LINEARIZACE pro místní displej

| Název parametru                                                                     | Popis                                                                                                    |  |
|-------------------------------------------------------------------------------------|----------------------------------------------------------------------------------------------------|--|
| <ul> <li>Předpoklad:</li> <li>MEASURING MODE</li> <li>LEVEL MODE - REŽIJ</li> </ul> | - REŽIM MĚŘENÍ = hladina (→ viz také stranu 35).<br>M HLADINY = linearizace tlaku nebo výšky (→ viz také stranu 47). |  |

Г

٦

| Název parametru                                                                | Popis                                                                                                    |
|--------------------------------------------------------------------------------|----------------------------------------------------------------------------------------------------|
| TANK CONTENT MIN (759)                                                         | горіз<br>Zadejte očekávaný minimální obsah nádrže.                                                                                                    |
| Entry<br>MINIMUM OBSAHU<br>NÁDRŽE (759)<br>Zadání                              | <ul> <li>Vstupní limity pro kalibraci (editační limity) jsou odvozené od zadané hodnoty. Čím více koresponduje zadaná hodnota s minimálním očekávaným obsahem nádrže, tím přesnější je výsledek měření.</li> <li>Pokud zadáte novou hod. TANK CONTENT MIN - MIN. OBSAHU NÁDR. mění se i hod. SET LRV - NASTAV. LRV. Použijte SET LRV - NAST. LRV k přiřazení %-hodnoty, objemu nebo množství dolní hodnotě proudu. Pokud chcete dolní hodnotě proudu přiřadit jinou hodnotu než pro TANK CONTENT MIN - MIN. OBS. NÁDR., je nutné zadat tuto hodnotu pro SET LRV - NAST. LRV (→ SET LRV-NAST. LRV, strana 75).</li> <li>Pro nastavení LEVEL MODE - REŽIM HLAD. "Heipht lin."- lin. výšky a ASSIGN</li> </ul> |
|                                                                                | CURRENT – PŘIŘ. PROUDU "Linear"- lin. nesmí par. TANK CONTENT MIN – MIN.<br>OBSAH NÁDRŽE ovlivnit parametr SET LRV – NAST. LRV. (→ SET LRV, str. 75 a<br>ASSIGN CUR. – PŘIŘ. PROUDU str. 89)                                                                                                    |
|                                                                                | Výrobní nastavení:<br>0.0                                                                                                    |
| TANK CONTENT MAX<br>(713)<br>Entry<br>MAXIMUM OBSAHU<br>NÁDRŽE (713)<br>Zadání | <ul> <li>Zadejte očekávaný maximální obsah nádrže.</li> <li>Vstupní limity pro následnou kalibraci (editační limity) se odvozují od vstupní hodnoty.</li> <li>Čím více vstupní hodnota koresponduje s očekávaným maximálním obsahem nádrže, tím je přesnější výsledek měření.</li> <li>Poznámka!</li> <li>Pokud zadáte novou hodnotu pro TANK CONTENT MAX - MAX. OBS. NÁDRŽE, mění se i hod. SET URV - NAST. URV. SET URV použijte k přiř. %-hodnoty, hodnoty objemu nebo množství horní hodnotě proudu. Pokud chcete horní hodnotě proudu přiřadit jinou hodnotu než pro TANK CONTENT MAX - MAX. OBS. NÁD., je nutné</li> </ul>                                                                            |
|                                                                                | zadat očekáv. hodnotu SET URV - NAST. URV. (→ SET URV - NAST. URV, strana 75.)<br>Pro nastavení LEVEL MODE - REŽIM HLAD. "Height lin." - lin. výšky a ASSIGN<br>CURRENT - PŘIŘ. PROUDU "Linear" - lin., nesmí parametr TANK CONTENT MAX -<br>MAX. OBSAH NÁDRŽE ovlivnit par. SET URV - NAST. URV (→ SET URV, strana 75 a<br>ASSIGN CURRENT - PŘIŘ. PROUDU, strana 89)                                                                                                    |
|                                                                                | Výrobní nastavení:<br>100.0                                                                                                    |
| TABLE SELECTION (808)<br>Selection<br>Výběr Tabulky (808)<br>Výběr             | Vyberte tabulku.<br>Přístroj pracuje s tabulkou měření a tab. editorem. Tabulka měření se používá pro výpočet<br>měřené hodnoty. Ujistěte se, že měření probíhá správně i při zadávání nové tabulky, k<br>dispozici pro zadání nových hodnot je další tabulka a tabulkový editor.                                                                                                    |
|                                                                                | <ul> <li>Volby:</li> <li>Náhled tabulky měření</li> <li>Tabulkový editor</li> </ul>                                                                                                    |
|                                                                                | <b>Výrobní nastavení</b><br>Náhled tabulky měření                                                                                                    |
| LIN. EDIT MODE (397)                                                           | Vyberte režim zadání pro linearizační tabulku.                                                                                                    |
| Selection<br>REŽIM LINEÁRNÍ EDITACE<br>(397)<br>Výběr                          | <ul> <li>Předpoklad:</li> <li>TABLE SELECTION - VÝBĚR TABULKY = tabulkový editor</li> </ul>                                                                                                    |
|                                                                                | <ul> <li>Volby:</li> <li>Ruční:<br/>Pro tento režim zadání musí být zásobník prázdný nebo se nesmí vypouštět. Pro<br/>lineární tabulku zadejte dvojici hodnot.</li> <li>Poloautomatické: Pro tento režim se zásobník postupně plní nebo vypouští. Přístroj<br/>automaticky zaznamenává hydrostatický tlak. Zadává se příslušný objem, množství<br/>nebo %-hodnoty.</li> </ul>                                                                                                    |
|                                                                                | <b>Výrobní nastavení:</b><br>Ruční                                                                                                    |

| Název parametru                                                                                                    | Popis                                                                                                    |
|----------------------------------------------------------------------------------------------------|----------------------------------------------------------------------------------------------------|
| EDITOR TABLE (809)                                                                                                    | Vyberte tabulku.                                                                                                    |
| Selection<br>TABULKOVÝ EDITOR (809)<br>Výběr                                                                                                    | <ul> <li>Předpoklad:</li> <li>TABLE SELECTION - VÝBĚR TABULKY = tabulkový editor</li> </ul>                                                                                                    |
|                                                                                                    | <ul> <li>Volby:</li> <li>Nová tabulka:<br/>Zadejte novou linearizační tabulku.</li> <li>Editace tabulky měření:<br/>Tabulka měření se ukládá jako tabulkový editor, takže je možné provádět její změny.<br/>→ Viz také TAB. SELECTION - VÝBĚR TABULKY</li> <li>Pokračování editace:<br/>Editace tabulkového editoru, který již existuje. → Viz také TABLE EDITOR - TAB.<br/>EDITOR. (770)</li> </ul>                                                                                                    |
|                                                                                                    | <b>Výrobní nastavení:</b><br>Nová tabulka                                                                                                    |
| EDITOR TABLE<br>Entry ("Semiautomatic" edit<br>mode)                                                                                                    | Zadejte tabulku v režimu editace "Semiautomatic" – poloautomatický.<br>Lineární tabulka má min. 2 a max. 32 body. Bod se skládá z LINE-NUMB – Č. ŘÁD., X-<br>VAL. – HOD. X a Y-VAL – HOD. Y. Zásobník se postupně plní nebo vypouští.                                                                                                    |
| TABULKOVÝ EDITOR<br>Zadání (režim editace<br>"poloautomatický"<br>– LINE-NUMB (549) –<br>ČÍSLO ŘÁDKU (549)<br>– Y-VAL. (551) –<br>HODNOTA Y (551)        | <ul> <li>Příklad: Zadejte bod pro LEVEL MODE - REŽIM HLADINY = linearizace tlaku</li> <li>LINE-NUMB - Č. ŘÁDKU: Potvrďte zobrazenou hodnotu.</li> <li>Y-VAL HOD. Y: V závislosti na nastavení v parametru LINd. MEASURAND - LIN.<br/>HODNOTA zadejte objem, množství nebo % hodnoty.</li> <li>X-VAL HOD. X: Aktuální hydrostatický tlak se zobrazuje a ukládá při potrvrzení<br/>hodnoty Y.</li> </ul>                                                                                                    |
|                                                                                                    | <ul> <li>Příklad: Zadejte bod pro LEVEL MODE - REŽIM HLADINY = linearizace výšky</li> <li>LINE-NUMB - Č. ŘÁDKU: Potvrdit zobrazenou hodnotu.</li> <li>Y-VAL HOD. Y: V závislosti na par. COMB. MEASURAND - KOMBINOVANÁ<br/>HODNOTA zadejte objem, množství nebo % hodnoty.</li> <li>X-VAL HOD. X: Měří se aktuální hydrostatický tlak. Podle nastavení parametru<br/>COMB. MEASURAND - KOMBINOVANÁ HODNOTA se měřený tlak převádí na<br/>jednotku hladiny nebo % a zobrazuje se. Hodnota se ukládá při potvrzení hodnoty Y.</li> </ul> |
|                                                                                                    | <b>Výrobní nastavení:</b><br>LINE-NUMB - ČÍSLO ŘÁDKU = 1, X-VAL - HOD. X. = 0.0, Y-VAL HOD. Y = 0.0                                                                                                    |
| EDITOR TABLE<br>Entry ("manual" edit mode)<br>TABULKOVÝ EDITOR                                                                                           | Do režimu editace "manual" - ruční zadejte tabulku.<br>Lineární tabulka má minimálně 2 body a maximálně 32 body. Bod se skládá z čísla řádku,<br>hodnoty X a hodnoty Y. Zásobník v tomto režimu se neplní ani nevypouští.                                                                                                    |
| Zadání (režim editace "ruční")<br>– LINE-NUMB (549) –<br>ČÍSLO ŘÁDKU (549)<br>– Y-VAL. (551) –<br>HODNOTA Y (551)<br>– X-VAL. (550) –<br>HODNOTA X (550) | <ul> <li>Příklad: Zadejte bod pro LEVEL MODE - REŽIM HLADINY = linearizace tlaku</li> <li>LINE-NUMB - Č. ŘÁDKU: Potvrdit zobrazenou hodnotu.</li> <li>X-VAL HODNOTA X: Zadat hodnotu tlaku.</li> <li>Y-VAL HOD. Y: Podle nastavení par. LINd. MEASURAND - LIN. HOD. zadejte příslušný objem, množství nebo % hodnoty.</li> </ul>                                                                                                    |
|                                                                                                    | <ul> <li>Příklad: Zadejte bod pro LEVEL MODE - REŽIM HLADINY = linearizace výšky</li> <li>– LINE-NUMB - Č. ŘÁDKU: Potvrdit zobrazenou hodnotu.</li> <li>– X-VAL HOD. X: Měří se aktuální hydrostatatický tlak. Podle nastavení parametru COMB. MEASURAND - KOMB. HOD. zadejte hodnotu hladiny nebo % hodnoty.</li> <li>– Y-VAL HOD. Y: Podle nastavení parametru COMB. MEASURAND - KOMB. HODNOTA zadejte příslušný objem, množství nebo % hodnoty.</li> </ul>                                                                          |
|                                                                                                    | <b>Výrobní nastavení:</b><br>LINE-NUMB - ČÍSLO ŘÁDKU = 1, X-VAL HOD. X = 0.0, Y-VAL HOD. Y= 0.0                                                                                                    |
| EDITOR TABLE (770)                                                                                                    | Vyberte funkci pro tabulkový editor.                                                                                                    |
| Selection<br>TABULKOVÝ EDITOR (770)<br>Výběr                                                                                                    | <ul> <li>Volby:</li> <li>Další bod: Zadejte další bod.</li> <li>Poslední vstupní bod : Skok zpět k předcházejícímu bodu např. za účelem opravy chyby.</li> </ul>                                                                                                    |
|                                                                                                    | <ul> <li>Akceptace vstupní tabulky: Uložení editované tabulky jako tabulky měření. Tím se<br/>přepíše původní tabulka měření.</li> <li>Přerušení: Uložení dosavadních hodnot editované tabulky a zobrazení následujícího<br/>parametru. Editovaná tabulka se neaktivuje jako tabulka měření.</li> </ul>                                                                                                    |
|                                                                                                    | <b>Výrobní nastavení:</b><br>Další bod                                                                                                    |

#### Tabulka 16: (GROUP SELECTION ) OPERATING MENU-SETTINGS LINEARISATION

| – místní ovládání                                                   |                                                                                                    |
|---------------------------------------------------------------------|----------------------------------------------------------------------------------------------------|
| Název parametru                                                     | Popis                                                                                                    |
| MEASURING TABLE (549)<br>Display<br>TABULKA MĚŘENÍ (549)<br>Displej | Na displeji se zobrazuje bod uložené lin. tabulky (tabulky měření).<br>Jako první zobrazuje displej první bod linearizační tabulky. Při zadání čísla řádku je<br>možné přímé zobrazení příslušného bodu v linearizační tabulce.                    |
| MEASURING TABLE (717)<br>Selection<br>TABULKA MĚŘENÍ (717)<br>Výběr | Vyberte funkci pro tabulku měření.                                                                                                    |
|                                                                     | <ul> <li>Volby:</li> <li>Další bod: Zobrazení dalšího bodu tabulky měření.</li> <li>Poslední zadaný bod: Zobrazení předcházejícího bodu tabulky měření.</li> <li>Přerušení: Přerušit zobrazení tabulky měření. Zobrazit další parametr.</li> </ul> |
|                                                                     | <b>Výrobní nastavení:</b><br>Další bod                                                                                                    |
| TANK DESCRIPTION (815)                                              | Zadejte popis nádrže (max. 32 alfanumerických znaků)                                                                                                    |
| Entry<br>POPIS NÁDRŽE (815)<br>Zadání                               | Výrobní nastavení:                                                                                                    |

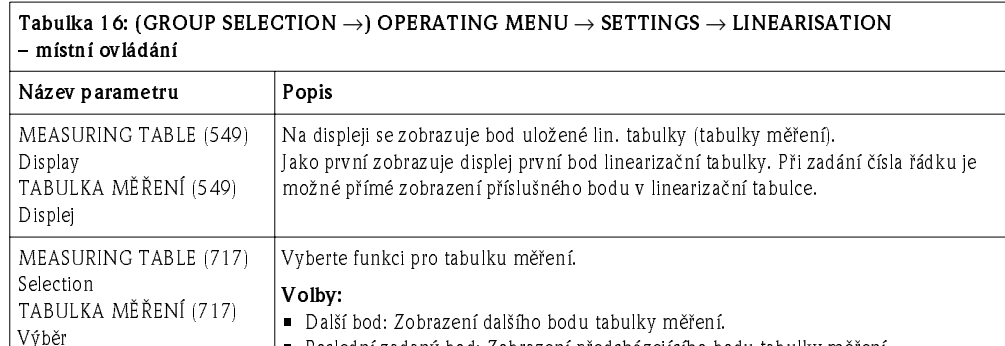

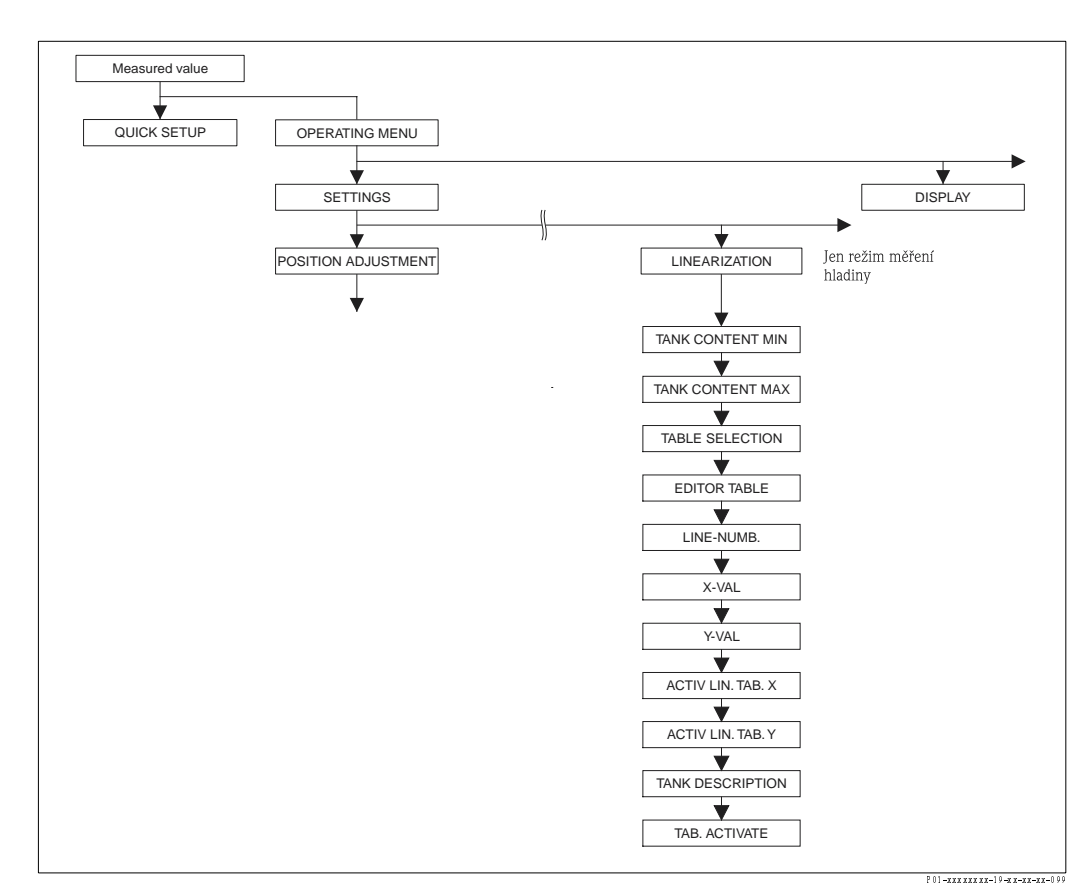

Obr. 28: Funkční skupina LINEARISATION - LINEARIZACE pro ToF Tool a ruční ovládací přístroj HART

| Tabulka 17: (GROUP SELECTION $\rightarrow$ ) OPERATING MENU $\rightarrow$ SETTINGS $\rightarrow$ LINEARISATION – ToF Tool, ruční ovládací přístroj HART                                                         |                   |
|----------------------------------------------------------------------------------------------------|-------------------|
| Popis parametru Popis                                                                                                    |                   |
| <ul> <li>Předpoklad:</li> <li>MEASURING MODE - REŽIM MĚŘENÍ = hladina (→ viz také stranu 35).</li> <li>LEVEL MODE - REŽIM HLADINY = linearizace tlaku nebo linearizace výšky (→ viz také stranu 47).</li> </ul> |                   |
| <b>Poznámka:</b><br>– Viz také stranu 15, část 5 "N                                                                                                    | √lěření hladiny". |

| ruční ovládací přístroj HART                                                                                                    |  |  |
|----------------------------------------------------------------------------------------------------|--|--|
| Popis                                                                                                    |  |  |
| <ul> <li>Zadejte očekávaný minimální obsah nádrže.</li> <li>Vstupní limity (editační limity) se odvozují od zadané hodnoty. Čím více se zadaná hodnota blíží očekávanému minimálnímu obsahu nádrže, tím je měření přesnější.</li> <li>Poznámka!</li> <li>Pokud se zadává hod. TANK CONTENT MIN - MIN. OBSAH NÁDRŽE mění se i hodnota SET LRV - NAST. LRV. K přiřazení %-hodnoty, hod. objemu nebo množství k dolní hodnotě proudu použijte SET LRV. Pokud chcete dolní hodnotě proudu přiřadit jinou hodnotu než pro TANK CONTENT MIN - MIN. OBSAH NÁDRŽE, je nutné tuto hodnotu zadat pro SET LRV - NAST. LRV (→ SET LRV, str. 75).</li> <li>Pro nastavení LEVEL MODE - REŽ. HLADINY "Height linearized" - lin. výšky a ASSIGN CURRENT - PŘIŘ. PROUDU "Linear" - lin. nesmí TANK CONTENT MIN-MIN. OBSAH NÁDRŽE ovlivnit SET LRV - NAST. LRV (→ SET LRV, str. 75 a ASSIGN CURRENT, str. 89)</li> <li>Výrobní nastavení:</li> </ul>                           |  |  |
| <ul> <li>Zadejte očekávaný maximální obsah nádrže.</li> <li>Vstupní limity pro následnou kalibraci (editační limity) se odvozují od zadané hodnoty.</li> <li>Čím více se zadaná hodnota přibližuje očekávanému maximálnímu obsahu nádrže, tím je výsledek měření přesnější.</li> <li>Poznámka!</li> <li>Pokud zadáte novou hodnotu pro TANK CONTENT MAX - MAX. OBSAH NÁDRŽE, mění se i hodnota pro SET URV - NAST. URV. SET URV použijte k přiřazení %-hodnoty, objemu nebo množství hodnotě horního proudu. Pokud chcete horní hodnotě proudu přiřadit jinou hodnotu než pro TANK CONTENT MAX - MAX. OBS. NÁD. je nutné zadat tuto hodnotu pro SET URV - NAST. URV. (→ SET URV, str. 75).</li> <li>Pro nast. LEVEL MODE - REŽ. HLAD. "Height lin." - lin. výšky a ASSIGN CURRENT "Linear" - PŘIŘ. PROUDU - lin. nesmí par. TANK CONTENT MAX - MAX. OBSAH NÁDRŽE ovlivnit par. SET URV - NAST. URV (→ SET URV, str. 75 a ASSIGN CURRENT, str. 89)</li> </ul> |  |  |
| <b>Výrobní nastavení:</b><br>100.0                                                                                                    |  |  |
| <ul> <li>Vyberte režim zadání pro linearizační tabulku.</li> <li>Volby: <ul> <li>Ruční:</li> <li>Při tomto režimu se zásobník neplní ani nevypouští. Zadejte dvojice hodnot pro linearizační tabulku.</li> <li>Poloautomatický: V tomto režimu se zásobník postupně plní nebo vypouští. Přístroj automaticky zaznamenává hydrostatický tlak. Zadává se příslušný objem, množství nebo %-hodnota.</li> </ul> </li> <li>Výrobní nastavení:</li> </ul>                                                                                                    |  |  |
| Ruční         Vyberte tabulku.         Volby:         • Nová tabulka:         Zadejte novou linearizační tabulku.         • Náhled tabulky měření:         Náhled na uloženou linearizační tabulku popř. změna bodů.         • Pokračování editace:         Editace linearizační tabulky, která již existuje.             Voľby:         • Poznámka!         ToF Tool:         • Pokud vyberete volbu "View meas. table" – náhled tabulky měření, je možné tabulku uložit do ToF Tool. Použijte dislej "LinTab." – lin. tab. k celkovému náhledu na tabulku, popř. ke změně hodnoty nebo záznamu modifikované tabulky do přístroje.         • Pokud parametrem X-VAL. – HOD. X nebo Y-VAL. – HOD. Y změníte hodnotu, nedojte k aktualizaci tabulky v "LinTab." – lin. tab. K náhledu uložené tabulky je nutné ji nejdříve znovu vyvolat.         Výrobní nastavení:         Nařet kaluze                                                                     |  |  |
|                                                                                                    |  |  |

# 

| Tabulka 17: (GROUP SELECTION $\rightarrow$ ) OPERATING MENU $\rightarrow$ SETTINGS $\rightarrow$ LINEARISATION – ToF Tool, ruční ovládací přístroj HART |                                                                                                    |  |
|----------------------------------------------------------------------------------------------------|----------------------------------------------------------------------------------------------------|--|
| Popis parametru                                                                                                    | Popis                                                                                                    |  |
| LINE-NUMB<br>Entry<br>ČÍSLO ŘÁDKU<br>Zadání                                                                                                    | Zadejte číslo řádku linearizační tabulky.<br>Linearizační tabulka má min. 2 body a max. 32 body. Bod zadejte parametry LINE-<br>NUMB - Č. ŘÁDKU, X-VAL - HOD. X a Y-VAL HOD. Y.<br>→ Viz také tuto tabulku, popis parametrů pro LIN. EDIT MODE - REŽIM LIN. EDITACE,<br>X-VAL HOD. X (režim zadání "Manual" - ruční), X-VAL HOD. X (režim zadání<br>"Semiautomatic" - poloautomatický) a Y-VAL HOD. Y.<br>Poznámka!<br>V ToF Tool můžete zadávat kompletní linearizační tabulku najednou přes "LinTab." -<br>linearizační tabulku. |  |
| X-VAL. ("Manual" entry<br>mode) – HODNOTA X (režim<br>zadání "ruční")<br>Entry – Zadání                                                                 | Zadejte hodnotu tlaku pro linearizační tabulku.<br>→ Viz také LIN. EDIT MODE - REŽIM LIN. EDITACE , LINE-NUMB - ČÍSLO ŘÁDKU a<br>Y-VAL HODNOTU Y.                                                                                                    |  |
| X-VAL. ("Semiautomatic"<br>entry mode)<br>Display<br>HODNOTA X<br>("Poloautomatický " režim<br>zadání)<br>Displej                                       | V režimu zadání "Semiautomatic" - poloautomatický se zásobník postupně plní nebo<br>vypouští. X-VAL HOD. X zobrazuje měřený hydrostatický tlak.<br><b>ToF Tool</b><br>X-VAL HOD. X se ukládá potvrzením hodnoty Y.<br><b>Ruční ovládací přístroj HART</b><br>Potvrdit zobrazenou X-VAL HOD. X.<br>→ Viz LIN. EDIT MODE - REŽIM LIN. EDIT., LINE-NUMB - Č. ŘÁD., Y-VAL HOD. Y                                                                                                    |  |
| Y-VAL.<br>Entry<br>HODNOTA Y<br>Zadání                                                                                                    | Zadejte objem, množství nebo %-hodnotu příslušející X-VAL HOD. X lin. tabulky.<br>Podle nastavení par. LINd. MEASURAND - LIN. HOD. nebo COMB. MEASURAND-<br>KOMB. HOD. zadejte objem, množství, nebo %-hodnoty.<br>→ Viz tabulku, popis par. pro LIN. EDIT MODE - LIN. ED. REŽIM, LINE-NUMB - Č.<br>ŘÁD., X-VAL HOD. X (režim zad. "Manual" - ruční), X-VAL HOD. X (režim zadání<br>"Semiautomatic" - poloautomatický).                                                                                                    |  |
| ACTIV LIN. TAB. X<br>Display<br>AKTIVNÍ LINEÁRNÍ<br>TABULKA X – Displej                                                                                 | Zobrazení právě uložené hodnoty X linearizační tabulky.<br>Bod linearizační tabulky vybíráte parametrem LINE-NUMB - ČÍSLO ŘÁDKU.<br>Poznámka!<br>V ToF Tool náhled právě uložené tabulky v "Lin-Tab." - linearizační tabulka.                                                                                                    |  |
| ACTIV LIN. TAB. Y<br>Display<br>AKTIVNÍ LINEÁRNÍ<br>TABULKA Y- Displej                                                                                  | Zobrazení právě uložené hodnoty Y linearizační tabulky.<br>Parametrem LINE-NUMB – ČÍSLO ŘÁDKU můžete vybrat bod linearizační tabulky.<br>Poznámka!<br>V ToF Tool náhled právě uložené tabulky v "Lin-Tab."- linearizační tabulka.                                                                                                    |  |
| TANK DESCRIPTION<br>Entry<br>POPIS NÁDRŽE<br>Zadání                                                                                                    | Zadejte popis nádrže (max. 32 alfanumerických znaků).<br>Výrobní nastavení:                                                                                                    |  |
| TAB. ACTIVATE<br>Selection<br>AKTIVACE TABULKY<br>Výběr                                                                                                 | Aktivace zadané tabulky.                                                                                                    |  |

# Tabulka 17: (GROUP SELECTION $\rightarrow$ ) OPERATING MENU $\rightarrow$ SETTINGS $\rightarrow$ LINEARISATION – ToF Tool,

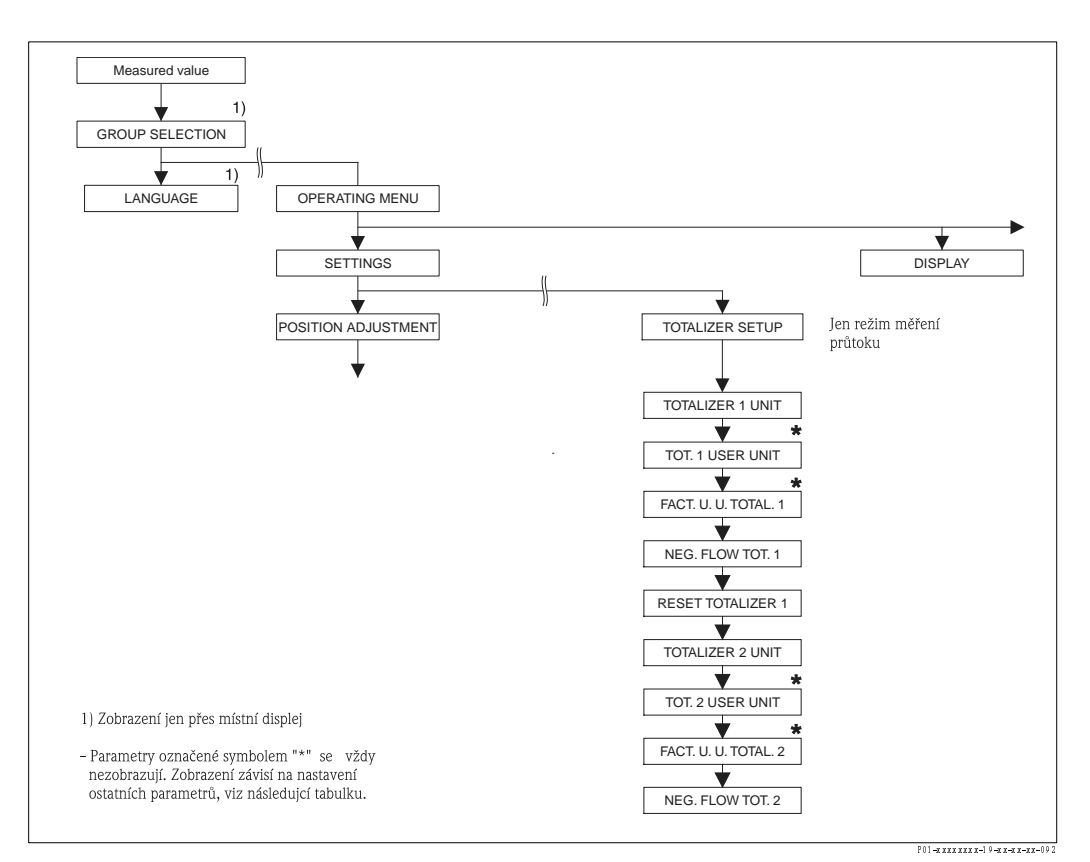

#### Obr. 29: Funkční skupina SETUP TOTALIZER - SETUP SUMÁRNÍHO ČÍTAČE

| Tabulka 18: (GROUP SELECTION $\rightarrow$ ) OPERATING MENU $\rightarrow$ SETTINGS $\rightarrow$ TOTALIZER SETUP                     |                                                                                                    |  |
|----------------------------------------------------------------------------------------------------|----------------------------------------------------------------------------------------------------|--|
| Název parametru                                                                                                    | Popis                                                                                                    |  |
| Předpoklad:<br>■ MEASURING MODE - REŽIM MĚŘENÍ = průtok (→ viz také stranu 35).                                                      |                                                                                                    |  |
| <b>Poznámka:</b><br>■ Viz také stranu 31, část 6 "N                                                                                  | Měření průtoku".                                                                                                    |  |
| TOTALIZER 1 UNIT<br>(398), (666), (664), (662)<br>Selection<br>JEDNOTKA SUMÁRNÍHO<br>ČÍTAČE 1<br>(398), (666), (664(, (662)<br>Výběr | Vyberte jednotku pro sumární čítač 1.<br>Podle nastavení v parametru FLOW - MEAS. TYPE - TYP MĚŘ. PRŮTOKU (→ str. 71)<br>nabízí tento parametr seznam objemu, normovaného, standardního objemu a jednotek<br>množství. Pokud vyberete nový objem nebo jednotku množství, specifické parametry<br>čítače se převádí a zobrazují ve skupině jednotek s novou jednotkou. Pokud se mění<br>režim průtoku, nedochází k převodu hodnoty sumárního čítače.<br>Třímístné číslo ID na místním displeji závisí na vybraném FLOW-MEAS. TYPE - TYPU<br>MĚŘENÍ PRŮTOKU:<br>- (398): FLOW-MEAS. TYPE - TYP MĚŘENÍ PRŮTOKU "objem podle podmínek."<br>- (662): FLOW-MEAS. TYPE - TYP MĚŘENÍ PRŮTOKU "množství podle podmínek"<br>- (664): FLOW-MEAS. TYPE - TYP MĚŘENÍ PRŮTOKU "plyn standardní podmínky"<br>- (666): FLOW-MEAS. TYPE - TYP MĚŘENÍ PRŮTOKU "plyn normované podmínky"<br>- (666): FLOW-MEAS. TYPE - TYP MĚŘENÍ PRŮTOKU "plyn normované podmínky" |  |

| Tabulka 18: (GROUP SELECTION $\rightarrow$ ) OPERATING MENU $\rightarrow$ SETTINGS $\rightarrow$ TOTALIZER SETUP               |                                                                                                    |                                                                                                    |                                                                                                    |
|----------------------------------------------------------------------------------------------------|----------------------------------------------------------------------------------------------------|----------------------------------------------------------------------------------------------------|----------------------------------------------------------------------------------------------------|
| Název parametru                                                                                                    | Popis                                                                                                    | Popis                                                                                                    |                                                                                                    |
| TOT. 1 USER UNIT (627)<br>Entry<br>UŽIVATELSKÁ JEDNOTKA<br>SUMÁRNÍ ČÍTAČ 1 (627)<br>Zadání                                     | Zadejte text (jednotka) pro specifickou zákaznickou jednotku sumárního čítače 1.<br>Maximálně je možné zadat osm alfanumerických znaků . → Viz také FACT. U. U.<br>TOTAL. 1 - FAKTOR UŽIVATELSKÉ JEDNOTKY SUM. ČITAČE 1<br><b>Předpoklad:</b><br>• TOTALIZER 1 UNIT - JEDNOTKA SUM. ČÍTAČE 1 = uživatelská jednotka<br>Poznámka!<br>Na místním displeji se zobrazuje jen prvních pět znaků. Např. pokud jako uživ. jednotku<br>zadáte "crates" - krabice, zobrazí se "crate"- krabice. Pokud jednotka obsahuje lomítko,<br>zobrazí se na místním displeji maximálně osm znaků. Max. počet znaků čítače je<br>limitován pěti znaky. Např. pokud specifikujete "crates/m2" jako spec. zákaz. jednotku,<br>zobrazí se "crate/m2". V TOF Tool se zobrazí všech osm znaků. V ručním ovládacím<br>přístroji HART se specifická zákaz. jed. zobrazí s textem "User Unit" - uživatelská jednotka.<br><b>Výrobní nastavení:</b> |                                                                                                    |                                                                                                    |
| FACT. U. U. TOTAL. 1 (329)<br>Entry<br>FAKTOR UŽIVATELSKÉ<br>JEDNOTKY SUMÁRNÍ<br>ČÍTAČ 1 (329)<br>Zadání                       | Zadejte převodní faktor zákanické jednotky sumárního čítače 1.<br>Převodní faktor je nutné zadat v poměru s příslušnou jed. SI např. m <sup>3</sup> pro "Volume p.<br>cond." - objem podle podmínek FLOW-MEAS. TYPE - TYP MĚŘ. PRŮT. → Viz také<br>TOT. 1 USER UNIT - UŽIVATELSKÁ JEDNOTKA SUM. ČÍTAČE 1.<br><b>Předpoklad:</b><br>• TOTALIZER 1 UNIT SUM ČÍTAČ 1 – uživatelská jednotka                                                                                                    |                                                                                                    |                                                                                                    |
|                                                                                                    | <ul> <li>Příklad: Chcete, aby</li> <li>MEASURED VALU</li> <li>Zadejte TOT. 1 USI</li> <li>Zadejte FACT. U. L</li> <li>Výsledek : MEASUI</li> <li>Výrobní nastavení:</li> <li>1.0</li> </ul>                                                                                                    | se měřená hodnota zobrazila v "<br>E – MĚŘ. HODNOTA =1 m3 <sup>e</sup><br>ER UNIT – UŽIV. JEDNOTKA SL<br>J. TOTAL. 1 – FAKTOR UŽIV. JE<br>RED VALUE – MĚŘENÁ HODN <sup>,</sup>                            | ,<br>buckets" – vědrech.<br>100 věder<br>JM. ČÍTAČ 1: vědro<br>DNOTKA SUM. ČÍTAČ 1: 100<br>OTA = 100 věder                                                  |
| NEG. FLOW TOT. 1 (400)<br>Selection<br>ZÁPORNÝ PRŮTOK<br>SUMÁRNÍ ČÍTAČ 1 (400)<br>Výběr                                        | Specifikujte způsob vý<br>Volby                                                                                                    | počtu záporných průtoků sumár<br>kladný průtok                                                                                                    | rního čítače 1.<br>záporný průtok                                                                                                    |
|                                                                                                    | Kladný                                                                                                    | Suma čítače stoupá                                                                                                    | Suma čítače stoupá                                                                                                    |
|                                                                                                    | Záporný                                                                                                    | Suma čítače stoupá                                                                                                    | Suma čítače klesá                                                                                                    |
|                                                                                                    | Neutrální<br><b>Výrobní nastavení:</b><br>Kladné                                                                                                    | Suma čítače stoupá                                                                                                    | Suma čítače konstantní<br>F01-4MD 7xxxx-1 6-4x-4x-4 03                                                                                                    |
| RESET TOTALIZER 1 (331)<br>Selection<br>RESET SUMÁRNÍHO<br>ČÍTAČE 1 (331)<br>Výběr                                             | Tímto parametrem nastavení sumárního čítače 1 na nulu (vynulování).<br><b>Volby:</b><br>• Přerušení (reset neproběhne)<br>• Reset<br><b>Výrobní nastavení:</b><br>Přerušení                                                                                                    |                                                                                                    |                                                                                                    |
| TOTALIZER 2 UNIT<br>(399), (663), (665), (667)<br>Selection<br>JEDNOTKA SUMÁRNÍHO<br>ČÍTAČE 2 (399), (663),<br>(667),<br>Výběr | Vyberte jednotku sum<br>→ Viz také TOTAL 1.<br>Třímístné číslo ID na n<br>MĚŘ. PRŮTOKU:<br>- (399): FLOW-MEA<br>- (663): FLOW-MEA<br>- (665): FLOW-MEA<br>- (667): FLOW-MEA<br><b>Výrobní nastavení:</b><br>m <sup>3</sup>                                                                                                    | árního čítače 2.<br>ENG. UNIT – JEDNOTKA SUM<br>místním displeji závisí na vybran<br>S. TYPE – TYP MĚŘ. PRŮTOKU<br>S. TYPE – TYP MĚŘ. PRŮTOKU<br>S. TYPE – TYP MĚŘ. PRŮTOKU<br>S. TYPE – TYP MĚŘ. PRŮTOKU | I. ČÍTAČE 1.<br>ém FLOW–MEAS. TYPE – TYPU<br>"Objem podle podmínek"<br>"Množství podle podmínek"<br>"Plyn standardní podmínky"<br>"Plyn normované podmínky" |

| Tabulka 18: (GROUP SELECTION $\rightarrow$ ) OPERATING MENU $\rightarrow$ SETTINGS $\rightarrow$ TOTALIZER SETUP |                                                                                                    |  |
|----------------------------------------------------------------------------------------------------|----------------------------------------------------------------------------------------------------|--|
| Název parametru                                                                                                  | Popis                                                                                                    |  |
| TOT. 2 USER UNIT (628)<br>Entry<br>Uživatelská jednotka<br>Sumárního čítače 2<br>(628)                           | Zadejte text (jednotku) pro specifickou zákaznickou jednotku sumárního čítače 2.<br>→Viz také TOT. 1 USER UNIT - UŽIVATELSKÁ JEDNOTKA SUM. ČÍTAČ 1. |  |
|                                                                                                    | Předpoklad:<br>■ TOTALIZER 2 UNIT - JEDNOTKA SUM. ČÍTAČE 2 = uživatelská jednotka                                                                   |  |
| Zadání                                                                                                    | Výrobní nastavení:<br>                                                                                                    |  |
| FACT. U. U. TOTAL. 2 (330)<br>Selection<br>FAKTOR UŽIVATELSKÉ<br>JEDNOTKY SUMÁRNÍ<br>ČÍTAČ 2 (330)<br>Výběr      | Zadejte převodní faktor pro spec. zákaznickou jednotku sum. čítač 2. → Viz také FACT.<br>U. U. TOTAL. 1 – FAKTOR UŽIVATELSKÉ JEDNOTKY SUM. ČÍTAČ 1. |  |
|                                                                                                    | Předpoklad:<br>■ TOTALIZER 2 UNIT – JEDNOTKA SUM. ČÍTAČE 2 = uživatelská jednotka                                                                   |  |
|                                                                                                    | <b>Výrobní nastavení:</b><br>1.0                                                                                                    |  |
| NEG. FLOW TOT. 2 (416)<br>Selection<br>ZÁPORNÝ PRŮTOK<br>SUMÁRNÍ ČÍTAČ 2 (416)<br>Výběr                          | Specifikujte způsob výpočtu záporných průtoku sumárního čítače 2.<br>→Viz také NEG. FLOW TOT. 1 - ZÁPORNÝ PRŮTOK SUM. ČÍTAČ 1                       |  |
|                                                                                                    | Výrobní nastavení:<br>Kladné                                                                                                    |  |

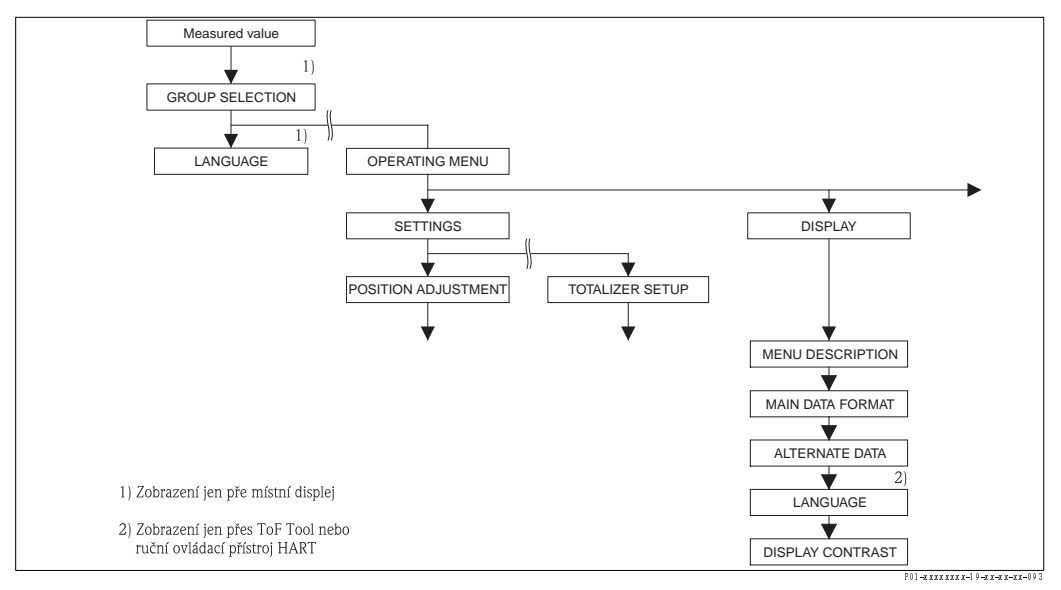

Obr. 30: Skupina DISPLAY - DISPLEJ

| Tabulka 19: (GROUP SELECTION $\rightarrow$ ) OPERATING MENU $\rightarrow$ DISPLAY |                                                                                                    |  |
|-----------------------------------------------------------------------------------|----------------------------------------------------------------------------------------------------|--|
| Název parametru                                                                   | Popis                                                                                                    |  |
| MENU DESCRIPTOR (419)<br>Selection<br>MENU DESKRIPTORU (419)<br>VýběrT            | <ul> <li>Specifikace hlavního řádku místního displeje v režimu měření.</li> <li>→ Viz také Provozní návod BA270P (Deltabar S) nebo BA271P (Cerabar S), Kapitolu 5.1 "Místní displej".</li> <li>Volby.</li> <li>Hlavní měřená hodnota (PV)</li> <li>Hlavní měřená hodnota (%)</li> <li>Tlak</li> <li>Průtok</li> <li>Hladina</li> <li>Obsah nádrže</li> <li>Proud</li> <li>Teplota</li> <li>Číslo závady</li> <li>Sumární čítač 1</li> <li>Sumární čítač 2</li> <li>Výběr závisí na změně režimu měření.</li> </ul>                                                                                                    |  |
|                                                                                   | Výrobní nastavení:<br>Hlavní měřená hodnota (PV)                                                                                                    |  |
| MAIN DATA FORMAT (688)<br>Selection<br>FORMÁT HLAVNÍCH DAT<br>(688)<br>Výběr      | Specifikuje počet míst za desetinnou čárkou hodnoty zobrazené v hlavním řádku.<br>→ Viz také Provozní návod BA270P (Deltabar S) nebo BA271P (Cerabar S), Kapitolu 5.1<br>"Místní displej".<br>Volby:<br>• Auto<br>• X.X<br>• X.XXX<br>• X.XXX<br>• X.XXXX<br>• X.XXXX<br>Výrobní nastavení:<br>Auto                                                                                                    |  |
| ALTERNATE DATA (423)<br>Selection<br>ALTERNATIVNÍ ÚDAJE<br>(423)<br>Výběr         | <ul> <li>Aktivujte režim "Alternating display" - alternativní displej.</li> <li>V režimu displeje zobrazuje místní displej střídavě následující měřené hodnoty v závislosti na vybraném režimu měření.</li> <li>Tlak: Hlavní měřená hodnota (PV), hlavní měřená hodnota (%), tlak, proud a teplota</li> <li>Hladina: Hlavní měřená hodnota (PV), hlavní měřená hodnota (%), tlak, hladina, obsah nádrže, proud a teplota</li> <li>Průtok: Hlavní měřená hodnota (PV), hlavní měřená hodnota (%), tlak, průtok, teplota, sumární čítač 1 a sumární čítač 2</li> <li>Volby: <ul> <li>Vyp.</li> <li>Zap.</li> </ul> </li> <li>Výrobní nastavení:</li> <li>Vyp.</li> </ul> |  |
| LANGUAGE<br>Selection<br>JAZYK<br>Výběr                                           | <ul> <li>Pro mísní displej vyberte menu jazyk.</li> <li>Pro mísní ovládání je parametr LANGUAGE - JAZYK umístěn přímo pod GROUP<br/>SELECTION - SKUPINOU VÝBĚRU (Cesta v menu: GROUP SELECTION - VÝBĚR<br/>SKUPINY v LANGUAGE - JAZYK, viz také stranu 34).</li> <li>Vyberte menu jazyk pro ToF Tool přes menu "Options" - volby → "Settings" - nastavení<br/>→ "Language" tab - tab. jazyk → "Tool language" field - pole jazyk</li> <li>Volby <ul> <li>němčina</li> <li>angličtina</li> <li>francouzština</li> <li>italština</li> <li>španělština</li> <li>holandština</li> </ul> </li> <li>Výrobní nastavení<br/>angličitna</li> </ul>                              |  |

| Tabulka 19: (GROUP SELECTION $\rightarrow$ ) OPERATING MENU $\rightarrow$ DISPLAY |                                                                                                    |  |
|-----------------------------------------------------------------------------------|----------------------------------------------------------------------------------------------------|--|
| Název parametru                                                                   | Popis                                                                                                    |  |
| DISPLAY CONTRAST (339)<br>Entry<br>KONTRAST DISPLEJE (399)<br>Zadání              | Upravte kontrast místního displeje.<br>Kontrast displeje specifikujte číslem. Úpravu kontrastu displeje je možné provést také<br>tlačítky na panelu elektroniky nebo přístroje.<br>→ Viz také Provozní návod BA270P (Deltabar S) nebo BA271P (Cerabar S), Kapitolu<br>5.2.3 "Funkce ovládacích tlačítek". |  |
|                                                                                   | Vstupní rozsah:<br>413, 4: slabší kontrast (světlejší), 13: silnější kontrast (tmavší).                                                                                                    |  |
|                                                                                   | <b>Výrobní nastavení:</b><br>8                                                                                                    |  |

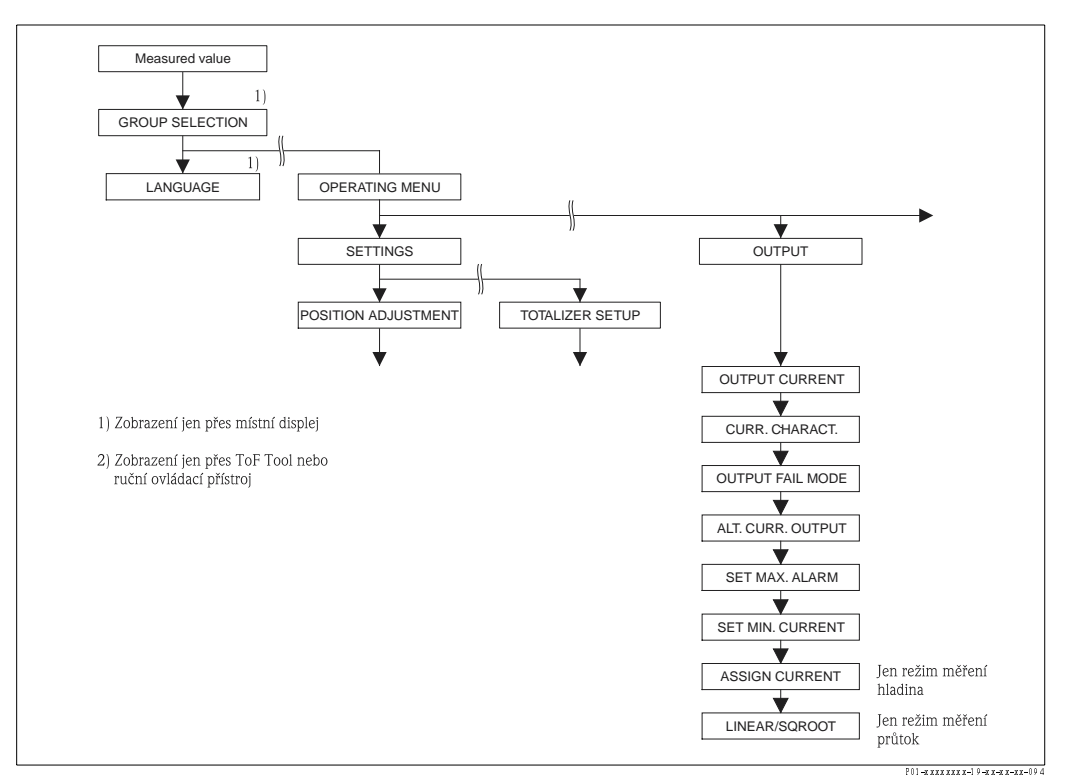

Obr. 31: Skupina OUTPUT – VÝSTUP

| Tabulka 20: (GROUP SELECTION $\rightarrow$ ) OPERATING MENU $\rightarrow$ OUTPUT |                                       |  |
|----------------------------------------------------------------------------------|---------------------------------------|--|
| Název parametru                                                                  | Popis                                 |  |
| OUTPUT CURRENT (254)<br>Display<br>PROUDOVÝ VÝSTUP (254)<br>Displej              | Zobrazuje hodnotu proudového výstupu. |  |

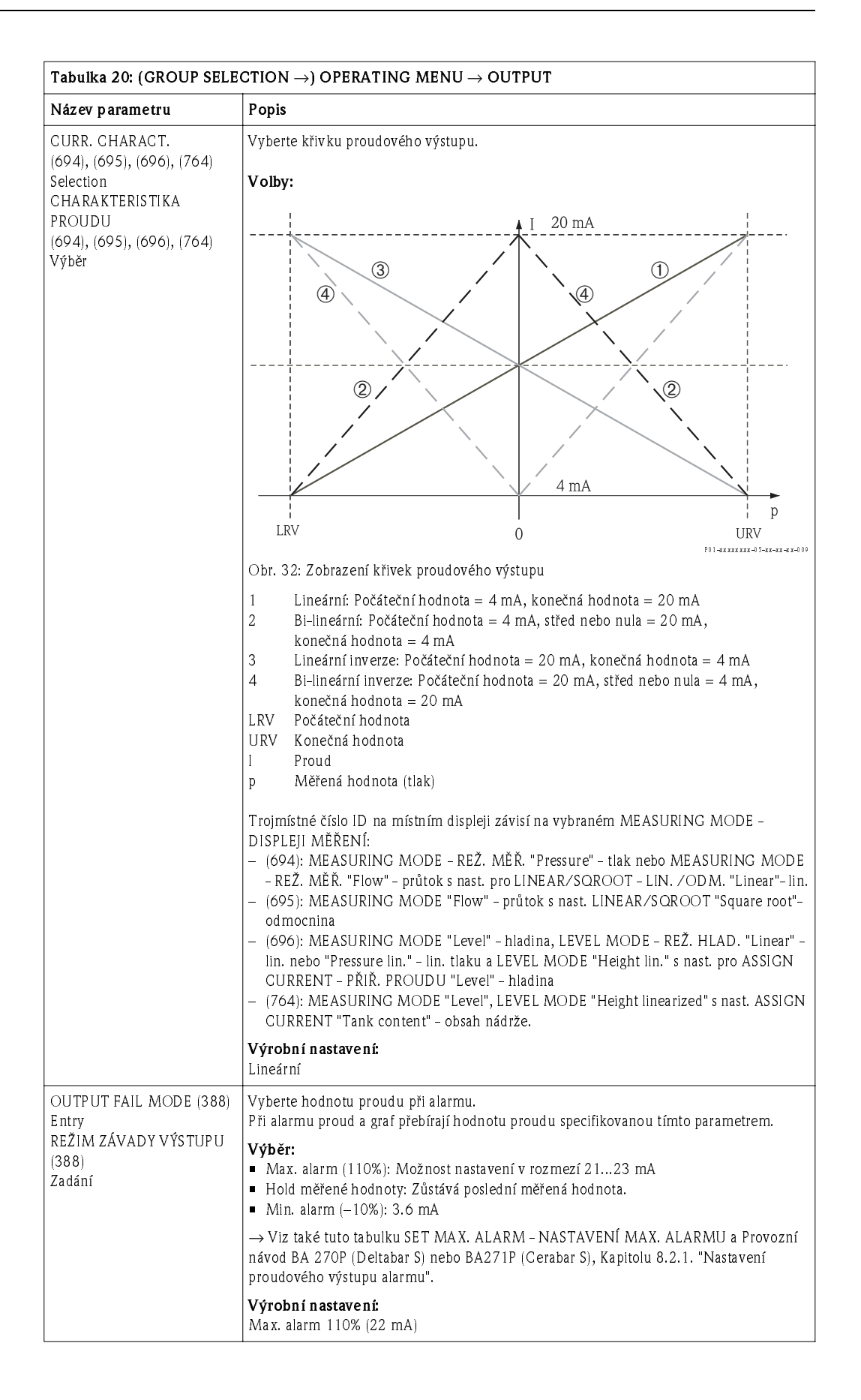

| Tabulka 20: (GROUP SELECTION $\rightarrow$ ) OPERATING MENU $\rightarrow$ OUTPUT       |                                                                                                    |  |
|----------------------------------------------------------------------------------------|----------------------------------------------------------------------------------------------------|--|
| Název parametru                                                                        | Popis                                                                                                    |  |
| ALT. CURR. OUTPUT (597)<br>Selection<br>ALTERNATIVNÍ<br>PROUDOVÝ VÝSTUP (597)<br>Výběr | <ul> <li>Definujte proudový výstup při překročení nebo nedosažení limitů snímače.</li> <li>Volby: <ul> <li>Normální: Proudový výstup přebírá hodnotu nastavenou parametry OUTPUT FAIL MODE - REŽIM ZÁVADY VÝSTUPU a SET MAX. ALARM - NAST. MAX. ALARMU.</li> <li>NAMUR: <ul> <li>Překročen dolní limit snímače (E120):</li> <li>Proudový výstup = 3.6 mA</li> <li>Překročen horní limit snímače (E115): Proudový výstup přebírá hodnotu nastavenou parametrem SET MAX. ALARM - NASTAVENÍ MAX. ALARMU.</li> </ul> </li> <li>Výrobní nastavení:</li> <li>Normalní</li> </ul></li></ul>    |  |
| SET MAX. ALARM (342)<br>Entry<br>NASTAVENÍ<br>MAXIMÁLNÍHO ALARMU<br>(342)<br>Zadání    | Zadejte hodnotu proudu pro maximální alarm proudu.<br>→ Viz také OUTPUT FAIL MODE - REŽIM ZÁVADY VÝSTUPU<br>Vstupní rozsah<br>2123 mA<br>Výrobní nastavení:<br>22 mA                                                                                                    |  |
| SET MIN. CURRENT (343)<br>Entry<br>NASTAVENÍ<br>MINIMÁLNÍHO PROUDU<br>(343)<br>Zadání  | Zadejte dolní limit proudu.<br>Některé vyhodnocovací přístroje neakceptují proudy menší než 4.0 mA.<br>Volby:<br>• 3.8 mA<br>• 4.0 mA<br>Výrobní nastavení:<br>3.8 mA                                                                                                    |  |
| ASSIGN CURRENT (760)<br>Selection<br>PŘIŘAZENÍ PROUDU (760)<br>Výběr                   | <ul> <li>Definujte proudový signál pro režim měření "Level" - hladina.</li> <li>Viz také SET LRV - NAST. LRV (→ strana 75) a SET URV - SET URV (→ strana 75).</li> <li>Předpoklad: <ul> <li>MEASURING MODE - REŽIM MĚŘENÍ = hladina, LEVEL MODE - REŽIM HLADINA = linearizace výšky</li> </ul> </li> <li>Volby: <ul> <li>Výška</li> <li>Obsah nádrže</li> </ul> </li> <li>Výrobní nastavení: <ul> <li>Obsah nádrže</li> </ul> </li> </ul>                                                                                                    |  |
| LINEAR/SQROOT (390)<br>Selection<br>LINEÁRNÍ /ODMOCNINA<br>(390)<br>Výběr              | <ul> <li>Definujte proudový signál pro režim měření "Flow" - průtok.</li> <li>Viz také SET LRV - NAST. LRV (→ strana 76) a SET URV - NAST. URV (→ strana 77).</li> <li>Předpoklad: <ul> <li>MEASURING MODE - REŽIM MĚŘENÍ = průtok</li> </ul> </li> <li>Volby: <ul> <li>Lineární: Pro proudový výstup se používá lineární signál tlaku.</li> <li>Odmocnina: Pro proudový výstup se používá odmocněný signál průtoku. Proudový signál - "odmocněný" se na místní displeji označuje symbolem odmocniny.</li> </ul> </li> <li>Výrobní nastavení: <ul> <li>Odmocnina</li> </ul> </li> </ul> |  |

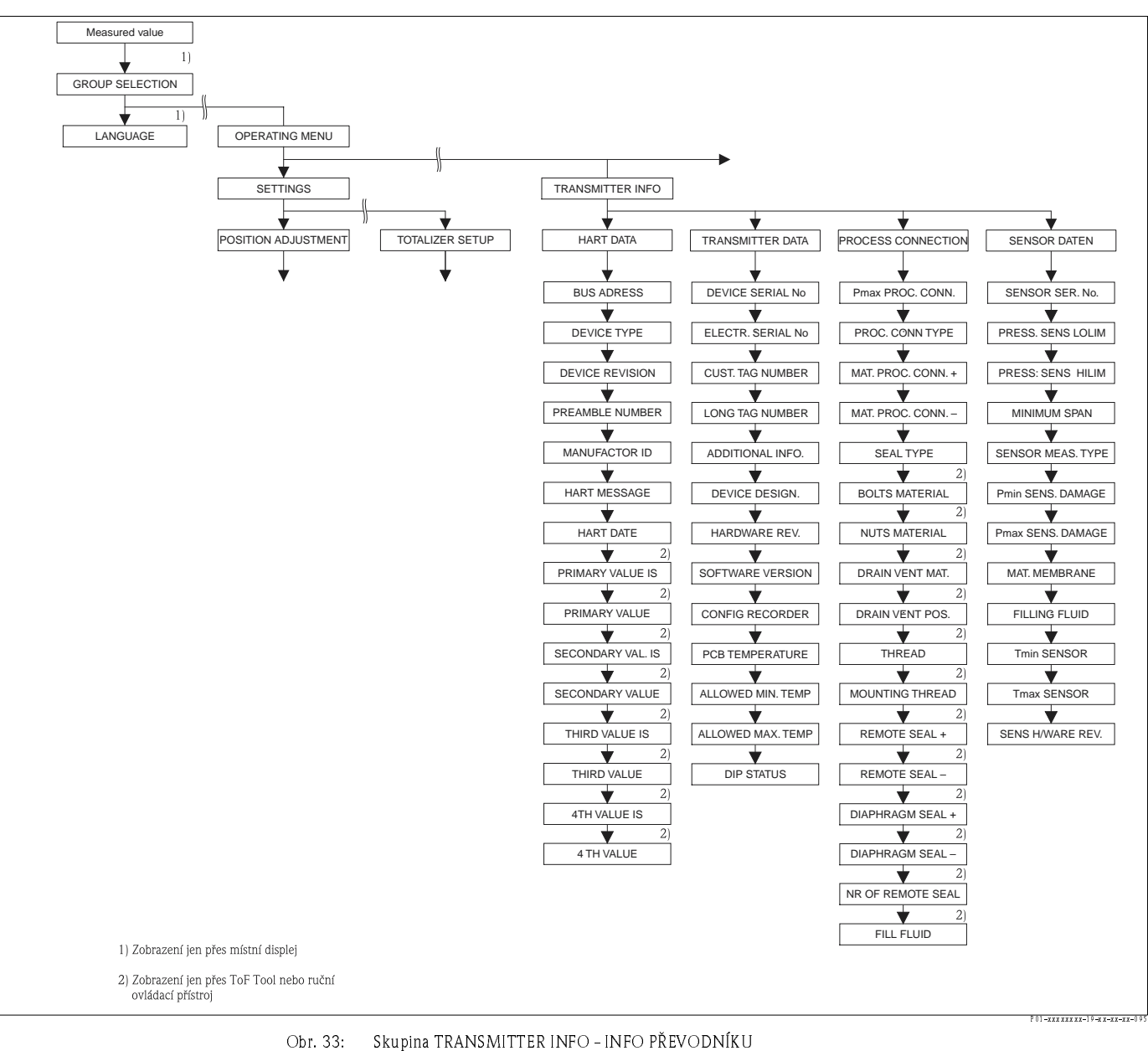

→ Pro funkční skupinu HART DATA – DATA HART, viz stranu 90, tabulku 21

→ Pro funkční skupinu TRANSMITTER DATA - DATA PŘEVODNÍKU, viz stranu 92, tabulku 22

→ Pro funkční skupinu PROCESS INFO - PROCESNÍ INFO, viz stranu 93, tabulku 23

→ Pro funkční skupinu SENSOR DATA - DATA SNÍMAČE, viz stranu 95, tabulka 24

| Tabulka 21: (GROUP SELECTION $\rightarrow$ ) OPERATING MENU $\rightarrow$ TRANSMITTER INFO $\rightarrow$ HART DATA |                                                                                                  |  |
|----------------------------------------------------------------------------------------------------|--------------------------------------------------------------------------------------------------|--|
| Název parametru                                                                                                    | Popis                                                                                            |  |
| BUS ADDRESS (345)<br>Entry<br>ADRESA BUS (345)<br>Zadání                                                           | Zadejte adresu pro změnu dat přes protokol HART.<br>(HART 5.0: rozsah 015, HART 6.0: rozsah 063) |  |
|                                                                                                    | Výrobní nastavení:<br>O                                                                          |  |
| DEVICE TYPE (351)<br>Display<br>TYP PŘÍSTROJE (351)<br>Displej                                                     | Zobrazuje identifikační číslo přístroje v desetinném formátu, zde Deltabar S: 23                 |  |
|                                                                                                    | <ul><li>Předpoklad:</li><li>Deltabar S převodník tlakové diference</li></ul>                     |  |
| DEVICE TYPE (802)<br>Display<br>TYP PŘÍSTROJE (802)<br>Displej                                                     | Zobrazuje identifikační číslo přístroje v desetinném tvaru, zde Cerabar S: 24                    |  |
|                                                                                                    | <b>Předpoklad:</b><br>■ Převodník tlaku Cerabar S                                                |  |

| Tabulka 21: (GROUP SELE                                              | CTION $\rightarrow$ ) operating menu $\rightarrow$ transmitter info $\rightarrow$ hart data                                                                                                    |
|----------------------------------------------------------------------|----------------------------------------------------------------------------------------------------|
| Název parametru                                                      | Popis                                                                                                    |
| DEVICE REVISION (699)<br>Display - REVIZE PŘÍSTROJE<br>(699) Displej | Zobrazuje revizi přístroje.                                                                                                    |
| PREAMBLE NUMBER (036)<br>Entry<br>ČÍSLO PREAMBULE (036)              | Zadejte číslo preambule do protokolu HART (Synchronizace modulů modemu podle cesty převodu, každý modul modemu by mohl "spolknout" 1 byte, maximálně 2 byty).<br>Vstupní rozsah:                                                                                                    |
| Zauani                                                               | 220<br>Výrobní nastavení:<br>5                                                                                                    |
| MANUFACTOR ID (432)<br>Display<br>VÝROBNÍ ČÍSLO (432)<br>Displej     | Zobrazuje výrobní číslo v desetinném tvaru.<br>Zde: 17 Endress+Hauser                                                                                                    |
| HART MESSAGE (271)<br>Entry<br>HLÁŠENÍ HART (271)<br>Zadání          | Zadejte hlášení (max. 32 alfanumerických znaků).<br>Na základě požadavku master se toto hlášení odesílá přes protokol HART.<br><b>Výrobní nastavení:</b>                                                                                                    |
|                                                                      | nebo podle údajů objednávky                                                                                                    |
| HART DATE (481)<br>Entry - DATA HART (481)<br>Zadání                 | Zadejte datum poslední změny konfigurace.<br><b>Výrobní nastavení:</b><br>DD.MM.YY (datum finální zkoušky)                                                                                                    |
| PRIMARY VALUE IS<br>Display<br>PRIMÁRNÍ HODNOTA JE<br>Displej        | <ul> <li>Tento parametr zobrazuje následující měřenou hodnotu v závislosti na vybraném režimu měření: <ul> <li>Režim měření "Pressure" - tlak : PRESSURE - TLAK</li> <li>Režim měření "Level" - hladina, "Linear" - lin. nebo "Pressure linearized" - lin. tlaku typ hladiny: LEVEL BEFORE LIN - HLADINA PŘED LINEARIZACÍ</li> <li>Režim měření "Level" - hladina, typ hladiny "Height linearized" - lin. výšky: TANK CONTENT - OBSAH NÁDRŽE</li> <li>Režim měření "Flow" - průtok: SUPPRESSED FLOW - POTLAČENÝ PRŮTOK</li> <li>→ Viz také PRIMARY VALUE - PRIMÁRNÍ HODNOTU.</li> </ul> </li> </ul> |
|                                                                      | Předpoklad:<br>■ ToF Tool nebo ruční ovládací přístroj HART                                                                                                    |
| PRI MARY VALUE<br>Display<br>PRI MÁRNÍ HODNOTA                       | Zobrazuje primární hodnotu.<br>→ Viz také PRIMARY VALUE IS - PRIMÁRNÍ HODNOTA JE.<br><b>Předpoklad:</b>                                                                                                    |
| Displej                                                              | <ul> <li>ToF Tool nebo ruční ovládací přístroj HART</li> </ul>                                                                                                    |
| SEC ONDARY VAL. IS<br>Display<br>SEKUNDÁRNÍ HODNOTA<br>IS<br>Displej | Vyberte druhou procesní hodnotu.<br>Možnost volby mezi následujícími proces. hod. v závislosti na vybraném režimu měření:<br>- PRESSURE - TLAK<br>- CORRECTED PRESS UPRAVENÝ TLAK<br>- SENSOR PRESSURE - SNÍMAČ TLAKU<br>- SENSOR TEMP TEPLOTNÍ ČIDLO<br>- PCB TEMPERATURE - TEPLOTNÍ CIDLO<br>- PCB TEMPERATURE - TEPLOTNÍ PRŮTOKU<br>- SUPPRESSED FLOW - POTLAČENÍ PRŮTOKU<br>- TOTALIZER 1 - SUMÁRNÍ ČÍTAČ 1<br>- TOTALIZER 2 - SUMÁRNÍ ČÍTAČ 2<br>- LEVEL BEFORE LIN - HLADINA PŘED LINEARIZACÍ<br>- TANK CONTENT - OBSAH NÁDRŽE                                                                |
|                                                                      | Předpoklad:<br>■ ToF Tool nebo ruční ovládací přístroj HART                                                                                                    |
| SECONDARY VALUE<br>Sekundární hodnota                                | Zobrazuje druhou procesní hodnotu. → Viz také SECONDARYVAL. IS - SEKUNDÁRNÍ<br>HODNOTA JE.                                                                                                    |
|                                                                      | Předpoklad:<br>■ ToF Tool nebo ruční ovládací přístroj HART                                                                                                    |
| THIRD VALUE IS<br>Třetí hodnota je                                   | Výběr třetí procesní hodnoty. → Viz také SECONDARYVAL. IS - SEKUND. HOD. JE.<br><b>Předpoklad:</b><br>■ ToF Tool nebo ruční ovládací přístroj HART                                                                                                    |

| Tabulka 21: (GROUP SELECTION $ ightarrow$ ) OPERATING MENU $ ightarrow$ TRANSMITTER INFO $ ightarrow$ HART DATA |                                                                                                    |  |
|----------------------------------------------------------------------------------------------------|----------------------------------------------------------------------------------------------------|--|
| Název parametru                                                                                                 | Popis                                                                                                    |  |
| THIRD VALUE<br>Třetí hodnota                                                                                    | Displej třetí procesní hodnoty. → Viz také SECONDARY VAL. IS - SEKUND. HOD. JE.<br><b>Předpoklad:</b><br>• ToF Tool nebo ruční ovládací přístroj HART |  |
| 4th value is<br>čtvrtá hodnota je                                                                               | Výběr čtvrté procesní hodnoty. → Viz také SECONDARY VAL. IS - SEKUN. HOD. JE.<br><b>Předpoklad:</b><br>■ ToF Tool nebo ruční ovládací přístroj HART   |  |
| 4TH VALUE<br>Čtvrtá hodnota                                                                                     | Displej čtvrté procesní hodnoty. → Viz také SECONDARY VAL. IS - SEKUN. HOD. JE.<br><b>Předpoklad:</b><br>■ ToF Tool nebo ruční ovládací přístroj HART |  |

| Tabulka 22: (GROUP SELECTION $\rightarrow$ ) OPERATING MENU $\rightarrow$ TRANSMITTER INFO $\rightarrow$ TRANSMITTER DATA |                                                                                                    |  |  |
|----------------------------------------------------------------------------------------------------|----------------------------------------------------------------------------------------------------|--|--|
| Náz <i>e</i> v parametru                                                                                                  | Popis                                                                                                    |  |  |
| DEVICE SERIAL No (354)<br>Display – SÉRIOVÉ ČÍSLO<br>PŘÍSTROJE – Displej                                                  | Zobrazuje sériové číslo přístroje (11 alfanumerických znaků).                                                                                                    |  |  |
| ELECTR. SERIAL No (386)<br>Display – SÉRIOVÉ ČÍSLO<br>ELEKTRONIKY (386) –<br>Displej                                      | Zobrazuje sériové číslo hlavní elektroniky (11 alfanumerických znaků).                                                                                                    |  |  |
| CUST. TAG NUMBER (055)<br>Entry - ZÁKAZNICKÉ ČÍSLO<br>TAGU (055) - Zadání                                                 | Zadejte číslo TAGu – místa měření (max. 8 alfnumerických znaků).<br><b>Výrobní nastavení:</b><br>nebo podle údajů objednávky                                                                                                    |  |  |
| LONG TAG NUMBER (305)<br>Entry - Dlouhé číslo<br>TAGU (305)                                                               | Zadejte číslo TAGu – místa měření (max. 32 alfanumerických znaků).<br>Výrobní nastavení:                                                                                                    |  |  |
|                                                                                                    | nebo podle údajů objednávky                                                                                                    |  |  |
| ADDITIONAL INFO. (272)<br>Entry – POMOCNÁ INFO<br>(272) – Zadání                                                          | Zadejte popis tagu (max. 16 alfanumerických znaků).<br>Výrobní nastavení:<br>nebo podle údajů objednávky                                                                                                    |  |  |
| DEVICE DESIGN. (350)<br>Display - OZNAČENÍ<br>PŘÍSTROJE (350) - Displej                                                   | Zobrazuje umístění přístroje a jeho objednací číslo.                                                                                                    |  |  |
| HARDWARE REV. (266)<br>Display - REVIZE<br>HARDWARU (266) - Displej                                                       | Zobrazuje revizní číslo hlavní elektroniky<br>např.: V02.00                                                                                                    |  |  |
| SOFTWARE VERSION (264)<br>Display – SOFTWAROVÁ<br>VERZE – Displej                                                         | Zobrazuje softwarovou verzi<br>např.: V02.00                                                                                                    |  |  |
| CONFIG RECORDER (352)<br>Display - ZÁZNAM<br>KONFIGURACE (352)<br>Displej                                                 | Zobrazuje čítač konfigurace.<br>Tento čítač při každé změně parametru nebo skupiny zvyšuje stav o hodnotu 1. Čítač<br>počítá do hodnoty 65535 a pak začítná opět od nuly. Změny parametrů funkční skupiny<br>DISPLAY – DISPLEJ nevedou ke zvýšení hodnoty čítače. |  |  |
| PCB TEMPERATURE (357)<br>Display – TEPLOTA PCB<br>(357) – Displej                                                         | Zobrazuje měřenou teplotu hlavní elektroniky.                                                                                                    |  |  |
| ALLOWED MIN. TEMP<br>(358) – Display<br>PŘÍPUSTNÁ MINIMÁLNÍ<br>TEPLOTA (358) –Displej                                     | Zobrazuje dolní teplotní limit hlavní elektroniky.                                                                                                    |  |  |
| ALLOWED MAX. TEMP<br>(359) – Display<br>PŘÍPUSTNÁ MAXIMÁLNÍ<br>TEPLOTA (358) – Displej                                    | Zobrazuje horní teplotní limit hlavní elektroniky.                                                                                                    |  |  |

| DATA DATA                                                  |                                                                                                    |
|------------------------------------------------------------|----------------------------------------------------------------------------------------------------|
| Název parametru                                            | Popis                                                                                                    |
| DIP STATUS (363)<br>Display<br>STATUS DIP (363)<br>Displej | Zobrazuje status spínače DIP 1 panelu elektroniky.<br>Spínačem DIP 1 je možné zablokovat nebo odblokovat parametry relevantní pro měř.<br>hodnotu. Pokud je ovládání zablokované přes par. INSERT PIN No ZADAT PIN, je<br>odblokování možné pouze tímto parametrem (→ INSERT PIN NO - ZADAT PIN, viz také<br>str. 101.)<br>→ Viz také Provozní návod BA270P (Deltabar S) nebo BA271P (Cerabar S), Kapitola 5.9<br>"Ovládání blokování/ odblokování". |
|                                                            | <ul> <li>Displej:</li> <li>Zap. (blokování sepnuté)</li> <li>Vyp. (blokování vypnuté)</li> <li>Výrobní nastavení:</li> <li>Vyp. (vypnuté blokování)</li> </ul>                                                                                                    |

## Tabulka 22: (GROUP SELECTION $\rightarrow$ ) OPERATING MENU $\rightarrow$ TRANSMITTER INFO $\rightarrow$ TRANSMITTER

# Tabulka 23: (GROUP SELECTION $\rightarrow$ ) OPERATING MENU $\rightarrow$ TRANSMITTER INFO $\rightarrow$ PROCESS CONNECTION

| Název parametru                                                                               | Popis                                                                                                    |
|-----------------------------------------------------------------------------------------------|----------------------------------------------------------------------------------------------------|
| Pmax PROC. CONN. (570)<br>Entry<br>Pmax PROCESNÍ PŘIPOJENÍ<br>(570)<br>Zadání                 | Pro zadání a zobrazení maximálního přípustného tlaku procesního připojení.<br><b>Výrobní nastavení:</b><br>V souladu s údaji typového štítku (→ viz také Provozní návod BA270P (Deltabar S) nebo<br>BA271P (Cerabar S), Kapitolu 2.1.1 typový štítek)                                                                                                    |
| PROC. CONN. TYPE (482)<br>Selection<br>TYP PROCESNÍHO<br>PŘIPOJENÍ (482)<br>Výběr             | K výběru a zobrazení typu procesního připojení.<br><b>Volby:</b> <ul> <li>Nepoužívá se</li> <li>Neidentifikované</li> <li>Speciální</li> <li>Oválná příruba</li> <li>Vnější závit</li> <li>Vnitřní závit</li> <li>Příruba</li> <li>Převodník</li> </ul>                                                                                                    |
| MAT. PROC. CONN. +<br>(360)<br>Selection<br>MATERIÁL PROCESNÍHO<br>PŘIPOJENÍ + (360)<br>Výběr | <ul> <li>K výběru a zobrazení materiálu procesního připojení (P+).</li> <li>→ Viz také popis parametrů pro MAT. PROC. CONN MAT. PROCES. PŘIPOJENÍ</li> <li>Volby: <ul> <li>Nepoužívá se</li> <li>Neidentifikované</li> <li>Speciální</li> <li>Ocel</li> <li>Ocel 304</li> <li>Ocel 316</li> <li>Alloy C</li> <li>Monel</li> <li>Tantalum</li> <li>Titanium</li> <li>PTFE (Teflon)</li> <li>Ocel 316L</li> <li>PVC</li> <li>Inconel</li> <li>PVDF</li> <li>ECTFE</li> </ul> </li> <li>Výrobní nastavení:<br/>Podle údajů objednávky</li> </ul> |
| MAT. PROC. CONN (361)<br>Selection<br>MATERIÁL PROCESNÍHO<br>PŘIPOJENÍ - (361)<br>Výděr       | <ul> <li>K výběru a zobrazení materiálu procesního připojení (P−).</li> <li>→ Viz také popis parametru pro MAT. PROC. CONN. + - MAT. PROCES. PŘIPOJENÍ +</li> <li>Předpoklad:</li> <li>Deltabar S převodník tlakové diference.</li> </ul>                                                                                                    |

| Tabulka 23: (GROUP SELECTION $\rightarrow$ ) OPERATING MENU $\rightarrow$ TRANSMITTER INFO $\rightarrow$ PROCESS CONNECTION |                                                                                                    |  |
|----------------------------------------------------------------------------------------------------|----------------------------------------------------------------------------------------------------|--|
| Název parametru                                                                                                    | Popis                                                                                                    |  |
| SEAL TYPE (362)<br>Selection<br>TYP TĚSNĚNÍ (362)<br>Výběr                                                                  | K výběru a zobrazení materiálu procesního těsnění.<br>Volby:<br>Nepoužívá se<br>Neidentifikované<br>Speciální<br>FKM Viton<br>NBR<br>EPDM<br>Urethane<br>IIR<br>Kalrez<br>FKM Viton kyslík<br>CR<br>MVQ<br>PTFE sklo<br>PTFE grafit<br>PTFE grafit<br>PTFE kyslík<br>Copper<br>Copper pro kyslík<br>Výrobní nastavení:<br>Podle údajů objednávky |  |
| BOLTS MATERIAL<br>Materiál šroubů                                                                                           | K výběru a zobrazení materiálu šroubů.<br><b>Předpoklad:</b><br>■ ToF Tool nebo ruční ovládací přístroj HART                                                                                                    |  |
| NUTS MATERIAL<br>Materiál Matic                                                                                             | K výběru a zobrazení materiálu matic.<br><b>Předpoklad:</b><br>■ ToF Tool nebo ruční ovládací přístroj HART                                                                                                    |  |
| DRAIN VENT MAT.<br>Materiál výpustního<br>Ventilu                                                                           | <ul> <li>K výběru a zobrazení materiálu výpustních ventilů.</li> <li>Předpoklad:</li> <li>ToF Tool nebo ruční ovládací přístroj HART</li> </ul>                                                                                                    |  |
| drain vent pos.<br>Poloha výpustního<br>Ventilu                                                                             | K výběru a zobrazení polohy výpustních ventilů.<br><b>Předpoklad:</b><br>■ ToF Tool nebo ruční ovládací přístroj HART                                                                                                    |  |
| THREAD<br>ZÁVIT                                                                                                    | K výběru a zobrazení procesního připojení závitů.<br><b>Předpoklad:</b><br>■ ToF Tool nebo ruční ovládací přístroj HART                                                                                                    |  |
| MOUNTING THREAD<br>Montáž závitu                                                                                            | <ul> <li>K výběru a zobrazení způsobů upevnění přístroje.</li> <li>Předpoklad:         <ul> <li>ToF Tool nebo ruční ovládací přístroj HART</li> </ul> </li> </ul>                                                                                                    |  |
| REMOTE SEAL +<br>Typ převodníku +                                                                                           | K výběru a zobrazení typu převodníku na kladné straně.<br><b>Předpoklad:</b><br>• ToF Tool nebo ruční ovládací přístroj HART                                                                                                    |  |
| REMOTE SEAL –<br>Typ převodníku –                                                                                           | <ul> <li>K výběru a zobrazení typu převodníku na záporné straně.</li> <li>Předpoklad:</li> <li>ToF Tool nebo ruční ovládací přístroj HART</li> </ul>                                                                                                    |  |
| DIAPHRAC. MAT. +<br>Materiál Membrány +                                                                                     | <ul> <li>K výběru a zobrazení materiálu membrány na kladné straně.</li> <li>Předpoklad:</li> <li>ToF Tool nebo ruční ovládací přístroj HART</li> </ul>                                                                                                    |  |
| DIAPHRAG. MAT. –<br>Materiál Membrány –                                                                                     | K výběru a zobrazení materiálu membrány na záporné straně.<br><b>Předpoklad:</b><br>• ToF Tool nebo ruční ovládací přístroj HART                                                                                                    |  |
| NR OF REMOTE SEAL<br>Číslo převodníku                                                                                       | K výběru a zobrazení čísla těsnění membrány.<br><b>Předpoklad:</b><br>• ToF Tool nebo ruční ovládací přístroj HART                                                                                                    |  |

### Tabulka 23: (GROUP SELECTION $\rightarrow$ ) OPERATING MENU $\rightarrow$ TRANSMITTER INFO $\rightarrow$ PROCESS CONNECTION

| Název parametru               | Popis                                                                                                    |
|-------------------------------|----------------------------------------------------------------------------------------------------|
| FILL FLUID<br>Plnicí kapalina | K nastavení a zobrazení kapaliny převodníku.<br><b>Předpoklad:</b><br>• ToF Tool nebo ruční ovládací přístroj HART |

### Tabulka 24: (GROUP SELECTION $\rightarrow$ ) OPERATING MENU $\rightarrow$ TRANSMITTER INFO $\rightarrow$ SENSOR DATA (všechny režimy měření)

| Název parametru                                                                  | Popis                                                                                                    |
|----------------------------------------------------------------------------------|----------------------------------------------------------------------------------------------------|
| SENSOR SER. No. (250)<br>Display - SÉRIOVÉ ČÍSLO<br>SNÍMAČE (250) - Displej      | Zobrazuje sériové číslo snímače (11 alfanumerických znaků).                                                                                                    |
| PRESS. SENS LOLIM (484)<br>Display – SNÍMAČ TLAKU<br>LOLIM (484) – Displej       | Zobrazuje dolní limit měření snímače.                                                                                                    |
| PRESS. SENS HILIM (485)<br>Display – SNÍMAČ TLAKU<br>HILIM                       | Zobrazuje horní limit měření snímače.                                                                                                    |
| MINIMUM SPAN (591)<br>Display - MINIMÁLNÍ<br>ROZPĚTÍ (591) - Displej             | Zobrazuje minimální rozpětí.                                                                                                    |
| SENSOR MEAS.TYPE (581)                                                           | Zobrazuje typ snímače.                                                                                                    |
| Display –<br>TYP SNÍMAČE (581) –<br>Displej                                      | <ul> <li>Deltabar S = diferenciální</li> <li>Cerabar S se snímačem přetlaku = relativní</li> <li>Cerabar S se snímači absolutního tlaku = absolutní</li> </ul>                                |
| Pmin SENS. DAMAGE (251)<br>Display<br>Pmin POŠKOZENÍ<br>SNÍMAČE (251) – Displej  | Zobrazuje minimální přípustný absolutní tlak snímače (odolnost ve vakuu).                                                                                                    |
| Pmax SENS. DAMAGE (252)<br>Display<br>Pmax POŠKOZENÍ<br>SNÍMAČE (252) - Displej  | Zobrazuje maximální přípustný absolutní tlak snímače (odolnost vůči přetlaku).                                                                                                    |
| MAT. MEMBRANE (365)                                                              | Zobrazuje materiál membrány.                                                                                                    |
| Display<br>MATERIÁL MEMBRÁNY<br>(365)<br>Displej                                 | Výrobní nastavení:<br>Podle verze v objednacím kódu<br>→ Pro Deltabar S, viz Technická informace TI382P nebo pro Cerabar S, viz Technická<br>informace TI383P, část "Informace k objednávce". |
| FILLING FLUID (366)<br>Display<br>PLNICÍ KAPALINA (366)<br>Displej               | Zobrazuje plnicí kapalinu.                                                                                                    |
| Tmin SENSOR (368)<br>Display - Tmin SNÍMAČE<br>(368)<br>Displej                  | Zobrazuje minimální limit nominální teploty snímače.                                                                                                    |
| Tmax SENSOR (369)<br>Display – Tmax SNÍMAČE<br>(369)<br>Displej                  | Zobrazuje horní limit nominální teploty snímače.                                                                                                    |
| SENS H/WARE REV (487)<br>Display - REVIZE<br>HARDWARU SNÍMAČE<br>(487) - Displej | Zobrazuje číslo revize hardwaru snímače.<br>např.: 1                                                                                                    |

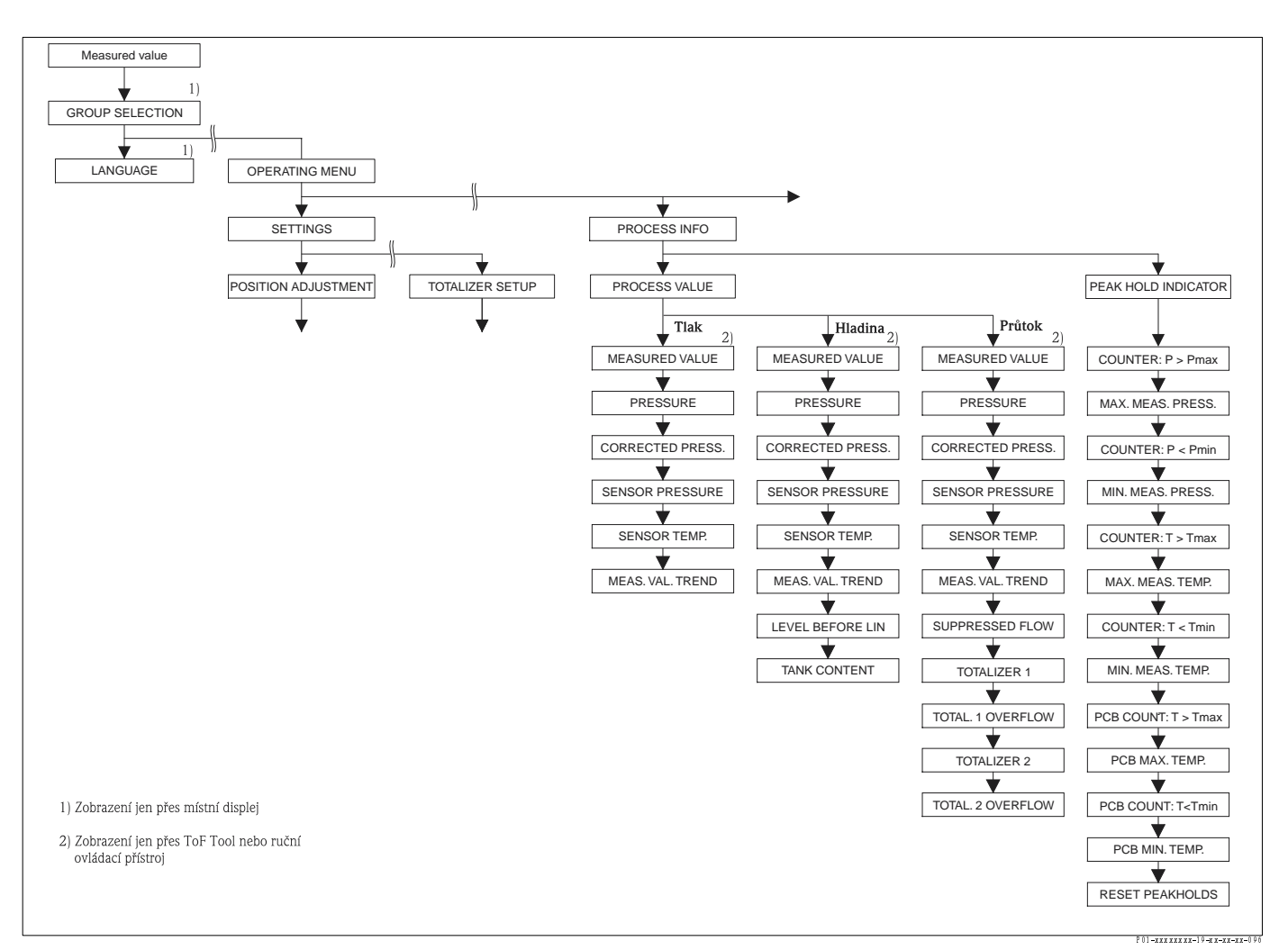

Obr. 34:

Skupina PROCESSSINFO – PROCESNÍ INFO

→ Pro funkční skupinu PROCESS VALUES - PROCESNÍ HODNOTY, režim měření "Pressure" - tlak, viz stranu 96, tabulku 25

→ Pro funkční skupinu PROCESS VALUES - PROCESNÍ HODNOTY, režim měření "Level" - hladina, viz stranu 97, tabulku 26

→ Pro funkční skupinu PROCESS VALUES - PROCESNÍ HODNOTY, režim měření "Flow" - průtok, viz stranu 98, tabulku 27

→ Pro funkční skupinu PEAK HOLD INDICATOR - INDIKÁTOR LIMIT. HOD., viz stranu 99, tabulku 28

| Tabulka 25: (GROUP SELECTION $\rightarrow$ ) OPERATING MENU $\rightarrow$ PROCESSINFO $\rightarrow$ PROCESS VALUES "Pressure" |                                                                                                    |  |
|----------------------------------------------------------------------------------------------------|----------------------------------------------------------------------------------------------------|--|
| Název parametru                                                                                                    | Popis                                                                                                    |  |
| Předpoklad:<br>■ MEASURING MODE - REŽIM MĚŘENÍ = tlak (→ viz také stranu 35).                                                 |                                                                                                    |  |
| MEASURED VALUE (679)<br>Měřená hodnota (679)                                                                                  | Zobrazuje měřenou hodnotu.<br>V režimu měření "Pressure" - tlak tato hodnota koresponduje s parametrem PRESSURE -<br>TLAK.            |  |
|                                                                                                    | Předpoklad:<br>■ ToF Tool nebo ruční ovládací přístroj HART                                                                           |  |
|                                                                                                    | <ul> <li>Místní displej:</li> <li>Pro místní displej se parametr MEASURED VALUE - MĚŘENÁ HODNOTA zobrazuje v první úrovni.</li> </ul> |  |

96

| "Pressure"                                                       |                                                                                                    |
|------------------------------------------------------------------|----------------------------------------------------------------------------------------------------|
| Název parametru                                                  | Popis                                                                                                    |
| PRESSURE (301)<br>Display<br>TLAK (301)<br>Displej               | Zobrazuje měřený tlak po rekalibraci snímače, nastavení polohy a tlumení. Hodnota<br>koresponduje s parametrem MEASUR. VALUE – MĚŘ. HOD. v režimu "Pressure" – tlak.<br>Sensor Sensor Position<br>adjust-<br>ment Damping P – Level – 1 – Current<br>output<br>SNÍMAČ<br>TLAKU UPRAVENÝ TLAK |
|                                                                  | 01-xMD7xxx-05-xx-xx-4x-000                                                                                                    |
| CORREC. PRESS. (434)<br>Display – UPR. TL. – Displej             | Zobrazuje tlak po seřízení snímače a nastavení polohy a před tlumením.<br>$\rightarrow$ Viz také graf PRESSURE - TLAK.                                                                                                    |
| SENSOR PRESS. (584)<br>Display – SNÍM. TL.– Displej              | Zobrazuje tlak před seřízením, nastavením polohy a tlumením.<br>→ Viz také graf PRESSURE - TLAK.                                                                                                    |
| SENS. TEMP. (367) Display<br>TEPL. ČIDLO – Displej               | Zobrazuje aktuální teplotu naměřenou ve snímači. Tato teplota se liší od procesní teploty.                                                                                                    |
| MEAS. VAL. TREND (378)<br>Display – VÝVOJ MĚŘ. HOD.<br>– Displej | Zobrazuje vývoj měření hodnoty tlaku.<br>Možnosti: Růst, pokles, konstantní stav                                                                                                    |

### Tabulka 25: (GROUP SELECTION $\rightarrow$ ) OPERATING MENU $\rightarrow$ PROCESSINFO $\rightarrow$ PROCESS VALUES

| Tabulka 26: (GROUP SELECTION $\rightarrow$ ) OPERATING MENU $\rightarrow$ PROCESSINEO $\rightarrow$ PROCESS VALUES "Level" |                                                                                                    |
|----------------------------------------------------------------------------------------------------|----------------------------------------------------------------------------------------------------|
| Název parametru                                                                                                    | Popis                                                                                                    |
| Předpoklad:<br>■ MEASURING MODE - REŽ                                                                                      | ı<br>İIM MĚŘENÍ = hladina (→ viz také stranau 35).                                                                                                    |
| MEASURED VALUE (679)<br>Měřená hodnota (679)                                                                               | Zobrazuje měřenou hodnotu.<br>V režimu měření "Level – hladina s typem hladiny "Linear" – lineární nebo "Pressure<br>linearized" – linearizace tlaku koresponduje tato hodnota s parametrem LEVEL BEFORE<br>LIN – HLADINA PŘED LINEARIZACÍ.<br>V režimu měření "Level" – hladina s typem hladiny "Height linearized" – linearizace výšky<br>koresponduje tato hodnota s parametrem TANK CONTENT – OBSAH NÁDRŽE. |
|                                                                                                    | Předpoklad:<br>• ToF Tool nebo ruční ovládací přístroi HART                                                                                                    |
|                                                                                                    | <ul> <li>Místní displej:</li> <li>Pro místní displej se parametr MEAS. VALUE – MĚŘ. HOD. zobrazuje v první úrovni.</li> </ul>                                                                                                    |
| PRESSURE (301)<br>Display<br>TLAK (301)<br>Displej                                                                         | Zobrazuje měřený tlak po rekalibraci snímače, nastavení polohy a tlumení. Tato hodnota<br>koresponduje s parametrem MEASURED VALUE – MĚŘ. HOD. v režimu měření<br>"Pressure" – tlak.<br>Sensor Sensor Position adjust-<br>trim Position Damping P Level I Current<br>output<br>SNÍMAČ UPRAVENÝ TLAK                                                                                                    |
|                                                                                                    | P 01 # MD7xxx=0 5=x=-x==x=0 2                                                                                                    |
| CORR. PRESSURE (434)<br>Display – UPR. TLAK – Displej                                                                      | Zobrazuje měřený tlak po seřízení snímače, nastavení jeho polohy a před tlumením. $\rightarrow$ Viz také graf PRESSURE – TLAK.                                                                                                    |
| SENSOR PRESSURE (584)<br>Display – SN. TLAK. – Displej                                                                     | Zobrazuje měřený tlak před seřízením snímače, jeho nastavením polohy a tlumením.<br>→ Viz také graf PRESSURE - TLAK.                                                                                                    |
| SENSOR TEMP. (367)<br>Display – TEPL. SNÍM. (367)<br>Displej                                                               | Zobrazuje aktuální teplotu měřenou v přístroji. Tato teplota se může lišit od procesní teploty.                                                                                                    |

| Tabulka 26: (GROUP SELECTION $\rightarrow$ ) OPERATING MENU $\rightarrow$ PROCESSINFO $\rightarrow$ PROCESS VALUES "Level" |                                                                                                    |
|----------------------------------------------------------------------------------------------------|----------------------------------------------------------------------------------------------------|
| Náz <i>e</i> v parametru                                                                                                   | Popis                                                                                                    |
| MEAS. VAL. TREND (378)<br>Display – VÝV. MĚŘ. HOD.                                                                         | Zobrazuje vývoj měřené hodnoty tlaku.<br>Možnosti: Růst, pokles, konstantní stav                                                                                                    |
| LEVEL BEFORE LIN (050)<br>Display<br>HLADINA PŘED<br>LINEARIZACÍ (050)<br>Displej                                          | Zobrazuje hodnotu hladiny před linearizací.                                                                                                    |
|                                                                                                    | Předpoklad:<br>■ LEVEL MODE - REŽIM HLADINY = lineární nebo linearizace výšky                                                                                                    |
|                                                                                                    | Závisí na nastavení par. LIN. MEASURAND – LIN. HOD. nebo COMB. MEASURAND –<br>KOMB. HOD., tento parametr zobrazuje aktuální hladinu v % nebo v jednotce hladiny.                                                                          |
| TANK CONTENT (370)<br>Display<br>OBSAH NÁDRŽE (370)<br>Displej                                                             | Zobrazuje hodnotu hladiny po linearizaci.                                                                                                    |
|                                                                                                    | Předpoklad:<br>■ LEVEL MODE - REŽIM HLADINY = linearizace tlaku nebo výšky                                                                                                    |
|                                                                                                    | Závisí na nastavení pro parametry LINd. MEASURAND – LIN. HOD. nebo COMB.<br>MEASURAND – KOMB. HOD., aktuální obsah nádrže se zobrazuje v % nebo v jednotce<br>objemu nebo množství. Tato hodnota koresponduje s MEASURED VALUE – MĚŘ HOD. |

| Tabulka 27: (GROUP SELECTION $\rightarrow$ ) OPERATING MENU $\rightarrow$ PROCESSINFO $\rightarrow$ PROCESS VALUES "Flow " |                                                                                                    |
|----------------------------------------------------------------------------------------------------|----------------------------------------------------------------------------------------------------|
| Název parametru                                                                                                    | Popis                                                                                                    |
| Předpoklad:<br>■ MEASURING MODE – REŽ                                                                                      | ľIM MĚŘENÍ = průtok (→ viz také stranu 35).                                                                                                    |
| MEASURED VALUE (679)<br>Měřená hodnota (679)                                                                               | Zobrazuje měřenou hodnotu.<br>V režimu "Flow" – průtok koresponduje tato hodnota s parametrem SUPPRESSED FLOW<br>– POTLAČENÝ PRŮTOK.                                                                                                    |
|                                                                                                    | Předpoklad:<br>■ ToF Tool nebo ruční ovládací přístroj HART                                                                                                    |
|                                                                                                    | Místní displej:<br>Pro místní displej se MEASURED VALUE – MĚŘ. HOD. zobrazuje v 1. úrovni.                                                                                                    |
| PRESSURE (301)<br>Display<br>TLAK (301)<br>Displej                                                                         | Zobrazuje měřený tlak po rekalibraci snímače, nastavení polohy a tlumení. Tato hodnota<br>koresponduje s MEASURED VALUE – MĚŘ. HOD. v režimu měření "Pressure" – tlak.<br>Sensor Position adjust-<br>ment Damping P Level Current<br>SNÍMAČ UPRAVENÝ TLAK<br>TLAKU TLAK |
| CORRECTED PRESS. (434)<br>Display - UPR. TL Displej                                                                        | Zobrazuje měřený tlak po seřízení snímače, nastavení jeho polohy a před tlumením.<br>→Viz také graf PRESSURE – TLAK.                                                                                                    |
| SENSOR PRESSURE (584)<br>Display - SNÍM. TL Displej                                                                        | Zobrazuje měřený tlak před seřízením snímače, nastavením polohy a tlumením.<br>→Viz také graf PRESSURE - TLAK.                                                                                                    |
| SENSOR TEMP. (367)<br>Display – TEPL. ČIDLO<br>(367) – Displej                                                             | Zobrazuje aktuání teplotu naměřenou ve snímači. Tato teplota se může lišit od procesní teploty.                                                                                                    |
| MEAS. VAL. TREND (378)<br>Display – VÝVOJ HOD. –<br>Displej                                                                | Zobrazuje vývoj měřené hodnoty tlaku.<br>Možnosti: Růst, pokles, konstantní stav                                                                                                    |
| SUPPRESSED FLOW (375)<br>Display<br>POTL. PRŮT. (357) – Displej                                                            | Zobrazuje aktuální průtok. V závislosti na vybraném režimu průtoku (→ FLOW-MEAS.<br>TYPE – TYP MĚŘ. PRŮT.) se zobrazuje objemový, hmotnostní průtok, standardní objem<br>nebo opravený objemový průtok.                                                                 |

| Tabulka 27: (GROUP SELECTION $\rightarrow$ ) OPERATING MENU $\rightarrow$ PROCESSINFO $\rightarrow$ PROCESS VALUES "Flow" |                                                                                                    |
|----------------------------------------------------------------------------------------------------|----------------------------------------------------------------------------------------------------|
| Název parametru                                                                                                    | Popis                                                                                                    |
| TOTALIZER 1 (652)<br>Display<br>SUMÁRNÍ ČÍTAČ 1 (652)<br>Displej                                                          | Zobrazuje celkovou hodnotu průtoku sum. čítače 1. Je možné provést reset hodnoty<br>parametrem RESET TOTALIZER 1 - RESET SUM. ČÍT. 1. Parametr TOTAL. 1<br>OVERFLOW-SUM. ČÍT. 1 PŘETEČENÍ zobrazuje přetečení.                        |
|                                                                                                    | <b>Příklad:</b> Hodnota 123456789 m <sup>3</sup> se zobrazuje následujícím způsobem:<br>– TOTALIZER 1 – SUM. ČÍTAČ 1: 3456789 m <sup>3</sup><br>– TOTAL. 1 OVERFLOW – SUM. ČÍT. 1 PŘETEČENÍ: 12 E7                                    |
| TOTAL. 1 OVERFLOW (655)<br>Display – SUM. ČÍT. 1 (655)<br>PŘETEČENÍ – Displej                                             | Zobrazuje hodnotu přetečení sumárního čítače 1.<br>→ Viz také TOTALIZER 1 - SUMÁRNÍ ČÍTAČ 1.                                                                                                    |
| TOTALIZER 2 (657)<br>Display - SUM. ČÍT. 2 (657)<br>Displej                                                               | Zobrazuje celkovou hodnotu průtoku sumárního čítače 2. Není možné provést reset sum.<br>čítače 2. Parametr TOTAL. 2 OVERFLOW – SUM. ČÍT. 2 PŘETEČENÍ zobrazuje<br>přetečení.<br>→ Viz také příklad pro TOTALIZER 1 – SUMÁRNÍ ČÍTAČ 1. |
| TOTAL. 2 OVERFLOW (658)<br>Display - SUM. ČÍT. 2 (658)<br>PŘET. – Displej                                                 | Zobrazuje hodnotu přetečení SUMÁRNÍHO ČÍTAČE 2.<br>→ Viz také TOTALIZER 2 – SUM. ČÍTAČ 2 a příklad pro TOTALIZER 1 – SUM. ČÍT. 1.                                                                                                    |

| Tabulka 28: (GROUP SELECTION $\rightarrow$ ) OPERATING MENU $\rightarrow$ PROCESSINFO $\rightarrow$ PEAK HOLD INDICATOR |                                                                                                    |  |
|----------------------------------------------------------------------------------------------------|----------------------------------------------------------------------------------------------------|--|
| Název parametru                                                                                                    | Popis                                                                                                    |  |
| COUNTER:P > Pmax (380)<br>Display<br>ČÍTAČ: P > Pmax (380)<br>Displej                                                   | Displej čítače přetlaku snímače.<br>Limitní hodnota je: Horní limit nominálního tlaku snímače + 10 % horního limitu nom.<br>tlaku snímače. Parametrem RESET PEAKHOLD - RESET LIMIT. HOD. můžete provést<br>reset tohoto čítače.  |  |
| MAX. MEAS. PRESS. (383)<br>Display - MAX. MĚŘ. TLAK                                                                     | Zobrazuje maximální hodnotu měřeného tlaku (indikátor limitní hodnoty). Parametrem<br>RESET PEAKHOLD - RESET LIMITNÍ HOD. můžete provést reset tohoto indikátoru.                                                                |  |
| COUNTER P < Pmin (467)<br>Display<br>ČÍTAČ P: P < Pmin (467<br>Displej                                                  | Zobrazuje čítač podtlaku snímače.<br>Limitní hodnota je: Dolní limit nominálního tlaku snímače – 10 % horního limitu nom.<br>tlaku snímače. Parametrem RESET PEAKHOLD – RESET LIMIT. HOD. můžete provést<br>reset tohoto čítače. |  |
| MIN. MEAS. PRESS. (469)<br>Display – MIN. MĚŘ. TLAK                                                                     | Zobrazuje minimální hodnotu měřeného tlaku (indikátor limitní hodnoty). Parametrem<br>RESET PEAKHOLD – RESET LIMIT. HOD. můžete provést reset tohoto indikátoru.                                                                 |  |
| COUNTER:T > Tmax (404)<br>Display - ČÍTAČ: T > Tmax<br>(404) -Displej                                                   | Zobrazuje počet překročení specifických teplotních rozsahů snímače. Parametrem RESET<br>PEAKHOLD – RESET LIMIT. HOD. můžete provést reset tohoto čítače.                                                                         |  |
| MAX. MEAS. TEMP. (471)<br>Display – MAX. MĚŘ. TEPL.                                                                     | Zobrazuje maximální naměřenou teplotu ve snímači (indikátor limitní hodnoty).<br>Parametrem RESET PEAKHOLD – RESET LIMIT. HOD. můžete provést reset tohoto<br>indikátoru.                                                        |  |
| COUNTER:T < Tmin (472)<br>Display - ČÍTAČ:< Tmin<br>(472) - Displej                                                     | Zobrazuje počet nedosažení specifického teplotního rozsahu snímače. Parametrem RESET<br>PEAKHOLD – RESET LIMIT. HOD. můžete provést reset tohoto čítače.                                                                         |  |
| MIN. MEAS. TEMP. (474)<br>Display - MIN. MĚŘ. HOD.                                                                      | Zobrazuje minimální teplotu ve snímači (indikátor limitní hodnoty). Parametrem RESET<br>PEAKHOLD - RESET LIMIT. HOD. můžete provést reset tohoto indikátoru.                                                                     |  |
| PCB COUNT:T> Tmax (488)<br>Display - ČÍTAČ PCB<br>T>Tmax (488) - Displej                                                | Zobrazuje počet překročení specifického teplotního rozsahu elektroniky.                                                                                                    |  |
| PCB MAX. TEMP. (490)<br>Display - MAX. TEPL. PCB                                                                        | Zobrazuje maximální naměřenou teplotu elektroniky.                                                                                                    |  |
| PCB COUNT:T < Tmin (492)<br>Display - ČÍTAČ PCB: T <<br>Tmin (492) -Displej                                             | Zobrazuje počet nedosažení specifického teplotního rozsahu elektroniky.                                                                                                    |  |
| PCB MIN. TEMP. (494)<br>Display - MIN. TEPL. PCB<br>(494) -Displej                                                      | Zobrazuje minimální naměřenou teplotu elektroniky.                                                                                                    |  |

| Tabulka 28: (GROUP SELECTION $\rightarrow$ ) OPERATING MENU $\rightarrow$ PROCESSINFO $\rightarrow$ PEAK HOLD INDICATOR |                                                                                                    |  |  |
|----------------------------------------------------------------------------------------------------|----------------------------------------------------------------------------------------------------|--|--|
| Název parametru                                                                                                    | Popis                                                                                                    |  |  |
| RESET PEAKHOLD (382)<br>Selection<br>RESET LIMITNÍ HODNOTY<br>(382)<br>Výděr                                            | <ul> <li>Tento seznam parametrů všech limitních hodnot indikátorů, u kterých je možné provést reset. Můžete vybrat indikátory limitních hodnot, u kterých chcete provést reset.</li> <li>Volby: <ul> <li>Žádné</li> <li>Max. tlak</li> <li>Min. tlak</li> <li>Historie Pmax</li> <li>Historie Pmin</li> <li>Max. teplota</li> <li>Min. teplota</li> <li>Historie Tmax</li> <li>Historie Tmin</li> </ul> </li> </ul> |  |  |
|                                                                                                    | <ul> <li>Všechny resety</li> <li>Výrobní nastave ní:</li> <li>Žádná</li> </ul>                                                                                                    |  |  |

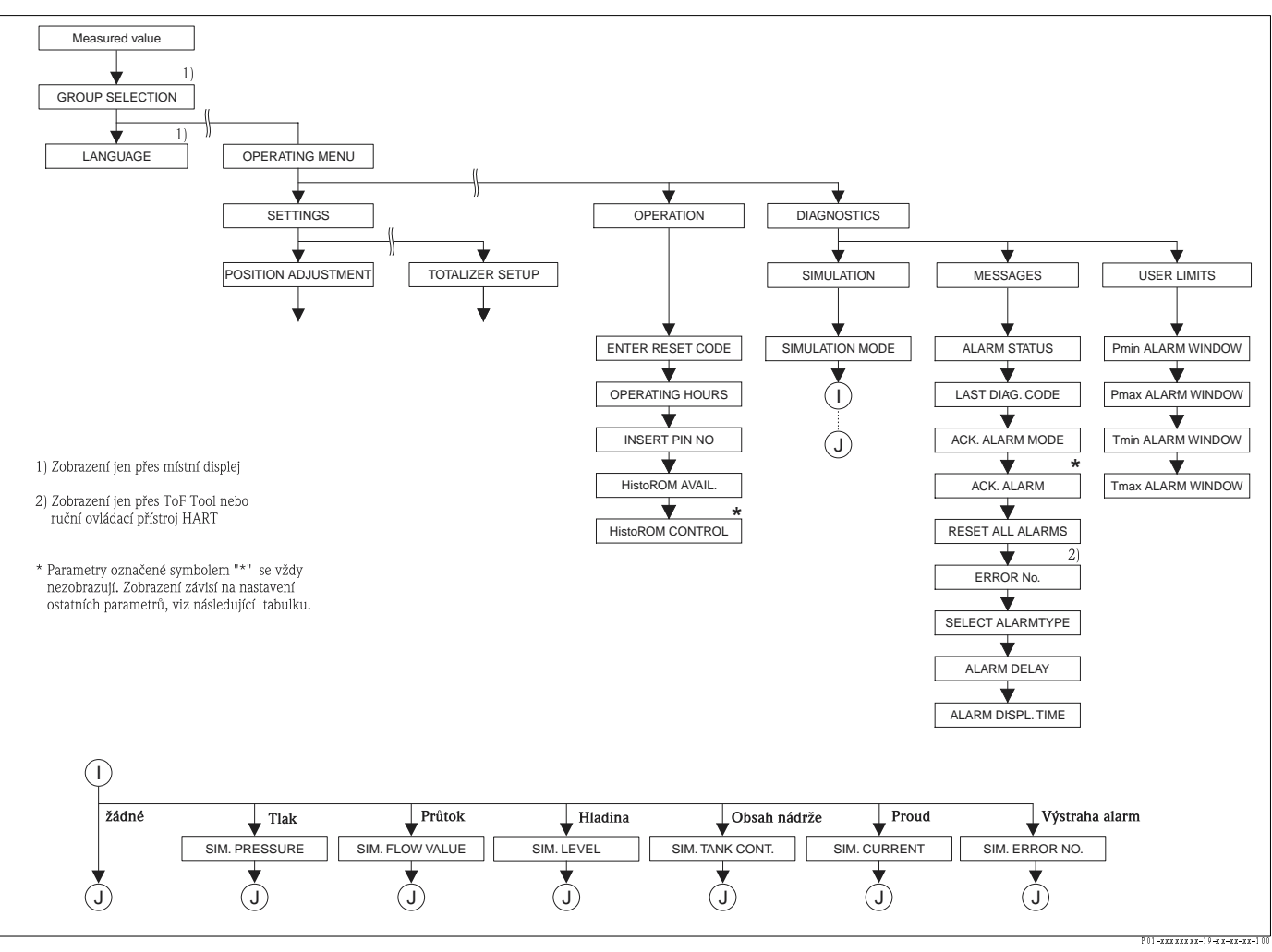

Obr. 35: Skupiny OPERATING - OVLÁDÁNÍ a DIAGNOSTIC - DIAGNOSTIKA

 $\rightarrow$  Pro skupinu OPERATING – OVLÁDÁNÍ, viz stranu 101, tabulku 29

 $\rightarrow$  Pro funkční skupinu SIMULATION – SIMULACE, viz stranu 102, tabulku 30

 $\rightarrow$  Pro funkční skupinu MESSAGES – HLÁŠENÍ, viz stranu 103, tabulku 31

→ Pro funkční skupiniu USER LIMITS - UŽIVATELSKÉ LIMITY, viz stranu 105, tabulku 32

| Tabulka 29: (GROUP SELECTION $ ightarrow$ ) OPERATING MENU $ ightarrow$ OPERATING |                                                                                                    |  |  |  |
|-----------------------------------------------------------------------------------|----------------------------------------------------------------------------------------------------|--|--|--|
| Název parametru                                                                   | Popis                                                                                                    |  |  |  |
| ENTER RESET CODE (047)<br>Entry<br>ZADÁNÍ KÓDU RESETU<br>(047)<br>Zadání          | Částečná nebo celková obnova parametrů na výrobní nastavení nebo expediční stav.<br>→ Viz také Provozní návod BA270P (Deltabar S) nebo BA271P (Cerabar S), Kapitolu<br>5.10 "Výrobní nastavení" (reset).<br><b>Výrobní nastavení:</b><br>0                                                                                                    |  |  |  |
| OPERATING HOURS (409)<br>Display<br>PROVOZNÍ HODINY (409)<br>Displej              | Zobrazuje provozní hodiny. Tento parametr bez možnosti resetu.                                                                                                    |  |  |  |
| INSERT PIN NO (048)<br>Entry<br>ZADÁNÍ PIN (048)<br>Zadání                        | <ul> <li>Pro zadání kódu k ovládání blokování nebo odblokování.</li> <li>Poznámka!</li> <li>Symbol L na místním displeji indikuje zablokování ovládání. Parametry, které se vztahují k zobrazení displeje např. LANGUAGE - JAZYK nebo DISPLAY CONTRAST KONTRAST DISPLEJE je možné dále měnit.</li> <li>Pokud je ovládání zablokované spínačem DIP, můžete odblokování realizovat opět spínačem DIP. Pokud je ovládání zablokované přes místní displej nebo dálkové ovládání.</li> <li>Pokud je ovládání zablokováné, neovlivní změna spínače DIP "Damping on/off" - tlumení zap/vyp dobu tlumení. Dokud je ovládní zablokované, nedochází k realizaci změn.</li> <li>→ Viz také Provozní návod BA270P (Deltabar S) nebo BA271P (Cerabar S), Kapitola 5.9 "Locking/ unlocking operation" - zablokování/odblokování ovládání.</li> <li>Volby:</li> <li>Blokování: Zadejte číslo v rozmezí 09999, které je ≠100.</li> <li>Odblokování: Zadejte číslo 100.</li> </ul> |  |  |  |
| HistoROM AVAIL. (831)<br>Display<br>PŘÍSLUŠNÝ HistoROM (831)<br>Displej           | <ul> <li>Indikuje připojení volitelného pamětového modulu HistoROM®/M-DAT k panelu elektroniky.</li> <li>→ Viz také Provozní návod BA270P (Deltabar S) nebo BA271P (Cerabar S), Kapitolu 5.5 "HistoROM<sup>®</sup>/M-DAT (volitelně)".</li> <li>Volby:</li> <li>Ano (HistoROM<sup>®</sup>/M-DAT je připojený k panelu elektroniky)</li> <li>Ne (HistoROM<sup>®</sup>/M-DAT není připojený k panelu elektroniky)</li> </ul>                                                                                                    |  |  |  |
| HistoROM CONTROL (832)<br>Selection<br>OVLÁDÁNÍ HistoROM (832)<br>Výběr           | <ul> <li>K výběru směru kopírování dat.<br/>→ Viz také Provozní návod BA270P (Deltabar S) nebo BA271P<br/>(Cerabar S), Kapitolu 5.5. "HistoROM<sup>®</sup>/M-DAT (volitelně)".</li> <li>Předpoklad: <ul> <li>HistoROM<sup>®</sup>/M-DAT je připojený k panelu elektroniky<br/>(HistoROM AVAIL. = ano)</li> </ul> </li> <li>Volby: <ul> <li>Přerušení</li> <li>HistoROM → Přístroj</li> <li>Přístroj → HistoROM</li> </ul> </li> <li>Výrobní nastavení:<br/>Přerušení (Pokud je HistoROM<sup>®</sup>/M-DAT připojený k panelu elektroniky)</li> </ul>                                                                                                    |  |  |  |

| Tabulka 30: (GROUP SELECTION $\rightarrow$ OPERATING MENU $\rightarrow$ DIAGNOSTICS $\rightarrow$ SIMULATION |                                                                                                    |  |  |  |
|----------------------------------------------------------------------------------------------------|----------------------------------------------------------------------------------------------------|--|--|--|
| Název parametru                                                                                              | Popis                                                                                                    |  |  |  |
| SIMULATION MODE (413)<br>Selection<br>REŽIM SIMULACE (413)<br>Výběr                                          | <ul> <li>Aktivujte simulaci a vyberte typ simulace.</li> <li>Při změně režimu měření nebo typu hladiny se probíhající simulace vypíná.</li> <li>Volby: <ul> <li>Žádná</li> <li>Tlak → viz také tabulku popis parametrů pro SIM. PRESSURE - SIMULACI TLAKU</li> <li>Průtok (jen převodník tlakové diference) → viz také tabulku popis parametru pro SIM. FLOW VALUE - SIMULACI HODNOTY PRŮTOKU</li> <li>Hladina → viz také tabulku popis parametrů pro SIM. LEVEL - SIMULACE HLADINY</li> <li>Obsah nádrže → viz také tabulku popis parametrů pro SIM. TANK CONT SIM. OBSAHU NÁDRŽE</li> <li>Proud → viz také tabulku popis parametrů pro SIM. CURRENT - SIMULACI PROUDU</li> <li>Alarm/varování → viz také tuto tabulku popis parametrů pro SIM. ERROR NO SIMULACE Č. ZÁVADY</li> </ul> </li> </ul> |  |  |  |
|                                                                                                    | - Simulace hodnoty hladiny<br>- Simulace hodnoty obsahu nádrže                                                                                                    |  |  |  |
|                                                                                                    | Vyrobní nastavení:<br>Žádné                                                                                                    |  |  |  |
| SIM. PRESSURE (414)<br>Entry<br>SIMULACE TLAKU (414)<br>Zadání                                               | Zadejte hodnotu simulace.<br>→ Viz také SIMULATION MODE - REŽIM SIMULACE.<br><b>Předpoklad:</b><br>• SIMULATION MODE - REŽIM SIMULACE = tlak<br><b>Výrobní nastavení:</b><br>Měřená hodnota aktuálního tlaku                                                                                                    |  |  |  |
| SIM. FLOW VALUE (639)<br>Entry                                                                               | Zadejte hodnotu simulace.<br>→ Viz také SIMULATION MODE - REŽIM SIMULACE.                                                                                                    |  |  |  |
| SIMULACE HODNOTY<br>PRŮTOKU (639)<br>Zadání                                                                  | <ul> <li>Předpoklad:</li> <li>MEASURING MODE - REŽ. MÉŘ. = tlak a SIMULATION MODE - REŽIM<br/>SIMULACE = průtok</li> <li>MEASURING MODE - REŽ. MÉŘ. = průtok a SIMULATION MODE - REŽIM<br/>SIMULACE = průtok</li> </ul>                                                                                                    |  |  |  |
| SIM. LEVEL (714)<br>Entry                                                                                    | Zadejte hodnotu simulace.<br>→ Viz také SIMULATION MODE - REŽIM SIMULACE.                                                                                                    |  |  |  |
| SIMULACE HLADINY (714)<br>Zadání                                                                             | <ul> <li>Předpoklad:</li> <li>MEASURING MODE - REŽIM MĚŘENÍ = hladina a SIMULATION MODE - REŽIM SIMULACE = hladina</li> </ul>                                                                                                    |  |  |  |
| SIM. TANK CONT. (715)                                                                                        | Zadejte hodnotu simulace.<br>→ Viz také SIMULATION MODE - REŽIM SIMULACE                                                                                                    |  |  |  |
| SIMULACE OBSAHU<br>NÁDRŽE (715)<br>Zadání                                                                    | <ul> <li>Předpoklad:</li> <li>MEASURING MODE - REŽIM MĚŘENÍ = hladina, LEVEL MODE - REŽIM HLADINY<br/>= linearizace tlaku a SIMULATION MODE - REŽIM SIMULACE = obsah nádrže</li> <li>MEASURING MODE - REŽIM MĚŘENÍ = hladina, LEVEL MODE - REŽ. HLADINY =<br/>linearizace výšky SIMULATION MODE - REŽIM SIMULACE = obsah nádrže</li> </ul>                                                                                                    |  |  |  |
| SIM. CURRENT (270)<br>Entry                                                                                  | Zadejte hodnotu simulace.<br>→ Viz také SIMULATION MODE - REŽIM SIMULACE.                                                                                                    |  |  |  |
| SIMULACE PROUDU (270)<br>Zadání                                                                              | Předpoklad:<br>■ SIMULATION MODE – REŽIM SIMULACE = hodnota proudu                                                                                                    |  |  |  |
|                                                                                                    | <b>Výrobní nastavení:</b><br>Aktuální hodnota proudu                                                                                                    |  |  |  |

| Tabulka 30: (GROUP SELECTION $\rightarrow$ OPERATING MENU $\rightarrow$ DIAGNOSTICS $\rightarrow$ SIMULATION |                                                                                                    |  |  |
|----------------------------------------------------------------------------------------------------|----------------------------------------------------------------------------------------------------|--|--|
| Název parametru                                                                                              | Popis                                                                                                    |  |  |
| SIM. ERROR NO. (476)<br>Entry<br>SIMULACE ČÍSLA ZÁVADY<br>(476)<br>Zadání                                    | Zadejte číslo hlášení.<br>→ Viz také SIMULATION MODE - REŽIM SIMULACE<br>→ Viz také Provozní návod, Kapitolu 8.1 "Hlášení", část "Kód".<br><b>Předpoklad:</b><br>• SIMULATION MODE - REŽIM SIMULACE = alarm∕varování |  |  |
|                                                                                                    | Výrobní nastavení:<br>613 (simulace aktivní)                                                                                                    |  |  |

| Tabulka 31: (GROUP SELECTION $\rightarrow$ OPERATING MENU $\rightarrow$ DIAGNOSTICS $\rightarrow$ MESSAGES |                                                                                                    |  |  |  |
|----------------------------------------------------------------------------------------------------|----------------------------------------------------------------------------------------------------|--|--|--|
| Název parametru                                                                                            | Popis                                                                                                    |  |  |  |
| ALARM STATUS (046)<br>Display                                                                              | Zobrazuje aktuální hlášení. → Viz také Provozní návod, Kapitolu 8.1. "Hlášení" a<br>Kapiotlu 8.3 "Potvrzení hlášení".                                                                                                    |  |  |  |
| STATUS ALARM (046)<br>Displej                                                                              | <ul> <li>Místní displej</li> <li>Měřená hodnota zobrazuje hlášení s nejvyšší prioritou.</li> <li>Parametr ALARM STATUS – STATUS ALARMU zobrazuje všechna hlášení v závislosti na prioritách. Tlačítky ⊡ nebo ⊡ můžete listovat všemi hlášeními.</li> </ul>                                                                                                    |  |  |  |
|                                                                                                    | <ul> <li>ToF Tool</li> <li>Pole "Status" a parametr ALARM STATUS – STATUS ALARMU zobrazují hlášení s<br/>maximální prioritou.</li> </ul>                                                                                                    |  |  |  |
| LAST DIAG. CODE (564)<br>Display<br>POSLEDNÍ DIAGNOSTICKÝ<br>KÓD (564)<br>Displej                          | <ul> <li>Zobrazuje poslední zobrazená a odstraněná hlášení.</li> <li>Poznámka!</li> <li>Místní displej: Tlačítky inebo in možnost listování posledními 15 hlášeními.</li> <li>ToF Tool, ruční ovládací přístroj HART a Commuwin II: Na displeji se zobrazuje poslední zpráva.</li> <li>Parametrem RESET ALL ALARMS - RESET VŠECH ALARMŮ se mažou hlášení uvedená v parametru LAST DIAG. CODE - POSLED. DIAGNOSTICKÝ KÓD.</li> </ul> |  |  |  |
| ACK. ALARM MODE (401)<br>Selection<br>REŽIM POTVRZENÍ<br>ALARMU (401)<br>Výběr                             | <ul> <li>Sepněte režim potvrzení alarmu.</li> <li>→ Viz také ACK. ALARM - POTVRZENÍ ALARMU.</li> <li>Volby:</li> <li>Zap.</li> <li>Vvn</li> </ul>                                                                                                    |  |  |  |
|                                                                                                    | Výrobní nastavení:<br>Vyp.                                                                                                    |  |  |  |
| ACK. ALARM (500)                                                                                           | Potvrzení alarmu.                                                                                                    |  |  |  |
| Selection<br>POTVRZENÍ ALARMU (500)<br>Výběr                                                               | Předpoklad:<br>■ ACK. ALARM MODE – REŽIM POTVRZENÍ ALARMU = zap.                                                                                                    |  |  |  |
| vybei                                                                                                    | Volby:<br>Přerušení<br>Potvrzení                                                                                                    |  |  |  |
|                                                                                                    | Dříve než přístroj pokračuje v měření po hlášení alarmu, je nutné odstranit příčinu<br>alarmu, hlášení je třeba potvrdit parametrem ACK. ALARM – POTVRZ. ALARMU a popř.<br>ALARM DISPL. TIME – DOBA ZOBRAZENÍ ALARMU (→ strana 104) před jejím<br>uplynutím.<br>→ Viz také Provozní návod, Kapitolu 8.3 "Potvrzení hlášení".                                                                                                    |  |  |  |
|                                                                                                    | <b>Výrobní nastavení:</b><br>Přerušení                                                                                                    |  |  |  |

| Tabulka 31: (GROUP SELECTION $\rightarrow$ OPERATING MENU $\rightarrow$ DIAGNOSTICS $\rightarrow$ MESSAGES     |                                                                                                    |  |  |  |
|----------------------------------------------------------------------------------------------------|----------------------------------------------------------------------------------------------------|--|--|--|
| Název parametru                                                                                                | Popis                                                                                                    |  |  |  |
| RESET ALL ALARMS (603)<br>Selection<br>RESET ALARMŮ (603)<br>Výběr                                             | Použijte tento parametr k resetu všech hlášení parametru LAST DIAG. CODE - KÓD<br>POSLEDNÍHO DIALOGU.<br><b>Volby:</b><br>Přerušení<br>Potvrzení<br><b>Výrobní nastaveni:</b>                                                                                                    |  |  |  |
|                                                                                                    | Přerušení                                                                                                    |  |  |  |
| ERROR No.<br>Entry<br>ČÍSLO ZÁVADY<br>Zadání                                                                   | Pro typ hlášení "Error" - závada můžete určit, zda má přístroj reagovat jako při alarmu (A)<br>nebo jako při varování (W). Pro tento parametr zadejte číslo odpovídajícího hlášení. →<br>Viz také SELECT ALARMTYPE - VÝBĚR TYPU ALARMU.<br>→ Viz také tento Provozní návod, Kapitolu 8.1 "Hlášení" a Kapitolu 8.2 "Reakce výstupů<br>při závadě".                                                                                 |  |  |  |
|                                                                                                    | <ul> <li>Předpoklad:</li> <li>ToF Tool nebo ruční ovládací přístroj HART.</li> </ul>                                                                                                    |  |  |  |
| SELECT ALARMTYPE<br>(595) – Entry<br>(600) – Selection<br>VÝBĚR TYPU ALARMU<br>(595) – Zadání<br>(600) – Výběr | <ul> <li>Pro typ hlášení "Error"- závada můžete určit, zda má přístroj reagovat jako při alarmu (A) nebo jako při varování (W). → Viz také ERROR No ČÍSLO ZÁVADY →Viz také tento Provozní návod, Kapitolu 8.2 "Reakce výstupů při závadě".</li> <li>Volby: <ul> <li>Alarm (A): Proudový výstup přebírá definovanou hodnotu.</li> <li>Varování (W): Přístroj pokračuje v měření</li> </ul> </li> </ul>                             |  |  |  |
|                                                                                                    | Místní ovládání:                                                                                                    |  |  |  |
|                                                                                                    | 1. Parametrem ERROR No ČÍSLO ZÁVADY zadejte příslušné číslo závady.                                                                                                    |  |  |  |
|                                                                                                    | 2. Vyberte volbu "Alarm" - alarm nebo "Warning" - varování.                                                                                                    |  |  |  |
|                                                                                                    | ToF Tool nebo ruční ovládací přístroj HART:                                                                                                    |  |  |  |
|                                                                                                    | 1. Parametrem ERRROR No ČÍSLO ZÁVADY zadejte příslušné číslo závady.                                                                                                    |  |  |  |
|                                                                                                    | 2. Parametrem SELECT ALARMTYPE - VYBERTE TYP ALARMU vyberte volbu "Alarm"<br>- alarm nebo "Warning" - varování.                                                                                                    |  |  |  |
| ALARM DELAY (336)<br>Entry<br>PRODLEVA ALARMU (336)<br>Zadání                                                  | Zadejte dobu prodlevy alarmu.<br>Poznámka!<br>Pokud během doby prodlevy dojde k odstranění závady, nedochází k aktivaci hlášení<br>alarmu.                                                                                                    |  |  |  |
|                                                                                                    | <b>Vstupní rozsah:</b><br>0100 s                                                                                                    |  |  |  |
|                                                                                                    | <b>Výrobní nastavení:</b><br>0.0 s                                                                                                    |  |  |  |
| ALARM DISPL. TIME (480)<br>Entry<br>DOBA ZOBRAZENÍ<br>ALARMU (480)<br>Zadání                                   | Zadejte dobu zobrazení alarmu. Po odstranění závady začíná běžet doba zobrazení<br>závady.<br>Poznámka!<br>Při nastavení ACK. ALARM MODE - REŽIM POTVRZ. ALARMU = zap. platí:<br>Pokud se zobrazí alarm a doba zobrazení alarmu proběhne před potvrzením alarmu,<br>hlášení se po potvrzení vymaže.<br>→ Viz také Provozní návod, Kapitola 8.3 "Potvrzení hlášení".<br>Vstupní rozsah:<br>0999.9 s<br>Výrobní nastavení:<br>0.0 s |  |  |  |

| Tabulka 32: (GROUP SEL                                               | Tabulka 32: (GROUP SELECTION $\rightarrow$ ) OPERATING MENU $\rightarrow$ DIAGNOSTICS $\rightarrow$ USER LIMITS                                                                                                    |  |  |
|----------------------------------------------------------------------|----------------------------------------------------------------------------------------------------|--|--|
| Název parametru                                                      | Popis                                                                                                    |  |  |
| Pmin ALARM WINDOW<br>(332)<br>Entry<br>PROCESNÍ Pmin (332)<br>Zadání | Monitorování specifického zákaznického měření – zadejte dolní limit tlaku.<br>Parametrem SELECT ALARMTYPE - VÝBĚR TYPU ALARMU můžete definovat reakci<br>přístroje při nedosažení specifické hodnoty provozního tlaku.<br>→ Viz také tento Provozní návod, Kapitolu 8.1 "Hlášení", tabulku, kód E730 a Kapitolu<br>8.2. "Reakce výstupů při závadě". |  |  |
|                                                                      | <b>Výrobní nastavení:</b><br>Dolní limit snímače ■ 1.1<br>(→ Dolní limit snímače viz PRESS. SENS LOLIM. – TLAK SNÍMAČE LOLIM)                                                                                                    |  |  |
| Pmax ALARM WINDOW<br>(333)<br>Entry<br>PROCESNÍ Pmax (333)<br>Zadání | Monitorování specifického zákaznického měření – zadejte horní limit tlaku.<br>Parametrem SELECT ALARMTYPE – VÝBĚR TYPU ALARMU můžete definovat reakci<br>přístroje při nedosažení specifické hodnoty tlaku.<br>→ Viz také tento Provozní návod, Kap. 8.1 "Hlášenf", tab., kód E731 a Kap. 8.2. "Reakce<br>výstupů při závadě".                       |  |  |
|                                                                      | <b>Výrobní nastavení:</b><br>Horní limit snímače ■ 1.1<br>(→ Horní limit snímače viz PRESS. SENS HILIM – SNÍMAČE TLAKU HILIM)                                                                                                    |  |  |
| Tmin ALARM WINDOW<br>(334)<br>Entry<br>PROCESNÍ Tmin (334)<br>Zadání | Monitorování specifického zákaznického měření – zadejte dolní teplotní limit.<br>Parametrem SELECT ALARMTYPE – VÝBĚR TYPU ALARMU můžete definovat reakci<br>přístroje při nedosažení specifické hodnoty.<br>→ Viz také tento Provozní návod, Kapitolu 8.1 "Hlášení", tabulku, kód E732 a Kapitolu<br>8.2. "Reakce výstupů při závadě".               |  |  |
|                                                                      | <b>Výrobní nastavení:</b><br>Dolní teplotní limit aplikace – 10 K<br>(→ Pro dolní teplotní limit aplikace viz Tmin SENSOR – SNÍMAČ Tmin)                                                                                                    |  |  |
| Tmax ALARM WINDOW<br>(335)<br>Entry<br>PROCESNÍ Tmax (335)<br>Zadání | Monitorování specifického zákaznického měření – zadejte horní teplotní limit.<br>Parametrem SELECT ALARMTYPE – VÝBĚR TYPU ALARMU můžete definovat reakci<br>přístroje při nedosažení specifické hodnoty.<br>→ Viz také tento Provozní návod, Kapitolu 8.1 "Hlášení", tabulku, kód E733 a Kapitolu<br>8.2. "Rakce výstupů při závadě".                |  |  |
|                                                                      | <b>Výrobní nastavení:</b><br>Horní teplotní limit aplikace +10 K<br>(→ Pro horní teplotní limit aplikace viz Tmin SENSOR - SNÍMAČ Tmax)                                                                                                    |  |  |

### 8 Odstraňování závad

#### 8.1 Hlášení

Následující tabulka obsahuje hlášení, která se mohou vyskytnout. Přístroj rozlišuje chybová hlášení typu "Alarm" - alarm, výstraha, "Warning" - varování a "Error" - závada. Ve výrobním závodě se nastavují všechny typy hlášení "Error" - závada na "Warning" - varování → Viz "Error type/NA 64" - typ závady /NA64 a popis ERROR No. - Č. ZÁVADY a SELECT ALARMTYPE - VÝBĚR TYPU ALARMU (→ strana 104).

Kromě toho "Typ závady/NA 64" klasifikuje hlášení ve spojitosti s doporučním NAMUR NA 64: • Selhání: Indikace "B"

- Nutnost údržby: Indikace "C" (požadavek kontroly)
- Kontrola funkce: Indikace "I" (v zákaznickém servisu)

Zobrazení chybového hlášení na místním displeji:

- Displej měřené hodnoty ukazuje hlášení s maximální prioritou.  $\rightarrow$  Viz část "Priority" priority.
- Parametr ALARM STATUS (→ viz strana 103) zobrazuje všechna hlášení s ohledem na priority. Všemi stávajícími hlášeními můžete listovat tlačítky □ nebo [+].

Zobrazení hlášení přes ToF Tool, ruční ovládací zařízení HART a Commuwin II:

- Parametr ALARM STATUS (  $\rightarrow$  strana 103) zobrazuje hlášení s max. prioriotou.  $\rightarrow\,$  Viz část "Priority" - priority.

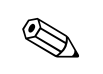

#### Poznámka!

- K získání dalších informací kontaktujte Endress+Hauser.
- $\rightarrow$  Viz také Kapitolu 8.4, 8.5 a 8.6.

| Kód        | Závada∕<br>NA 64 | Hlášení/popis                                                   | Příčina                                                                                                    | Opatření                                                                                                    | Priority |
|------------|------------------|-----------------------------------------------------------------|----------------------------------------------------------------------------------------------------|----------------------------------------------------------------------------------------------------|----------|
| 101 (A101) | Alarm<br>B       | B>Závada snímače elektroniky<br>EEPROM                          | <ul> <li>Elekromagnetické efekty jsou větší<br/>než specifikace v technických<br/>údajích. → Viz Technickou<br/>informaci TI382P (Deltabar S) nebo<br/>TI383P (Cerabar S). Toto hlášení se<br/>zobrazuje pouze krátce.</li> </ul>                         | <ul> <li>Čekejte několik minut.</li> <li>Přístroj restartujte. Proveďte reset<br/>(kód 62).</li> <li>Zablokovat elektromagnetické<br/>účinky nebo eliminovat zdroj rušení.</li> </ul>                                                                                                    | 17       |
|            |                  |                                                                 | – Závada snímače.                                                                                                    | – Výměna snímače.                                                                                                    |          |
| 102 (W102) | Warning<br>C     | C>Závada kontrolního součtu v<br>indikátoru limit. hod. EEPROMu | <ul> <li>Závada hlavní elektroniky. Měření<br/>pokračuje, dokud nepotřebujete<br/>funkci limitní hodnota indikátoru.</li> </ul>                                                                                                    | <ul> <li>Výměna hlavní elektroniky.</li> </ul>                                                                                                    | 53       |
| 106 (W106) | Varování<br>C    | C>Čekejte, probíhá download<br>(stahování)                      | – Probíhá download.                                                                                                    | – Čekejte na dokončení download.                                                                                                    | 52       |
| 110 (A110) | Alarm<br>B       | B>Závada kontrolního součtu v<br>EEPROM: V sekci konfigurace    | <ul> <li>Při zápisu je napájecí napětí<br/>odpojené.</li> <li>Elektromagnetické účinky jsou větší</li> </ul>                                                                                                    | <ul> <li>Obnovit napájecí napětí. Pokud je to<br/>nutné provést reset (kód 7864).<br/>Znovu proveďte kalibraci.</li> <li>Zablokovat elektromagnetické</li> </ul>                                                                                                    | 6        |
|            |                  |                                                                 | než specifikace v technických<br>údajích<br>→ Viz Technickou informaci<br>T1382P (Deltabar S)nebo T1383P<br>(Cerabar S).                                                                                                    | účinky nebo eliminovat zdroje<br>rušení.                                                                                                    |          |
|            |                  |                                                                 | – Závada hlavní elektroniky.                                                                                                    | <ul> <li>Výměna hlavní elektroniky.</li> </ul>                                                                                                    |          |
| 113 (A113) | Alarm<br>B       | B>Závada ROM elektroniky<br>převodníku                          | – Závada hlavní elektroniky.                                                                                                    | – Výměna hlavní elektroniky.                                                                                                    | 1        |
| 115 (E115) | Závada<br>C      | C>Přetlak snímače                                               | - Přetlak.                                                                                                    | <ul> <li>Redukce tlaku, dokud se zobrazuje<br/>hlášení.</li> </ul>                                                                                                    | 29       |
|            |                  |                                                                 | – Závada snímače.                                                                                                    | – Výměna snímače.                                                                                                    |          |
| 116 (W116) | Varování<br>C    | C>Závada download, opakujte<br>download                         | <ul> <li>Závada souboru.</li> <li>Během download nedošlo ke<br/>správnému přenosu dat do<br/>procesoru např. vlivem otevřeného<br/>kabelového propojení, napětových<br/>špiček (ripple) nebo v důsledku<br/>působení elektromagnetických vlivů</li> </ul> | <ul> <li>Použijte jiný soubor.</li> <li>Zkontrolujte kabelové propojení PC         <ul> <li>převodník.</li> <li>Zablokujte elektromagnetické<br/>účinky nebo eliminujte zdroje<br/>rušení.</li> <li>Proveďte reset (kód 7864) a opět<br/>kalibraci.</li> <li>Zopakujte download.</li> </ul> </li> </ul> | 36       |
| 120 (E120) | Závada<br>C      | C>Dolní tlak snímače                                            | <ul> <li>Tlak je příliš nízký.</li> </ul>                                                                                                    | <ul> <li>Zvyšujte tlak, dokud hlášení<br/>nezmizí.</li> </ul>                                                                                                    | 30       |
|            |                  |                                                                 | <ul> <li>Závada snímače.</li> </ul>                                                                                                    | – Výměna snímače.                                                                                                    |          |
| 121 (A121) | Alarm<br>B       | B>Závada kontrolního součtu ve<br>výrobní sekci EEPROM          | – Závada hlavní elektroniky.                                                                                                    | – Výměna hlavní elektroniky.                                                                                                    | 5        |
| 122 (A122) | Alarm<br>B       | B>Snímač není připojený                                         | <ul> <li>Kabelové propojení snímač - hlavní<br/>elektronika rozpojené.</li> </ul>                                                                                                    | <ul> <li>Zkontrolujte kabelové propojení a v<br/>případě nutnosti ho opravte.</li> </ul>                                                                                                    | 13       |
|            |                  |                                                                 | <ul> <li>Elektromagnetické účinky jsou větší<br/>než specifikace v tech. údajích</li> <li>→Viz Tech. informace TI382P<br/>(Deltabar S) nebo TI383P (Cerabar<br/>S).</li> </ul>                                                                            | <ul> <li>Zablokujte elektromagnetické<br/>účinky nebo eliminujte zdroje<br/>rušení.</li> </ul>                                                                                                    |          |
|            |                  |                                                                 | – Závada hlavní elektroniky.                                                                                                    | – Výměna hlavní elektroniky.                                                                                                    |          |
|            |                  |                                                                 | Závada snímače.                                                                                                    | – Výměna snímače.                                                                                                    |          |

| Kód        | Závada/<br>NA 64 | Hláše ní/popis                                          | Příčina                                                                                                    | Opatření                                                                                                    | Priority |
|------------|------------------|---------------------------------------------------------|----------------------------------------------------------------------------------------------------|----------------------------------------------------------------------------------------------------|----------|
| 130 (A130) | Alarm<br>B       | B>Závada EEPROMu.                                       | – Závada elektroniky.                                                                                                    | – Výměna hlavní elektroniky.                                                                                                    | 10       |
| 131 (A131) | Alarm<br>B       | B>Závada kontrolního součtu v<br>EEPROMu: Sekce min/max | – Závada hlavní elektroniky.                                                                                                    | – Výměna hlavní elektroniky.                                                                                                    | 9        |
| 132 (A132) | Alarm<br>B       | B>Chyba kontrolního součtu v<br>sum. čítači EEPROM      | – Závada hlavní elektroniky.                                                                                                    | – Výměna hlavní elektroniky.                                                                                                    | 7        |
| 133 (A133) | Alarm<br>B       | B>Chyba kontrolního součtu v<br>historii EEPROM         | – Závada se vyskytuje při záznamu.                                                                                                    | <ul> <li>Proveďte reset (kód 7864) a znovu<br/>kalibraci.</li> </ul>                                                                                                    | 8        |
|            |                  |                                                         | <ul> <li>Závada hlavní elektroniky.</li> </ul>                                                                                                    | <ul> <li>Výměna hlavní elektroniky.</li> </ul>                                                                                                    |          |
| 602 (W602) | Varování<br>C    | C>Linearizační křivka není<br>jednotvárná               | <ul> <li>Linearizační tabulka nestoupá<br/>jednotvárně.</li> </ul>                                                                                                    | <ul> <li>Přidat do linearizační tabulky nebo<br/>opět proveďte linearizaci.</li> </ul>                                                                                                    | 57       |
| 604 (W604) | Varování<br>C    | C>Linearizační tabulka neplatí.<br>Alespoň 2 body       | <ul> <li>Linearizační tabulka se skládá<br/>z méně než dvou bodů.</li> </ul>                                                                                             | <ul> <li>Přidejte do linearizační tabulky.</li> <li>Pokud je to nutné, proveďte opět</li> <li>linearizaci.</li> </ul>                                                                                                    | 58       |
| 613 (W613) | Varování<br>I    | I>Simulace je aktivní                                   | <ul> <li>Simulation je aktivní, to znamená<br/>přístroj momentálně neměří.</li> </ul>                                                                                    | – Vypněte simulaci.                                                                                                    | 60       |
| 620 (E620) | Závada<br>C      | C>Proudový výstup mimo rozsah                           | <ul> <li>Proudový výstup je mimo definovaný<br/>rozsah 3.820.5 mA.</li> <li>Aplikovaný tlak je mimo definovaný<br/>rozsah měření (ale v rozsahu<br/>snímače).</li> </ul> | <ul> <li>Zkontrolujte aplikovaný tlak, pokud<br/>je to nutné proveďte rekonfiguraci<br/>rozsahu měření (→ Viz také tento<br/>Provozní návod, Kapitolu 4 až 6.)</li> <li>Potom reset (Code 7864) a opět<br/>kalibrace.</li> </ul> | 49       |
| 700 (W700) | Varování<br>C    | C>Poslední konfigurace není<br>uložená                  | <ul> <li>Závada při záznamu nebo čtení<br/>konfiguračních údajů nebo odpojené<br/>napájecí napětí.</li> </ul>                                                            | <ul> <li>Proveďte reset (kód 7864) a opět<br/>kalibraci.</li> </ul>                                                                                                    | 54       |
|            |                  |                                                         | <ul> <li>Závada hlavní elektroniky.</li> </ul>                                                                                                    | <ul> <li>Výměna hlavní elekroniky.</li> </ul>                                                                                                    |          |
| 701 (W701) | Varování<br>C    | C>Konfigurace měření překročila<br>rozsah snímače       | <ul> <li>Pokud nedošlo k dosažení nebo<br/>překročení výsledku v nominálním<br/>operačním rozsahu snímače,<br/>proveďte kalibraci</li> </ul>                             | <ul> <li>Opět proveďte kalibraci.</li> </ul>                                                                                                    | 51       |
| 702 (W702) | Varování<br>C    | C>Údaje HistoROM nejsou<br>konzistentní.                | <ul> <li>Nesprávný záznam údajů do<br/>HistoROMu, např. při odpojení<br/>HistoROMu během procesu<br/>záznamu.</li> </ul>                                                 | <ul> <li>Opakujte upload.</li> <li>Proveďte reset (kód 7864) a opět<br/>kalibraci.</li> </ul>                                                                                                    | 55       |
|            |                  |                                                         | – HistoROM nemá k dispozici data.                                                                                                    | <ul> <li>Zkopírujte příslušná data do<br/>HistoROMu (→ Viz také BA270P<br/>(Deltabar S) nebo BA271P (Cerabar<br/>S), Kapitolu 5.5.1 "Kopírování dat<br/>konfigurace".)</li> </ul>                                                |          |
| 703 (A703) | Alarm<br>B       | B>Závada měření                                         | – Závada v hlavní elektronice.                                                                                                    | <ul> <li>Přístroj krátce odpojit od zdroje<br/>napájení.</li> </ul>                                                                                                    | 22       |
|            |                  |                                                         | <ul> <li>Závada v hlavní elektronice.</li> </ul>                                                                                                    | <ul> <li>Výměna hlavní elektroniky.</li> </ul>                                                                                                    |          |
| 704 (A704) | Alarm<br>B       | B>Závada měření                                         | – Závada v hlavní elektronice.                                                                                                    | <ul> <li>Přístroj krátce odpojit od zdroje<br/>napájení.</li> </ul>                                                                                                    | 12       |
|            |                  |                                                         | – Závada v hlavní elektronice.                                                                                                    | – Výměna hlavní elektroniky.                                                                                                    |          |
| 705 (A705) | Alarm<br>B       | B>Závada měření                                         | – Závada v hlavní elektronice.                                                                                                    | <ul> <li>Přístroj krátce odpojit od zdroje<br/>napájení.</li> </ul>                                                                                                    | 21       |
|            |                  |                                                         | – Závada v hlavní elektronice.                                                                                                    | – Výměna hlavní elektroniky.                                                                                                    |          |

| Kód        | Závada∕<br>NA 64 | Hlášení/popis                                                          | Příčina                                                                                                    | Opatření                                                                                                    | Priority |
|------------|------------------|------------------------------------------------------------------------|----------------------------------------------------------------------------------------------------|----------------------------------------------------------------------------------------------------|----------|
| 706 (W706) | Varování<br>C    | C>Konfigurace HistoROMu a<br>přístroje není identická                  | <ul> <li>Konfigurace (parametry)<br/>HistoROMu a přístroje není<br/>identická.</li> </ul>                                                                                                    | <ul> <li>Zkopírujte data z přístroje do<br/>HistoROMu. (</li> <li>→ Viz také BA270P (Deltabar S)<br/>nebo BA271P (Cerabar S), Kap.</li> <li>5.5.1 "Kopírování dat konfigurace).</li> <li>Zkopírujte data z HistoROM do<br/>přístroje (→ Viz také BA270P<br/>(Deltabar S) nebo BA271P (Cerabar<br/>S), Kap. 5.5.1 "Kopírování dat<br/>konfigurace".) Hlášení se zobrazuje v<br/>případě, že HistoROM a přístroj mají<br/>odlišnou softwarovou verzi. Hlášení<br/>zmizí, pokud zkopírujete data z<br/>přístroje do HistoROMu</li> </ul> | 59       |
| 707 (A707) | Alarm<br>B       | B>X-VAL HODNOTA X<br>linearizační tabulky je mimo<br>editované limity. | <ul> <li>Alespoň jedna X-VALUE-<br/>HODNOTA X v lin. tabulce leží pod<br/>HYDR. PRESS MIN MIN. HYDR.<br/>TLAKU nebo MIN. LEVEL - MIN.<br/>HLADINOU nebo nad HYDR.<br/>PRESS. MAX MAX. HYDR.<br/>TLAKU nebo LEVEL MAX MAX.<br/>HLADINOU</li> </ul> | <ul> <li>− Opět proveďte kalibraci (→ Viz také<br/>tento Provozní návod, Kapitolu 5).</li> </ul>                                                                                                    | 38       |
| 710 (W710) | Varování<br>C    | B>Definované rozpití je pøíliš<br>malé. Nepøípustné.                   | <ul> <li>Hodnoty kalibrace (např. počáteční<br/>hodnota a konečná hodnota) jsou<br/>příliš blízko sebe.</li> </ul>                                                                                                    | <ul> <li>Nastavení kalibrace vhodné pro<br/>snímač (→ Viz také stranu 95,<br/>popis parametru MINIMUM SPAN -<br/>MIN. ROZPĚTÍ).</li> </ul>                                                                                                    | 51       |
|            |                  |                                                                        | <ul> <li>Proběhla výměna snímače a<br/>zákaznická konfigurace není vhodná<br/>pro snímač.</li> </ul>                                                                                                    | <ul> <li>Nastavení kalibrace vhodné pro<br/>snímač.</li> <li>Výměna snímače za vhodný typ.</li> </ul>                                                                                                    |          |
|            |                  |                                                                        | – Proběhl nevhodný download.                                                                                                    | <ul> <li>Zkontrolujte konfiguraci a opět<br/>proveďte download.</li> </ul>                                                                                                    |          |
| 711 (A711) | Alarm<br>B       | B>LRV nebo URV jsou mimo<br>editované limity                           | <ul> <li>Počáteční hodnota a/nebo konečná<br/>hodnota nedosáhly nebo překročily<br/>limity rozsahu snímače.</li> </ul>                                                                                                    | <ul> <li>Proveďte rekonfiguraci počáteční<br/>hodnoty a/nebo konečné hodnoty,<br/>aby byly vhodné pro snímač.<br/>Respektujte faktor polohy</li> </ul>                                                                                                    | 37       |
|            |                  |                                                                        | <ul> <li>Proběhla výměna snímače a<br/>speciální zákaznická konfigurace<br/>není vhodná pro snímač.</li> </ul>                                                                                                    | <ul> <li>Rekonfigurace poč. hodnoty a/nebo<br/>konečné hodnoty, aby byly vhodné<br/>pro snímač. Respektujte faktor<br/>polohy.</li> <li>Výměna snímače za vhodný snímač.</li> </ul>                                                                                                    |          |
|            |                  |                                                                        | – Proběhl nevhodný download.                                                                                                    | <ul> <li>Zkontrolujte konfiguraci a opět<br/>proveďte download</li> </ul>                                                                                                    |          |
| 713 (A713) | Alarm<br>B       | B>100% POINT - 100% hladiny<br>mimo edit. limity.                      | – Proběhla výměna snímače.                                                                                                    | – Opět proveďte kalibraci.                                                                                                    | 39       |
| 715 (E715) | Závada<br>C      | C>Snímač nadměrná teplota                                              | <ul> <li>Teplota ve snímači vyšší než horní<br/>nom. teplota snímače</li> <li>(→ Viz také stranu 95, popis<br/>parametru Tmax SENSOR - Tmax<br/>SNÍMAČE .)</li> </ul>                                                                             | <ul> <li>Redukce procesní teploty/okolní<br/>teploty.</li> </ul>                                                                                                    | 32       |
|            |                  |                                                                        | – Proběhl nevhodný download.                                                                                                    | <ul> <li>Kontrola konfigurace, opět<br/>download.</li> </ul>                                                                                                    |          |
| 716 (A716) | Alarm<br>B       | B>Poškozená membrána snímače                                           | – Závada snímače.                                                                                                    | – Výměna snímače.                                                                                                    | 24       |
| 717 (E717) | Error<br>C       | C>Převodník nadměrná teplota                                           | <ul> <li>Teplota naměřená v elektronice je<br/>vyšší než horní nomimální teplota<br/>elektroniky (+88 °C).</li> </ul>                                                                                                    | – Redukce okolní teploty.                                                                                                    | 34       |
|            |                  |                                                                        | – Proběhl nevhodný download.                                                                                                    | <ul> <li>Kontrola konfigurace, opět<br/>download.</li> </ul>                                                                                                    |          |
| Kód        | Závada/<br>NA 64 | Hlášení/popis                                                                     | Příčina                                                                                                    | Opatření                                                                                                    | Priority |
|------------|------------------|-----------------------------------------------------------------------------------|----------------------------------------------------------------------------------------------------|----------------------------------------------------------------------------------------------------|----------|
| 718 (E718) | Závada<br>C      | C>Převodník pod teplotním<br>limitem                                              | <ul> <li>Tepl. elektroniky nižší než dolní<br/>nom. teplota elektroniky. (-43 °C).</li> <li>Proběhl nevhodný download.</li> </ul>                                                                                 | <ul> <li>Zvýšit okolní teplotu. Pokud je to<br/>nutné, přístroj izolovat.</li> <li>Kontrola konfigurace, opět<br/>download.</li> </ul>                                                                                                    | 35       |
| 719 (A719) | Alarm<br>B       | B>Y-VAL – HOD. Y lin. tabulky<br>mimo editiované limity                           | <ul> <li>Nejméně jedna Y-VALUE –<br/>HODNOTA Y lin. tabulky je pod<br/>MIN. TANK CONTANT – MIN.<br/>OBS. NÁDR. nebo nad MAX. TANK<br/>CONTENT – MAX. OBSAHEM<br/>NÁDRŽE.</li> </ul>                               | Nejméně jedna Y-VALUE -<br>HODNOTA Y lin. tabulky je pod<br>MIN. TANK CONTANT - MIN.<br>OBS. NÁDR. nebo nad MAX. TANK<br>CONTENT - MAX. OBSAHEM<br>NÁDRŽE. – Opět proveďte kalibraci<br>(→ Viz také tento Provozní návod,<br>Kapitolu 5). |          |
| 720 (E720) | Závada<br>C      | C>Snímač pod teplotním limitem                                                    | <ul> <li>Teplota měřená ve snímači je nižší<br/>než dolní nominální teplota snímače<br/>(→ Viz také stranu 95, popis<br/>parametru Tmin SENSOR -<br/>SNÍMAČ Tmin.)</li> <li>Proběhl nevhodný download.</li> </ul> | <ul> <li>Zvýšit procesní teplotu/okolní teplotu.</li> <li>Zkontrolujte konfiguraci a opět</li> </ul>                                                                                                    | 33       |
| 721 (A721) | Alarm<br>B       | B> ZERO POSITION -P OLOHA -<br>NUL. BOD hladiny mimo<br>editované limity          | – Proběhla změnaLEVEL MIN – MIN.<br>HLAD. nebo LEVEL MAX – MAX.<br>HLADINY.                                                                                                    | proveďte download.<br>– Proveďte reset (kód 2710) a opět<br>kalibraci                                                                                                    | 41       |
| 722 (A722) | Alarm<br>B       | B>EMPTY CALIB PRÁZDNÁ<br>KAL. nebo FULL CALIB ÚPLNÁ<br>KAL. mimo editované limity | <ul> <li>Proběhla změna LEVEL MIN – MIN<br/>HLADINY nebo LEVEL MAX – MAX<br/>HLADINY.</li> </ul>                                                                                                    | – Proveďte reset (kód 2710) a opět<br>kalibraci                                                                                                    | 42       |
| 723 (A723) | Alarm<br>B       | B>MAX. FLOW – MAX. PRŮTOK<br>mimo editované limity                                | <ul> <li>Změna FLOW - MEAS. TYPE - TYP<br/>MĚŘ. PRŮTOKU.</li> </ul>                                                                                                    | – Opět proveďte kalibraci.                                                                                                    | 43       |
| 725 (A725) | Alarm<br>B       | B>Závada připojení snímače,<br>závada cyklu                                       | <ul> <li>− Elektromagnetické účinky vyšší než<br/>specifikace v technických údajích</li> <li>→ Viz Technickou informaci<br/>TI382P (Deltabar S) nebo TI383P<br/>(Cerabar S).</li> </ul>                           | <ul> <li>Zablokujte elektromagnetické<br/>účinky nebo eliminujte zdroje<br/>rušení.</li> </ul>                                                                                                    | 25       |
|            |                  |                                                                                   | <ul> <li>Závada snímače nebo hlavní<br/>elektroniky.</li> </ul>                                                                                                    | <ul> <li>Výměna snímače nebo hlavní<br/>elektroniky.</li> </ul>                                                                                                    |          |
| 726 (E726) | Závada<br>C      | C>Závada teploty snímače –<br>překročení                                          | <ul> <li>− Elektromagnetické účinky větší než<br/>specifikace v technických údajích</li> <li>→ Viz Technickou informaci<br/>TI382P (Deltabar S) nebo TI383P<br/>(Cerabar S).</li> </ul>                           | Zablokujte elektromagnetické účinky<br>nebo eliminujte zdroje rušení.                                                                                                    | 31       |
|            |                  |                                                                                   | <ul> <li>Procesní teplota mimo definovaný<br/>rozsah.</li> </ul>                                                                                                    | <ul> <li>Zkontrolujte stávající teplotu, v<br/>případě nutnosti její redukce nebo<br/>zvýšení.</li> </ul>                                                                                                    |          |
|            |                  |                                                                                   | – Vadný snímač.                                                                                                    | <ul> <li>Procesní teplota v definovaném<br/>rozsahu, výměna snímače.</li> </ul>                                                                                                    |          |
| 727 (E727) | Závada<br>C      | C>Závada tlaku snímače -<br>překročení                                            | <ul> <li>Elektromagnetické účinky vyšší než<br/>specifikace v technických údajích</li> <li>→ Viz Technickou informaci<br/>TI382P (Deltabar S)nebo TI383P<br/>(Cerabar S).</li> </ul>                              | <ul> <li>Zablokujte elektromagnetické<br/>účinky nebo eliminujte zdroje<br/>rušení.</li> </ul>                                                                                                    | 28       |
|            |                  |                                                                                   | <ul> <li>Tlak se pohybuje mimo definovaný rozsah.</li> </ul>                                                                                                    | <ul> <li>Zkontrolujte stávající tlak, pokud je<br/>to nutné, proveďte jeho redukci<br/>nebo zvýšení.</li> </ul>                                                                                                    |          |
|            |                  |                                                                                   | – Závada snímače.                                                                                                    | <ul> <li>Pokud se tlak pohybuje v<br/>definovaném rozsahu, vyměňte<br/>snímač.</li> </ul>                                                                                                    |          |
| 728 (A728) | Alarm            | B>závada RAM                                                                      | – Závada hlavní elektroniky.                                                                                                    | <ul> <li>Přístroj krátce odpojte od napájení.</li> </ul>                                                                                                    | 2        |
|            |                  |                                                                                   | <ul> <li>Závada elektroniky.</li> </ul>                                                                                                    | <ul> <li>Vyměňte hlavní elektroniku.</li> </ul>                                                                                                    |          |

| Kód        | Závada/<br>NA 64 | Hlášení/popis                                         | Příčina                                                                                                    | Opatření                                                                                                    | Priority |
|------------|------------------|-------------------------------------------------------|----------------------------------------------------------------------------------------------------|----------------------------------------------------------------------------------------------------|----------|
| 729 (A729) | Alarm<br>B       | B>závada RAM                                          | <ul> <li>Závada hlavní elektroniky.</li> <li>Závada hlavní elektroniky.</li> </ul>                                                                                                    | <ul> <li>Přístroj krátce odpojte od napájení.</li> <li>Vyměňte hlavní elektroniku.</li> </ul>                                                                                                    | 3        |
| 730 (E730) | Závada<br>C      | C>LRV překročené uživatelské<br>limity                | <ul> <li>Naměřená hodnota tlaku<br/>nedosahuje hodnotu specifikovanou<br/>pro parametr Pmin ALARM<br/>WINDOW - PROCES. Pmin.</li> </ul>                                                                                                    | <ul> <li>Zkontrolujte systém/naměřenou<br/>hodnotu tlaku.</li> <li>Pokud je to nutné, změňte hodnotu<br/>pro Pmin ALARM WINDOW -<br/>PROCES. Pmin (→ Viz také stranu<br/>105, popis parametru Pmin ALARM<br/>WINDOW - PROCES. Pmin).</li> </ul>             | 46       |
| 731 (E731) | Závada<br>C      | C>URV překročené uživatelské<br>limity                | <ul> <li>Naměřená hodnota tlaku překročila<br/>hodnotu specifikovanou pro<br/>parametr Pmax ALARM WINDOW -<br/>PROCESNÍ Pmax.</li> </ul>                                                                                                    | <ul> <li>Zkontrolujte systém/naměřenou<br/>hodnotu tlaku.</li> <li>Pokud je to nutné, změňte hodnotu<br/>pro Pmin ALARM WINDOW –<br/>PROCES. Pmin (→ Viz také stranu<br/>105, popis parametru Pmax ALARM<br/>WINDOW – PROCES. Pmin.)</li> </ul>             | 45       |
| 732 (E732) | Závada<br>C      | C>LRV teplota překročila<br>uživatelské limity        | <ul> <li>Naměřená hodnota teploty<br/>nedosahuje hodnotu specifikovanou<br/>pro parametr Tmin ALARM<br/>WINDOW - PROCESNÍ Tmin.</li> </ul>                                                                                                    | <ul> <li>Zkontrolujte systém/naměřenou<br/>hodnotu teploty.</li> <li>Pokud je to nutné, změňte hodnotu<br/>pro Tmin ALARM WINDOW -<br/>PROCES. Tmin (→ Viz také stranu<br/>105, popis parametru Tmin ALARM<br/>WINDOW - PROCES. Tmin.)</li> </ul>           | 48       |
| 733 (E733) | Závada<br>C      | C>URV teplota překročila<br>uživatelské limity        | <ul> <li>Naměřená hodnota teploty<br/>překročila hodnotu specifikovanou<br/>pro parametr Tmax ALARM<br/>WINDOW - PROCES. Tmax.</li> </ul>                                                                                                    | <ul> <li>Zkontrolujte systém/naměřenou<br/>hodnotu teploty.</li> <li>Pokud je to nutné, změňte hodnotu<br/>pro Tmax ALARM WINDOW -<br/>PROCES. Tmax (→ Viz také stranu<br/>105, popis parametru Tmax ALARM<br/>WINDOW - PROCES. Tmax.)</li> </ul>           | 47       |
| 736 (A736) | Alarm<br>B       | B>Závada RAM                                          | <ul> <li>Závada hlavní elektroniky.</li> <li>Závada hlavní elektroniky.</li> </ul>                                                                                                    | <ul> <li>Přístroj krátce odpojte od napájení.</li> <li>Výměna hlavní elektroniky.</li> </ul>                                                                                                    | 4        |
| 737 (A737) | Alarm<br>B       | B>Závada měření                                       | – Závada hlavní elektroniky.<br>– Závada hlavní elektroniky.                                                                                                    | – Přístroj krátce odpojte od napájení.<br>– Výměna hlavní elektroniky.                                                                                                    | 20       |
| 738 (A738) | Alarm<br>B       | B>Závada měření                                       | <ul> <li>Závada hlavní elektroniky.</li> <li>Závada hlavní elektroniky.</li> </ul>                                                                                                    | <ul> <li>Přístroj krátce odpojte od napájení.</li> <li>Výměna hlavní elektroniky.</li> </ul>                                                                                                    | 19       |
| 739 (A739) | Alarm<br>B       | B>Závada měření                                       | <ul> <li>Závada hlavní elektroniky.</li> <li>Závada hlavní elektroniky.</li> </ul>                                                                                                    | <ul> <li>Přístroj krátce odpojte od napájení.</li> <li>Výměna hlavní elektroniky.</li> </ul>                                                                                                    | 23       |
| 740 (E740) | Error<br>C       | C>Výpočet přetečení, špatná<br>konfigurace            | <ul> <li>Režim měření hladiny: Měřený tlak<br/>nedosáhl HYDR. PRESS. MIN<br/>MIN. HYDR. TLAKU nebo překročil<br/>HYDR. PRESS MAX MAX. HYDR.<br/>TLAKU</li> <li>Režim měření průtoku: Měřený tlak<br/>nedosáhl MAX. PRESS FLOW<br/>MAX. PRŮTOKU TLAKU.</li> </ul> | <ul> <li>Zkontrolujte konfiguraci a pokud je<br/>to nutné, proveďte opět kalibraci.<br/>Vyberte přístroj s vhodným<br/>rozsahem měření.</li> <li>Zkontrolujte konfigurace, v případě<br/>nutnosti opět kalibrace.<br/>Vyberte přístroj s vhodným</li> </ul> | 27       |
| 741 (A741) | Alarm<br>B       | B>TANK HEIGHT – VÝŠKA<br>NÁDRŽE mimo editované limity | – Změna LEVEL MIN – MIN.<br>HLADINY nebo LEVEL MAX –<br>MAX. HLADINY.                                                                                                    | rozsahem měření.<br>– Proveďte reset (kód 2710) a opět<br>kalibraci.                                                                                                    | 44       |

| Kód        | Závada/<br>NA 64 | Hlášení/popis                                          | Příčina                                                                                                    | Opatření                                                                                                    | Priority |
|------------|------------------|--------------------------------------------------------|----------------------------------------------------------------------------------------------------|----------------------------------------------------------------------------------------------------|----------|
| 742 (A742) | Alarm<br>B       | B>Závada připojení snímače<br>(upload)                 | <ul> <li>Elekromagnetické účinky jsou vyšší<br/>než v technických údajích. → Viz<br/>Technická informace Tl382P<br/>(Deltabar S) nebo Tl383P (Cerabar<br/>S). Toto hlášení se běžně zobrazuje<br/>jen krátce.</li> </ul>                                                         | <ul> <li>Vyčkejte několik minut.</li> <li>Proveďte reset (kód 7864) aopět<br/>kalibraci.</li> </ul>                                                                                                    | 18       |
|            |                  |                                                        | <ul> <li>Kabelové připojení snímač -hlavní<br/>elektronika odpojené.</li> </ul>                                                                                                    | <ul> <li>Zkontrolujte kabelové připojení a<br/>opravte ho, pokud je to nutné.</li> </ul>                                                                                                    |          |
|            |                  |                                                        | – Závada snímače.                                                                                                    | – Výměna snímače.                                                                                                    |          |
| 743 (E743) | Alarm<br>B       | B>Závada PCB elektroniky během<br>instalace            | <ul> <li>Běžně se toto hlášení zobrazuje jen<br/>krátce.</li> </ul>                                                                                                    | <ul> <li>Vyčkejte několik minut.</li> <li>Přístroj restartujte. Proveďte reset<br/>(kód 62).</li> </ul>                                                                                                    | 14       |
|            |                  |                                                        | – Závada hlavní elektroniky.                                                                                                    | <ul> <li>Výměna hlavní elektroniky.</li> </ul>                                                                                                    |          |
| 744 (A744) | Alarm<br>B       | B>Závada PCB hlavní elektroniky                        | <ul> <li>Elekromagnetické účinky jsou větší<br/>než specifikace v technických<br/>údajích</li> <li>→ Viz Technickou informaci<br/>TI382P (Deltabar S) nebo TI383P<br/>(Cerabar S).</li> </ul>                                                                                    | <ul> <li>Přístroj restartujte. Proveďte reset<br/>(kód 62).</li> <li>Zablokujte elektromag, účinky nebo<br/>eliminujte zdroje rušení.</li> </ul>                                                                         | 11       |
|            |                  |                                                        | – Závada hlavní elektroniky.                                                                                                    | – Výměna hlavní elektroniky.                                                                                                    |          |
| 745 (W745) | Varování<br>C    | C>Nejsou známa data snímaèe                            | <ul> <li>Snímač není vhodný pro přístroj<br/>(typový štítek elektroniky snímače).</li> <li>Přístroj pokračuje v měření.</li> </ul>                                                                                                    | <ul> <li>Výměna snímače za vhodný.</li> </ul>                                                                                                    | 56       |
| 746 (W746) | Varování<br>C    | C>Závada připojení snímače -<br>inicializace           | <ul> <li>Elekromagnetické účinky jsou větší<br/>než specifikace v technických<br/>údajích → Viz Technickou informaci<br/>TI382P (Deltabar S) nebo TI383P<br/>(Cerabar S). Toto hlášení se běžně<br/>zobrazuje jen krátce.</li> <li>Přetlak nebo nízký stávající tlak.</li> </ul> | <ul> <li>Vyčkejte několi minut.</li> <li>Proveďte restart a reset přístroje<br/>(kód 62).</li> <li>Zablokujte elektromagnetické<br/>účinky nebo eliminujte zdroj rušení.</li> <li>Redukovat nebo zvýšit tlak.</li> </ul> | 26       |
| 747 (A747) | Alarm<br>B       | B>Software snímače není<br>kompatibilní s elektronikou | <ul> <li>Snímač není vhodný pro přístroj<br/>(typový štítek elektroniky snímače).</li> </ul>                                                                                                    | <ul> <li>Výměna snímače za vhodný.</li> </ul>                                                                                                    | 16       |
| 748 (A748) | A larm<br>B      | B>Závada paměti v signálním<br>procesoru               | <ul> <li>− Elekromagnetické účinky jsou větší než specifikace v technických údajích</li> <li>→ Viz Technickou informaci TI382P (Deltabar S) nebo TI383P (Cerabar S).</li> <li>− Závada hlavní elektroniky.</li> </ul>                                                            | <ul> <li>Zablokujte elektromagnetické<br/>účinky nebo eliminujte zdroj rušení.</li> <li>Výměna hlavní elektroniky.</li> </ul>                                                                                            | 15       |

### 8.2 Reakce výstupů při závadě

Přístroj rozlišuje tři typy závad alarm, varování a závadu. → Viz následující tabulku a stranu 44, Kapitolu 8.1 "Hlášení" a stranu 87, tabulku 20: OUTPUT - VÝSTUP a stranu 87, obrázek 31: MESSAGES -HLÁŠENÍ následující tabulku a stranu 105, Kapitolu 8.1 "Hlášení".

| Výstup                                                                              | A (výstražný signál)                                                                                                    | W (varování)                                                                                                    | E (Závada: Alarm/Varování)                                                                                                    |
|-------------------------------------------------------------------------------------|----------------------------------------------------------------------------------------------------|----------------------------------------------------------------------------------------------------|----------------------------------------------------------------------------------------------------|
| Proudový výstup                                                                     | Převzetí hodnoty specifikované pomocí<br>parametrů OUTPUT FAIL MODE <sup>1</sup> – REŽIM<br>ZÁVADY VÝSTUPU, ALT. CURR.<br>OUTPUT <sup>1</sup> – ALTERN. PROUD. VÝSTUP a<br>SET MAX. ALARM <sup>1</sup> – NASTAVENÍ MAX.<br>ALARMU. → Viz také následující část<br>"Konfigurace proudového výstupu pro<br>alarm". | Přístroj pokračuje v měření.                                                                                                    | V případě závady můžete zadat způsob<br>reakce přístroje v případě alarmu nebo v<br>případě varování. V této souvislosti viz část<br>"Alarm" – alarm nebo "Warning" – varování<br>(→ Viz také tento Provozní návod, popis<br>parametru SELECT ALARM TYPE – VÝBĚR<br>TYPU ALARMU). |
| Sloupcový graf<br>(místní displej)                                                  | ightarrow Viz tuto tabulku, proudový výstup.                                                                                                    | ightarrow Viz tuto tabulku, proudový výstup.                                                                                                    | ightarrow Viz tuto tabulku, proudový výstup.                                                                                                    |
| Místní displej                                                                      | <ul> <li>Alternativně se zobrazuje měřená<br/>hodnota a hlášení</li> <li>Zobrazení měřené hodnoty: 4 - symbol<br/>se zobrazuje permanentně.</li> </ul>                                                                                                    | <ul> <li>Alternativně se zobrazuje měřená<br/>hodnota a hlášení.</li> <li>Zobrazení měřené hodnoty: Symbol <b>4</b> -<br/>bliká.</li> </ul>                           | <ul> <li>Alternativně se zobrazuje měřená<br/>hodnota a hlášení.</li> <li>Zobrazení měřené hodnoty: Viz<br/>odpovídající část "Alarm" - alarm nebo<br/>"Warning" - varování</li> </ul>                                                                                            |
|                                                                                     | Zobrazení hlášení:<br>- 3 číslice jako A 122 a<br>- Popis                                                                                                    | Zobrazení hlášení:<br>– 3 číslice jako V613 a<br>– Popis                                                                                                    | Zobrazení hlášení:<br>- 3 číslice jako E731 a<br>- Popis                                                                                                    |
| Dálkové ovládání<br>(ToF Tool, ruční ovládací<br>přístroj HART nebo<br>Commuwin II) | Při alarmu se zobrazuje parametr<br>ALARM STATUS <sup>2</sup> – STATUS ALARMU a 3<br>číslice jako 122 pro hlášení "Sensor not<br>connected" – snímač bez připojení.                                                                                                    | Při varování se zobrazuje parametr ALARM<br>STATUS <sup>-2</sup> – STATUS ALARMU a 3 číslice<br>jako 613 pro hlášení "Simulation is active" –<br>simulace je aktivní. | Při závadě se zobrazuje parametr<br>ALARM STATUS <sup>2</sup> – STATUS ALARMU a 3<br>číslice jako 731 pro hlášení "URV user limits<br>exceeded" – uživatelské limity URV<br>překročené.                                                                                           |

1) Cesta v menu: (GROUP SELECTION - VÝBĚR SKUPINY → ) OPERATING MENU - ZÁKLADNÍ MENU → OUTPUT - VÝSTUP

2) Cesta v menu: (GROUP SELECTION - VÝBĚR SKUPINY  $\rightarrow$ ) OPERATING MENU - ZÁKLADNÍ MENU  $\rightarrow$  MESSAGES - HLÁŠENÍ

### 8.3 Potvrzení hlášení

Závisí na nastavení parametrů ALARM DISPL. TIME – DOBA ZOBR. ALARMU a ACK. ALARM MODE – REŽIM POTVRZENÍ ALARMU ( $\rightarrow$  strana 103), k vymazání hlášení je nutné přijmout následující opatření:

| Nastavení <sup>1</sup>                                                                                                    | Opatření                                                                                                    |  |  |
|----------------------------------------------------------------------------------------------------|----------------------------------------------------------------------------------------------------|--|--|
| <ul> <li>ALARM DISPL. TIME-</li> <li>DOBA ZOBR. ALARMU = 0 s</li> <li>ACK. ALARM MODE</li> <li>REŽIM POTVR. ALARMU = off-vyp</li> </ul> | <ul> <li>Opravte příčinu hlášení (Viz také Kapitolu 8.1).</li> </ul>                                                                                                    |  |  |
| <ul> <li>ALARM DISPL. TIME &gt; 0 s</li> <li>ACK. ALARM MODE = off</li> </ul>                                                           | <ul> <li>Opravte příčinu hlášení (viz také Kapitolu 8.1).</li> <li>Čekejte na uplynutí doby zobrazení alarmu.</li> </ul>                                                                                                    |  |  |
| <ul> <li>ALARM DISPL. TIME = 0 s</li> <li>ACK. ALARM MODE = on</li> </ul>                                                               | – Opravte příčinu hlášení (Viz také Kapitolu 8.1)<br>– Hlášení potvrďte parametrem ACK. ALARM – POTVRZENÍ ALARMU.                                                                                                    |  |  |
| <ul> <li>ALARM DISPL. TIME &gt; 0 s</li> <li>ACK. ALARM MODE = on</li> </ul>                                                            | <ul> <li>Opravte příčinu hlášení (Viz také Kapitolu 8.1).</li> <li>Hlášení potvrďte parametrem ACK. ALARM - POTVRZENÍ ALARMU.</li> <li>Čekejte na uplynutí doby zobrazení alarmu. Pokud dojde k zobrazení hlášení a uplynutí doby alarmu před potvrzením hlášení, hlášení se po potvrzení ihned vymaže.</li> </ul> |  |  |

 Cesta v menu pro ALARM DISPL. TIME – DOBA ZOBRAZENÍ ALARMU a ACK. ALARM MODE – REŽIM POTVRZENÍ ALARMU: (GROUP SELECTION - VÝBĚR SKUPINY → ) OPERATING MENU – ZÁKLADNÍ MENU → DIAGNOSTICS - DIAGNOSTIKY → MESSAGES – HLÁŠENÍ Pokud místní displej zobrazí hlášení, můžete ho vymazat tlačítkem 🗉.

Pokud je zde několik hlášení, zobrazí místní displej hlášení s maximální prioritou (Viz také Kapitolu 8.1). Pokud toto hlášení smažete tlačítkem 🗉, zobrazí se následující hlášení s maximální prioritou. Tlačítko můžete použít k výmazu každé zprávy, jedné za druhou.

Parametr ALARM STATUS - STATUS ALARMU pokračuje v zobrazování všech stávajících zpráv.

# 9 Dodatek

# 9.1 Základní menu místního displeje, ToF Tool a ručního ovládacího přístroje HART

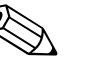

- Poznámka!
- Celé menu je zobrazené na následujících stránkách.
- Menu má rozdílnou strukturu v závislosti na vybraném režimu měření. To znamená, že se některé funkční skupiny zobrazují pouze pro jeden určitý režim měření např. funkční skupina "LINEARISATION" - LINEARIZACE pro režim měření hladiny. (Cesta v menu: (GROUP SELECTION → VÝBĚR SKUPINY) OPERATING MENU - ZÁKLADNÍ
- MENU → SETTINGS NASTAVENÍ → BASIC SETUP ZÁKLADNÍ SETUP).
  Kromě toho existují parametry, které se zobrazují pouze při odpovídající konfiguraci ostatních parametrů. Např. parametr zákaznická jednotka P se zobrazuje jen při výběru volby "User unit" uživatelská jednotka parametru PRESS. ENG. UNIT JEDNOTKA TLAKU. Inicializace těchto parametrů se provádí "\*".
- Popis parametrů viz Kapitolu 7 "Popis parametrů". Zde je objasněna vzájemná souvislost jednotlivých parametrů.

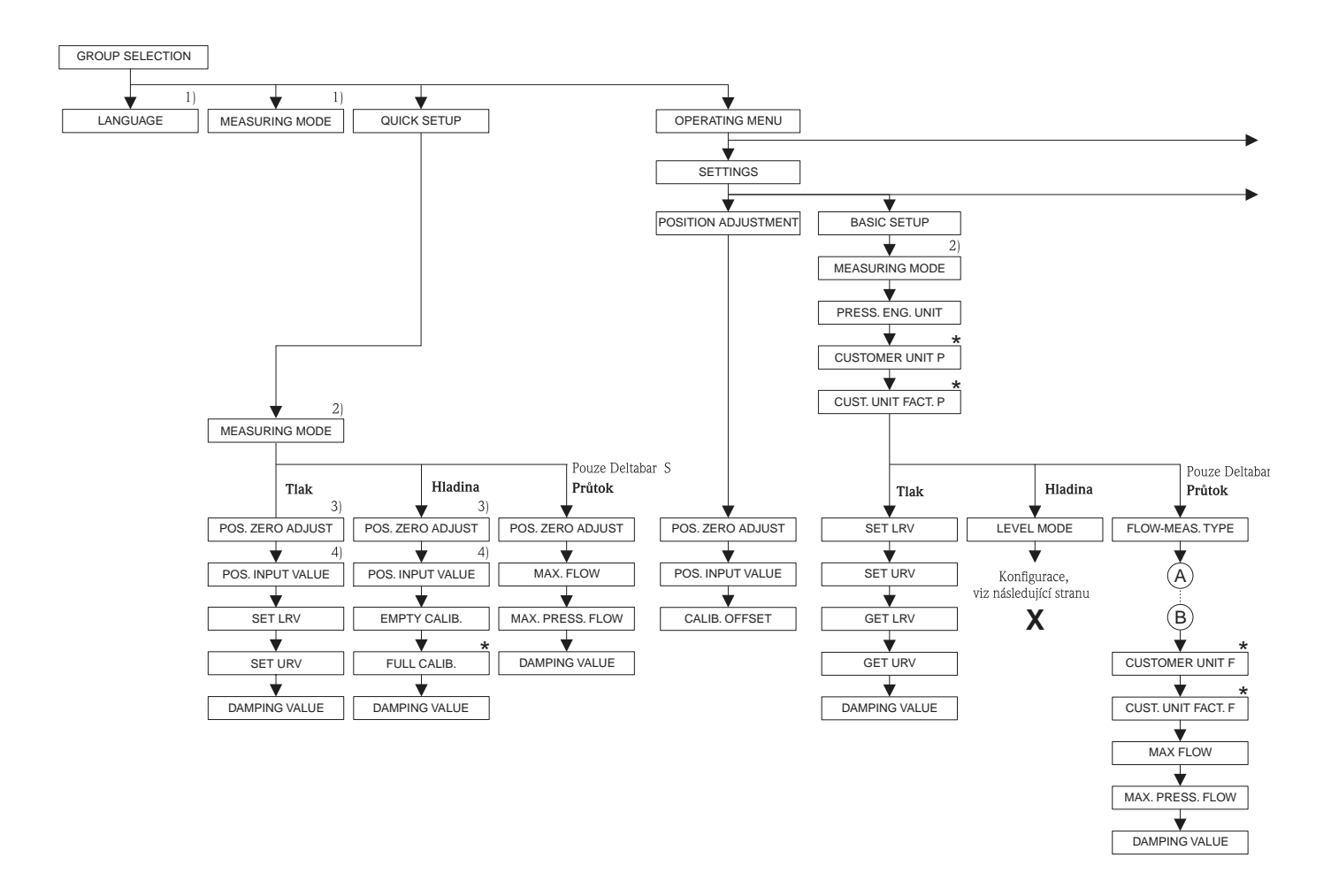

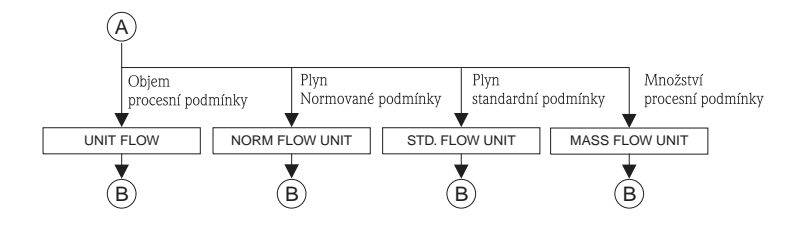

1) Zobrazení jen přes místní displej

Zobrazení jen přes ToF Toola ruční ovládací přístroj HART

3) Deltabar S nebo Cerabar S se snímačem přetlaku

4) Cerabar S se snímačem absolutního tlaku

\* Takto označené parametry se zobrazují při

lakto Ozlačene paralner v se zoblažuji pri odpovidajić konfiguraci ostatnich parametrů Např. parametr CUSTOMER UNIT P - ZÁKAZNICKÁ JEDNOTKA P se zobrazuje jen při výběru volby "User unit" - zákaznická jednotka pro parametr PRESS. ENG. UNIT - POTVR. JEDNOTKY TLAKU. Tyto parametry jsou označeny symbolem "\*".

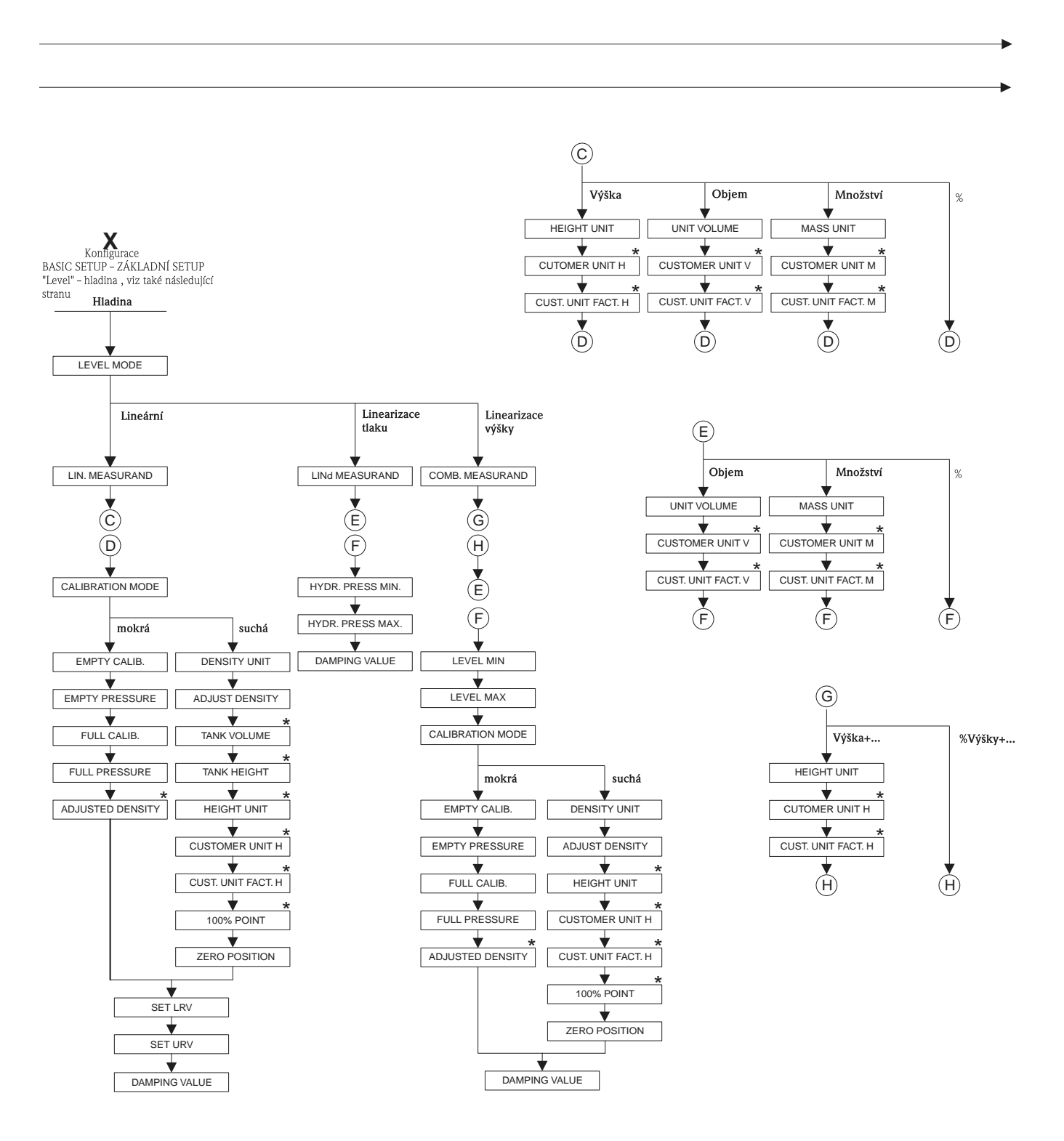

\* Tyto parametry se zobrazují jen při příslušné konfiguraci ostatních parametrů. Např. parametr CUST. UNIT FACT H - FAKTOR ZÁK. JEDNOTKY H se zobrazuje jen při výběru volby "User unit" – uživatelská jednotka v parametru HEIGH UNIT - JEDNOTKA VÝŠKY. Tyto parametry jsou označeny "\*".

P01-xxxxxxxx-19-xx-xx-069

P01-xxxxxxx-19-xx-xx-xx-101

 Některé parametry se zobrazují jen při odpovídajíci konfiguraci ostatních parametrů.

ostatních parametru. Např. parametr TOT. I USER UNIT – JEDNOTKA SUM. ČÍTAČE 1 se zobrazuje jen při výběru volby "User unit" – uživatelská jednotka pro parametr TOTALIZER 1 UNIT – JEDNOTKA SUM. ČÍTAČE 1. Tyto parametry jsou označeny "\*".

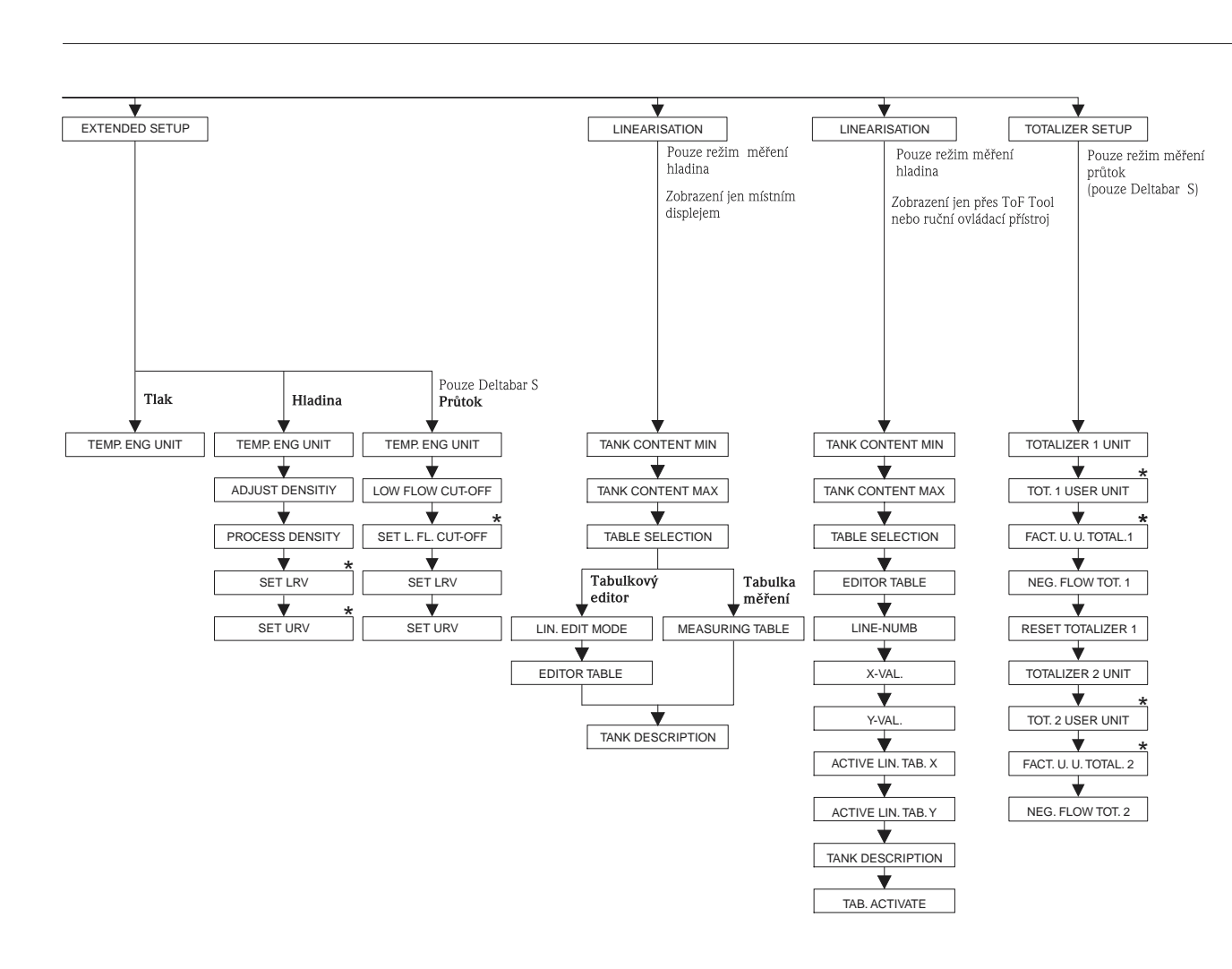

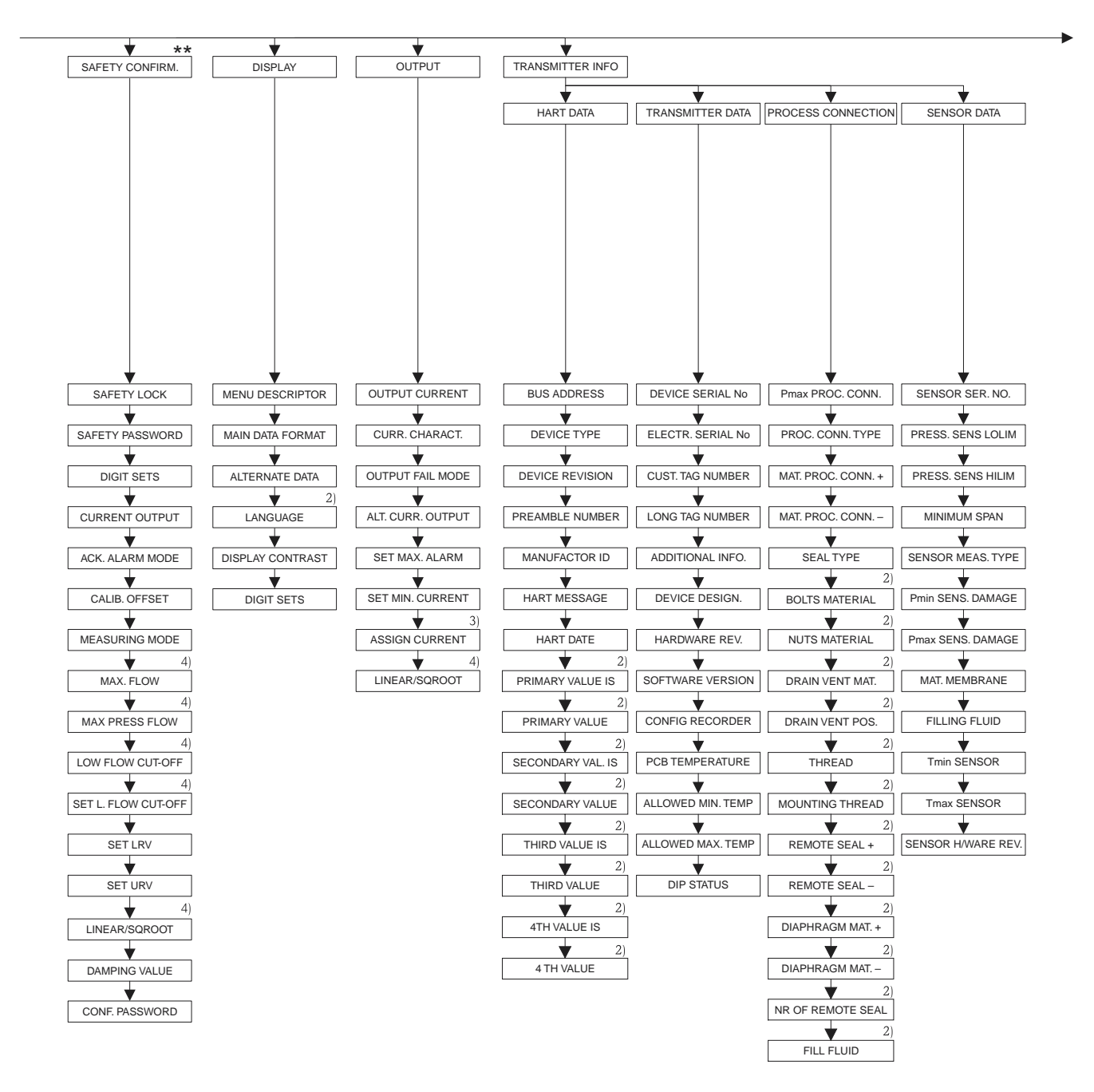

 Zobrazení jen přes ToF Tool nebo ruční ovládací přístroj HART

3) Pouze režim měření hladiny

Pouze režim měření průtoku

\*\* Viz Safety Manual SD 189P pro Deltabar S a SD 190P pro Cerabar S.

P01-xxxxxxx-19-xx-xx-103

Dodatek

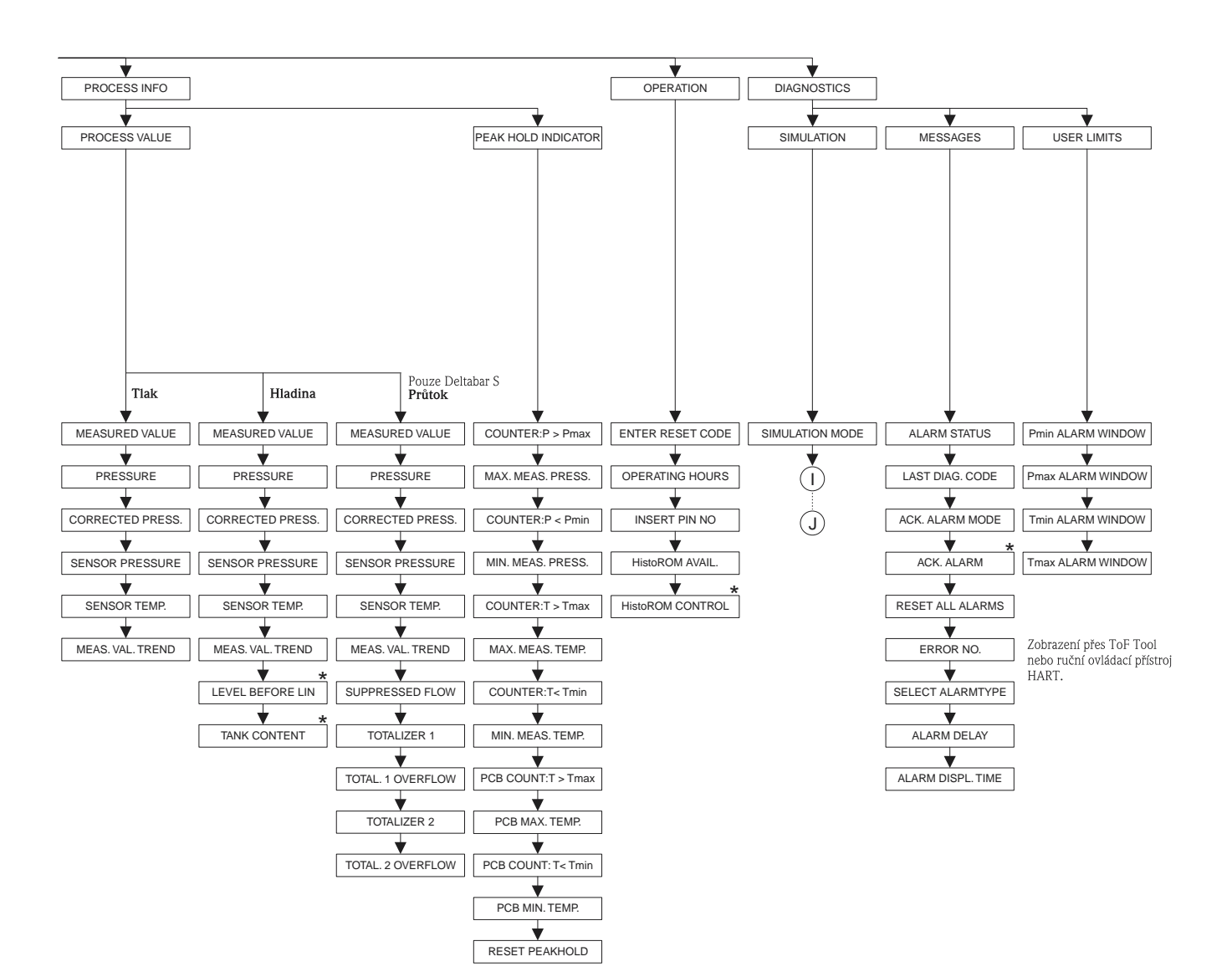

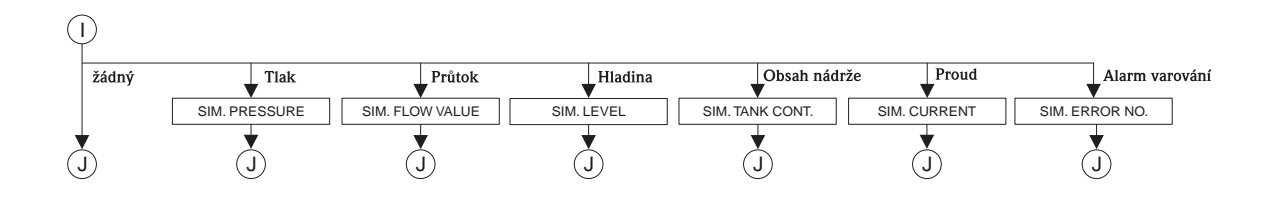

 Některé parametry se zobrazují jen při příslušné konfiguraci jiných parametrů. Tyto parametry jsou označeny "\*".

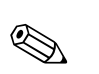

### 9.2 Ovládací matice HART Commuwin II

#### Poznámka!

Všechny parametry se zobrazují přes ToF Tool, ruční ovládací přístroj HART a místní displej (→ viz Kapitolu 9.1). Commuwin II zobrazuje pouze níže uvedené parametry:

|                                                 | HO                                                | H1                                                                          | H2                                                                          | Н3                                              | H4                                                | Н5                                                     | H6                                                     | H7                                                     | H8                                                      | Н9                                            |
|-------------------------------------------------|---------------------------------------------------|-----------------------------------------------------------------------------|-----------------------------------------------------------------------------|-------------------------------------------------|---------------------------------------------------|--------------------------------------------------------|--------------------------------------------------------|--------------------------------------------------------|---------------------------------------------------------|-----------------------------------------------|
| V0<br>Basic<br>setup-Zákl.<br>Setup             | Measured<br>value-Měř.<br>hodnota                 | Set LRV-<br>Nastavení<br>LRV                                                | Set URV-<br>Nastavení<br>URV                                                | Get LRV-<br>Nastavení<br>LRV                    | Get URV-<br>Nastavení<br>URV                      | Calib.<br>offset-Kal.<br>offsetu                       | Pos. zero<br>adjust-<br>Nastavení<br>nul. bodu         | Damping<br>value-<br>Hodnota<br>tlumení                | Output fail<br>mode-Režim<br>záv. výstupu               | Press. eng.<br>unit–<br>Jednotka<br>tlaku     |
| V 1<br>Peak hold<br>indic<br>Proces.<br>hodnota | Min. meas.<br>pressMin.<br>tlak                   | Max. meas.<br>pressure-<br>Max. tlak                                        | Pos. input<br>value-<br>Nastavení<br>pož. hod.                              | Sensor<br>temp<br>Teplota<br>snímače            | Min. meas.<br>tempMin.<br>teplota                 | Max.<br>meas. temp.–<br>Max. teplota                   | PCB<br>tempera-<br>ture-Teplota<br>elektroniky         | PCB min.<br>tempMin.<br>teplota<br>elektroniky         | PCB max.<br>tempMax.<br>teplota<br>elektroniky          | Temp. eng.<br>unit–<br>Jednotka<br>teploty    |
| V2<br>Transmit-<br>ter info-Info<br>převodníku  | Counter:<br>P < Pmin–<br>Pmin sum.<br>čítač       | Counter:<br>P > Pmax-<br>Pmax sum.<br>čítač                                 | Safety<br>lockstate-<br>Režim<br>blokování                                  |                                                 | Counter:<br>T < Tmin–<br>Tmin sum.<br>čítač       | Counter:<br>T > Tmax-<br>Tmax sum<br>čítač             | Reset<br>peakhold-<br>Reset<br>hodnoty                 | HistoROM<br>avail<br>HistoRom                          | HistoROM<br>control-<br>Ovládání<br>HistoRom            | Table<br>selection-<br>Vyběr<br>tabulky       |
| V3<br>Lineari-<br>sation-<br>Linearizace        | Measuring<br>mode-Režim<br>měření                 | Level<br>mode-Režim<br>hladiny                                              | Measurand-<br>Hodnota                                                       | Tank<br>content<br>unit-Objem.<br>jed. nádrže   | Editor<br>table-<br>Tabulkový<br>editor           | Lin. edit<br>mode-Režim<br>lin. editace                | Tab.<br>activate-<br>Aktivace<br>tabulky               | Line-numb-<br>Číslo řádku                              | X-Val<br>Hodnota X                                      | Y-Val<br>Hodnota Y                            |
| V4<br>Level-<br>Hladina                         | Eng. unit<br>level-<br>Jednotka<br>hladiny        | Level min./<br>Hydr. press.<br>min-Min.<br>hlad./min.<br>hyrostat.<br>tlaku | Level max./<br>Hydr. press.<br>maxMax.<br>hlad./max.<br>hydrostat.<br>tlaku | Tank<br>content<br>minMin.<br>objemu<br>nádrže  | Tank<br>content<br>maxMax.<br>objemu<br>nádrže    | Calibration<br>mode-Režim<br>kalibrace                 | Empty<br>calib.–<br>Prázdná<br>kalibrace               | Empty<br>pressure-Bez<br>tlaku                         | Full calib<br>Úplná<br>kalibrace                        | Full<br>pressure-<br>Úplný tlak               |
| V5<br>Flow-Průtok                               | Unit flow-<br>Jednotka<br>průtoku                 | Flow-<br>meas.<br>type-Typ<br>průtoku                                       | Max.<br>pressure<br>flow-Max.<br>průt. tlaku                                | Max<br>flow-Max.<br>průtok                      | Low flow<br>cut-off-Potl.<br>malého<br>množství   | Set l. fl. cut-<br>off-Nast. 1<br>pot. malého<br>množ. | Reset<br>totalizer 1-<br>Reset sum.<br>čítač 1         | Neg. flow<br>tot. 1-Sum.<br>čítač 1 neg.<br>průtoku 1  | Totalizer 1-<br>Sumární<br>čítač 1                      | Totalizer 1<br>unit-Jedn.<br>sum. čítače<br>1 |
| V6<br>Process<br>info-Proces.<br>info           | Pmin Alarm<br>window-<br>Procesní<br>Pmin         | Pmax<br>Alarm<br>window-<br>Procesní<br>Pmax                                | Tmin<br>Alarm<br>window-<br>Procesní<br>Tmin                                | Tmax<br>alarm<br>window-<br>Procesní<br>Tmax    | Proc. conn.<br>type-Typ<br>proces.<br>připojení   | Mat. proc.<br>conn. + -<br>Mat. proces.<br>připojení + | Mat. proc.<br>conn. – –<br>Mat. proces.<br>připojení – | Seal type-<br>Typ těsnění                              | Filling fluid-<br>Plnicí<br>médium                      | Sensor<br>meas. type-<br>Typ snímače          |
| V7<br>Output-<br>Výstup                         | Output<br>current-<br>Proudový<br>výstup          | Set min.<br>current-<br>Nastavení<br>min. proudu                            | Set max.<br>alarm-Max.<br>výstr. proud                                      | Linear/<br>sqroot.–<br>Lineární/<br>odmoc.      | Assing<br>current–<br>Přiražení<br>proudu         | Low sensor<br>trim-Seřízení<br>low sensor              | High sensor<br>trim–Seřízení<br>High sensor            | Press. sens.<br>LOLIM–<br>Stisknout<br>snímač<br>LOLIM | Press. sens.<br>HILIM–<br>Stisknout<br>snímače<br>HILIM | Sensor<br>pressure-<br>Tlak<br>snímače        |
| V8<br>Additional<br>function–<br>Příd. funkce   | Simulation<br>mode-Režim<br>silumace              | Simulated<br>value-Simul.<br>hodnota                                        | Main line<br>format-<br>Formát hl.<br>řádku                                 | Menu<br>descriptor-<br>Obsah hlav.<br>řádku     | Density<br>unit-<br>Jednotka<br>hustoty           | Adjust<br>density-<br>Nastavení<br>hustoty             | Zero<br>position-<br>Nulový bod                        | 100%<br>point-100%<br>bod                              | DIP status-<br>Status DIP                               | Damp<br>switch-<br>Spínač<br>tlumení          |
| V9<br>Service-<br>Servis                        | Alarm<br>status-Status<br>alarmu                  | Last diag.<br>code-Posled.<br>diag. kód                                     | Ack. alarm-<br>potvrzení<br>alarmu                                          | Ack. alarm<br>mode-Režim<br>potvrzení<br>alarmu | Alarm<br>delay-<br>Prodleva<br>alarmu             | Alarm displ.<br>time-Doba<br>zobr. alarmu              | Operating<br>hours-<br>Provozní<br>hodiny              | Revision<br>count-Reviz<br>sum. čítače                 | Enter reset<br>code-Enter<br>kódu resetu                | Insert PIN<br>no-Vložit č.<br>PINU            |
| VA<br>User<br>info-<br>Uživatelské<br>info      | Cust. tag<br>number–Č.<br>místa měř.<br>zákazníka | Additional<br>info<br>Pomocné<br>informace                                  | Device<br>serial no-Sér.<br>číslo<br>přístroje                              | Sensor ser.<br>noSér. číslo<br>snímače          | Electr.<br>serial no-Sér.<br>číslo<br>elektroniky | Device<br>design<br>Design<br>přístroje                | Software<br>version-<br>Softwarová<br>verze            | Cust. unit<br>flow-Zák.<br>jednotka<br>průtoku         | Flow unit<br>scale-<br>Jednotka<br>průtoku              |                                               |

# Rejstřík

| 100% BOD (813), typ hladiny "Height linearized"       67         100% BOD (813), typ hladiny "Linear"       54                                                                                                    |
|----------------------------------------------------------------------------------------------------|
| <b>A</b> AKTIVACE TABULKY       82         AKTIVNÍ LIN. TABULKA X       82         AKTIVNÍ LIN. TABULKA Y       82         ALTERNATIVNÍ PROUD. VÝSTUP (597)       89         ALTERNATIVNÍ ÚDAJE (423)       86         ADRESA BUS (345)       90                                                                                                    |
| <b>B</b><br>BEZ TLAKU, typ hladiny "Height linearized                                                                                                    |
| $ \begin{array}{c} \tilde{\textbf{C}} \\ \tilde{\textbf{C}} \\ \tilde{\textbf{C}} \tilde{\textbf{ISLO P}} \tilde{\textbf{R}} EVODN \tilde{\textbf{I}} KU & \qquad 94 \\ \tilde{\textbf{C}} TVRT \tilde{\textbf{A}} \ \textbf{HODNOTA} & \qquad 92 \\ \tilde{\textbf{C}} TVRT \tilde{\textbf{A}} \ \textbf{HODNOTA} \ \textbf{JE} & \qquad 92 \\ \tilde{\textbf{C}} \tilde{\textbf{I}} \Lambda \tilde{\textbf{C}} \ \textbf{P} > P \max \left( 380 \right) & \qquad 99 \\ \tilde{\textbf{C}} \tilde{\textbf{I}} \Lambda \tilde{\textbf{C}} \ \textbf{P} < P \min \left( 467 \right) & \qquad 99 \\ \tilde{\textbf{C}} \tilde{\textbf{I}} \Lambda \tilde{\textbf{C}} \ \textbf{T} > T \max \left( 404 \right) & \qquad 99 \\ \tilde{\textbf{C}} \tilde{\textbf{I}} \Lambda \tilde{\textbf{C}} \ \textbf{T} < T \min \left( 472 \right) & \qquad 99 \\ \tilde{\textbf{C}} \tilde{\textbf{I}} SLO \ Z \tilde{\textbf{A}} V \text{ADY} & \qquad 104 \\ \tilde{\textbf{C}} \tilde{\textbf{I}} SLO \ \tilde{\textbf{R}} \tilde{\textbf{A}} DKU \left( 549 \right), \ \textbf{m} \tilde{\textbf{stn}} \tilde{\textbf{I}} \ \textbf{splej} & \qquad 79 \\ \tilde{\textbf{C}} \tilde{\textbf{I}} \Lambda \tilde{\textbf{C}} \ \textbf{P} \ \textbf{CB} \ \textbf{T} > T \max \left( 488 \right) & \qquad 99 \\ \tilde{\textbf{C}} \tilde{\textbf{I}} \Lambda \tilde{\textbf{C}} \ \textbf{P} \ \textbf{CB} \ \textbf{T} < T \min \left( 472 \right) & \qquad 99 \\ \tilde{\textbf{C}} \tilde{\textbf{I}} \Lambda \tilde{\textbf{C}} \ \textbf{P} \ \textbf{CB} \ \textbf{T} < T \min \left( 472 \right) & \qquad 99 \\ \tilde{\textbf{C}} \tilde{\textbf{I}} \Lambda \tilde{\textbf{C}} \ \textbf{P} \ \textbf{CB} \ \textbf{T} < T \min \left( 472 \right) & \qquad 99 \\ \tilde{\textbf{C}} \tilde{\textbf{I}} \Lambda \tilde{\textbf{C}} \ \textbf{P} \ \textbf{CB} \ \textbf{T} < T \min \left( 472 \right) & \qquad 99 \\ \tilde{\textbf{C}} \tilde{\textbf{I}} SLO \ \textbf{P} \ \textbf{R} \ \textbf{AMBULE} \left( 036 \right) & \qquad 91 \\ \end{array} $ |
| <b>D</b><br>DOBA ZOBRAZENÍ ALARMU (480)                                                                                                    |
| F         FAKTOR ZÁKAZNICKÉ JEDNOTKY F (609)73         FAKTOR ZÁKAZNICKÉ JEDNOTKY H (705),         typ hladiny "Height linearized                                                                                                    |
| FAKTOR ZÁKAZNICKÉ JEDNOTKY (607,<br>typ hladiny "Pressure linearized                                                                                                    |

#### Η

| HODNOTA TLUMENÍ (247) . 37, 39, 41, 44, 55, 59, 68, 73 |
|--------------------------------------------------------|
| HODNOTA TLUMENÍ (855), skupina "Safety confirm" 10     |
| HLÁŠENÍ HART (271) 91                                  |
| HLADINA PŘED LINEARIZACÍ (050)                         |
| HODNOTA X (550), místní displej                        |
| HODNOTA X,                                             |
| ToF Tool nebo ruční ovládací přístroj HART82           |
| HODNOTA Y (551), místní displej                        |
| HODNOTA Y,                                             |
| ToF Tool nebo ruční ovládací přístroj HART82           |
| HESLO (836)                                            |
|                                                        |

### CH

CHARAKTERISTIKA PROUDU (694), (695), (696), (764)..88

### J

| JEDNOTKA HUSTOTY (812),                             |
|-----------------------------------------------------|
| typ hladiny "Height lienarized                      |
| JEDNOTKA HUSTOTY (812), typ hladiny "Linear" 53     |
| JEDNOTKA VÝŠKY (708),                               |
| typ hladiny "Linear" 49, 54                         |
| JEDNOTKA VÝŠKY (708),                               |
| typ hladiny "Height linearized" 61, 66              |
| JAZYK (079) 34                                      |
| JAZYK (079), skupina displej                        |
| JEDNOTKA HMOTNOSTNÍHO PRŮTOKU (571)72               |
| JEDNOTKA MNOŽSTVÍ (709),                            |
| typ hladiny "Height linearized                      |
| JEDNOTKA MNOŽSTVÍ (709),                            |
| typ hladiny "Linear"51                              |
| JEDNOTKA MNOŽSTVÍ (709),                            |
| typ hladiny "Pressure linearized                    |
| JEDNOTKA NORM. PRŮTOKU (661)                        |
| JEDNOTKA TLAKU (060)43, 46, 70                      |
| JEDNOTKA SUM. ČÍTAČE (398), )662), (664), (666),83  |
| JEDNOTKA SUM. ČÍTAČE 2 (399), (663), (665), (667)84 |
| JEDNOTKA PRŮTOKU (391)                              |
| JEDNOTKA OBJEMU (313),                              |
| typ hladiny "Height linearized!                     |
| JEDNOTKA OBJEMU (313),                              |
| typ hladiny "Linear"50                              |
| JEDNOTKA OBJEMU (313),                              |
| typ hladiny "Pressure Linearized"57                 |
| JEDNOTKA STANDARDNÍHO PRŮTOKU (660)72               |

### K

| KALIBRACE OFFSETU (319)     | 2 |
|-----------------------------|---|
| KALIBRACE OFFSETU (847),    |   |
| skupina "Safety confirm."1  | 0 |
| KOMBINOVANÁ HODNOTA (806) 6 | 1 |
| KONFIGURAČNÍ HESLO (856)1   | 0 |
| KONTRAST DISPLEJE (399)8    | 7 |
|                             |   |
| *                           |   |

# L

| LINEÁRNÍ HODNOTA (804) | 49  |
|------------------------|-----|
| LINEÁRNÍ HODNOTA (805) | .57 |

| LIN./ODM. (390)                                                                                                    |
|----------------------------------------------------------------------------------------------------|
| LIN./ODM. (854), skupina "Safety configuration" 10                                                                                                    |
|                                                                                                    |
|                                                                                                    |
| Μ                                                                                                    |
| MATERIÁL MEMBRÁNY (365)                                                                                                    |
| MATERIÁL PROCESNÍHO PŘÍPOJENÍ – (361)                                                                                                    |
| MATERIÁL PROCESNÍHO PŘIPOJENÍ $+$ (360)                                                                                                    |
| MAXIMÁI NÍ PRŮTOK TIAKU (634) 40.73                                                                                                    |
| MAXIMÁLNÍ PRŮTOK TLAKU (840)                                                                                                    |
| skupina "Safety confirm " $10$                                                                                                    |
| $MAXIMÁI NÍ PRŮTOK (311) \qquad \qquad \qquad \qquad \qquad \qquad \qquad \qquad \qquad \qquad \qquad \qquad \qquad \qquad \qquad \qquad \qquad \qquad $                                                                                                    |
| $MAXIMALNI I ROTOK (311) \dots 40, 75$                                                                                                    |
| MANIMALNI I KUTOK (040), SKUPIIA Salety Commun 10<br>MANIMÁLNÍ MĚĎENÝ TLAK (202)                                                                                                    |
| $\frac{1}{1} \frac{1}{1} \frac{1}$ |
| MAAIMALNI MERENA IEPLOIA (4/1)                                                                                                    |
| MERENA HODNOTA, rezim mereni "Flow"                                                                                                    |
| MERENA HODNOTA, rezim mereni "Level"                                                                                                    |
| MERENA HODNOTA, rezim mereni "Pressure"                                                                                                    |
| MENU DESKRIPTORU (419) 86                                                                                                    |
| $MINIMALNI M \tilde{E} R N Y TLAK (469) \dots 99$                                                                                                    |
| MINIMALNI MERENA TEPLOTA (474)                                                                                                    |
| MINIMÁLNÍ ROZPÉTÍ (591)                                                                                                    |
| MATERIÁL ŠROUBŮ                                                                                                    |
| MATERIÁL MATIC                                                                                                    |
| MINIMÁLNÍ TEPLOTA PCB (494)                                                                                                    |
| MAXIMÁLNÍ TEPLOTA PCB (490)                                                                                                    |
| MATERIÁL VÝPUSTNÍHO VENTILU                                                                                                    |
| MAXIMUM HYDROSTATICKÉHO TLAKU (761) 59                                                                                                    |
| MINIMUM HYDROSTATICKÉHO TLAKU (761)                                                                                                    |
| MAXIMUM HLADINY (712)                                                                                                    |
| MINIMUM HLADINY (755) 64                                                                                                    |
| MENU QUICK SETUP "Flow"                                                                                                    |
| MENU QUICK SETUP "Level"                                                                                                    |
| MENIL OLIICK SETLIP "Pressure" 35                                                                                                    |
| MAXIMUM OBSAHU NÁDRŽE (713) 78.81                                                                                                    |
| MINIMUM OBSAHU NÁDRŽE (750) 78.81                                                                                                    |
| MATERIÁI MEMBRÁNV - 01                                                                                                    |
| MATERIÁI MEMBRÁNV                                                                                                    |
| INA ILATA INDIVIDIANI I +                                                                                                    |
| Ν                                                                                                    |
| ιν<br>Ναςτανενί μιιςτωτή (216)                                                                                                    |
| INADIAVEINI IIUDIUII (DIU),                                                                                                    |
| typ mauiny "Height linearized"                                                                                                    |

| typ hladiny "Height linearized"                            |
|------------------------------------------------------------|
| NASTAVENÍ HUSTOTY (316), rozšířený Setup "Level" 75        |
| NASTAVENÍ HUSTOTY (316), typ hladiny "Linear" 53           |
| NASTAVENÁ HUSTOTA (810),                                   |
| typ hladiny "Height linearized" 65                         |
| NASTAVENÁ HUSTOTA (810), typ hladiny "Linear" 53           |
| NASTAVENÍ ČÍSLICE (841) 10                                 |
| NASTAVENÍ LRV (309), režim měření "Pressure" 44            |
| NASTAVENÍ URV(310), režim měření "Pressure" 44             |
| NASTAVENÍ VSTUP. HODNOTY ((563) 36, 38, 42                 |
| NASTAVENÍ NULOVÉHO BODU (685)                              |
| NASTAVENÍ LRV (245), režim měření "Pressure" 36, 44        |
| NASTAVENÍ LRV (637), rozšířený setup "Flow" 76             |
| NASTAVENÍ LRV (762), rozšířený setup "Level" 75            |
| NASTAVENÍ LRV (762), rozšířený setup "Safety confirm" . 10 |
|                                                            |
| NASTAVENÍ MAX. ALARM (342) 89                              |
| NASTAVENÍ MINIMÁLNÍHO PROUDU (343) 89                      |
|                                                            |

| NASTAVENÍ URV (246), režim měření "Pressure" 37, 44 |
|-----------------------------------------------------|
| NASTAVENÍ URV (638), rozš. setup "Flow"             |
| NASTAVENÍ URV (720), základní setup "Level 55       |
| NASTAVENÍ URV (763), rozšířený setup "Level"        |
| NASTAVENÍ URV (853), skupina "Safety confirm." 10   |
| NASTAVENÍ POTL. MALÉHO MNOŽSTVÍ (323) 76            |
| NASTAVENÍ POTL. MALÉHO MNOŽSTVÍ (851),              |
| skupina "Safety confirm."10                         |
| NASTAVENÍ NULOVÉHO BODU (814),                      |
| typ hladiny "Height linearized"                     |
| NULOVÝ BOD (814), typ hladiny "Linear"55            |
|                                                     |

### 0

| OZNAČENÍ PŘÍSTROJE (350) 92 |
|-----------------------------|
| OBSAH NÁDRŽE (370)          |
| OBJEM NÁDRŽE (858) 53       |
| OVLÁDÁNÍ HistoROM (832) 101 |

### P

| PROCESNÍ Pmax (333) 105                               |
|-------------------------------------------------------|
| Pmax PROCESNÍ PŘIPOJENÍ (570)                         |
| Pmax POŠKOZENÍ SNÍMAČE (252)                          |
| PROCESNÍ Pmin (332) 105                               |
| Pmin POŠKOZENÍ SNÍMAČE (251)                          |
| PRIMÁRNÍ HODNOTA                                      |
| PRIMÁRNÍ HODNOTA IE                                   |
| PROCESNÍ HUSTOTA (811)                                |
| POTVRZENÍ ALARMU (500)                                |
| POMOCNÁ INFO (272)                                    |
| PRODLEVA ALARMU (336) 104                             |
| PŘÍPUSTNÁ MAX. TEPLOTA (359)                          |
| PŘÍPUSTNÁ MIN. TEPLOTA (358)                          |
| PŘIŘAZENÍ PROUDU (760)                                |
| PRÁZDNÁ KALIBRACE (314), tvp hladiny "Linear" 52      |
| PRÁZDNÁ KALIBRACE (314). QUICK SETUP                  |
| PLNICÍ KAPALINA                                       |
| PLNICÍ KAPALINA (366)                                 |
| POSLEDNÍ DIAG. KÓD (564)                              |
| POTL. MALÉHO MNOŽSTVÍ (442)                           |
| POTL. MALÉHO MNOŽSTVÍ (850).                          |
| skupina : Safety confirm                              |
| PROVOZNÍ HODINY (409) 101                             |
| PROUDOVÝ VÝSTUP (254)                                 |
| POTLAČENÝ PRŮTOK (375)                                |
| POLOHA VÝPUSTNÍHO VENTILU                             |
| POPIS NÁDRŽE (815)                                    |
| POTVRZ. IED. TEPLOTY (318). režim měření "Flow" 76    |
| POTVRZ. IED. TEPLOTY (318), režim měření "Level" 74   |
| POTVRZ. JED. TEPLOTY (318), režim měření Pressure" 74 |
| PROCESNÍ Tmax (335)                                   |
| PROCESNÍ Tmin (334) 105                               |
|                                                       |

### R

| RESET ALARMŮ (603)             | 104  |
|--------------------------------|------|
| RESET LIMITNÍ HODNOTY (382)    | 100  |
| RESET SUMÁRNÍHO ČÍTAČE 1 (331) | . 84 |
| REŽIM POTVRZENÍ ALARMU (500)   | 103  |

### S

, ,

### Т

| TŘETÍ HODNOTA                                                                                                    |
|----------------------------------------------------------------------------------------------------|
| TŘETÍ HODNOTA JE         91                                                                                                    |
| TYP PŘÍSTROJE (351), Deltabar S 90                                                                                                    |
| TYP PŘÍSTROJE (802), Cerabar S 90                                                                                                    |
| TABULKOVÝ EDITOR (770), místní displej                                                                                                    |
| TABULKOVÝ EDITOR (809), místní displej                                                                                                    |
| TABULKOVÝ EDITOR ,                                                                                                    |
| ToF Tool nobo ruční ovládací příctroi HART 81                                                                                                    |
|                                                                                                    |
| TYP MĚŘENÍ PRŮTOK (640)                                                                                                    |
| TYP MĚŘENÍ PRŮTOK (640)         71           TYBULKA MĚŘENÍ (549)         80                                                                                                    |
| TYP MĚŘENÍ PRŮTOK (640)       71         TYBULKA MĚŘENÍ (549)       80         TYP MĚŘENÍ (717)       80                                                                                                    |
| TYP MĚŘENÍ PRŮTOK (640)       71         TYBULKA MĚŘENÍ (549)       80         TYP MĚŘENÍ (717)       80         TYP PŘEVODNÍKU       94                                                                                     |
| TYP MĚŘENÍ PRŮTOK (640)       71         TYBULKA MĚŘENÍ (549)       80         TYP MĚŘENÍ (717)       80         TYP PŘEVODNÍKU       94         TEPLOTA PCB (357)       92                                                  |
| TYP MĚŘENÍ PRŮTOK (640)       71         TYBULKA MĚŘENÍ (549)       80         TYP MĚŘENÍ (717)       80         TYP PŘEVODNÍKU       94         TEPLOTA PCB (357)       92         TLAK (301), režim měření "Flow"       98 |

| TLAK (301), režim měření "Level" | 97    |
|----------------------------------|-------|
| TLAK, režim měření "Pressure"    | 97    |
| TYP PROCESNÍHO PŘIPOJENÍ (482)   | 93    |
| TYP PŘEVODNÍKU                   | 94    |
| TYP PŘEVODNÍKU +                 | 94    |
| TYP TĚSNĚNÍ (362)                | 94    |
| TYP SNÍMAČE (581)                | 95    |
| TEPLOTNÍ ČIDLO (367)             | 97,98 |
| Tmin SNÍMAČE (368)               | 95    |
|                                  |       |

### U

#### V VÝ

| VÝVOJ MĚŘENÉ HODNOTY (378)           | 97-98 |
|--------------------------------------|-------|
| VÝBĚR TYPU ALARMU (595), (600)       | 104   |
| VÝBĚR TABULKY (808), místní ovládání | 78    |
| VÝŠKA NÁDRŽE (859)                   | 53    |
| VÝROBNÍ ČÍSLO (432)                  | 91    |

### Ζ

| —                                                   |
|-----------------------------------------------------|
| ZÁZNAM KONFIGURACE (352)92                          |
| ZÁKAZNICKÉ ČÍSLO TAGU (055)92                       |
| ZÁKAZNICKÁ JEDNOTKA F (610)72                       |
| ZÁKAZNICKÁ JED. H (706),                            |
| typ hladiny "Height linearized"                     |
| ZÁKAZNICKÁ JEDNOTKA H (706),                        |
| typ hladiny "Linear"                                |
| ZÁKAZNICKÁ JEDNOTKA M (704),                        |
| typ hladiny "Height linearized"                     |
| ZÁKAZNICKÁ JEDNOTKA (704),                          |
| typ hladiny "Linear"51                              |
| ZÁKAZNICKÁ JEDNOTKA (704),                          |
| typ hladiny "Pressure lin."                         |
| ZÁKAZNICKÁ JEDNOTKA P (075)43, 46, 70               |
| ZÁKAZNICKÁ JEDNOTKA V (608),                        |
| typ hladiny : "Height linearized"                   |
| ZÁKAZNICKÁ JEDNOTKA V (608), typ hladiny "Linear"50 |
| ZÁKAZNICKÁ JEDNOTKA V (608),                        |
| typ hladiny "Pressure liearized"                    |
| ZADÁNÍ KÓDU RESETU (047)101                         |
| ZADANI PIN (048)101                                 |
| ZAPORNY PRUTOK SUM. CITAC 1 (400)                   |
| ZAPORNY PRUTOK SUM. CITAC 2 (416)                   |
| ZAVIT                                               |
|                                                     |

#### Česká republika

**Endress+Hauser Czech s.r.o.** Olbrachtova 2006/9 140 00 Praha 4

tel. 241 080 450 fax 241 080 460 info@cz.endress.com www.endress.cz www.e-direct.cz

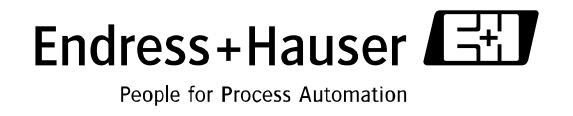

BA274P/00/cs/05.04/08.04